# ProCaster

### KÄYTTÖOHJE BRUKSANVISNING FÖR OPERATING INSTRUCTIONS ИНСТРУКЦИИ ПО ЭКСПЛУАТАЦИИ

# 48UNB700

VÄRI - TV KAUKOSAÄÄDÖLLÄ FÄRG TV MED FJÄRRKONTROLL COLOUR TELEVISION WITH REMOTE CONTROL ЦВЕТНОЙ ТЕЛЕВИЗОР С ДИСТАНЦИОННЫМ ПУЛЬТОМ УПРАВЛЕНИЯ

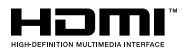

# ProCaster

Verkkokauppa.com Oyj Tyynenmerenkatu 11 00220 Helsinki Finland

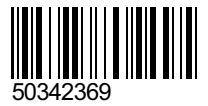

#### Sisällys Turvallisuustiedot.....2 Tuotteen merkinnät 2 Ominaisuudet 3 Mukana Tulevat Varusteet ......4 Valmiustilan Huomautukset ......4 TV:n Ohjauspainikkeet ja sen Käyttö......4 Kaukosäätimen Paristoien Asentaminen......4 Liitännät.....7 Päälle/Pois Kytkeminen......8 Ensiasennus......8 Mediatoisto USB-tulon kautta......8 Ohjelman tallennus.....9 Ajansiirtotoiminto ......9 Tallennettujen ohjelmien katsominen ......9 Mediaselainvalikko ......10 FollowMe TV (mikäli saatavilla).....10 CEC ja CEC RC -läpivienti ......10 E-opas (mikäli saatavilla).....10 TV:n Yleinen Käyttö.....15 Kanavalistan Käyttäminen ......15 Lapsilukon asetukset......15 Elektroninen Ohjelmaopas (EPG) ......15 Teksti-TV-Palvelut......16 Ohjelmistopäivitys.....16 Vianmääritys & Ohjeita ......16 Tietokonesisääntulon Tyypilliset Näyttötilat .......17 AV- ja HDMI-Signaalin Yhteensopivuus ......18 Tuetut Videotiedostomuodot USB-Tilassa......19 Tuetut Kuvatiedoston Formaatit USB-Tilaa Varten .. 19 Tuetut Äänitiedostomuodot USB-Tilassa......20 Ääni- ja kuvatiedostojen jakaminen -verkkopalvelun käyttö.....23

#### Turvallisuustiedot

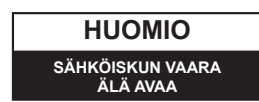

HUOMIO: VÄHENTÄÄKSESI SÄHKÖISKUN VAARAA, ÄLÄ AVAA KOTELOA (TAI SEN TAKAOSAA). SISÄLLÄ EI KÄYTTÄJÄN HUOLLETTAVISSA OLEVA OSIA. ANNA AMMATTITAITOISEN HUOLTOHENKILÖN HUOLTAA LAITEEN.

TV:n käyttö ääriolosuhteissa voi vaurioittaa sitä. Ääriolosuhteissa (myrskyt, ukonilma) ja kun laitetta ei käytetä pitkään aikaan (loman aikana) kytke TV irti pistorasiasta. Verkkopistoketta käytetään irrottamaan televisio verkkovirrasta, ja siksi sen on oltava helposti käytettävissä.

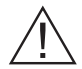

Tämä merkki ilmoittaa laitteen käyttöön ja huoltoon liittyvien tärkeiden tietojen esiintymisestä käyttöohjeessa.

Huomaa: Noudata näytössä näkyviä ohjeita laitteen käytöstä.

### TÄRKEÄÄ - Lue nämä ohjeet kokonaan ennen kuin asennat tai käytät laitetta

**A**VAROITUS: Tätä laitetta ei ole tarkoitettu (lapset mukaan lukien) sellaisten henkilöiden käytettäväksi, joiden huonommat fyysiset, sensoriset tai henkiset kyvyt ovat rajoittuneet tai joilla ei ole asian edellyttämää kokemusta ja/tai tietoa käyttää sähköisiä laitteita ilman valvontaa.

- Jätä vähintään 10 cm väli TV:n ympärille hyvän ilmanvaihdon takaamiseksi.
- Älä tuki tuuletusaukkoja.
- Älä sijoita TV kalteville tai epävakoille pinnoille, koska se voi kaatua.
- Käytä tätä laitetta lauhkeassa ilmastossa.
- Virtajohtoon tulisi olla helppo pääsy. Älä sijoita televisiota, huonekalua tai muuta esinettä sähköjohdolle päälle. Vaurioitunut sähköjohto/pistoke voi aiheuttaa tulipalon tai sähköiskun. Käsittele sähköjohtoa sen pistokkeesta, älä irrota televisiota seinästä vetämällä sähköjohdosta. Älä kosketa virtajohtoa/pistoketta märillä käsillä, sillä se voi aiheuttaa oikosulun tai sähköiskun. Älä tee solmua sähköjohtoon tai sido sitä yhteen muiden johtojen kanssa. Jos johto vahingoittuu, se tulee vaihtaa valmistajan tai ammattitaitoisen henkilön toimesta.
- Älä käytä tätä televisiota kosteassa paikassa. Älä altista televisiota nesteille. Jos nestettä kaatuu TV:n päälle, irrota virtajohto ja anna pätevöityneen huoltohenkilön tarkastaa laite ennen käyttöä.
- Älä sijoita televisiota suoraan auringonvaloon, avotulen tai muiden lämpölähteiden läheisyyteen.

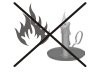

- Liiallinen äänenpaine kuulokkeista voi heikentää kuuloa.
- Varmista, ettei avotulta, kuten palavia kynttilöitä, sijoiteta TV:n päälle.
- Loukkaantumisien välttämiseksi TV on asennettava kunnolla seinään asennusohjeiden mukaisesti (jos tämä vaihtoehto on käytettävissä).
- Joskus muutama toimimaton pikseli voi näkyä ruudulla kiinteänä sinisenä, punaisena tai vihreänä pisteenä. Huomaa, että tämä ei vaikuta laitteen toimintaan. Varo, ettet naarmuta näyttöä kynsillä tai kovilla esineillä.
- Ennen puhdistusta, irrota TV pistorasiasta. Käytä puhdistamiseen pehmeää, kuivaa kangasta.

Varoitus: Paristoja ei saa altistaa kuumuudelle, kuten auringonvalolle, tulelle, jne.

| Varoitus         | Vakavan loukkaantumisen tai<br>kuoleman vaara |
|------------------|-----------------------------------------------|
| Sähköiskun vaara | Vaarallinen jännite                           |
| Varoitus         | Loukkaantumisen tai<br>omaisuusvahingon vaara |
| Tärkeää          | Järjestelmän oikea käyttö                     |
| Huomautus        | Lisähuomautukset                              |

#### Tuotteen merkinnät

Seuraavia merkintöjä käytetään tässä **tuotteessa** osoittamaan rajoituksia, varotoimia ja turvallisuusohjeita. Ohjeita tulee noudattaa, kun tuotteessa on niitä vastaava merkki. Noudata näitä ohjeita turvallisuussyistä.

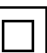

Luokan II laite: Tämä laite on suunniteltu siten, että se ei edellytä maadoitusta.

Luokan II laite toiminnallisella maadoituk-

sella: Tämä laite on suunniteltu siten, että se ei edellytä maadoitusta, maadoitusyhteyttä

käytetään toiminnollisiin tarkoituksiin.

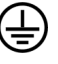

**Suojaava maadoitus:** Merkitty napa on tarkoitettu virtajohdon suojamaadoitusjohtimen liitäntään.

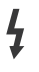

**Vaarallien jännitteinen napa:** Merkityt navat ovat vaarallisen jännitteisiä normaaleissa käyttöolosuhteissa.

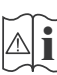

Vaoritus, katso käyttöohjetta: Merkityt alueet sisältävät käyttäjän vaihdettavissa olevia nappiparistoja.

| CLASS 1<br>LASER PRODUCT |
|--------------------------|
|--------------------------|

Luokka 1 lasetuote: Tämä tuote sisältää luokan 1 laserilähteen, joka on turvallinen kohtuudella ennakoitavissa olevissa olosuhteissa

#### VAROITUS

Älä niele paristoa, kemiallisen palovamman vaara

(Mukana tuleett lisätarvikkeet tai) Tämä tuote saattaa sisältää nappipariston. Nappipariston nieleminen saattaa aiheuttaa vakavia sisäisiä palovammoja jo 2 tunnissa ja johtaa kuolemaan.

Pidä uudet ja käytetyt paristot lasten ulottumattomissa.

Mikäli paristokotelo ei mene kunnolla kiinni, lopeta laitteen käyttö ja pidä se lasten ulottumattomissa.

Mikäli epäilet, että henkilö on niellyt pariston tai asettanut sen mihin tahansa paikkaan kehonsa sisällä, tulee tämän tällöin hakeutua välittömästi hoitoon.

### VAROITUS

Älä koskaan aseta televisiota epävakaalle alustalle. Televisio voi pudota ja aiheuttaen henkilövahingon tai kuoleman. Monet vahingot, etenkin lapsiin kohdistuvat, voidaan välttää noudattamalla yksinkertaisia varotoimenpiteitä, kuten:

- Käyttämällä television valmistajan suosittelemia jalustoja.
- Käyttämällä vain kalustoa, joka voi turvallisesti tukea televisiota.
- Varmistamalla, että televisio ei ulotu tukevan kaluston reunan yli.
- Olemalla asettamatta televisiota korkealle kalustolle (esimerkiksi kaappien tai kirjahyllyjen päälle) ilman, että kiinnittää sekä kaluston että television sopivaan tukeen.
- Kerro lapsillesi, että on vaarallista kiivetä huonekalujen päälle ylettyäkseen televisioon tai sen säätimiin.

Mikäli television paikkaa vaihdetaan, tulee noudattaa samoja ohjeita.

#### Ympäristötietoa

Tämä TV on valmistettu ympäristöystävälliseksi. Vähentääksesi energiankulutusta sinun tulee suorittaa seuraavat vaiheet:

Mikäli asetat energiansäästötilaksi Minimi, Medium, Maksimi tai Automaattinen, televisio vähentää energiankulutusta vastaavasti. Mikäli haluat asettaa Taustavalon arvoksi kiinteän arvon valitse Mukautettu ja säädä Taustavaloa (Energiansäästöasetuksista) manuaalisesti käyttäen kauko-ohjaimen Vasen tai Oikea -painikkeita. Valitse Pois päältä kääntääksesi asetuksen pois päältä.

Huomaa: Käytettävissä olevat energiansäästövalinnat saattavat vaithua Järjestelmä>Kuva-valikossa valitusta Tilasta.

Energiansäästöasetukset löytyvät Järjestelmä>-Kuva-valikosta. Huomaa, että osa kuva-asetuksista ei ole käytössä.

Mikäli painetaan Oikea-painiketta, kun **Automaattinen** -vaihtoehto on valittu tai Vasen-painiketta, kun on valittu **Mukautettu**, "**Näyttö kääntyy pois päätlä 15 sekunnin kuluttua.**" -viesti esitetään näytöllä. Valitse **Jatka** ja paina **OK** kääntääksesi näytön välittömästi pois päältä. Mikäli mitään painiketta ei paineta, näyttö kääntyy pois päältä 15 sekunnin kuluttua. Paina mitä tahansa painiketta kaukosäätimestä tai TV:stä avataksesi ruudun uudelleen.

Huomaa: Näyttö pois päältä -valinta ei ole käytettävissä, jos Tilaksi on valittu Peli.

Kun TV ei ole käytössä, sammuta se virtakytkimestä tai irrota TV:n pistoke. Tämä vähentää energian kulutusta.

#### Ominaisuudet

- TV tukee Ultra HD (Ultra High Definition tunnetaan myös nimellä 4K) resoluutiota joka on 3840 x 2160 (4K:2K). Se on 4 kertaa enemmän kuin Full HD TV:n tarkkuus kaksinkertaistaen Full HD TV:n resoluution sekä vaaka- että pystysuorassa. Ultra HD sisältöä tuetaan HDMI:n, USB-liitännän sekä DVB-T2 lähetysten kautta.
- · Kauko-ohjattu väri-TV.
- Täysin integroitu digitaali/maanpäällinen TV (DVB-T-T2/C)
- · Fransat asennusvaihtoehto
- HDMI-sisääntulot HDMI-liitännöillä varustettujen laitteiden liitäntään
- USB-liitäntä
- OSD-valikkojärjestelmä
- Scart-liitäntä ulkoisille laitteille (kuten DVD-soittimet, PVR, videopelit jne.)
- Stereoäänijärjestelmä
- Teksti-TV
- Kuulokkeiden liitäntä

- Automaattinen ohjelmointijärjestelmä.
- Manuaalinen viritys
- Automaattinen virrankatkaisu kahdeksan tunnin jälkeen.
- Uniajastin
- Lapsilukko
- Automaattinen mykistys kun ei lähetystä.
- NTSC-toisto
- AVL (Automaattinen äänenvoimakkuuden rajoitin)
- PLL (Taajuushaku)
- Tietokoneen sisääntulo
- · Pelitila (lisävaruste)
- Kuva pois -toiminto
- · Ohjelman tallennus
- · Ohjelmoi ajanvaihto
- Ethernet (LAN) Internetin liitäntään ja palveluihin
- 802.11 a/b/g/n sisäänrakennettu WIFI tuki

# (())

- Äänen ja videon jakaminen
- HbbTV

#### Mukana Tulevat Varusteet

- Kaukosäädin
- Paristot: 2 x AAA
- Ohjekäsikirja
- Pikaopas
- Sivu AV -Liitäntäkaapeli
- · Mini Scart-Sovitinkaapeli

#### Valmiustilan Huomautukset

Jos televisio ei vastaanota tulosignaalia (esim. antenni- tai HDMI -lähde) 5 minuutin aikana, TV siirtyy valmiustilaan. Kun kytket television päälle seuraavan kerran, seuraava ilmoitus ilmestyy ruutuun: **"Televisio** siirtyi valmiustilaan automaattisesti, kun signaalia ei havaittu pitkään aikaan." Jatka painamalla OK.

Jos TV on päällä ja sitä ei käytetä, siirtyy se valmiustilaan. Seuraava kerta kun kytket television päälle, näkyy seuraava ilmoitus: "Televisio siirtyi valmiustilaan automaattisesti, kun sitä ei käytetty pitkään aikaan." Jatka painamalla OK.

#### TV:n Ohjauspainikkeet ja sen Käyttö

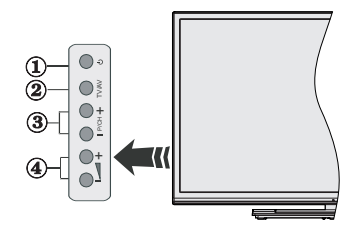

- 1. Standby On -valmiustilapainike
- 2. Source-painike
- 3. Ohjelma +/- painikkeet
- 4. Äänenvoimakkuus +/- painikkeet

Paina Äänenvoimakkuus +/- -painikkeita toistuvastu nähdäksesi päävalikon ja käytä Ohjelma +/--painikkeita ja Äänenvoimakkuus +/- -painikkeita muuttaaksesi arvoa.

**Huomaa:** Hallintapainikkeiden sijainti saattaa vaihdella mallin mukaan.

#### Käyttö Kaukosäätimellä

Paina kauko-ohjaimen **Menu**-painiketta nähdäksesi päävalikkonäytön. Käytä suuntapainikkeita valitaksesi valikon kohdan ja siirry painamalla **OK**. Käytä jälleen suuntapainikkeita valitaksesi tai asettaaksesi valinnan. Paina **Back/Return** tai **Menu**-painiketta poistuaseksi valikkonäytöstä.

#### Sisääntulon valinta

Kun olet liittänyt kaikki oheislaitteet TVvastaanottimeen, voit kytkeä eri sisääntulolähteitä. Paina kauko-ohjaimen **Source**-painiketta toistuvasti valitaksesi eri lähteitä.

#### Kanavien Vaihto ja Äänenvoimakkuus

Voit vaihtaa kanavaa tai säätää äänenvoimakkuutta käyttämällä kauko-ohjaimen **Äänenvoimakkuus +/-** ja **Ohjelma +/-** -painikkeita.

Kaukosäätimen Paristojen Asentaminen

Irrota kaukosäätimen takakansi. Asenna kaksi **AAA**paristoa. Varmista, että (+) ja (-) merkit täsmäävät (tarkasta oikea napaisuus). Älä sekoita vanhoja ja uusia paristoja keskenään. Vaihda vanhat paristot vain samanmallisiin. Aseta takakansi takaisin paikalleen.

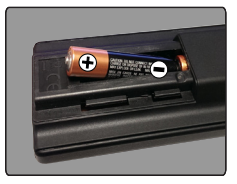

#### Kytke Virta

TÄRKEÄÄ: TV on suunniteltu käytettäväksi 220-240V AC, 50 Hz pistorasiassa. Otettuasi TV:n ulos pakkauksesta, anna sen lämmetä huonelämpötilaan ennen kuin kytket sen verkkovirtaan. Liitä virtakaapeli pistorasiaan.

#### Antenniliitäntä

Liitä antenni- tai kaapeli-TV:n liitin ANTENNISISÄÄN-TULOON (ANT-TV) TV:n takaosan alaosassa.

#### TV:n takaosan alaosa

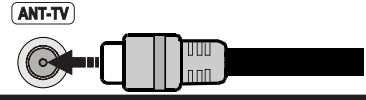

#### Ilmoitus

#### TAVARAMERKKITIEDOT

HDMI, HDMI-logo ja High Definition Multimedia Interface ovat HDMI Licensing LLC-yhtiön tavaramerkkejä tai rekisteröityjä tavaramerkkejä Yhdysvalloissa ja muissa maissa.

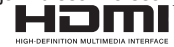

Valmistettu Dolby Laboratories lisenssillä. Dolby ja kaksois-D -symboli ovat Dolby Laboratories-yhtiön tavaramerkkejä.

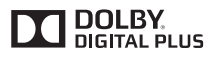

YouTube ja YouTube-logo ovat Google Inc.:n tavaramerkkejä.

Tietoa Käyttäjille Vanhojen Laitteiden ja Paristojen Hävityksestä

#### [Ainoastaan Euroopan Unioni]

Jos laite on merkitty tällä symbolilla, ei sitä saa hävittää kotitalousjätteiden mukana.

Kierrätä se näille laitteille sopivalla tavalla.

**Huomautus:** Pb-merkki paristoissa symbolin alapuolella tarkoittaa, että ne sisältävät lyijyä.

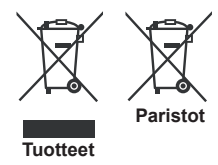

#### **Tekniset tiedot**

| TV Lähetys                              | PAL BG/I/DK/LL'<br>SECAM BG/DK                                                                 |  |
|-----------------------------------------|------------------------------------------------------------------------------------------------|--|
| Kanavien vastaanotto                    | VHF (BAND I/III) UHF<br>(BAND U) HYPERBAND                                                     |  |
| Digitaalivastaanotto                    | Täysin integroitu digitaali-<br>maanpäällinen-kaapeli-TV<br>(DVB-T-C)<br>(DVB-T2-yhteensopiva) |  |
| Esiasetettujen<br>kanavien määrä        | 1.000                                                                                          |  |
| Kanavailmaisin                          | Ruutunäyttö                                                                                    |  |
| RF-antennitulo                          | 75 ohm (epäsymmetrinen)                                                                        |  |
| Käyttöjännite                           | 220-240V AC, 50Hz.                                                                             |  |
| Ääni                                    | German+Nicam Stereo                                                                            |  |
| Äänilähtöteho (WRMS.)<br>(10% THD)      | 2x10W                                                                                          |  |
| Virrankulutus (W)                       | 125W                                                                                           |  |
| Paino (kg)                              | 13,30                                                                                          |  |
| TV:n mitat SxLxK<br>(jalan kanssa) (mm) | 275 x 1081 x 693                                                                               |  |
| TV:n mitat SxLxK<br>(ilman jalkaa) (mm) | 35/65 x 1081 x 627                                                                             |  |
| Näyttö                                  | 48"                                                                                            |  |
| Käyttölämpötila ja<br>ilmankosteus      | 0°C - 40°C, ilmankosteus<br>enint. 85 %                                                        |  |

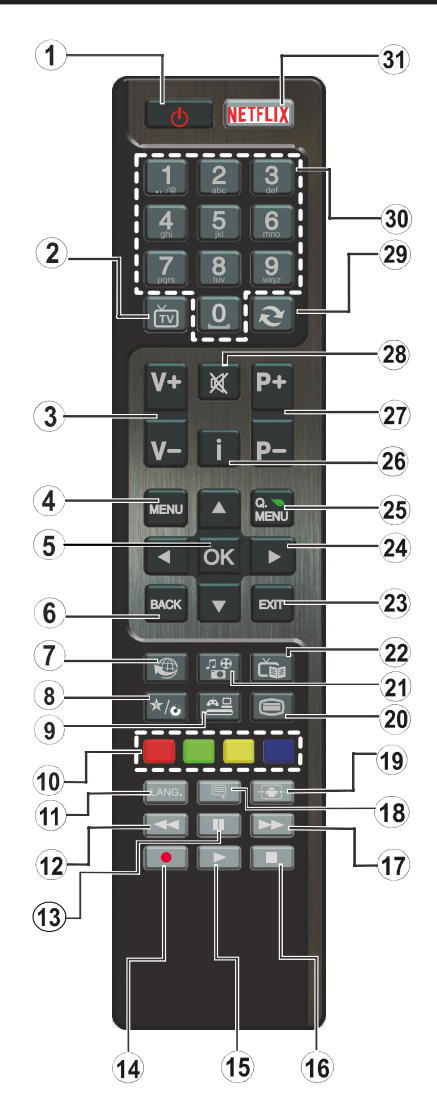

#### (\*) OMA PAINIKE:

Tätä painiketta voi olla oletustoiminto mallista riippuen. Voit kuitenkin asettaa erikoistoiminnon tätä painiketta painamalla niitä viiden sekunnin ajan ollessasi halutussa lähteessä tai kanavassa. Vahvistusviesti näkyy ruudulla. Nyt OMA PAINIKE on liitetty valittuun toimintoon.

Huomaa, että jos suoritat **Ensiasennuksen**, OMA PAINIKE palautuu oletustoimintoonsa.

- 1. Valmiustila: Kytkee TV:n päälle/pois päältä
- 2. TV: Näyttää kanavaluettelon / vaihtaa TV-lähteeseen
- 3. Äänenvoimakkuus +/-
- 4. Valikko: Näyttää TV-valikon
- 5. OK: Vahvistaa käyttäjän valinnan, pitää sivun (Teksti-TV tilassa), näyttää kanavalistan (DTV-tilassa)
- 6. Palaa/Takaisin: Palaa takaisin edelliseen näyttöön, avaa hakemistosivun (teksti-TV tilassa)
- 7. Internet: Avaa portaalisivun, jolta pääset useisiin verkkopohjaisiin sovelluksiin
- 8. Oma painike 1 (\*)
- 9. Lähde: Näyttää kaikki lähetys- ja sisältölähteet
- 10. Väripainikkeet: Seuraa ruudulle tulevia ohjeita saadaksesi lisötietoja värillisten painikkeiden toiminnoista
- Kieli: Vaihtaa äänitilojen (analoginen TV), näyttöjen ja ääni-/tekstityskielien välillä (Digitaali-TV, jos käytettävissä)
- 12. Pikakelaus taaksepäin: Siirtää ruutuja taaksepäin mediassa, kuten elokuvat
- 13. Tauko: Keskeyttää median toiston, aloittaa aikasiirtotallennuksen
- 14. Record: Tallentaa ohjelmat
- 15. Toista: Käynnistää valitun median toiston
- 16. Seis: Pysäyttää toistettavan median
- 17. Pikakelaus eteenpäin: Siirtää ruutuja eteenpäin mediassa, kuten elokuvat
- Tekstitys: Kytkee tekstitykset päälle ja pois (jos käytettävissä)
- 19. Ruutu: Muuttaa ruudun kuvasuhdetta
- Teksti: Näyttää teksti-TV:n (jos käytettävissä), paina uudestaan tekstin näyttämiseksi tavallisen kuvan päällä (yhdistelmä)
- 21. Mediaselain: Avaa mediaselainikkunan
- 22. Elektroninen ohjelmaopas (EPG): Näyttää elektronisen ohjelmaoppaan
- 23. Poistu: Sulkee ja poistaa näytetyistä valikoista tai palauttaa edelliselle näytölle
- 24. Suuntapainikkeet: Auttaa valikoiden sisällön jne. selaamisessa ja näyttää alisivut Teksti-TV tilassa, kun sitä painetaan oikealle tai vasemmalle
- 25. Pikavalikko: Näyttää valikkoluettelon nopeaa käyttöä varten
- Tietoja: Näyttää tiedot näytön sisällöstä, näyttää piilotetut tiedot (näytä - teksti-TV tilassa)
- 27. Ohjelma +/-
- 28. Vaimenna: Hiljentää TV:n äänen kokonaan
- 29. Swap: Vaihtaa nopeasti edellisen ja nykyisen kanavan tai lähteen välillä
- **30. Numeropainikkeet:** Vaihtaa kanavan, syöttää numeron tai kirjaimen näytön tekstiruutuun.
- **31. Netflix:** Käynnistää Netflix-sovelluksen, jos televisiosi tukee tätä ominaisuutta

#### Liitin Tyyppi Kaapelit Laite Mini Scart-liitäntä (alhaalla) Miniscart-sovitinkaapeli VGA-liitäntä . (alhaalla) SISÄÄNTULO PC/YPbPr Audio liitäntä (takana) YPbPr/PC -äänikaapeli . HDMI liitäntä 11000 TITI (alhaalla&sivulla) SPDIF SPDIE (Optinen ulostulo) .. 0 liitäntä (alhaalla) @ ⇒0 a De AV SIVULLA n An Sha offile= Sivu AV am ≪0¤ offilie= (Audio/Video) liiäntä Video/ Audio Video (sivu) ääniliitäntäkaapelin -kaapeli sisääntuloliittimiin KUULOKKEET Kuulokkeet liitäntä (sivu) YPRPR YPbPr Videoliitäntä (takana) YPbPr -liitäntäkaapeli USE USB-liitäntä (takana&sivulla) CI-liitäntä (sivu) I AN Ethernet-liitäntä 5 1 (sivu) Lan / Ethernet-kaapeli ...... Subwoofer-liitäntä <€N0on∏e⊳ (takana) •

Liitännät

Ø HUOMAA: Kytkettäessä laitetta YPbPr- tai Sivu AVsisääntulon kautta kävtä mukana tulevia liitäntäkaapeleita laitteen liittämiseksi. Katso vasemmalla olevia kuvia | Ottaaksesi kävttöön PC/ YPbPr-äänet, sinun tulee liittää äänilähde takana oleviin audioliittimiin YPbPr/ PC-kaapelin avulla. | Jos ulkoinen laite on kytketty SCART-liittimeen. TV siirtyy automaattisesti AVtilaan. | Kun DTV-kanavia vastaanotetaan (Mpeg4 H.264)tai Mediaselaintilassa. e i ulostulo ole käytettävissä scartliitännästä. Käytettäessä seinäasennussariaa (saatavissa alan liikkeestä. mikäli ei sis. toimitukseen) suosittelemme, että liität kaikki johdot takaliitäntöihin ennen asennusta seinälle. | Liitä tai poista CI-moduuli vain, kun TV on POIS PÄÄLTÄ. Katso moduulin ohjekäsikirjaa asetustietojen vuoksi. Television takana olevat USB-liittimet (USB 2.0) tukevat enintään 500mA. Laitteet, joiden virta-arvo on vli 500mA. voivat vaurioittaa TV<sup>.</sup>tä USB-liitännät television sivulla (USB 3.0) tukevat laitteita jotka tarvitsevat enintään 1A. | Yhdistäessäsi HDMI-kaapelin televisioosi. sinun tulee käyttää suojattua HDMI-kaapelia varmistaaksesi riittävän suojan taajuushäiriöiltä. Varmistu siitä että käytät High Speed HDMI-kaapelia jonka avulla voit siirtää teräväpiirtosignaalia, kuten 4K sisältöä, ongelmatonta katselua varten.

Jos haluat liittää laitteen TV:seen, varmista, että sekä TV että laite on sammutettu ennen liitännän suorittamista. Kun liitäntä on valmis, voit kytkeä laitteet päälle ja käyttää niitä.

Suomi - 7 -

#### Päälle/Pois Kytkeminen

#### TV:n Kytkeminen Päälle

Liitä virtajohto pistorasiaan (220-240V AC, 50 Hz).

Kytkeäksesi TV:n valmiustilasta päälle suorita jokin seuraavista:

- Paina Valmiustila-, Ohjelma +/- tai numeropainiketta kaukosäätimestä.
- Paina Valmiustila tai Ohjelma +/- painiketta TV:ssä.

TV kytkeytyy päälle.

#### TV:n Kytkeminen Pois Päältä

Paina **Valmiustila** -painiketta kaukosäätimessä tai **Valmiustila**-painiketta TV:ssä, jolloin TV siirtyy valmiustilaan.

### Kytke virta pois kokonaan irrottamalla virtajohto pistorasiasta.

**Huomaa:** Kun TV on valmiustilassa, valmiustilan LED-valo voi vilkkua ilmaisten, että toiminnot kuten Valmiustilahaku, Päivityslataus tai Ajastin ovat aktivoituja. LED-valo vilkkuu myös kun kytket TV:n päälle valmiustilasta.

#### Ensiasennus

Kun TV kytketään päälle ensimmäisen kerran, "Kielen valinta"-valikko näytetään. Valitse haluamasi kieli ja paina **OK**.

Seuraavassa ruudussa voit säätää asetuksia suuntapainikkeiden avulla.

**Huomaa:** Riippuen valitusta **Maasta**, sinua saatetaan tässä vaiheessa pyytää antamaan PIN-koodisi. Valittu PIN-koodi ei voi olla 0000. Sinun tulee antaa se, mikäli sinua pyydetään antamaan PIN myöhempiä valikkotoimintoja varten.

#### Lähetystyypin valinta

Digitaaliantenni: Mikäli Digitaalinen Antenni-hakuehto on käännetty päälle, televisio hakee digitaalisia maanpäällisiä läheytyksiä, kun muut asetukset on annettu.

Digitaalikaapeli: Jos Digitaalisten Kaapeli-tv-kanavien haku on asetettu päälle, televisio etsii digitaalisia kaapeli-tv-lähetyksiä kun muut alkuasetukset on suoritettu. Muista asetuksista riippuen vahvistusviesti saatetaan esittää ruudulla ennen haun käynnistymistä. Valitse KYLLÄ ja paina OK jatkaaksesi. Peruuttaaksesi toiminnon valitse EI ja paina OK. Voit valita Verkko tai asettaa arvot kuten Taajuus, Verkkotunnus ja Viritystapa. Kun olet valmis, paina OK-painiketta.

Huomaa: Viritysaika vaihtelee valitun Viritystavan mukaan.

Analoginen: Mikäli Analoginen-vaihtoehto on valittuna, televisio hakee analogisia lähetyksiä, kun muut asetukset on tehty.

Voit myös asettaa lähetystyypin suosikiksesi. Valitsemasi lähetystyyppi saa ensisijan kanavia haettaessa ja sen löytämät kanavat näkyvät **Kanavaluettelon** huipulla. Kun olet valmis, paina **OK** jatkaaksesi. Tässä kohtaa voit aktivoida Myymälätila-valinnan. Tämä valinta asettaa televisiosi asetukset myymäläympäristöä varten ja esittää tuetut ominaisuudet, televisiomallista riippuen, näytön yläreunan tietopalkissa. Tämä valinta on tarkoitettu vain myymäläkäyttöön. Kotikäyttöä varten suosittelemme asetusta Kotitila. Tämä asetus on saatavilla Järjestelmä>Asetukset>Lisää -valikosta ja sen voi asettaa pois/ päälle myöhemmin.

Jatka painamalla kaukosäätimen **OK** -painiketta ja Verkko/Internet-asetukset tulee esiin. Katso kohtaa Liitettävyys asettaaksesi langallisen tai langattoman yhteyden. Kun asetukset ovat valmiit, jatka painamalla **OK**. Hypätäksesi seuraavan vaiheen yli tekemättä mitään paina **Pikakelaus** -painiketta kaukosäätimestä.

Kun ensiasetukset on tehty televisio alkaa hakea saatavilla olevia lähetyksiä valitsemiesi lähetystyyppien mukaisesti.

Kun kaikki saatavilla olevat asemat on tallennettu, hakutulokset näkyvät ruudulla. Jatka painamalla **OK**. Seuraavaksi Muokkaa kanavaluetteloa -valikko ilmestyy ruutuun. Voit muokata kanavaluetteloa omien mieltymystesi mukaan tai painaa **Menu**-painiketta sulkeaksesi valikon ja katsellaksesi televisiota.

Haun jatkuessa esiin tulee viesti, jossa sinulta kysytään haluatko järjestää kanavat LCN(\*)-järjestelmän mukaisesti. Valitse **Kyllä** ja paina **OK** vahvistaaksesi valinnan.

(\*) Looginen kanavajärjestys lajittelee saatavilla olevat lähetykset tunnistettavan kanavajärjestyksen mukaisesti (mikäli saatavilla).

Huomaa: Älä sammuta TV:tä esiasennuksen ollessa käynnissä. Huomaa että jotkin asetukset eivät välttämättä ole saatavilla riippuen valitsemastasi sijainnista.

#### Mediatoisto USB-tulon kautta

Voit liittää 2.5 "ja 3.5" (HDD ulkoinen virtalähde) ulkoiset kiintolevyt tai USB-muistitikun televisioon USB-tuloliitäntöjen kautta.

TÄRKEÄÄ! Varmuuskopioi tiedostot tallennuslaitteessa ennen sen liittämistä TV:seen. Valmistaja ei vastaa mistään tiedostojen vahingoittumisesta tai tietojen katoamisesta. On mahdollista, että tietyn tyyppiset USB-laitteet (esim. MP3-soittimet) tai USB-kovalevyasemat/muistitikut eivät ole yhteensopivia tämän TV:n kanssa. TV tukee FAT32 ja NTFS levyjen alustusta mutta nauhoittaminen ei ole mahdollista NTFS-alustetuilla levyillä.

Kun USB-kiintolevy, jonka tallennustila on yli 1 Tt (Teratavu) alustetaan, voi alustustoiminnossa esiintyä joitakin ongelmia.

Odota hetki ennen liittämistä ja irrottamista, koska soitin voi vielä lukea tiedostoja. Jos näin ei toimita, voi tämä aiheuttaa fyysisiä vaurioita USB-soittimelle ja USB-laitteelle. Älä vedä asemaa ulos tiedostoa soitettaessa. Voit käyttää USB-väyliä TV:n USB-tuloissa. Suosittelemme USB-väylien mukana tulleen ulkoisen virransyötön käyttämistä.

Suosittelemme TV:n USB-tulojen käyttämistä suoraan, jos liität USB-kiintolevyn.

Huomaa: Mediaselainvalikko voi esittää vain 1000 liitetyllä USB-laitteella olevista kuvatiedostoista.

#### Ohjelman tallennus

TÄRKEÄÄ: Uutta USB-levyä käytettäessä on suositeltua, että alustat levyn ensin käyttämällä television Levyn alustaminen -ominaisuutta Mediaselain>Asetukset>Tallennusasetukset -valikosta.

Ohjelman tallentamiseksi sinun tulisi kytkeä USBlevysi ensin televisioon, kun TV on pois päältä. Kytke sitten TV päälle tallennusominaisuuden mahdollistamiseksi.

Tallentaaksesi USB-levylle siinä tulee olla vähintään 2 Gt vapaata tilaa ja sen tulee olla USB 2.0 -yhteensopiva. Television sivulla olevilla USB-liittimillä, voidaan myös käyttää USB 3.0 -yhteensopivia laitteita. Jos USB-asema ei ole yhteensopiva, tulee virheilmoitus esiin.

Pitkäkestoisten ohjelmien kuten elokuvien tallentamiseen suositellaan käytettäväksi USB-kovalevyjä (HDD).

Tallennetut ohjelmat tallennetaan liitettyyn USBlevyyn. Voit halutessasi tallentaa/kopioida tallenteet tietokoneelle; mutta näitä tiedostoja ei voi toistaa tietokoneella. Voit toistaa ne vain TV:n kautta.

Huulien liikutuksen viive voi tapahtua ajanvaihdon aikana. Radiotallennus on tuettu. TV voi tallentaa ohjelmia kymmenen tuntia.

Tallennetut ohjelmat jaetaan 4GT:n osioihin.

Jos liitetyn USB-levyn kirjoitusnopeus ei ole riittävä, tallennus voi epäonnistua ja ajanvaihtotoiminto ei ehkä toimi.

Suosittelemme USB-kiintolevyasemien käyttämistä HD-ohjelmien tallennuksessa.

Älä irrota USB/HDD-johtoa tallennuksen aikana. Tämä voi vaurioittaa liitettyä USB/HDD-muistia/kiintolevyä. Jos virtajohto on irti ajastetun USB-tallennuksen aikana, se peruuntuu.

Multipartition tuki on käytettävissä. Korkeintaan kahta osiota tuetaan. USB-levyn ensimmäistä osiota käytetään PVR-valmiustoiminnoille. Se on myös alustettava samoin kuin PVR-valmiustoiminnoille käytettävä ensimmäinen osio.

Jotkut lähetysvirtapaketit eivät ehkä tallennu, signaaliongelmista johtuen, joten joskus video saattaa jäätyä toiston aikana.

Tallennus, Toisto, Tauko, näyttö (PlayListDialog) – näppäimet eivät ole käytettävissä Teksti-TV:n ollessa päällä. Jos tallennus alkaa teksti-TV:n ollessa päällä, teksti-TV sammuu automaattisesti. Teksti-TV ei myöskään ole käytössä toiston aikana. Taustatallennuksen ollessa käytössä voit käyttää valikkoja, vaihtaa lähdettä tai käyttää **Mediasoitin** -toimintoja, kuten katsella valokuvia, toistaa video- ja musiikkitiedostoja, ja jopa toistaa juuri tallentamaasi lähdettä.

#### Ajansiirtotoiminto

Paina **Tauko**-painiketta kun katsot lähetystä ajansiirtotilan kytkemiseksi. Ohjelma keskeytetään ajanvaihto-tilassa ja tallennetaan samanaikaisesti liitettyyn USB-levyyn.

Paina **Play** -painiketta uudelleen jatkaaksesi keskeytetyn ohjelman katsomista pysäytyshetkestä. Paina **Stop**-painiketta ajanvaihtotallennuksen pysäyttämiseksi ja siirtymiseksi takaisin suoraan lähetykseen.

Ajanvaihtoa ei voi käyttää radiotilassa.

Et voi käyttää ajanvaihdon nopeaa taaksepäinkelausta ennen toistoa nopealla eteenpäintoistolla.

#### Pikatallennus

Paina **Record** -painiketta käynnistääksesi tallennuksen välittömästi ohjelmaa katsottaessa. Voit painaa **Tallenna**-painiketta kaukosäätimestä uudelleen tallentaaksesi seuraavan tapahtuman kun olet valinnut seuraavan ohjelman sähköisestä ohjelmaoppaasta. Paina **Pysäytä**-painiketta peruuttaaksesi välittömän tallennuksen.

Et voi vaihtaa lähetyksestä toiseen tallennuksen aikana. Kun tallennat ohjelman tai aikavaihdon aikana ja jos USB-laitteen nopeus ei ole riittävä, varoitusviesti ilmestyy näyttöön.

#### Tallennettujen ohjelmien katsominen

Valitse **Tallennukset Mediaselain**-valikosta. Valitse tallennettu kohde listasta (jos aikaisemmin tallennettu). Paina **OK** painiketta nähdäksesi **Toisto-asetukset**. Valitse vaihtoehto ja paina **OK**-painiketta.

**Huomaa:** {Päävalikon ja valikon kohtien näyttömahdollisuus ei ole käytettävissä toiston aikana.

Paina **Stop**-painiketta toiston pysäyttämiseksi ja palataksesi **Tallennukset**-valikkoon.

#### Hitaasti Eteenpäin

Jos painat **Tauko**-painiketta tallennettua ohjelmaa katsoessasi, hidas eteenpäinkelaus -toiminto on käytettävissä. Voit käyttää **Pikakelaus eteenpäin** -painiketta siirtyäksesi hitaasti eteenpäin. Painamalla **Pikakelaus eteenpäin** -painiketta toistuvasti voit vaihtaa siirtonopeutta.

#### Tallennusasetukset

Valitse **Tallennusasetukset**-valikko **Mediaselain>Asetukset** -valikosta muuttaaksesi tallennusasetuksia.

Alusta levy: Voit käyttää Levyn alustaminen -ominaisuutta USB-levyn alustamiseen. PINkoodi tarvitaan Levyn alustaminen -ominaisuutta käytettäessä. **Huomaa:** PIN-koodin oletusarvoksi on voitu asettaa **0000** tai **1234.** Mikäli olet määrittänyt PIN-koodin (riippuu valitusta maasta) Ensiasennuksen aikana, käytä määrittelemääsi PIN-koodia.

TÄRKEÄÄ: USB-aseman alustus poistaa KAIKKI tiedostot asemasta ja sen tiedostojärjestelmä alustetaan FAT32-muotoon. Virheet korjataan useimmissa tapauksissa formatoinnin jälkeen, mutta menetät KAIKKI tiedot.

Jos "**USB-laitteen tallennusnopeus on liian hidas**" -viesti tulee näyttöön tallennusta aloitettaessa, yritä käynnistää tallennus uudelleen. Jos saat vieläkin saman virheen, on mahdollista, että USB-levysi ei täytä nopeusvaatimuksia. Yritä liittää toinen USB-levy.

#### Mediaselainvalikko

Voit toistaa USB-levylle tallennettuja kuva, musiikkija videotiedostoja liittämällä sen televisioon. Liitä USB-levy yhteen television sivussa sijaitsevista USB-porteista. Painamalla **Menu**-painiketta Mediaselaintilassa pääset **Kuva**, **Ääni** ja **Asetukset** valikoiden asetuksiin. Painamalla **Menu**-painiketta uudelleen sulkee ikkunan. Voit muokata Mediaselaimen asetuksia käyttämällä **Asetukset**-valikkoa.

| Toista/sekoita -tilan toiminta                             |                                                                                                    |  |  |
|------------------------------------------------------------|----------------------------------------------------------------------------------------------------|--|--|
| Aloita toisto <b>Toisto</b> -painikkeella<br>ja aktivoi    | Kaikki soittolistan tiedostot<br>toistetaan jatkuvalla toistolla<br>alkuperäisessä järjestyksessä            |  |  |
| Aloita t <u>oisto</u> <b>OK</b> -painikkeella ja aktivoi   | Sama tiedosto toistetaan<br>jatkuvalla toistolla (toista)                                                    |  |  |
| Aloita toisto <b>Toisto</b> -painikkeella<br>ja aktivoi    | Kaikki soittolistan<br>tiedostot toistetaan kerran<br>satunnaisessa järjestyksessä                           |  |  |
| Aloita toisto <b>Toisto</b><br>-painikkeella ja aktivoi 🔀, | Kaikki soittolistan tiedostot<br>toistetaan jatkuvalla toistolla<br>samassa satunnaisessa<br>järjestyksessä. |  |  |

#### FollowMe TV (mikäli saatavilla)

Voit suoratoistaa lähetystä Äly-TV:stä mobiililaitteella käyttämällä **FollowMe TV**-toimintoa. Asenna oikea Smart Center -sovellus mobiililaitteeseesi. Käynnistä sovellus.

Lisätietoja tämän toiminnon käytöstä saat käyttämäsi sovelluksen käyttöohjeista.

**Huomaa:** Tämä sovellus ei ole yhteensopiva kaikkien mobiililaitteidenkanssa. Molempien laitteiden tulee olla yhdistettyinä samaan verkkoon.

#### CEC ja CEC RC -läpivienti

Tämä toiminto mahdollistaa HDMI-portteihin television kaukosäätimen avulla liitettyjen CEC-laitteiden hallinnan.

**CEC-valinta** kohdassa **Järjestelmä>Asetukset>Lisää** -valikossa tulee ensin asettaa tilaan Käytössä. Paina Lähde-painiketta ja valitse liitetyn CEC-laitteen HDMI-tulo Lähdeluettelo-valikossa. Kun uusi CEC-lähde on liitetty, se lisätään lähdevalikkoon omalla nimellään eikä liitetyn HDMI-portin nimellä (kuten DVD-soitin, Tallennin 1 jne.).

Television kaukosäädin pystyy suorittamaan päätoiminnot automaattisesti, kun liitetty HDMI-lähde on valittu.

Päättääksesi tämän toiminnon ja hallitaksesi televisiota jälleen kauko-ohjaimen avulla, paina kaukosäätimen **Pikavalikko**-painiketta, korosta **CEC RC -läpivienti** ja valitse tilaksi **Off** painamalla vasenta tai oikeaa painiketta. Tämä ominaisuus voidaan ottaa käyttöön tai poistaa käytöstä myös **Järjestelmä>Asetukset>Lisää** -valikossa.

Televisio tukee myös ARC (audiopaluukanava) -ominaisuutta. Tämä ominaisuus on audioyhteys, jonka tehtävänä on korvata muut kaapelit television ja audiojärjestelmän välillä (A/V -vastaanotin tai kaiutinjärjestelmä).

ARC:n ollessa aktiivinen, televisio ei mykistä sen muita äänen lähtöjä automaattisesti. Sinun tulee asetaa television äänenvoimakkuus nollaan, mikäli haluat kuulla äänen vain liitetyltä audiolaitteelta (sama kuin muissa optisissa tai koaksiaalidigitaaliaudiolähdöissä). Mikäli haluat muuttaa liitetyn laitteen äänenvoimakkuuden tasoa, sinun tulee valita tämä laite lähdeluettelosta. Tässä tapauksessa äänenvoimakkuuden hallintapainikkeet ohjataan liitettyn audiolaitteeseen.

Huomaa: ARC on tuettu vain HDMI3-tulon kautta.

#### Järjestelmän ääntenhallinta

Mahdollistaa äänenvahvistimen/vastaanottimen käytön television kanssa. Äänenvoimakkuutta voidaan hallita television kaukosäätimen avulla. Aktivoidaksesi tämän ominaisuuden aseta **Kaiuttimet** -valinnan valinnaksi **Järjestelmä>Asetukset>Lisää** -valikossa Vahvistin. Television kaiuttimet vaimennetaan ja katsellun lähteen äänet tulevat liitetystä äänentoistojärjestelmästä.

**Huomaa:** Audiolaitteen tulee tukea System Audio Control -ominaisuutta ja CEC-valinnan tulee olla **Käytössä**.

#### E-opas (mikäli saatavilla)

Löydät TV:n käyttöohjeet E-oppaasta.

Käytä E-käsikirjaa painamalla Info-painiketta, kun päävalikko on näytöllä tai paina **Pikavalikko**painiketta, valitse **Tieto lehtinen** ja paina **OK**.

Valitse haluamasi luokka suuntapainikkeilla. Jokainen luokka sisältää eri aiheet. Valitse aihe ja paina **OK** ohjeiden lukemiseksi.

Sulje E-opasnäyttö painamalla **Poistu** tai **Valikko**-painiketta.

Huomaa: E.oppaan sisältö voi vaihdella mallin mukaan.

### Television asetusvalikon sisältö

#### Järjestelmä - Kuvavalikon sisältö

| Tila                                                                                                    |                         |                                                                                                    | Voit muuttaa kuvatilan vastaamaan toiveitasi ja vaatimuksiasi. Kuvatilaksi voidaan valita jokin seuraavista vaihtoehdoista: <b>Elokuva, Peli, Urheilu, Dynaaminen</b> ja <b>Luonnollinen</b> .                        |  |  |
|----------------------------------------------------------------------------------------------------|-------------------------|----------------------------------------------------------------------------------------------------|----------------------------------------------------------------------------------------------------|--|--|
| Kontrasti                                                                                                    |                         |                                                                                                    | Säätää kuvaruudun valo- ja tummuusarvot.                                                                                                    |  |  |
| Kirkkaus                                                                                                    |                         |                                                                                                    | Säätää kuvaruudun kirkkausarvot.                                                                                                    |  |  |
| Terävyys                                                                                                    |                         |                                                                                                    | Säätää kuvaruudussa olevien kohteiden terävyyttä.                                                                                                    |  |  |
| Väri                                                                                                    |                         |                                                                                                    | Säätää värikylläisyyttä.                                                                                                    |  |  |
| Energiansäästö                                                                                                    |                         |                                                                                                    | Voit asettaa Energiansäästötilaksi Mukautettu, Minimi, Tavallinen, Maksimi,<br>Automaattinen, Näyttö pois päältä tai Pois päältä.<br>Huomaa: Jotkut asetukset voivat olla poissa käytöstä riippuen valitusta Tilasta. |  |  |
| Taustavalo Tämä asetus ohjaa taustavalon tasoa. Taustavalo-toiminto ei ole käytössä, m<br>Energiansäästö-asetus on muu kuin Mukautettu. |                         | Tämä asetus ohjaa taustavalon tasoa. Taustavalo-toiminto ei ole käytössä, mikäli<br>Energiansäästö-asetus on muu kuin Mukautettu. |                                                                                                    |  |  |
| Lis                                                                                                    | säasetukset             |                                                                                                    |                                                                                                    |  |  |
|                                                                                                    | Dynaaminer<br>kontrasti | 1                                                                                                    | Voit muuttaa dynaamisen kontrastisuhteen haluttuun arvoon.                                                                                                    |  |  |
|                                                                                                    | Kohinanvair             | nennus                                                                                                    | Jos lähetyssignaali on heikko ja kuvassa on häiriöitä, käytä Kohinanvaimennus-<br>asetusta häiriöiden vähentämiseksi.                                                                                                 |  |  |
|                                                                                                    | Värilämpötila           |                                                                                                    | Asettaa haluamasi värilämpötilan arvon. Käytettävissä olevat vaihtoehdot ovat Viileä,<br>Normaali, Lämmin ja Mukautettu.                                                                                              |  |  |
|                                                                                                    | Valkoine                | n piste                                                                                                    | Mikäli <b>Värilämpötilaksi</b> on asetettu <b>Mukautettu</b> , tämä asetus on käytettävissä. Lisää kuvan "lämpöä" tai "viileyttä" painamalla Vasen tai Oikea -painikkeita.                                            |  |  |
| Kuvan zoomaus                                                                                                    |                         | aus                                                                                                    | Asettaa halutun kuvaformaatin koon.                                                                                                    |  |  |
|                                                                                                    | Filmitila               |                                                                                                    | Tavalliset TV-ohjelmat taltioidaan eri kuvanopeudella. Kun asetat tämän toiminnon<br>päälle, näet nopeat kohtaukset elokuvissa selvästi.                                                                              |  |  |
|                                                                                                    | lhonsävy                |                                                                                                    | Ihon sävyä voidaan muuttaa välillä -5 ja 5.                                                                                                    |  |  |
|                                                                                                    | Värinsäätö              |                                                                                                    | Voit asettaa haluamasi värisävyn.                                                                                                    |  |  |
| HDMI Full Range                                                                                                    |                         | ange                                                                                                    | Katseltaessa HDMI-lähdettä tämä lähde on näkyvissä. Voit käyttää toimintoa kuvan mustuuden korostamiseksi.                                                                                                    |  |  |
| Tie                                                                                                    | etokonekuvan            | sijainti                                                                                                    | Näkyy vain, kun sisääntulolähde on tilassa VGA/PC.                                                                                                    |  |  |
|                                                                                                    | Autom. sijai            | nti                                                                                                    | Optimoi automaattisesti näytön. Paina OK-painiketta optimoidaksesi näytön.                                                                                                    |  |  |
| H-sijainti<br>V-sijainti<br>Kuvapistetaajuus                                                                                            |                         |                                                                                                    | Tämä toiminto siirtää kuvaa vasemmalle ja oikealle.                                                                                                    |  |  |
|                                                                                                    |                         |                                                                                                    | Tämä toiminto siirtää kuvaa ylös- tai alaspäin ruudulla.                                                                                                    |  |  |
|                                                                                                    |                         | ajuus                                                                                                    | Dot Clock -säädöt korjaavat häiriöitä, joita esiintyy pystyraidoituksen muodossa<br>Dot Intensive -esityksissä, kuten taulukkolaskentaohjelmissa tai kappaleissa tai<br>pienikokoisessa tekstissä.                    |  |  |
|                                                                                                    | Vaihe                   |                                                                                                    | Riippuen sisääntulolähteestä (tietokone jne.), voi kuva olla hämärä tai sekava. Voit käyttää vaihetta selvemmän kuvan saamiseksi kokeilemalla.                                                                        |  |  |
| Nollaa Voit palauttaa kuva-asetukset tehtaan asettamiin oletusarvoihin                                                                  |                         | Voit palauttaa kuva-asetukset tehtaan asettamiin oletusarvoihin (paitsi pelitilassa).                                             |                                                                                                    |  |  |
| Kun VGA (Tietokone) -tila on päällä, jotkut Kuva-valikon asetukset eivät ole käytettävissä. Sen sijaan VGA-tilan asetukset tulevat      |                         |                                                                                                    |                                                                                                    |  |  |

lisätyiksi Kuva -asetuksiin ollessasi PC-tilassa.

| Järjestelmä - Äänivalikon sisältö                                                               |                                                                                                    |  |  |
|-------------------------------------------------------------------------------------------------|----------------------------------------------------------------------------------------------------|--|--|
| Äänenvoimakkuus                                                                                 | Säätää äänenvoimakkuutta.                                                                                                    |  |  |
| Taajuuskorjain Valitsee taajuuskorjaimen tilan. Asetuksia voidaan mukauttaa ainoastaan tilassa. |                                                                                                    |  |  |
| Balanssi                                                                                        | Säätää äänen kuulumaan vasemmasta tai oikeasta kaiuttimesta.                                                                                                    |  |  |
| Kuulokkeet                                                                                      | Säätää kuulokkeiden äänenvoimakkuutta.<br>Ennen kuulokkeiden käyttöä tulee varmistaa, että niiden äänenvoimakkuus on<br>asetettu matalalle tasolle kuulovaurioiden välttämiseksi.                                                                                                    |  |  |
| Äänitila                                                                                        | Voit valita äänitilan (jos katsottu kanava tukee sitä).                                                                                                    |  |  |
| AVL (Automaattinen<br>äänenvoimakkuuden<br>rajoitin)                                            | Asettaa äänen kiinteälle lähtötasolle eri ohjelmien välillä.                                                                                                    |  |  |
| Kuulokkeet/linjalähtö                                                                           | Jos liität ulkoisen vahvistimen TV:seen kuulokeliittimen kautta, voit asettaa tämän vaihtoehdon tilaan Linjalähtö. Jos olet liittänyt kuulokkeet TV:seen, aseta tämä vaihtoehto tilaan Kuulokkeet.<br>Varmista ennen kuulokkeiden käyttöä, että valikon valinnaksi on asetettu Kuulokkeet. |  |  |
|                                                                                                 | Mikäli asetuksena on <b>Linjalähtö</b> , kuulokkeiden äänenvoimakkuus on suurimillaan,<br>mikä voi vahingoittaa kuuloasi.                                                                                                    |  |  |
| Dynaaminen basso                                                                                | Ottaa käyttöön tai poistaa käytöstä dynaamisen basson.                                                                                                    |  |  |
| Surround-ääni                                                                                   | Surround-äänitila voidaan asettaa Päälle tai Pois.                                                                                                    |  |  |
| Digitaaliulostulo Asettaa digitaalisen lähdön äänityypin.                                       |                                                                                                    |  |  |

| Järjestelmä - Asetusvalikon sisältö |                                                                                                    |  |  |
|-------------------------------------|----------------------------------------------------------------------------------------------------|--|--|
| Ehdollinen<br>Käyttöoikeus          | Ohjaa vaihtoehtoisia pääsymoduuleja, kun käytettävissä.                                                                                                    |  |  |
| Kieli                               | Voit asettaa toisen kielen lähettäjästä ja maasta riippuen.                                                                                                    |  |  |
| lkäraja-asetukset                   | Anna salasana muuttaaksesi lapsilukko-asetukset. Voit helposti säätää Valikkolukkoa,<br>Ikälukkoa, Lapsilukkoa tai Ohjetta tässä valikossa. Voit myös asettaa uuden PIN-<br>koodin tai vaihtaa vakio CICAM PIN-koodin käyttäen PIN-valikon asetuksia.<br>Huomaa: Jotkin alinnoista eivät ehkä ole käytettävissä Ensiasennuksessa tehdystä maavalinnasta<br>riippuen. PIN-koodin oletusarvoksi on voitu asettaa 0000 tai 1234. Mikäli olet määrittänyt PIN-koodin<br>(riippuen valitusta maasta) Ensiasennuksen aikana, käytä määrittämääsi PIN-koodia.                                      |  |  |
| Ajastimet                           | Asettaa torkkukytkimen sammuttamaan television tietyn ajan kuluttua. Asettaa ajastimet valituille ohjelmille.                                                                                                    |  |  |
| Päivämäärä/Aika                     | Asettaa päivämäärän ja ajan.                                                                                                    |  |  |
| Lähteet                             | Ottaa käyttöön tai poistaa käytöstä valitut lähdeasetukset. HDMI-lähteille on<br>olemassa lähdeasetukset <b>Normaali</b> , <b>Parannettu</b> ja <b>Pois Päältä. Normaali</b> ja<br><b>Parannettu</b> -asetukset vaikuttavat valitun HDMI-lähteen väriasetuksiin. 4K-kuvien<br>katselemiseksi HDMI-lähteestä, lähteen asetukseksi tulee asettaa <b>Parannettu</b> ,<br>mikäli laite on HDMI 2.0-yhteensopiva. Aseta asetukseksi <b>Tavallinen</b> , mikäli laite on<br>HDMI 1.4-yhteensopiva. Aseta lähteen mukaan, tai aseta valittu lähde pois päältä<br>valitsemalla <b>Pois Päältä</b> . |  |  |
| Verkko/Internet-<br>asetukset       | Näyttää verkko-internet/-asetukset.                                                                                                    |  |  |
| Saavutettavuus                      | Näyttää television saavutettavuusvalinnat.                                                                                                    |  |  |
| Kuulovammaisil                      | e Mahdollistaa ohjelmanlähettäjän erikoistoiminnot.                                                                                                    |  |  |
| Kuvailutulkkaus                     | Selostusraita esitetään näkövammaisille. Paina <b>OK</b> nähdäksesi saatavilla olevat <b>Kuvailutulkkauksen</b> valikkovaihtoehdot. Tämä toiminto on voimassa vain jos lähettäjä tukee sitä.<br><b>Huomaa:</b> Äänen kuvaustoiminto ei ole käytettävissä tallennus- tai ajanvaihto-tilassa                                                                                                    |  |  |

| Netflix |                                            | Jos televisiosi tukee tätä ominaisuutta voit nähdä ESN(*) tunnuksesi ja sammuttaa Netflixin.                                                                                                    |  |  |
|---------|--------------------------------------------|----------------------------------------------------------------------------------------------------|--|--|
|         |                                            | (*) ESN-numero on Netflixin asiakastunnus joka on suunniteltu tunnistamaan televisiosi.                                                                                                    |  |  |
| Lis     | ää                                         | Näyttää muita TV:n asetusvalintoja.                                                                                                    |  |  |
|         | Valikon viive                              | Muuttaa viiveen keston valikon kuvaruuduille.                                                                                                    |  |  |
|         | HBBTV                                      | Voit ottaa tämän toiminnon käyttöön tai poistaa sen käytöstä valitsemalla <b>Päälle</b> tai <b>Pois</b> .                                                                                                    |  |  |
|         | Ohjelmistopäivitys                         | Varmistaa, että TV:ssä on uusin ohjelmisto. Paina <b>OK</b> nähdäksesi valikon asetukset.                                                                                                    |  |  |
|         | Sovelluksen versio                         | Näyttää nykyisen ohjelmiston version.                                                                                                    |  |  |
|         | Tekstitystila                              | Tämän valinnan avulla voit valita näytöllä esitettävän tekstitystilan ( <b>DVB</b> -tekstitys / <b>Teksti-TV</b> -tekstitys) välillä, mikäli molemmat ovat käytettävissä. Oletusarvo on <b>DVB</b> -tekstitys. Tämä ominaisuus on käytettävissä vain, kun maaksi on valittu Norja.                                                                                                    |  |  |
|         | Automaattinen<br>TV:n<br>päältäkääntäminen | Asettaa ajan TV:lle automaattiseen valmiustilaan siirtymiselle kun TV:tä ei käytetä.                                                                                                    |  |  |
|         | Esittelytila                               | Valitse tämä tila tallennustarkoituksiin. Vaikka <b>Tallennustila</b> olisikin käyttössä, joitakin TV-valikon valinnoista ei ehkä voida käyttää.                                                                                                    |  |  |
|         | Äänen ja Kuvan<br>Jakaminen                | Äänen ja Kuvan Jakaminen ominaisuuden avulla voit jakaa älypuhelimellesi tai tabletillesi tallennettuja tiedostoja. Jos omistat yhteensopivan älypuhelimen tai tabletin ja olet asentanut sille tähän tarkoitukseen tehdyn sovelluksen voit jakaa/toistaa valokuvasi käyttäen televisiota. Katso lisätietoja jako-ohjelmiston ohjeista. Äänen ja Kuvan Jakaminen -tila ei ole saatavilla internet-portaalin kautta. |  |  |
|         | Käynnistystila                             | Tämä asetus määrittää käynnistystilan asetukset. Viimeisin Tila ja Valmiustila valinnat ovat käytettävissä.                                                                                                    |  |  |
|         | Virtuaalinen<br>kaukosäädin                | Sallii tai ei salli virtuaalisen kaukosäätimen käyttöä.                                                                                                    |  |  |
|         | CEC                                        | Tämän asetuksen avulla voit ottaa CEC-toiminnon käyttöön tai poistaa se<br>kokonaan käytöstä. Paina Vasen tai Oikea -painiketta ottaaksesi tämän<br>ominaisuuden käyttöön tai poistaaksesi sen käytöstä.                                                                                                    |  |  |
|         | CEC<br>Automaattinen<br>Käynnistys         | Tämän toiminnon avulla voit sallia liitetyn HDMI-CEC -yhteensopivan laitteen käynnistämään television ja vaihtamaan sen tulolähteen automaattisesti. Paina <b>Vasen</b> tai <b>Oikea</b> -painiketta ottaaksesi tämän ominaisuuden käyttöön tai poistaaksesi sen käytöstä.                                                                                                    |  |  |
|         | Kaiuttimet                                 | Kuullaksesi television äänen liitetyltä yhteensopivalta audiolaitteelta aseta tilaan Vahvistin. Voit käyttää television kauko-ohjainta audiolaitteen äänenhallintaan.                                                                                                    |  |  |

| Asennus -Valikon Sisältö                                                                                                    |                                                                                                    |  |
|----------------------------------------------------------------------------------------------------|----------------------------------------------------------------------------------------------------|--|
| Automaattinen<br>kanavahaku<br>(Uudelleenviritys)Näyttää automaattiset viritysvaihtoehdot. Digitaaliantenni: Hakee ja tallent<br>antennilliset DVB-asemat. Digitaalikaapeli: Hakee ja tallentaa kaapeli-DVB<br>Analoginen: Hakee ja tallentaa analogiset kanavat. |                                                                                                    |  |
| Manuaalinen<br>kanavahaku Tätä ominaisuutta voidaan käyttää suoraan lähetykseen pääsemiseksi.                                                                                                    |                                                                                                    |  |
| Verkon kanavahaku Hakee linkityt kanavat lähetysjärjestelmästä. Digitaaliantenni: Hakee antenniv kanavia.   Digitaalikaapeli: Hakee kaapeliverkon kanavia.                                                                                                    |                                                                                                    |  |
| Analoginen<br>hienoviritys                                                                                                    | Voit käyttää tätä asetusta analogisten kanavien hienosäätämiseen. Tämä ominaisuus ei ole käytettävissä, jos analogisia kanavia ei ole tallennettu.          |  |
| Asennusasetukset                                                                                                    | Näyttää asennusasetukset-valikon. Valmiustilahaku (lisäominaisuus): TV etsii uusia tai puuttuvia kanavia valmiustilassa. Löydetty uusi lähetys näytetään.   |  |
| Tyhjennä<br>palvelulista                                                                                                    | Käytä tätä asetusta poistaaksesi kaikki tallennetut kanavat. Tämä asetus näkyy vain, jos Maa-vaihtoehdoksi on asetettu Tanska, Ruotsi, Norja tai Suomi.     |  |
| Valitse aktiivinen<br>verkko                                                                                                    | Tämä asetus mahdollistaan vain valitun verkon lähetysten esittämisen kanavaluettelossa. Tämä ominaisuus on käytettävissä vain, kun maaksi on valittu Norja. |  |
| Ensiasennus                                                                                                    | Poistaa kaikki tallennetut kanavat ja asetukset, palauttaa TV:n tehdasasetukset.                                                                            |  |

### TV:n Yleinen Käyttö

#### Kanavalistan Käyttäminen

Televisio lajittelee tallennetut asemat Kanavaluettelossa. Voit muotata tätä kanavaluetteloa, asettaa suosikkeja tai asettaa aktiiviset asemat luetteloon käyttämällä Kanavaluettelo-vaihtoehtoja. Paina OK/TV-painiketta avataksesi Kanavaluetteloon. Voit suodattaa luetteloidut kanavat painamalla Sinistä painiketta tai avaamalla Muokkaa Kanavaluetteloavalikko painamalla Vihreää painiketta tehdäksesi muutoksia olemassa olevaan luetteloon.

#### Suosikkilistan Hallinta

Voit luoda erilaisia luetteloita suosikkikanavistasi. Siirry Kanavaluetteloon päävalikossa tai paina Vihreää painiketta, kun Kanavaluettelo on esitetty näytöllä avataksesi Muokkaa Kanavaluettelotavalikon. Valitse luettelosta haluamasi kanava. Voit tehdä useita valintoja painamalla Keltaista painiketta. Paina sitten OK-painiketta avataksesi Kanavan Muokkausvaihtoehdot-valikon ja valitse Lisää/ Poista Suosikkeja-vaihtoehto. Paina sitten uudelleen OK-painiketta. Aseta halutun luettelovaihtoehdon tilaksi On. Valittu/valitut kanava/t lisätään luetteloon. Poistaaksesi kanavan tai kanavia suosikkiluettelosta noudata samoha vaiheita ja aseta valittu vaihtoehto tilaan Off.

Voit käyttää Suodatin-toiminta Muokkaa Kanavaluetteloa-valikossa suodattaaksesi kanavat Kanavaluettelossa pysyvästi valintojesi mukaisesti. Tämän Suodatin-vaihtoehdon avulla voit asettaa yhden suosikkiluetteloistasi esitettäväksi joka kerta, kun Kanavaluettelo avataan. Kanavaluettelovalikon suodatustoiminto suodattaa vain sillä hetkellä esitetyn Kanavaluettelon löytääkseen kanavan ja virittääkseen sen. Näitä muutoksia ei tallenneta seuraavaan kertaan, kun Kanavaluettelo avataan.

#### Lapsilukon asetukset

Lapsilukon Asetukset valikon valintojen avulla voidaan estää tiettyjen ohjelmien tai kanavien katselu tai valikoiden käyttö. Nämä asetukset sijaitsevat Järjestelmä>Asetukset>Vanhempien valvonta -valikossa.

Lapsilukkovalikon valintojen näyttämiseksi on kirjoitettava PIN-numero. Oikean PIN-koodin antamisen jälkeen **Lapsilukon Asetukset** valikko tulee näyttöön.

Valikkolukko: Tämä asetus ottaa käyttöön tai poistaa käytöstä pääsyn kaikkiin television asetusvalikoihin.

**Ikälukko:** Mikäli tämä asetus on käytössä, televisio vastaanottaa lähetyksen ikärajatiedot ja estää lähetyksen katselun, mikäli ikärajavaatimusta ei täytetä.

Huomaa: Mikäli ensiasennuksessa maaksi on valittu Ranska, Italia tai Itävalta, Lapsilukon oletusarvoksi asetetaan 18.

Lapsilukko: Kun valinta on asetettu tilaan PÄÄLLE, TV:tä voidaan ohjata kauko-ohjaimen avulla. Tässä tapauksessa television painikkeet eivät ole käytössä. Internet-lukko: Jos tämän asetukseksi on asetettu POIS PÄÄLTÄ, selainsovellus ei ole käytettävissä. Aseta asetus tilaan POIS nähdäksesi sovelluksen jälleen.

Aseta PIN: Määrittää uuden PIN-koodin.

**CICAM PIN oletusasetus:** Tämä valinta on harmaa, mikäli CI-moduulia ei ole asetettu television CI-aukkoon. Voit vaihtaa CI CAM PIN-koodin oletusasetuksen tämän valinnan avulla.

Huomaa: PIN-koodin oletusarvoksi on voitu asettaa 0000 tai 1234. Mikäli olet määrittänyt PIN-koodin (riippuen valitusta maasta) Ensiasennuksen aikana, käytä määrittämääsi PIN-koodia.

Jotkin asetukset eivät ehkä ole käytettävissä riippuen ensiasennuksen aikana valitusta maasta.

#### Elektroninen Ohjelmaopas (EPG)

Osa kanavista lähettää tietoja lähetysaikatauluista. Paina **EPG**-painiketta nähdäksesi **ohjelmaopas**valikon.

Käytettävissä on 3 eri tyyppistä aikataulua, Aikajanan Aikataulu, Luetteloaikataulu ja Nyt/Seuraava-Aikataulu. Vaihda tilaa noudattamalla näytön alalaidassa annettuja ohjeita.

#### Aikajanan Aikataulu

Zoomaus (Keltainen paineike): Paina Keltaista -painiketta nähdäksesi ohjelmat laajemmalta aikaväliltä.

Suodatus (Sininen painike): Näyttää suodatusvalinnat.

Valitse laji (Tekstityspainike): Näyttää Valitse lajivalikon. Tällä toiminnolla voit hakea ohjelmaoppaan tietokannasta lajin mukaan. Ohjelmatiedoissa olevia tietoja etsitään ja hakukriteerien mukaiset tiedot näytetään korostettuina.

Valinnat (OK-painike): Näyttää ohjelmavalinnat.

**Ohjelman yksityiskohdat (Info-painike):** Näyttää valittujen ohjelmien tiedot.

Seuraava/Edellinen päivä (Ohjelma +/- painikkeet): Näyttää edellisen tai seuraavan päivän ohjelmat.

Haku (Teksti painike): Näyttää "Opashaku" -valikon. Nyt (Vaihto painiike): Näyttää nykyiset ohjelmat korostetulta kanavalta.

Tallennus/Pysäytys (Tallennus painike): TV aloittaa valitun ohjelman tallennuksen. Paina uudelleen pysäyttääksesi tallennuksen.

TÄRKEÄÄ: Kytke USB-levy televisioon, kun se on pois päältä. Kytke sitten TV päälle tallennusominaisuuden mahdollistamiseksi.

**Huomaa:** Et voi vaihtaa kanavaa tai lähdettä tallennuksen aikana.

#### Luetteloaikataulu(\*)

(\*) Tässä aikataulussa esitetään vain korostetut kanavat.

Edel. Aikajako (Punainen painike): Näyttää ohjelmat edellisessä aikajaossa.

Seuraava/Edellinen päivä (Ohjelma +/- painikkeet): Näyttää edellisen tai seuraavan päivän ohjelmat. **Ohjelman Yksityiskohdat (Info-painike):** Näyttää valittujen ohjelmien tiedot.

Suodatus (Tekstipainike): Näyttää suodatusvalinnat. Seuraava aikajako (vihreä painike): Näyttää ohjelmat seuraavassa aikajaossa.

Valinnat (OK-painike): Näyttää ohjelmavalinnat.

Tallennus/Pysäytys (Tallennus painike): TV aloittaa valitun ohjelman tallennuksen. Paina uudelleen pysäyttääksesi tallennuksen.

**TÄRKEÄÄ:** Kytke USB-levy televisioon, kun se on pois päältä. Kytke sitten TV päälle tallennusominaisuuden mahdollistamiseksi.

**Huomaa:** Et voi vaihtaa kanavaa tai lähdettä tallennuksen aikana.

#### Nyt/Seuraava Aikataulu

Navigointi (suunta painikkeet): Paina Suuntapai-Nikkeita navigoidaksesi kanava- ja ohjelmalistoilla. Valinnat (OK-painike): Nävttää ohjelmavalinnat.

**Ohjelman Yksityiskohdat (Info-painike):** Näyttää valittujen ohjelmien tiedot.

Suodatus (Sininen painike): Näyttää suodatusvalinnat.

**Tallennus/Pysäytys (Tallennuspainike):** TV aloittaa valitun ohjelman tallennuksen. Paina uudelleen pysäyttääksesi tallennuksen.

**TÄRKEÄÄ:** Kytke USB-levy televisioon, kun se on pois päältä. Kytke sitten TV päälle tallennusominaisuuden mahdollistamiseksi.

**Huomaa:** Et voi vaihtaa kanavaa tai lähdettä tallennuksen aikana.

#### Ohjelmavalinnat

Käytä suuntapainikkeita valitaksesi ohjelman ja paina **OK**-painiketta nähdäksesi **Tapahtumavalinnat**valikon. Seuraavat valinnat ovat käytettävissä.

Valitse Kanava: Tätä optiota käytettäessä voit vaihtaa valitun kanavan.

Tallenna / Poista Tallennus Ajastin: Valitse Tallennus -vaihtoehto ja paina OK-painiketta. Mikäli ohjelma lähetetään myöhemmin, se lisätään Ajastimen listaan tallennettavaksi. Mikäli ohjelmaa lähetetäänparhaillaan, tallennus käynnistyy välittömästi.

Peruuttaaksesi jo asetetun tallennuksen voit korostaa valitun ohjelman ja painaa **OK**-painiketta, valitse sitten **Poista Tall. Ajastin.** Tallennus peruuntuu.

Tapahtuma-ajastin / Poista Tapahtuma-Ajastin: Kun olet valinnut ohjelman EPG -valikosta, paina OKpainiketta. Valitse Aseta Ajastin vaihtoehto ja paina OK-painiketta. Voit asettaa ajastimen myöhempiä ohjelmia varten. Jo asetetun ajastuksen peruminen tapahtuu korostamalla kyseinen ohjelma ja painamalla OK-painiketta. Valitse sitten Poista Tapahtuma-Ajastin -vaihtoehto. Ajastin peruuntuu.

**Huomautukset:** Et pysty vaihtamaan millekään muulle kanavalle tai lähteelle, tallennuksen tai aktiivisen ajastimen ollessa päällä nykyisellä kanavalla.

Ei ole mahdollista asettaa ajastinta kahdelle tai useammalle tapahtumalle samaan aikaan.

#### Teksti-TV-Palvelut

Paina **Text** painiketta avataksesi. Paina uudelleen sekoitettu-tilan aktivoimiseksi, jolloin näet Teksti-TV sivun ja TV-lähetyksen samanaikaisesti. Paina vielä kerran poistuaksesi. Kun käytössä, on osa Teksti-TV:n sivusta värillinen ja se voidaan valita vastaavilla värinäppäimillä. Noudata ruudussa annettuja ohjeita.

#### Digitaalinen Teksti-TV

Paina **Text** -painiketta digitaalisten Teksti-TV tietojen näyttämiseksi. Käytä sitä väripainikkeilla, nuolipainikkeilla ja **OK**-painikkeella. Käyttötapa voi erota riippuen digitaalisen teksti-TV:n sisällöstä. Noudata digitaalisen teksti-TV:n näytössä annettuja ohjeita. Kun **Text** -painike painetaan uudestaan, TV palaa televisiolähetykseen.

#### Ohjelmistopäivitys

Televisiosi pystyy löytämään ja päivittämään laitteesi ohjelmiston automaattisesti lähetyssignaalin tai Internetin kautta.

# Ohjelmapäivitysten haku käyttöliittymän kautta

Ollessasi päävalikossa valitse **Järjestelmä>Asetukset** ja sitten **Lisää**. Siirry kohtaam Ohjelmistopäivitys ja paina OK-painiketta. Valitse **Päivitysvaihtoehdot** -valikossa **Etsi päivityksiä** ja paina **OK**-painiketta etsiäksesi ohjelmistopäivityksiä.

Jos uusi päivitys löytyy, laite alkaa ladata päivitystä. Kun lataus on valmis vahvista kysymys television uudelleenkäynnistämisestä painamalla **OK** jatkaaksesi uudelleenkäynnistämistä.

#### Kello 03.00 haku ja päivitystila

Televisiosi hakee uusia päivityksiä kello 03:00, jos Automaattinen hakutoiminto -valinta Päivityasetukset -valikosta on asetettu Päälle ja jos televisio on liitetty antennijohtoon tai internetiin. Mikäli uusi ohjelmisto on löydetty ja ladattu onnistuneesti se asennettaan seuraavan virrankäynnistyksen yhteydessä.

Huomaa: Älä kytke virtajohtoa irti LED-valon vilkkuessa uudelleenkäynnistyksen aikana. Jos TV ei löydä päivitystä, kytke TV irti, odota kaksi minuuttia ja kytke se takaisin.

#### Vianmääritys & Ohjeita

#### TV ei kytkeydy päälle

Varmista että sähköjohto on kytketty oikein pistorasiaan. Tarkista, ovatko paristot loppuneet. Paina TV:n virtapainiketta.

#### Heikko kuvanlaatu

- · Oletko valinnut oikean TV-järjestelmän?
- Alhainen signaalitaso voi aiheuttaa kuvan vääristymistä. Varmista antennisignaalin saatavuus.
- Tarkista, että olet valinnut oikean kanavataajuuden, mikäli olet valinnut manuaalisen virityksen.

 Kuvanlaatu voi heiketä, jos kaksi oheislaitetta kytketään televisioon samanaikaisesti. Irrota yksi oheislaitteista.

#### Ei kuvaa

- Tarkoittaa ettei TV vastaanota lähetyksiä. Tarkista että oikea sisääntulolähde on valittu.
- · Onko antenni liitetty oikein?
- Onko antennikaapeli vaurioitunut?
- Onko antennin liittämiseen käytetty sopivia liittimiä?
- · Jos olet epävarma, pyydä lisätietoja jälleenmyyjältä.

#### Ei ääntä

- Tarkista, onko TV mykistetty. Paina Mykistyspainiketta tai lisää äänenvoimakkuutta.
- Vain toisesta kaiuttimesta kuuluu ääni. Tarkista kanavatasapainoasetukset Ääni-valikosta.

#### Kaukosäädin - ei toimi

• Paristot saattavat olla lopussa. Vaihda paristot.

#### Sisääntulolähteitä - ei voi valita

- Jos et voi valita sisääntulolähdettä, mitään laitetta ei ehkä ole liitettynä. Jos näin ei ole;
- Tarkista AV-kaapelit ja liitännät jos olet jo yrittänyt liittää laitteen.
- Tarkista AV-kaapelit ja liitännät, mikäli yrität vaihtaa yhdistetylle laitteelle määritettyä lähdettä.

#### Tallennus ei käytettävissä

Ohjelman tallentamiseksi sinun tulisi kytkeä USBlevysi ensin TV:seen, kun TV on pois päältä. Kytke sitten TV päälle tallennusominaisuuden mahdollistamiseksi. Jos tallennus ei ole käytettävissä, kokeile sammuttaa televisio ja liitä sitten USB-laite uudelleen paikoilleen.

#### **USB on Liian Hidas**

Jos "USB-laitteen tallennusnopeus on liian hidas" viesti tulee näyttöön tallennusta aloitettaessa, yritä käynnistää tallennus uudelleen. Jos saat vieläkin saman virheen, on mahdollista, että USB-levysi ei täytä nopeusvaatimuksia. Yritä liittää toinen USB-levy.

#### Tietokonesisääntulon Tyypilliset Näyttötilat

Seuraavassa taulukossa on esimerkkejä joistakin tyypillisistä videon näyttötiloista. Televisio ei ehkä tue kaikkia resoluutioita.

| Hakemisto | Resoluutio | Taajuus |
|-----------|------------|---------|
| 1         | 640x350    | 85Hz    |
| 2         | 640x480    | 60Hz    |
| 3         | 640x480    | 72Hz    |
| 4         | 640x480    | 75Hz    |
| 5         | 800x600    | 56Hz    |
| 6         | 800x600    | 60Hz    |
| 7         | 800x600    | 72Hz    |
| 8         | 800x600    | 75Hz    |
| 9         | 1024x768   | 60Hz    |
| 10        | 1024x768   | 70Hz    |
| 11        | 1024x768   | 75Hz    |
| 12        | 1024x768   | 85Hz    |
| 13        | 1152x864   | 75Hz    |
| 14        | 1280x768   | 60Hz    |
| 15        | 1280x768   | 75Hz    |
| 16        | 1280x960   | 60Hz    |
| 17        | 1280x960   | 75Hz    |
| 18        | 1280x1024  | 60Hz    |
| 19        | 1280x1024  | 75Hz    |
| 20        | 1360x768   | 60Hz    |
| 21        | 1366x768   | 60Hz    |
| 22        | 1400x1050  | 59Hz    |
| 23        | 1400x1050  | 60Hz    |
| 24        | 1400x1050  | 75Hz    |
| 25        | 1440x900   | 60Hz    |
| 26        | 1440x900   | 75Hz    |
| 27        | 1600x1200  | 60Hz    |
| 28        | 1680x1050  | 59Hz    |
| 29        | 1680x1050  | 60Hz    |
| 30        | 1920x1080  | 60Hz    |

| AV- ja HDMI-Signaalin Yhteensopivuus |              |                                          |   |  |
|--------------------------------------|--------------|------------------------------------------|---|--|
| Lähde                                | Tuetut Signa | Käytössä                                 |   |  |
|                                      | PAL          |                                          | 0 |  |
| FVT                                  | SECAM        |                                          | 0 |  |
|                                      | NTSC4.43     | NTSC4.43                                 |   |  |
| (00/101)                             | NTSC3.58     |                                          |   |  |
|                                      | RGB 50/60    |                                          | 0 |  |
|                                      | PAL          |                                          | 0 |  |
| AV eivulla                           | SECAM        |                                          | 0 |  |
| Av Sivulia                           | NTSC4.43     |                                          | 0 |  |
|                                      | NTSC3.58     |                                          | 0 |  |
|                                      | 480i, 480p   | 60Hz                                     | 0 |  |
|                                      | 576i, 576p   | 50Hz                                     | 0 |  |
| YPbPr                                | 720p         | 50Hz,<br>60Hz                            | Ο |  |
|                                      | 1080i        | 50Hz,<br>60Hz                            | Ο |  |
|                                      | 480i         | 60Hz                                     | 0 |  |
|                                      | 480p         | 60Hz                                     | 0 |  |
|                                      | 576i, 576p   | 50Hz                                     | 0 |  |
|                                      | 720p         | 50Hz,<br>60Hz                            | Ο |  |
|                                      | 1080i        | 50Hz,<br>60Hz                            | 0 |  |
| HDMI                                 | 1080p        | 24Hz,<br>25Hz,<br>30Hz,<br>50Hz,<br>60Hz | ο |  |
|                                      | 3840x2160p   | 24Hz,<br>25Hz,<br>30Hz,<br>50Hz,<br>60Hz | 0 |  |
|                                      | 4096x2160p   | 24Hz,<br>25Hz,<br>30Hz,<br>50Hz,<br>60Hz | 0 |  |

#### (X: Ei Käytössä, O: Käytössä)

Joissain tapauksissa TV:n signaali ei näy oikein. Ongelma voi johtua yhteensopimattomuudesta lähdelaitteen kanssa (DVD, digi-boksi, jne.). Jos kyseisiä ongelmia esiintyy, ota yhteys jälleenmyyjään sekä lähdelaitteen valmistajaan.

| Tuetut Videotiedostomuodot USB-Tilassa |                                               |             |                                                                                                    |  |
|----------------------------------------|-----------------------------------------------|-------------|----------------------------------------------------------------------------------------------------|--|
| Videokoodekit                          | Resoluutio                                    | Bittinopeus | Säiliö                                                                                                    |  |
|                                        |                                               |             |                                                                                                    |  |
| MPEG1/2                                |                                               | 40Mbps      | MPEG-ohjelmavirta (.DAT, .VOB, .MPG, .MPEG), MPEG-<br>siirtovirta (.ts, .trp, .tp), MP4 (.mp4, .mov), 3GPP (.3gpp,<br>.3gp), AVI (.avi), MKV (.mkv), ASF (.asf) |  |
| MPEG4                                  | 1080Px2@30fps,<br>1080P@60fps                 |             | MPEG-ohjelmavirta (.MPG, .MPEG), MP4 (.mp4, .mov),<br>3GPP (.3gpp, .3gp), AVI (.avi), MKV (.mkv), ASF (.asf)                                                    |  |
| XviD                                   |                                               |             | MP4 (.mp4, .mov), AVI (.avi), MKV (.mkv), ASF (.asf)                                                                                                    |  |
| Sorenson H.263                         |                                               |             | FLV (.flv), AVI (.avi), SWF(.swf)                                                                                                    |  |
| H.263                                  |                                               |             | MP4 (.mp4, .mov), 3GPP (.3gpp, .3gp), AVI (.avi), MKV<br>(.mkv)                                                                                                 |  |
| H.264                                  | 3840x2160@30fps,<br>1080P@60fps               | 135Mbps     | FLV (.flv), MP4 (.mp4, .mov), 3GPP (.3gpp, .3gp), MPEG-<br>siirtovirta (.ts, .trp, .tp), ASF (.asf), AVI (.avi), MKV (.mkv)                                     |  |
| Motion JPEG                            | 720P@30fps                                    | 10Mbps      | AVI (.avi), 3GPP (.3gpp, .3gp), MP4 (.mp4, .mov), MKV<br>(.mkv), ASF (.asf)                                                                                     |  |
| VP8                                    | 8 1080P@30fps 20Mbps   EVC 4K2K@60fps 160Mbps |             | MKV (.mkv), WebM (.webm)                                                                                                    |  |
| HEVC                                   |                                               |             | MP4 (.mp4, .mov), MKV (.mkv), MPEG-siirtovirta (.ts, .trp, .tp)                                                                                                 |  |
| VP9                                    | 4K2K@30fps                                    | 100Mbps     | MKV (.mkv), WebM (.webm)                                                                                                    |  |

#### Tuetut Kuvatiedoston Formaatit USB-Tilaa Varten

| Kuvat | Valokuvat       | Resoluutio (leveys x<br>korkeus) | Huomautukset                           |
|-------|-----------------|----------------------------------|----------------------------------------|
|       | Perustaso       | 15360x8640                       |                                        |
| JPEG  | Progressiivinen | 1024x768                         | Enimmäisresoluution raja riippuu DRAM- |
| DNC   | ei-lomitettu    | 9600x6400                        | muistin koosta                         |
| PNG   | lomitus         | 1200x800                         |                                        |
| BMP   |                 | 9600x6400                        |                                        |

| Tuetut Äänitiedostomuodot USB-Tilassa |                                       |                     |                                                                                                    |
|---------------------------------------|---------------------------------------|---------------------|----------------------------------------------------------------------------------------------------|
| Äänikoodekit                          | Näytteenottotaajuus                   | Bittinopeus         | Säiliö                                                                                                    |
| MPEG1/2 Layer1                        | 16KHz ~ 48KHz                         | 32Kbps ~<br>448Kbps | MP3 (.mp3), AVI (.avi), ASF (.asf), Matroska (.mkv, .mka),<br>MPEG-siirtovirta (.ts, .trp, .tp), MPEGohjelmavirta (.DAT,<br>.VOB, .MPG, .MPEG), WAV (.wav)                                                                         |
| MPEG1/2 Layer2                        | 16KHz ~ 48KHz                         | 8Kbps ~<br>384Kbps  | MP3 (.mp3), AVI (.avi), ASF (.asf), Matroska (.mkv, .mka),<br>MPEG-siirtovirta (.ts, .trp, .tp), MPEGohjelmavirta (.DAT,<br>.VOB, .MPG, .MPEG), WAV (.wav)                                                                         |
| MPEG1/2 Layer3                        | 16KHz ~ 48KHz                         | 8Kbps ~<br>320Kbps  | MP3 (.mp3), AVI (.avi), ASF (.asf), Matroska (.mkv, .mka),<br>3GPP (.3gpp, .3gp), MP4 (.mp4, .mov, m4a), MPEG-<br>siirtovirta (.ts, .trp, .tp), MPEG-ohjelmavirta (.DAT, .VOB,<br>.MPG, .MPEG), FLV (.flv), WAV (.wav), SWF (.swf) |
| AC3                                   | 32KHz, 44,1KHz,<br>48KHz              | 32Kbps ~<br>640Kbps | AC3 (.ac3), AVI (.avi), Matroska (.mkv, .mka), 3GPP<br>(.3gpp, .3gp), MP4 (.mp4, .mov, m4a), MPEG-siirtovirta(.<br>ts, .trp, .tp), MPEG-ohjelmovirta (.DAT, .VOB, .MPG,<br>.MPEG)                                                  |
| EAC3                                  | 32KHz, 44,1KHz,<br>48KHz              | 32Kbps ~ 6<br>Mbps  | EAC3 (.ec3), 3GPP (.3gpp, .3gp), MP4 (.mp4, .mov,<br>m4a), MPEG-siirtovirta (.ts, .trp, .tp), MPEG-ohjelmavirta<br>(.DAT, .VOB, .MPG, .MPEG)                                                                                       |
| AAC, HEAAC                            | 8KHz ~ 48KHz                          |                     | AAC (.aac), AVI (.avi), Matroska (.mkv, .mka), 3GPP<br>(.3gpp, .3gp), MP4 (.mp4, .mov, m4a), MPEG-siirtovirta<br>(.ts, .trp, .tp), MPEG-ohjelmavirta (.DAT, .VOB, .MPG,<br>.MPEG), FLV (.flv), RM (.ra)                            |
| WMA                                   | 8KHz ~ 48KHz                          | 128bps ~<br>320Kbps |                                                                                                    |
| WMA 10 Pro M0                         | 48KHz                                 | < 192kbps           | ASF (.wma, .asf), AVI (.avi), Matroska (.mkv, .mka)                                                                                                    |
| WMA 10 Pro M1                         | 48KHz                                 | < 384kbps           |                                                                                                    |
| WMA 10 Pro M2                         | 96KHz                                 | < 768kbps           |                                                                                                    |
| G711 A/mu-law                         | 8KHz                                  | 64Kbps ~<br>128Kbps | WAV (.wav), AVI (.avi), Matroska (.mkv, .mka),<br>3GPP (.3gpp, .3gp), MP4 (.mp4, .mov, m4a)                                                                                                    |
| LBR (cook)                            | 8KHz, 11,025KHz,<br>22,05KHz, 44,1KHz | 6Kbps ~<br>128Kbps  | RM (.ra)                                                                                                    |
| FLAC                                  | 8KHz~96KHz                            | < 1,6Mbps           | Matroska (.mkv, .mka)                                                                                                    |

#### **Tuetut DVI Resoluutiot**

Kun liität laitteitaTV:n liittimiin käyttämällä DVI-muuntokaapeleita (DVI-HDMI-kaapeli ei sisälly toimitukseen), katso seuraavat resoluutiotiedot.

|           | 56Hz | 60Hz | 66Hz | 70Hz | 72Hz | 75Hz |
|-----------|------|------|------|------|------|------|
| 640x480   |      | Ø    |      |      |      | Ø    |
| 800x600   | Ø    | Ø    |      |      |      | Ø    |
| 1024x768  |      | Ø    |      | Ø    |      | Ø    |
| 1280x768  |      | Ø    |      |      |      | Ø    |
| 1280x960  |      | Ø    |      |      |      |      |
| 1360x768  |      | Ø    |      |      |      |      |
| 1366x768  |      | Ø    |      |      |      |      |
| 1280x1024 |      | Ø    |      | Ø    |      | Ø    |
| 1400x1050 |      | Ø    |      |      |      |      |
| 1600x900  |      | V    |      |      |      |      |

# Liitettävyys

#### Lankaverkko

#### Liittäminen lankaverkkoon

- Modeemin/reitittimen on oltava liitetty laajakaistaliitäntään.
- Varmista, että Nero Media Home -ohjelmisto on asennettu tietokoneellesi (Ääni- ja kuvatiedostojen jakaminen -ominaisuutta varten). Katso osio "Nero Media Home Asennus".
- Liitä tietokone modeemiin/reitittimeen. Tämä voi olla langallinen- tai langaton liitäntä.
- Liitä TV modeemiin/reitittimeen ethernet-kaapelilla. TV:n takaosassa on lähiverkkoliitäntä.

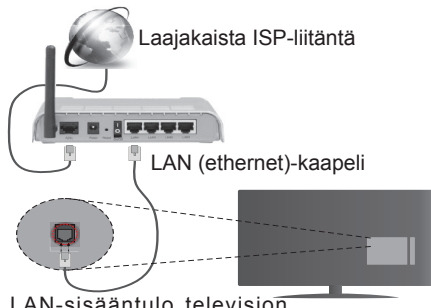

LAN-sisääntulo television takaosassa

- Jaettujen tiedostojen avaamiseksi ja toistamiseksi, sinun on valittava Mediaselain. Paina Menu -painiketta ja valitse Mediaselain. Jatka painamalla OK. Valitse haluamasi tiedostotyyppi ja paina OK. Jaettujen tiedostojen avaamiseksi ja toistamiseksi, on aina käytettävä Mediaselainikkunaa.
- PC/HDD/Mediaselain- tai muita yhteensopivia laitteita tulee käyttää langallisen yhteyden kanssa paremman toistolaadun takaamiseksi.

# Määrittääksesi langallisen verkon asetukset katso osio Verkko/Internet-asetukset Järjestelmä>Asetukset -valikosta.

 Voit ehkä liittää TV:n LAN-verkkoon verkkoasetuksista riippuen. Käytä tässä tapauksessa ethernetkaapelia TV:n liittämiseksi suoraan verkon seinäpistokkeeseen.

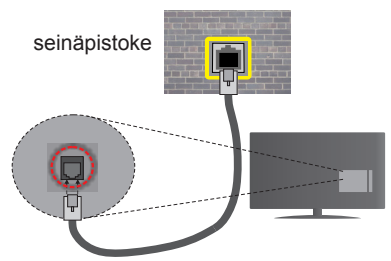

LAN-sisääntulo television takaosassa

#### Langallisen Laitteen Asetukset

#### Verkkotyyppi

Verkkotyypiksi voidaan valita Langallinen laite, Langaton laite tai Ei käytössä, television aktiivisen yhteyden mukaan. Valitse Langallinen Laite jos liität television internetiin ethernet-yhteyden kautta.

#### Internet-Nopeustesti

Valitse **Internet-Nopeustesti** ja paina **OK**-painiketta. Televisio tarkistaa internet-yhteyden kaistanleveyden ja esittää tulokset sen jälkeen.

#### Lisäasetukset

Valitse Lisäasetukset ja paina OK-painiketta. Seuraavassa ruudussa voit vaihtaa television IP- ja DNS-asetuksia. Korosta haluamasi asetus ja paina Vasen tai Oikea -painikkeita vaihtaaksesi asetukset Automaattisesta Manuaaliseksi. Voit nyt syöttää Manuaalisen IP ja / tai Manuaalisen DNS-arvon. Valitse haluamasi asetus alasvetovalikosta ja syötä uudet arvot käyttäen numeropainikkeita kaukosäätimestä. Paina OK-painiketta tallentaaksesi asetukset kun olet valmis.

#### Langaton yhteys

#### Liittäminen langattomaan verkkoon

TV ei voi muodostaa yhteyttä verkkoon, jos SSID on piilotettu. Modeemin SSID:n näyttämiseksi, tulee se vaihtaa modeemin ohjelma-asetusten kautta.

## Liittämiseksi langattomaan LAN-verkkoon, tulee seuraavat toiminnot suorittaa:

- Varmista, että Nero Media Home -ohjelmisto on asennettu tietokoneellesi (Ääni- ja kuvatiedostojen jakaminen -ominaisuutta varten).
- Määrittääksesi langattoman verkon asetukset katso osio Verkko/Internet-asetukset Järjestelmä>Asetukset -valikosta.

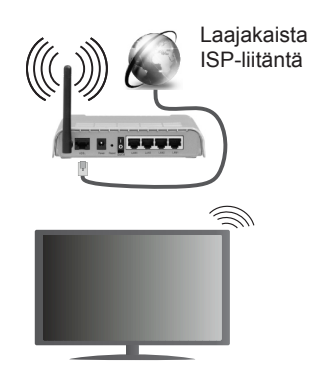

Langaton-N-reititin (IEEE 802.11a/b/g/n) samanaikaisella 2.4 ja 5 GHz kaistalla lisää kaistanleveyttä. Se on optimoitu tasaisempaan ja nopeampaan HD-videosuoratoistoon, kuvansiirtoon ja langattomaan pelaamiseen.

- Käytä LAN-liitäntää nopeampaan jakamiseen muiden laitteiden, kuten tietokoneiden, kanssa.
- Taajuus ja kanava eroaa alueittain.
- Siirtonopeus eroaa etäisyydestä ja esteiden määrästä lähetyslaitteen, näiden laitteiden asetuksen, radioaalto-olosuhteiden, linjaliikenteen ja käyttämiesi tuotteiden mukaan. Lähetys voi myös pätkiä tai katketa johtuen radioaaltojen olosuhteissa, DECT-puhelimista tai muista WiFi 11b -laitteista. Lähetysnopeuden vakioarvot ovat teoreettisia maksimiarvoja langattomalle standardille. Ne eivät edusta tiedonsiirron todellista nopeutta.
- Paikka, jossa lähetys on nopein, vaihtelee käyttöympäristön mukaan.
- Television langaton toiminto tukee 802.11 a, b, g & n-tyyppisiä modeemeja. Suosittelemme, että käytät IEEE 802.11n tietoliikenneprotokollaa mahdollisten ongelmien välttämiseksi, kun katsot HD-videoita.
- Modeemin SSID on muutettava, jos lähistöllä on muita modeemeja samalla SSID:llä. Muussa tapauksessa voit kokea ongelmia liitännässä. Käytä langallista yhteyttä jos sinulla on ongelmia langattoman yhteyden kanssa.

#### Langattoman Laitteen Asetukset

Avaa Verkko/Internet-asetukset valikko ja valitse Verkkotyypiksi langaton laite luodaksesi yhteyden.

Televisio etsii langattomia verkkoja automaattisesti. Käytettävissä olevien verkkojen luettelo tulee esiin. Valitse haluamasi verkko luettelosta.

Huomaa: Jos modeemi tukee N-tilaa, aseta se siihen tilaan.

Jos valittu verkko on suojattu salasanalla, syötä oikea koodi virtuaalisella näppäimistöllä. Voit käyttää näppäimistöä suuntapainikkeilla ja painamalla **OK**-painiketta kaukosäätimestäsi.

Odota, kunnes IP-osoite näkyy näytöllä.

Tämä tarkoittaa, että yhteys on muodostettu. Katkaistaksesi langattoman verkkoyhteyden, korosta Verkkotyyppi -valinta ja paina Vasen tai Oikea -painikkeita valitaksesi Ei käytössä.

Korosta Internet-nopeustesti ja paina OKpainiketta tarkistaaksesi internet-yhteyden nopeuden. Korosta Lisäasetukset ja paina OK-painiketta avataksesi lisäasetukset-valikon. Käytä suunta- ja numeropainikkeita asetusten muokkaamiseksi. Paina OK-painiketta tallentaaksesi asetukset kun olet valmis.

#### **Muut Tiedot**

Yhteyden tilaksi näytetään Yhdistetty tai Ei yhdistetty ja nykyinen IP-osoite, mikäli yhteys on muodostettu.

#### Liittäminen matkapuhelimeen WiFiyhteyden kautta

- Jos matkapuhelimessasi on WiFi-toiminto, voit liittää puhelimen televisioon reitittimen kautta, toistaaksesi puhelimessa olevaa sisältöä. Tämän mahdollistamiseksi, puhelimessa on oltava sopiva tiedostonjako -sovellus.
- Liitä reititin Langaton Liitettävyys -osion alla olevien ohjeiden mukaisesti.
- Liitä sitten puhelimesi reitittimeen ja käynnistä puhelimen tiedostonjako-ohjelma. Valitse sitten tiedostot, jotka haluat jakaa televisiosi kanssa.
- Jos liitännät on suoritettu oikein, tulisi sinun päästä matkapuhelimestasi jaettuihin tiedostoihin television Mediaselaimen kautta.
- Avaa Mediaselaimen valikko ja toistolaitteiden valintaruutu tulee esiin. Valitse puhelimesi ja paina OK -painiketta jatkaaksesi.
- Voit ladata virtuaalisen kaukosäädinsovelluksen puhelimen sovelluskaupasta jos saatavilla.

Huomaa: Tätä ominaisuutta ei välttämättä ole saatavilla kaikkiin puhelimiin.

#### Langaton Näyttö

Langaton näyttö on vakioasetus Wi-Fi Alliance videon ja kuvan suoratoistamiseksi. Tämän ominaisuuden avulla voit käyttää televisiotasi langattoman laitteen näyttönä.

#### Käyttö mobiililaitteiden kanssa

On olemassa erilaisia standardeja, jotka ottavat käyttöön näytön jakamisen sisältäen graafisen, videoja audio-sisällön mobiililaitteesi ja televisiosi välillä.

Liitä langaton USB-mokkula ensin televisioon, mikäli televisiossa ei ole sisäänrakennettua WiFiominaisuutta.

Paina Lähde-painiketta kaukosäätimestä ja vaihda Langaton näyttö -lähteeseen.

Esiin tulee näyttö, joka ilmoittaa television olevan valmis yhteyttä varten.

Avaa jakosovellus mobiililaitteellasi. Tämän sovelluksen nimi vaihtelee laitteen tuotemerkin mukaan, joten katso lisätietoja mobiililaitteesi käyttöohjeesta.

Hae laitteita. Valittuasi televisiosi ja yhdistettyäsi laitteesi näyttö esitetään television ruudulla.

**Huomaa:** Tätä ominaisuutta voidaan käyttää vain mobiililaitteissa, jotka tukevat tätä ominaisuutta. Haku- ja yhdistämismenetelmät riippuvat käyttämästäsi ohjelmasta. Android-pohjaisissa laitteissa tulee olla ohjelmistoversio V4.2.2 tai sitä uudempi.

#### Liitäntöjen vianetsintä

#### Langaton Verkko Ei Käytettävissä

- Varmista, että palomuurit eivät estä TV:n langatonta yhteyttä.
- Yritä hakea langattomia verkkoja uudelleen käyttämällä Verkko/Internetasetukset -valikkonäyttöä.

Jos langaton verkko ei toimi kunnolla, yritä käyttää kodin lankaverkkoa. Katso Langallinen liitettävyys -osio saadaksesi lisätietoja aiheesta.

Jos TV ei toimi langallisella liitännällä, tarkasta modeemi (reititin) ensin. Jos reititin on kunnossa, tarkista modeemin internet-yhteys.

#### Yhteys on Hidas

Katso langattoman modeemin käyttöohjeesta lisätietoja sisäisestä palvelualueesta, yhteysnopeudesta, signaalin laadusta ja muista asetuksista. Modeemissa on oltava laajakaistayhteys.

#### Keskeytyksiä toiston aikana tai hidas liike

Kokeile seuraavia toimenpiteitä tässä tilanteessa:

Pidä vähintään kolmen metrin etäisyys mikroaaltouuneista, matkapuhelimista, bluetoothlaitteista ja muista, Wi-Fi -yhteensopivista laitteista. Yritä vaihtaa aktiivista kanavaa WLAN-reitiittimessä.

#### Internet-yhteyttä Ei Saatavilla / Ääni- ja Kuvatiedostojen Jakaminen Ei Onnistu

Jos tietokoneessasi olevan modeemin MAC-osoite (yksilöllinen tunnistenumero) on pysyvästi rekisteröity, on mahdollista että TV ei yhdistä internetiin. Tällaisessa tapauksessa MAC-osoite todennetaan aina, kun muodostat yhteyden internetiin. Tämä on varotoimenpide luvatonta käyttöä vastaan. Koska TV:llä on oma MAC-osoite, internet-palveluntarjoaja ei voi vahvistaa TV:n MAC-osoitetta. Tästä syystä TV ei voi muodostaa yhteyttä internetiin. Ota yhteyttä internet-palveluntarjoajaan ja pyydä tietoja miten yhdistät toisen laitteen, kuten TV:si, internetiin.

On myös mahdollista että yhteys ei ole käytettävissä palomuuriongelman takia. Jos luulet, että tämä aiheuttaa ongelman, ota yhteyttä internetpalveluntarjoajaan. Palomuuri saattaa olla syy yhteysongelmaan kun TV:tä käytetään Ääni- ja kuvatiedostojen jakamistilassa tai käytettäessä äänija kuvatiedostojen jakaminen -ominaisuutta.

#### Virheellinen toimialue

Varmista, että olet jo kirjautunut tietokoneeseen valtuutetulla käyttäjänimellä/salasanalla ja varmista myös että toimialueesi on aktiivinen ennen kuin jaat tiedostoja tietokoneen mediapalvelinohjelmassa. Jos toimialue on virheellinen, tämä saattaa aiheuttaa ongelmia tiedostojen selaamisessa ääni- ja kuvatiedostojen jakamistilassa.

#### Ääni- ja kuvatiedostojen jakaminen -verkkopalvelun käyttö

Ääni- ja kuvatiedostojen jakaminen -ominaisuus käyttää standardia, joka helpottaa digitaalielektroniikan näyttötoimintoa ja tekee niistä miellyttävämmät käyttää kotiverkossa.

Tämä standardi mahdollistaa valokuvien, musiikin ja videoiden toiston kotiverkkoon liitetyltä mediajakopalvelimelta.

#### 1. Nero Media Home -asennus

Ääni- Ja Kuvatiedostojen Jakaminen -ominaisuutta ei voida käyttää, ellei palvelinohjelmistoa ole asennettu tietokoneelle. Asenna Nero Media Home -ohjelmisto tietokoneellesi. Lisätietoja asennuksesta saat osiosta "Nero Media Home Asennus".

# 2. Yhdistäminen lanka- tai langattomaan verkkoon

Katso kappaleet Langallinen/Langaton Yhteys saadaksesi lisätietoja.

#### 3. Jaettujen tiedostojen toisto Mediaselaimella

Valitse **Mediaselain** käyttämällä **Vasen** tai Oikea -suuntapainikkeita päävalikossa ja paina **OK**. Mediaselain tulee esiin.

#### Äänen ja videon jakaminen

Ääni- ja kuvatiedostojen jakaminen -tuki on saatavilla vain **Mediaselaimen kansiotilassa**. Ota kansio käyttöön avaamalla **Asetukset** välilehti mediaselaimen pääikkunasta ja paina **OK**. Korosta **Tarkastelutapa** ja vaihda se tilaan **Kansio Vasen** tai **Oikea** -painikkeilla. Valitse haluamasi mediatyyppi ja paina **OK**.

Jos jakoasetukset on asetettu oikein, Laitevalinta -valikko ilmestyy ruutuun, mediatyypin ollessa valittuna. Jos verkkoja löytyy, tulee niiden luettelo esiin. Valitse mediapalvelin tai verkko johon haluat yhdistää Ylös ja Alas -painikkeilla ja paina OK. Jos haluat päivittää laiteluettelon, paina Vihreää -painiketta. Voit lopettaa painamalla MENU-painiketta.

Jos valitset mediatyypiksi Video ja valitset laitteen laitevalintavalikosta. Valitse sitten kansio joka sisältää

videoita seuraavassa ruudussa ja kaikki saatavilla olevat videotiedostot näkyvät luettelossa.

Toistaaksesi muita mediatyyppejä tältä näytöltä, sinun on palattava **Mediaselaimen** päänäytölle ja valittava haluttu mediatyyppi ja suoritettava verkon valinta uudelleen. Voit myös painaa **Sinistä** painiketta vaihtaaksesi mediatyyppien välillä nopeasti vaihtamatta verkkoa. Katso **Mediaselaimen** -valikkoosiota saadaksesi lisätietoja tiedostojen toistamisesta.

Tekstitystiedostot eivät toimi jos katsot videoita verkosta käyttäen ääni- ja kuvatiedostojen jakaminen -ominaisuutta.

Voit liittää vain yhden television samaan verkkoon. Jos kohtaat ongelmia verkon käytössä, kytke televisio pois pistorasiasta ja liitä se takaisin pistorasiaan. Trikkitilaa ja siirtymistä ei tueta Ääni- ja kuvatiedostojen jakaminen-ominaisuutta käytettäessä.

**Huomaa:** Jotkut tietokoneet eivät pysty käyttämään Ääni- ja kuvatieodstojen jakaminen -ominaisuutta, pääkäyttäjä- tai turva-asetuksista johtuen (kuten yritystietokoneet).

Parhaan kuvanlaadun varmistamiseksi kotiverkon suoratoistossa tulee mukana toimitettu Nero-ohjelma asentaa.

#### Nero MediaHome -asennus

#### Asenna Nero MediaHome seuraavasti:

**Huomaa:** Äänen ja kuvan jakaminen -ominaisuutta ei voida käyttää jos tietokoneelle ei ole ensin asennettu palvelinohjelmistoa tai jos vaadittavaa palvelinohjelmistoa ei ole asennettu yhdistetylle laitteelle.

1. Syötä alapuolella oleva linkki kokonaan verkkoselaimesi osoitepalkkiin.

http://www.nero.com/mediahome-tv

- 2. Napsauta Lataa-painiketta etusivulla. Asennustiedostot ladataan tietokoneellesi.
- Kun lataus on suoritettu, kaksoisnapsauta asennustiedostoa aloittaaksesi asennuksen. Ohjattu asennustoiminto opastaa sinua asennuksen aikana.
- Seuraava ruutu tulee esiin. Ohjattu asennus tarkistaa kolmannen osapuolen ohjelmistojen saatavuuden tietokoneeltasi. Jos sovelluksia puuttuu, niiden luettelo tulee esiin ja ne on asennettava ennen jatkamista.
- Napsauta Asenna-painiketta. Ohjelmiston sarjanumero tulee ruutuun. Älä muuta tätä numeroa.
- Napsauta Seuraava-painiketta. Käyttöoikeussopimus (EULA) tulee esiin. Lue käyttöoikeussopimus huolellisesti ja valitse sopiva ruutu, jos hyväksyt sen ehdot. Asennus ei jatku, ellei sopimusta hyväksytä.
- 7. Napsauta **Seuraava**-painiketta. Seuraavassa ruudussa voit muuttaa asenusasetuksia.

- Napsauta Asenna-painiketta. Asennus käynnistyy ja on valmis automaattisesti. Edistymispalkki näyttää asennuksen edistymisen.
- Napsauta Sulje-painiketta. Asennus on valmis. Sinut ohjataan nyt Nero -ohjelmiston verkkosivustolle.
- 10. Pikakuvake sijoitetaan työpöydällesi.

**Onnittelut!** Olet onnistuneesti asentanut Nero MediaHome -ohjelmiston tietokoneellesi.

Käynnistä Nero MediaHome kaksoisnapsauttamalla pikakuvaketta.

#### Internet-portaali

VIHJE: Korkealaatuisen kuvan aikaansaamiseksi vaaditaan laajakaistayhteys. Maa-asetukset on asetettava Ensiasennuksessa oikein jotta internet-portaali toimisi kunnolla.

Portaali -ominaisuus lisää televisioosi ominaisuuden, jonka avulla voit liittää palvelimesi internetiin ja katsoa tämän palvelimen tarjoamaa sisältöä internet-hteyden kautta. Portaali -ominaisuuden avulla voit tarkastella musiikkia, videoleikkeitä tai verkkosisältöä määrättyjen pikakuvakkeiden avulla. Se, voitko katsoa tätä sisältöä keskeytyksettä, riippuu internet-palveluntarjoajasi tarjoamasta yhteysnopeudesta.

Paina Internet-painiketta kaukosäätimestäsi avataksesi internet-portaalisivuston. Näet saatavilla olevien sovellusten ja palvelujen kuvakkeet portaaliruudulta. Paina suuntapainikkeita kauko-ohjaimellasi haluamasi palvelun valitsemiseksi. Voit katsoa haluamaasi sisältöä painamalla OK valinnan jälkeen. Siirry edelliseen ruutuun painamalla Back/Return-painiketta.

Tämän lisäksi, voit käyttää joitakin ominaisuuksia kaukosäätimen värillisillä tai numeerisilla pikapainikkeilla.

Paina Exit -painiketta poistuaksesi portaalitilasta.

#### PIP-ikkuna (riippuu portaalipalvelusta)

Nykyinen sisältö näytetään PIP-ikkunassa, jos vaihdat portaalitilaan katsoessasi mitä tahansa aktiivista lähdettä.

Jos vaihdat portaalitilaan katsoessasi TV-kanavia, nykyinen ohjelma näytetään PIP-ikkunassa. Voit vaihtaa kanavia **Ohjelmoi +/-** -painikkeilla.

#### Huomautukset:

Mahdolliset sovelluskohtaiset ongelmat voivat johtua sisältöpalveluiden tarjoajasta.

Palvelun sisältö ja käyttöliittymä voivat muuttua milloin tahansa ilman ennakkoilmoitusta.

Kolmannen osapuolen internetpalvelut voivat muuttua, irtisanoutua tai niitä voidaan rajoittaa milloin vain.

#### Internet-Selain

Käyttääksesi internet-selainta, siirry ensin portaaliin. Käynnistä sitten Internet-sovellus portaalista.

(\*) Inernet-selaimen logo voi muuttua aikojen myötä

Ollessasi verkkoselaimen aloitusruudussa, etukäteen määriteltyjen verkkosivustojen linkit (jos saatavilla) näytetään **Pikalinkit**-valikossa yhdessä **Muokkaa Pikalinkkejä** ja **Lisää Pikalinkkeihin** -valikon kanssa.

Navigoidaksesi verkkoselaimella, käytä suuntapainikkeita kaukosäätimestä tai televisioon liitettyä hiirtä. Nähdäksesi selaimen asetukset, siirrä kohdistin sivun yläosaan tai paina **Back/ Return**-painiketta. **Selaushistoria**, **Välilehdet** ja **Kirjanmerkit** sekä selainpalkki joka sisältää edellinen/ seuraava-painikkeet, osoite/hakupalkin, **Pikalinkit** sekä **Opera**-painikkeet ovat saatavilla.

Lisätäksesi haluamasi verkkosivuston **Pikalinkit**luetteloon nopeaa avaamista varten, siirrä kohdistin sivun yläosaan ja paina **Back/Return**-painiketta. Selainpalkki ilmestyy ruutuun. Korosta **Pikalinkit** iiii -painike ja paina **OK**-painiketta. Valitse sitten **Lisää Pikalinkkeihin** -vaihtoehto ja paina **OK**-painiketta. Anna verkkosivuston **Nimi** ja **Osoite**, valitse **OK** ja paina **OK**-painiketta lisätäksesi sivuston pikalinkkeihin. Ollessasi verkkosivustolla jonka haluat lisätä **Pikalinkkeihin**, valitse **Opera- O** -painiketta. Korosta sitten **Lisää Pikalinkkeihin** -vaihtoehto alivalikosta ja paina **OK**-painiketta. **Nimi**ja **Osoitetiedot** täytetään automaattisesti vierailemasi sivuston mukaisesti. Valitse **OK** ja paina **OK**-painiketta lisätäksesi pikalinkin.

Voit myös käyttää **Opera**-valikkoa muokataksesi selaimen asetuksia. Valitse **Opera-O**-painike ja paina **OK**-painiketta nähdäksesi saatavilla olevan sivuston erityiset ja yleiset asetukset.

On olemassa useita tapoja hakea tai vierailla verkkosivustoilla käyttäen verkkoselainta.

Syötä verkkosivuston osoite (URL) haku-/ osoitepalkkiin, korosta Lähetä-painike virtuaalisella näppäimistöllä ja paina OK-painiketta vieraillaksesi sivustolla.

Syötä hakusana/t haku-/osoitepalkkiin, korosta Lähetä-painike virtuaalisella näppäimistöllä ja paina OK-painiketta käynnistääksesi haun.

Valitse Pikalinkit-pikkukuva ja paina **OK**-painiketta vieraillaksesi verkkosivustolla.

TV on yhteensopiva USB-hiiren kanssa. Liitä hiiri tai langattoman hiiren sovitin television USB-liitäntään helpompaa ja nopeampaa navigointia varten.

Jotkut nettisivut sisältävät flash-sisältöä. Selain ei tue näitä.

TV ei tue tiedostojen lataamista verkkoselaimesta.

### HBBTV-järjestelmä

HbbTV (Hybrid Broadcast Broadband TV) on uusi teollisuuden standardi, joka yhdistää TV-lähetysten palvelut ja laajakaistapalvelut saumattomasti ja mahdollistaa Internet-palveluiden käytön liitetystä TV:stä ja digi-bokseista. HbbTV:n kautta toimitetut palvelut sisältävät perinteiset TV-lähetykset, tilauspalvelut, video-on-demand, EPG, interaktiivisen mainonnan, mukauttamisen, äänestyksen, pelit, sosiaaliset verkostot, ja muita multimediasovelluksia. HbbTV-sovellukset ovat käytettävissä kanavilla, jotka lähettäjät ovat valinneet (tällä hetkellä eri kanavat Astra-lähetysten HbbTV sovelluksissa). Lähettäjät merkitsevät sovelluksen tilaan "autostart" ja se käynnistyy automaattisesti. Autostartsovellukset avautuvat vleensä pienellä punaisella painikekuvakkeella, jolloin käyttäjät näkevät, että HbbTV-sovellus on olemassa kyseisessä kanavassa. Avaa sovelluksen sivu painamalla punaista painiketta. Kun sivu avautuu, käyttäjä voi palauttaa punaisen painikkeen kuvaketilan painamalla sitä uudelleen. Käyttäjä voi vaihtaa punaisen painikkeen kuvaketilan ja tavallisen käyttötilan välillä painamalla punaista painiketta. Huomaa, että punaisen painikkeen kytkentä on sovelluksen määrittämä, ja se voi vaihdella sovellusten välillä

Jos käyttäjä vaihtaa toiseen kanavaan HbbTV:n ollessa aktiivinen (punaisen painikkeen kuvaketilassa tai täydessä käyttötilassa), Seuraavat tilanteet voivat tapahtua:

- · Sovellus voi jatkaa toimintaa.
- · Sovellus voi sulkeutua.
- Sovellus voi sulkeutua ja toinen autostart punainen painike sovellus voi avautua.

HbbTV mahdollistaa sovellusten haun laajakaistalta ja lähetyksistä. Lähettäjät voivat mahdollistaa molemmat tai vain yhden menetelmän. Jos alustalla ei ole toimivaa laajakaistayhteyttä, voi se kuitenkin avata lähetyksien kautta saatavat sovellukset.

Autostart-sovellukset tarjoavat yleensä yhteyden toisiin sovelluksiin. Alla on esimerkki tästä. Käyttäjä voi vaihtaa sovellusta kyseisistä linkeistä. Sovelluksilla on yleensä mahdollisuus sulkea itsensä, tämä tapahtuu tavallisesti **Exit**-painikkeella.

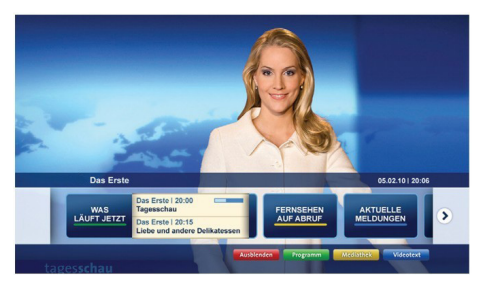

#### Kuva a: Käynnistyspalkin sovellus

| Alle Sender jetzt          | NUMBER Das Erste 20:15 - 21:40 Uhr                                                |                                               |
|----------------------------|-----------------------------------------------------------------------------------|-----------------------------------------------|
| Um 20.15 Uhr               | Die Schokoladenkönigin<br>Spielfilm - Deutschland 2005                            | Das Erste heute, 21:40 Uhr                    |
| Nach Sendern<br>Nach Genre | EinsPius 20:15 - 20:30 Uhr<br>Rainers Küchenklassiker<br>Omas Küche aus dem Osten | Polizeiruf 110<br>Bei Klingelzeichen Mord     |
| Highlights                 | EinsFestival 20:15 - 21:00 Uhr<br>Die Murmeltiere von Kasach                      | Das Erste heute, 23:25 Uhr                    |
| Suche<br>Einstellungen     | EinsExtra 20:15 - 21:00 Uhr<br>Kontraste<br>Moderation: Astrid Frohloff           | Enfach raus<br>Fernsehfilm - Deutschland 1999 |

**Kuva b:** EPG –sovelluksessa, lähetettävä video näkyy alavasemmalla ja voidaan sulkea painamalla 0.

HbbTV-sovelluksissa käytetään kaukosäätimen painikkeita. Kun HbbTV-sovellus avataan, kuuluu osa näppäimien toiminnoista sovellukselle. Esimerkiksi numeropainikkeet eivät välttämättä toimi teksti-TVsovelluksessa, jossa numerot ilmaisevat teksti-TV:n sivua.

HbbTV vaatii alustan AV-virtauksen. Olemassa on useita sovelluksia, jotka tarjoavat VOD (video on demand) ja tilauspalveluita. Käyttäjä voi toistaa, pysäyttää, keskeyttää, kelata eteen- ja taaksepäin kaukosäätimellä AV-sisältöä.

**Huomaa:** Voit ottaa tämän toiminnon käyttöön tai poistaa sen käytöstä **Lisää** -valikossa **Järjestelmä>Asetukset** -valikossa.

### **Smart Center**

Smart Center on iOS ja Android -alustoilla toimiva mobiilisovellus. Tablet-tietokoneesi tai puhelimesi avulla voit striimata helposti lempiohjelmiasi älytelevisioltasi. Voit myös käynnistää portaalisovelluksesi, käyttää tablettiitetokonetta television kaukosäätimenä ja jakaa mediatiedostoja.

**Huomaa:** Kaikkien tämän sovelluksen toimintojen käyttö riippuu televisiosi ominaisuuksista.

#### Aloitus

Smart Center-ominaisuuksien käyttämiseksi liitännät tulee suorittaa kunnolla. Muodostaaksesi langattoman yhteyden, liitä Wi-Fi-mokkula yhteen televisiosi USB-porteista, mikälli televisiossasi ei ole sisäänrakennettua wifi-ominaisuutta. Jotta voisit käyttää internet-ominaisuuksia, modeemillasi/reitittimelläsi tulee olla internet-yhteys.

**TÄRKEÄÄ:** Varmista, että TV ja mobiililaittesi on yhdistetty samaan verkkoon.

Mediajakoominaisuuden käyttämiseksi **Äänen ja** kuvan jakaminen-valinnan tulee olla valittuna (mikäli käytettävissä). Paina Menu-painiketta kaukosäätimestä, valitse Järjestelmä>Asetukset>Lisää -valikko ja paina OK. Valitse Äänen ja kuvan jakaminen ja valitse tilaksi Käytössä. TV on nyt valmis kytkettäväksi mobiililaitteeseen.

Asenna Smart Center -sovellus mobiililaitteellesi.

Käynnistä smart center-sovellus. Jos yhteys on määritelty oikein, TV:n nimi näkyy mobiililaitteessa. Mikäli luettelossa ei ole televisiosi nimeä, odota hetki ja paina **Päivitä** -painiketta. Valitse TV:si listasta.

#### Mobiililaitteen näyttö

Päänäytöllä on useita painikkeita, joiden avulla saat pääsyn moniin toimintoihin.

Sovellus vastaanottaa kanavaluettelon televisiolta sen käynnistyessä.

**OMAT KANAVAT:** Luettelossa esitetään televisiolta vastaanotetun kanavaluettelon neljän ensimmäisen kanavan ohjelmat. Voit muuttaa Ilistattuja kanavia. Paina ja pidä painettuna kanavan pikkukuvaa. Tällöin näkyviin tulee kanavaluettelo, josta voit valita haluamasi esitettävät kanavat.

**TV:** Voit katsella sisältöä TV-painikkeen kautta. Tässä tilassa voit selata televisiosi tuottamaa kanavaluetteloa ja napsauttaa kuvakkeita nähdäksesi lisätietosivut.

**TALLENNUKSET:** Voit tarkastella aktiivisia tallennuksia (mikäli saatavilla) ja muistutuksia tämän välilehden kautta. Poista kohde painamalla kyseisen rivin poistokuvaketta.

**EPG:** Voit tarkastella valitun kanavan lähetysaikatauluja tämän välilehden kautta. Voit myös selata kanavia painamalla valittua kanavaa EPG-ruudukossa. Huomaa, että EPG-tietojen päivittäminen saattaa kestää jonkin aikaa verkkosi ja verkkopalvelusi ominaisuuksista riippuen.

*Huomaa:* WEB-pohjaiset EPG-tiedot edellyttävät internet-yhteyden.

**PORTAALI:** Tällä välilehdellä on esitetty Portaalin sovellukset vieritysnäkymässä. Jollei FollowMeTV (mikäli saatavilla) ole aktiivisessa tilassa valittu sovellus esitetään televisioruudulla.

**Huomaa:** Internet-yhteys tarvitaan. Tämä välilehti on aktivoitu, mikäli portaalisivu on käytössä.

**ASETUKSET:** Muokkaa sovellusta mieleiseksesi. Voit muokata seuraavia kohteita;

Automaattinen lukitus (vain IOS): Näyttö kääntyy automaattisesti pois päältä tietyn ajan kuluttua. Oletusasetus on pois päältä, jolloin näyttö on aina päällä.

FollowMeTV:n automaattinen käyttöönotto: FollowMeTV-toiminto (mikäli käytettävissä) käynnistyy automaattsesti, kun tämä asetus on otettu käyttöön. Oletus asetus on pois päältä.

Automaattinen yhteydenmuodostus televisioon: Kun tämä toiminto on aktivoitu, mobiililaite muodostaa automaattisesti yhteyden viimeksi yhdistettyyn televisioon ja ohittaa TV-hakunäytön.

Vaihda TV (Vain IOS): Näyttää tällä hetkellä yhdistetyn television. Voit painaa tätä asetusta siirtyäksesi "TV-haku" -näyttöön ja vaihtaaksesi toiseen TV:seen.

**Muokkaa kanavaluetteloa:** Voit muokata kanavaluetteloa tämän asetuksen avulla.

Valitse kanavaluettelon lähde: Voit valita kanavaluettelon lähteen tämän sovelluksen avulla. Vaihtoehdot ovat "TV-luettelo" ja "Mukautettu luettelo". Voit myös aktivoida "Muista valintani" -vaihtoehdon vaihtaaksesi valitun kanavaluettelon oletusasetukseksi. Mikäli valittu lähde on käytettävissä, esitetään se sovelluksessa.

Versionro: Esittää sovelluksen versionumeron.

#### Lisätietosivu

Napauta ohjelmaa avataksesi lisätietosivun. Lisätietonäytöllä voit saada lisätietoja valitsemistasi ohjelmista. Tältä sivulta löydät "Details", "Cast&Crew" ja "Videos" t-välilehdet.

LISÄTIETOJA: Tämän painikkeen avulla saat yhteenvedon ja lisätietoja valitusta ohjelmasta. Se sisältää myös valittua ohjelmaa koskevat linkit Facebook- ja Twitter-sivustoille.

**CAST&CREW:** Esittää kaikki kyseisen ohjelman tekoon osallistuneet henkilöt.

VIDEOT: Esittää Youtube-palvelusta löytyvät valittuun ohjelmaan liittyvät videot.

Huomaa: Jotkin toiminnoista edellyttävät internetyhteyden.

# FollowMe TV-ominaisuus (mikäli saatavilla)

Napauta **FOLLOW ME TV** -kuvaketta mobiililaiteen näytön vasemmassa alareunassa vaihtaaksesi FollowMe -ominaisuuden asettelua.

Napauta toistokuvaketta aloittaaksesi sisällön striimauksen televisiolta mobiililaitteellesi. Ominaisuus on käytettävissä, mikäli laitteesi on reitittimesi toiminta-alueella.

#### Mirror-tila

Tämän FollowMe TV:n ominaisuus on oletusarvoisesti käytössä ja mahdollistaa sisällön suoratoiston miltä tahansa muulta valitulta TV-lähteeltä tai Mediaselaimelta.

#### Huomautukset:

Huomaa, että vain digitaaliset (DVB-T/C/S) SD ja HD-kanavat on tuettu.

Monikielinen äänituki ja tekstitys päälle/pois -ominaisuus eivät ole käytössä.

Striimauksen nopeus riippuu yhteytesi laadustai.

#### Mediajakosivu

Siirtyäksesi Media Share -toimintoon napauta Ylösnuolta näytön vasemmassa alareunassa.

Kun Media Share -pienoisohjelmaa on painettu, esiin tulee näyttö, jossa voit valita televisiosi kanssa jaettavan mediatiedoston.

**Huomaa:** Kaikkia kuvatiedostomuotoja ei tueta. Tämä toiminto ei toimi, mikäli Äänen ja kuvan jakaminenominaisuutta ei tueta.

#### **Portal Launcher**

Siirtyäksesi **Portal Launcher())** -toimintoon napauta **Ylös-nuolta** näytön vasemmassa alareunassa.

Voit siirtyä portaalisivulle napauttamalla **Portal** Launcher -pienoisohjelmaa.

**Huomaa:** Internet-yhteys tarvitaan. Tämä toiminto ei toimi, mikäli portaalisivu ei ole käytössä.

#### Smart Remote -ominaisuus

Voit käyttää mobiililaitetta televisiosi kaukosäätimenä, kun olet yhdistänyt sen televisioon. Käyttääksesi smart remote-ominaisuuden kaikkia toimintoja napauta Ylös-nuolta näytön vasemmassa alareunassa.

#### Äänentunnistus

Voit napauttaa **Microphone()** pienoisohjelmaa hallitaksesi sovellusta, voit antaa äänikomentoja kuten "Portal!", "Volume Up/Down!" (Äänenvoimakkuus Ylös/Alas!), "Programme Up/Down!" (Ohjelma Ylös/ Alas!).

**Huomaa:** Tämä toiminto on käytettävissä vain androidlaitteilla.

#### Näppäimistösivu

Näppäimistösivu voidaan avata kahdella tavalla; painamalla Näppäimistö()) pienoisohjelmaa

sovellussivulla tai vastaanottamalla komennon automaattisesti televisiolta.

#### Vaatimukset

- 1. Smart TV
- 2. Verkkoyhteys
- Android- tai iOS-alustaan perustuva mobiililaite (Android OS 4.0 tai uudempi; IOS 6 tai uudempi versio)
- Smart Centr sov. (saatavilla Android tai iOSsovelluskaupoista)
- 5. Reititinmodeemi
- USB-tallennusllaite FAT32 -formaatissa (PVRtoiminnon edellyttämä, mikäli käytettävissä)

#### Huomautukset:

Android-laitteiden tuetut näyttökoot Normal(mdpi), Large(hdpi) ja Extra Large(xhdpi). Laitteita, joiden näyttö on 3" tai pienempi ei tueta.

iOS-laitteiden kaikki näyttökoot on tuettu.

Smart Center-sovelluksen käyttöliittymä riippuu laitteelle asennetusta versiosta.

#### Innehåll

| Innehåll                                 | 29 |
|------------------------------------------|----|
| Säkerhetsinformation                     | 30 |
| Märkning av produkten                    | 30 |
| Miljöinformation                         | 31 |
| Funktioner                               | 31 |
| Inkluderade Tillbehör                    | 32 |
| Standby-meddelanden                      | 32 |
| TV:ns Kontrollknappar Och Drift          | 32 |
| Sätt in Batterierna i Fjärrkontrollen    | 32 |
| Ansutningsström                          | 33 |
| Antennanslutning                         | 33 |
| Underrättelse                            | 33 |
| Specifikationer                          | 33 |
| Fjärrkontroll                            | 34 |
| Anslutningar                             | 35 |
| Sätta På/Stänga Av                       | 36 |
| Förstagångsinstallation                  | 36 |
| Media-uppspelning via USB-ingång         | 36 |
| Spela in ett program                     | 37 |
| Fördröjd-inspelning                      | 37 |
| Direkt inspelning                        | 37 |
| Titta på inspelade program               | 37 |
| Inspelningskonfiguration                 | 38 |
| Media-bläddrarens meny                   | 38 |
| FollowMe TV (alternativt) (om den finns) | 38 |
| CEC och CEC RC-genomföringsenhet         | 38 |
| E-Manual (om sådana finns)               | 38 |
| Tv-menyinnehåll                          | 39 |
| Allmän TV-Drift                          | 43 |
| Avända Kanallistan                       | 43 |
| Konfigurering av föräldrainställningar   | 43 |
| Elektronisk Programguide (EPG)           | 43 |
| Telefontjänster                          | 44 |
| Uppgradering Av Mjukvara                 | 44 |
| Felsökning Och Tips                      | 44 |
| Typiska Visningslägen via PC-ingång      | 45 |
| AV- och HDMI-Signalkompabilitet          | 46 |
| Video-Filformat som Stöds i USB-Läget    | 47 |
| Bildfilformat som Stöds i USB-Läget      | 47 |
| Ljudfilformat som Stöds i USB-Läget      | 48 |
| DVI-Upplösningar Som Stöds               | 49 |
| Webbportal                               | 53 |
| Internetläsare                           | 54 |
| HBBTV System                             | 55 |
| Smart Center                             | 56 |
|                                          |    |

#### Säkerhetsinformation FARA **RISK FÖR ELCHOCK** ÖPPNA INTE FARA: FÖR ATT MINSKA RISKEN FÖR ELSTÖT. TA EJ BORT SKYDDET (ELLER BAKPANELEN) SERVICEDELAR SOM ANVÄNDAREN INTE KAN SERVA FINNS INUTI. LÅT KVALIFICERAD

PERSONAL UTFÖRA SERVICEARBETE. Använd inte din tv i extrema omgivningar, det kan skada din tv.

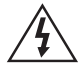

l extrema väder( storma, åska) och långa perioder av inaktivitet (semester) koppla ur TVsetet från huvudströmmen. För att koppla ur tv:n helt används nätkontakten, och den ska därför alltid vara lätt åtkomlig.

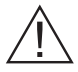

Dessa skyltar visas i medföljande litteratur, oavsett om det är viktig information om användning och underhåll för utrustningen.

Observera: Följ instruktionerna på skärmen för driftsrelaterade funktioner.

#### VIKTIGT - vänligen läs instruktionerna noga innan du installerar och använder

VARNING: Låt aldrig människor (inklusive barn) med nedsatt psykisk, sensorisk eller mental kapacitet eller avsaknad av erfarenhet och/eller kunskap använda elektriska enheter oövervakade.

- · För god ventilation kräver att du lämnar minst en 10 centimeters luftspalt runt TV:n.
- · Blockera inte ventilationshålen.
- Placera inte tv:n på lutande eller instabila vtor, tv:n kan tippa.
- Använd denna apparat endast i rumstemperatur.
- Strömkabelns kontakt ska vara lätt att komma åt. Placera inte tv:n eller möbler på strömkabeln. En skadad nätsladd/kontakt kan orsaka brand eller en elektrisk stöt. Dra alltid ut kontakten vid fästet, dra inte ur den. Ta aldrig tag i nätsladden/kontakten med våta händer eftersom det kan leda till kortslutning eller elstötar. Knyt aldrig strömkabeln eller knyt ihop den med andra kablar. Om nätsladden eller kontakten är skadad måste den bytas ut. Detta får endast göras av utbildad personal.
- Använd inte den här tv:n i fuktig eller våt miljö. Utsätt inte tv:n för vätskor. Om ett flytande föremål eller någon vätska skulle hamna i apparaten, dra ur tv:n och se till att den kontrolleras av kvalificerad personal innan du använder den igen.
- Utsätt inte tv:n för direkt solljus, öppna lågor, eller placera den nära en intensivvärmekälla så som elektriskt element.
- · Höga volymer vid användande av hörlurar kan orsaka hörselskador.

- · Kontrollera att inga öppna flammor, så som tända ljus, är placerade på tv:n..
- För att förhindra skador måste TV:n. vid montering på vägg, vara säkert fäst vid väggen enligt installationsanvisningarna (om detta tillval finns).
- Ibland kan några inaktiva pixlar uppstå på skärmen och visas en fast blå, grön eller röd punkt. Observera dock att detta inte påverkar produktens prestanda. Var försiktig så att inte skärmen repas med naglarna eller andra hårda föremål.
- · Före rengöring bör du koppla ur tv:n från nätuttaget. Använd en miuk och torr trasa.

Varning: Batterier får inte utsättas för extrem värme som solljus, eld eller liknande.

| <b>A</b> Varning | Allvarlig skada eller dödsfara        |
|------------------|---------------------------------------|
| Risk för elchock | Fara för spänningsrisk                |
| Fara             | Skada eller risk för skada på egendom |
| Viktigt          | Använd systemet rätt                  |
| Observera        | Ytterligare anmärkningar<br>markerade |

#### Märkning av produkten

Följande symboler används på produkten som markering för begränsningar, försiktighetsåtgärder och säkerhetsinstruktioner. Varje förklaring ska endast tas i beaktande där produkten har motsvarande märkning. Anteckna sådan information för säkerheten.

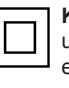

Klass II-utrustning: Den här utrustningen är utformad på ett sådant sätt att den inte kräver en säkerhets anslutning till elektrisk jordning.

Klass II-utrustning med funktionell jordning: Den här utrustningen är utformat

på ett sådant sätt att den inte kräver någon säkerhetsanslutning till elektrisk jordning, jordningsanslutningen används i funktionella avseenden

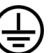

Skyddande jordningsanslutning: Den markerade terminalen är avsedd för anslutning av den skyddande jordningskonduktorn som kommer med det medföljande kablaget.

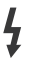

Farlig strömförande terminal: De markerade terminalerna är strömförande under normala driftsvillkor.

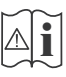

Varning, se Driftsinstruktioner: De markerade områdena innehåller, av användaren, utbytbara cellknappsbatterier.

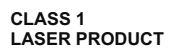

Klass 1 laserprodukt: Den här produkten innehåller Klass 1-laserkälla och är säker under rimligen förutsägbar drift.

#### VARNING

Svälj inte batterier, det finns fara för kemiska brännskador.

(Tillbehören som medföljer eller) Den här produkten kan innehålla cellknappsbatteri. Om knappcellsbatteriet sväljs kan det orsaka allvarliga interna brännskador på bara 2 timmar och kan leda till döden.

Håll nya och använda batterier långt ifrån barn.

Om batteriluckan inte går att stänga helt, sluta använda produkten och håll den undan ifrån barn.

Om du tror att batterierna har svalts eller placerats på något sätt inne i kroppen ska du omgående söka läkarvård.

#### VARNING

Placera aldrig ett tv-set i på en instabil plats. Tv-setet kan falla och orsaka allvarlig personskada eller dödsfall. Många skador, speciellt på barn, kan undvikas genom att enkla åtgärder vidtas såsom;

- Att använda skåp eller använda de stativ som tillverkaren av tv-setet rekommenderar.
- Att endast använda möbler som kan ge tvsetet tillräckligt stöd.
- Att säkerställa att tv-setet inte hänger över kanten på den möbel den står på.
- Att inte placera tv-setet på höga möbler (t.ex. skåp eller bokhyllor) utan att fästa både möbeln och tv-setet vid lämpligt stöd.
- Att berätta för barnen om de faror det innebär att klättra på möbler för att nå tv-setet och dess kontroller.

Om ditt befintliga tv-set ska behållas och placeras på annan plats, bör samma hänsynstagande göras enligt ovan.

#### Miljöinformation

Den här televisionen är utformad att vara miljövänlig. För att minska på energikonsumtionen kan du göra följande:

Om du ställer in energibesparingen till minimum, medium, maximum eller auto, kommer tv:n att minska energikonsumtionen där efter. Om du vill anpassa bakgrundsljuset till ett fast värde, ställ då in det som anpassa och justera bakgrundsljuset (finns i inställningarna under Energibesparing) manuellt med hjälp av vänster eller höger knapp på fjärrkontrollen. Ställ in som Av för att stänga av inställningen.

Anm.: Tillgängliga alternativ för Energibesparingen kan variera beroende på det vada läget i System> Bildmenyn.

**Energibesparing**s-inställningarna finner du under **System> Bildmenyn**. Lägg märke till att vissa bildinställningar inte kan förändras.

Om höger knapp trycks in när Auto-alternativet är valt, eller vänster knapp trycks medan alternativet Anpassa är valt, visas meddelandet, "Skärmen stängs av om 15 sekunder". Välj Fortsätt och tryck på OK för att stänga av skärmen direkt. Om du inte trycker på någon knapp kommer skärmen stängas av inom 15 sekunder. Tryck på valfri knapp på fjärrkontrollen för att starta skärmen igen.

Anm.: Alternativet, skärm av är inte tillgängligt om läget är inställt på spel.

När Tv:n inte används, stäng av den eller dra ur nätsladden från vägguttaget. Detta kommer även att minska energiförbrukningen.

#### Funktioner

- Tv:n stöder Ultra-HD (Ultra High Definition även känt som 4K) vilket ger upplösning 3840x 2160 (4K:2K). Det är samma som 4 gånger upplösningen av full-hd-tv, genom att dubblera pixelantalet på den fulla HD-tv:n både horisontellt och vertikalt. Ultra HD-innehåll stöds ifrån HDMI, USB-ingångar och över DVB-T2 och DVB-S2-sändningar.
- Färg-TV med fjärrkontroll.
- Fullt integrerad digital mark/kabel-TV (DVB-T-T2/C)
- HDMI-ingångar för att ansluta andra enheter med HDMI-uttag
- USB-ingång
- · OSD-menysystem.
- Scartkontakten för externa enheter (såsom DVDspelare, PVR-videospel, m.m.)
- · Stereoljudsystem.
- Text-TV
- · Anslutning for hörlurar.
- Automatiskt programmeringssystem (APS).
- Manuell inställning

- Automatiskt strömbesparing efter åtta timmar.
- Insomningstimer
- Barnspärr (Child lock)
- Automatisk ljudavstängning vid ingen sändning.
- NTSC-uppspelning.
- AVL ( automatisk ljudnivåanpassning)
- PLL (kanalsökning)
- PC-ingång.
- Spelläge (Game Mode; tillval).
- Funktionen bild av.
- · Inspelning av program
- Time shifting av program
- Ethernet (LAN) för anslutningsbarhet till Internet och Internettjänster.
- 802.11 a/b/g/n inbyggt WIFI-stöd

# €€

- Ljud-/Video-delning
- HbbTV

#### Inkluderade Tillbehör

- Fjärrkontroll
- Batterier: 2 x AAA
- Instruktionsbok
- Snabbstartsguide
- Sido AV-anslutningskabel
- Adapterkabel för miniscart

#### Standby-meddelanden

Om tv:n inte får någon insignal (t.ex ifrån en antenn elller HDMI-källa) under 5 minuter så försätts den i väntläge. Nästa gång du startar Tv:n, kommer följande meddelande att visas: "Tv:n försattes i väntläge automatiskt eftersom det inte fanns någon signal på länge." Tryck på OK för att fortsätta.

Om tv:n är på och inte användas under en tid så går den automatiskt in i väntläge. Nästa gång du startar Tv:n, kommer följande meddelande att visas. "Tv:n försattes i väntläge automatiskt eftersom det inte fanns något kommando på länge." Tryck på OK för att fortsätta.

#### TV:ns Kontrollknappar Och Drift.

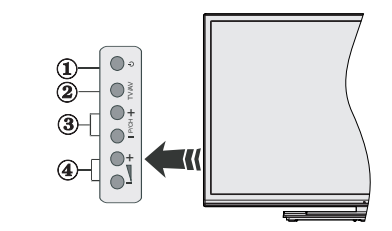

- 1. Knapp Standby/På
- 2. Källknapp
- 3. Program +/-knappar
- 4. Volume +/- knapparna

Tryck på knapparna volym +/- asmtidigt för att se huvudmenyn och använd programknapparna +/- för att navigera, samt volymknapparna +/- för att byta volymen.

**Anm.:** Placeringen på kontrollknapparna kan skilja sig beroende på modell.

#### Att Sköta TV:n Med Fjärrkontrollen

Tryck på **Menu-**knappen på fjärrkontrollen för att se huvudmenyskärmen. Använd riktningsknapparna för att välja en menyflik och tryck sedan på **OK** för att visa. Använd riktningsknapparna för att välja eller ställa in. Tryck på **Return/Back** eller **Menu-**knappen för att lämna en meny.

#### Val Av Ingång

När du väl har anslutit externa enheter till din TV kan du växla mellan olika insignalkällor. Tryck på knappen **Källa** på fjärrkontrollen upprepade gånger för att välja de olika källorna.

#### Byta Kanal Och Ändra Volym

Du kan byta kanal och anpassa volymen genom att använda knapparna Volym+/- och Program+/- på fjärrkontrollen.

#### Sätt in Batterierna i Fjärrkontrollen

Ta bort det bakre locket för att nå batterihållaren. Sätt i två **AAA**-batterier Kontrollera att (+) och (-) matchar (kontrollera polariteten). Blanda inte gamla och nya batterier. Ersätt endast med samma eller motsvarande typ. Placera tillbaka locket.

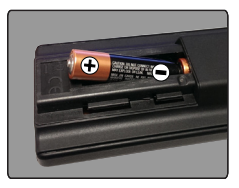

#### Ansutningsström

VIKTIGT: Tv:n är utformad att använda 220-240 V. AC, 50 Hz-uttag. Efter att TV:n uppackats, låt den nå den omgivande temperaturen innan du ansluter TV:n till huvudströmmen. Anslut strömkabeln till elnätet.

#### Antennanslutning

Anslut antennen eller kabel-TV-uttaget till ANTENNINGÅNGEN (ANT-TV) som finns bak på TV:n.

#### Undersidan av TV:n

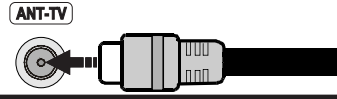

#### Underrättelse

#### VARUMÄRKESERKÄNNANDE

Villkoren, HDMI, och gränssnittet HDMI, och HDMIlogon och High-Definition Multimediagränssnittet är registrerade varumärken tillhörande HDMI Licensiering LLC i USA och andra länder.

### 

Tillverkad under licens från Dolby Laboratories. Dolby och den dubbla D-symbolen är varumärken som tillhör Dolby Laboratories.

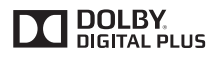

Youtube och Youtubes logotyp är varumärken, tillhörande Google Inc.

Information om avfallshantering av gammal apparat och batterier

#### [Endast Europeiska unionen]

Utrustning som har sådana symboler ska inte avyttras som allmänt hushållsavfall.

Du ska kontrollera de lämpliga återvinningscentraler och system som finns för dessa produkter.

Obs: Märket Pb indikerar att batterierna innehåller bly.

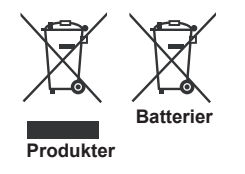

| Tv-sändningar                           | PAL BG/I/DK/LL'<br>SECAM BG/DK                                                     |
|-----------------------------------------|------------------------------------------------------------------------------------|
| Mottagande kanaler                      | VHF (BAND I/III) - UHF<br>(BAND U) - HYPERBAND                                     |
| Digital mottagning                      | Fullt integrerad digital<br>markbunden-kabeltv<br>(DVB-T-C)<br>(DVB-T2-kompatibel) |
| Antal förinställda<br>kanaler           | 1 000                                                                              |
| Kanalindikator                          | Visning på skärmen                                                                 |
| RF-antenningång                         | 75 Ohm (obalanserat)                                                               |
| Driftsvolt                              | 220-240 V AC, 50 Hz.                                                               |
| Audio                                   | Tysk + Nicam Stereo                                                                |
| Ljudutgångsström<br>(WRMS.) (10 % THD)  | 2x10W                                                                              |
| Strömförbrukning (W)                    | 125W                                                                               |
| Vikt (Kg)                               | 13,30                                                                              |
| TV-dimensioner DxLxH<br>(med fot) (mm)  | 275 x 1081 x 693                                                                   |
| TV-dimensioner DxLxH<br>(utan fot) (mm) | 35/65 x 1081 x 627                                                                 |
| Display                                 | 48"                                                                                |
| Driftstemperatur och<br>driftsfuktighet | 0 °C upp till 40 °C, 85 %<br>fuktighet max                                         |

Specifikationer

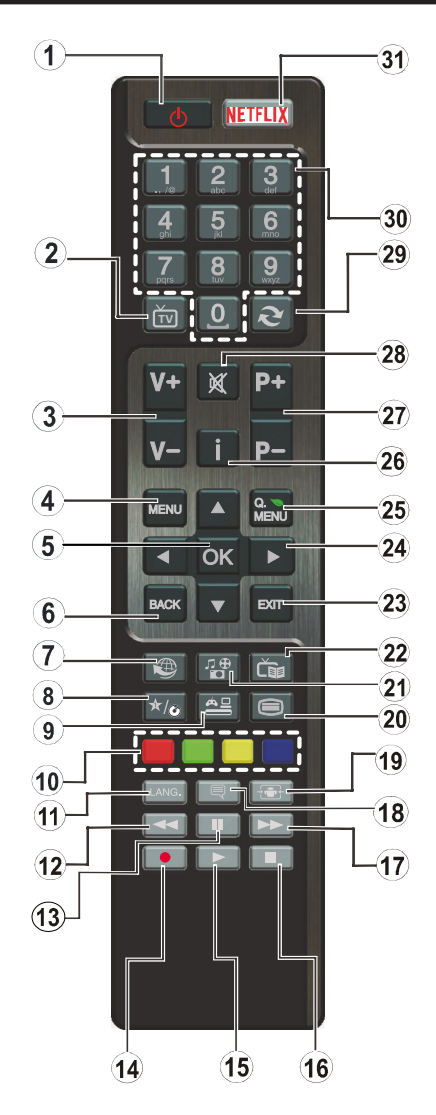

#### (\*) MIN KNAPP:

Den här knapen kan ha en standardfunktion beroende på modell. Men du kan ställa in en särskild funktion på den här knappen genom att trycka på den i fem sekunder när du är i en önskad källa eller kanal. Ett bekräftelsemeddelande kommer visas på skärmen. Nu är den MIN KNAPP länkad med den önskade funktionen.

Observera att om du utför **den första installationen**, kommer MIN KNAPP återgå till sin standardfunktion.

- 1. Viloläge: Slår på/av tv:n
- 2. TV: Visar kanallistan/växlar till tv-källa
- 3. Volym +/-
- 4. Meny: Visar tv-menyn
- 5. OK: Bekräftar användarens val, håller sidan (i TXT-läge), visar kanallistan (DTV-läge)
- Bakåt/ Återgå: Återgå till tidigare skärm, öppnar indexsidan (i TXT-läge)
- Internet: Öppnar portalsidan, där du kan nå många internetbaserade program
- 8. Min knapp 1(\*)
- 9. Källa: Visar alla tillgängliga sändningar och innehållskällor
- 10. Färgknappar: Följ instruktionerna för färgade knappfunktioner på skärmen
- Språk: Bläddrar mellan ljudlägen (analog-tv), visar och förändrar språk för ljud/undertexter (digital-tv, där det finns)
- 12. Snabbspolning bakåt: Spolar bakåt i media så som filmer
- 13. Paus: Pausar median som spelas, startar en tidsförskjutande inspelning
- 14. Spela in: Spelar in program
- 15. Spela: Börjar spela utvald media
- 16. Stopp: Stoppar median från att spelas
- 17. Snabbt framåt: Spolar framåt i media så som filmer
- 18. Undertext: Startar och stänger av undertexter (där det finns)
- 19. Skärm: Förändrar aspektration för skärmen
- 20. Text: Visar teletext (där det finns), tryck igen för att placera texten på en normal sändningsbild (mix)
- 21. Mediabläddrare: Öppnar mediabläddrarskärmen
- 22. EPG (Electronic programme guide): Visar den elektroniska programguiden
- 23. Avsluta: Stänger av och avslutar de visade menyerna eller återgår till föregående skärm
- Pilknappar: Hjälper till att navigera i menyerna, innehåll m.m. och visar undersidorna i TXT-läget när du högereller vänsterklickar
- 25. Snabbmeny: Visar en lista över alla menyerna för snabbåtkomst.
- 26. Info: Visar information om skräminnehåll, visar dold information (visa - i TXT-läge)
- 27. Program +/-
- 28. Tyst: Stänger av ljudet på volymen helt, på din tv
- 29. Swap: Bläddrar snabbt mellan föregående och nuvarande kanaler eller källor
- 30. Numeriska knappar: Växlar kanalerna, anger ett nummer eller en bokstav i rutan på skärmen.
- **31. Netflix:** Startar Netflix-applikationen, om funktionen stöds av din tv
| Ansiutininga                                    |                                                   |                                                     |               |
|-------------------------------------------------|---------------------------------------------------|-----------------------------------------------------|---------------|
| Kontakt                                         | Тур                                               | Kablar                                              | Enhet         |
|                                                 | Mini Scart<br>Anslutning<br>(botten)              | Adapterkabel för<br>miniscart                       |               |
|                                                 | VGA-anslutning<br>(baksidan)                      |                                                     |               |
|                                                 | PC/YPbPr<br>Audio-anslutning<br>(baksidan)        | YPbPr/PC-ljudkabel                                  |               |
|                                                 | HDMI- anslutning<br>(baksidan)                    |                                                     |               |
| SPDIF                                           | SPDIF<br>(Optisk<br>utgångsanslutning<br>(botten) |                                                     | ···· 0        |
| SIDO AV                                         | Sido AV<br>(Ljud/video)<br>Anslutning (Sida)      | Sido ljud/video-<br>anslutningskabel<br>(medföljer) |               |
| HÖRLUR                                          | Hörlurar-<br>anslutning (sidan)                   | 00 <b>_]]</b>                                       |               |
| YPBPR<br>• *<br>• *<br>• *<br>• *<br>• *<br>• * | YPbPr-Video-<br>anslutning<br>(baksidan)          | YPbPr -anslutningskabel                             |               |
| USB                                             | HDMI anslutning<br>(baksidan&sidan)               |                                                     |               |
|                                                 | CI-anslutning<br>(sidan)                          |                                                     | CAM<br>module |
|                                                 | Ethernet-<br>anslutning<br>(baksidan)             | LAN / Ethernet -kabel                               |               |
| 0                                               | Bashögtalar<br>anslutning (<br>baksidan)          | -: <b>()</b> ⊳                                      |               |

🖉 ANM.: När man ansluter en enhet via YPbPr eller ingången sido-av måste man använda anslutningskablar för att möiliggöra anslutning. Se bilden till vänster. | För att aktivera PC/YPbPr-ljud, använd sidoljudsingångarna med en YPbPr/PC-liudkabel ( medfölier inte) för ljudanslutning. | Om en extern enhet är ansluten via SKART-kontakten kommer TV:n automatiskt att bläddra över till AVläge. | När du ser på DTV-kanaler (Mpeg4 H.264) eller medan du är i Medabläddrarläget, kommer ugågången inte att vara tillgänglig på scartuttaget. | Vid användning av väggfästet (finns att köpa av trediepart i butik om det inte medföljer, rekommenderar vi att du fäster alla kablarna bak på tv:n innan du monterar den på väggen. Sätt endast in eller ta ut CI-modulen när TV:n är AVSTÄNGD. Du bör läsa igenom modulinstruktionsmanualen om installationsinfomration. | USBingången bak på tv:n (USB2.0) stöder enhetr upp till 500mA. Anslutning av enheter som har strömvärden över 500mA. kan skada din TV. För USBingångarna på sidan av tv:n (USB 3.0) är begränsningen 1A. Genom att anslita en HDMI-kabel till din TV kan du endast använda en skärmad HDMI-kabel, för att garantera tillräcklig immunitet mot parasitisk frekvensstrålning. Var noga med att använa en HD-HDMI-kabel som kan sända HD-signaler så som 4K-innehåll, för problemfri överföring.

Om du vill ansluta en enhet till tv:n kontrollera att både tv:n och enheten är avstängda innan du ansluter. After anslutningen genomförts kan du starta enheterna och använda dem.

#### Sätta På/Stänga Av

#### För att sätta på TV:n

Anslut strömkabeln till uttaget eller till ett vägguttag (220-240V AC, 50 Hz).

För att sätta på TV:n från vänteläget kan du antingen:

- Tryck på knappen Väntläge, Programme +/- eller numerisk knapp på fjärrkontroll.
- Tryck på knappen Väntläge eller Programme +/- på tv:n.

Din TV slås på.

#### För att stänga av TV:n

Tryck på knappen Väntläge på fjärrkontrollen eller trycka på knappen Väntläge på tv:n, då försätts tv:n i Vänt-läge.

## För att stänga av TV:n helt drar du ut nätsladden ur nätuttaget.

**Anm.:** När tv:n är försatt i Vänt-läget kan LED-lampan blinka för att ange att funktioner så som Väntläge-sökning, Över Air Download eller Timer är aktiv. LED-lampan kan blinka när TV:n slås på från Väntläge.

#### Förstagångsinstallation

När du startar första gången visas skärmen för språkval. Välj det valda språket och tryck på **OK**.

Ställ in preferenserna på nästa skärm med hjälp av pilknapparna.

**Obs:** Beroende på val av Land kan du tillfrågas att ställa in och bekräfta en PIN-kod nu. Den valda PIN-koden kan inte vara 0000. Du måste ange en PIN-kod om du tillfrågas om detta i någon meny senare.

#### Om att välja sändningstyp

Digitalantenn: Om alternativet sökning med Digitalantenn, visas på tv:n kommer sökning efter markbundna sändningar efter andra signaler ske efter att de andra övriga inställningarna genomförts.

Digitalkabel: Om digitalkabel-sändningens sökalternativ är påslaget, kommer tv:n söka efter digitala Kabelsändningar efter övriga uppstartsinställningar genomförts. Enligt dina andra preferenser kan ett bekräftelsemeddelande visas innan sökningen påbörjas. Välj JA och tryck på OK för att fortsätta. Välj NEJ och tryck på OK för att avbryta. Du kan välja Nätverk eller inställda värden så som Frekvens, Nätverks-id och Sök-steg. Tryck på OK-knappen när du är klar.

**Obs:** Sökningstiden kommer förändras beroende på det valda **sök-steget**.

Analog: Om alternativet sökning med Analog, visas på tv:n kommer sökning efter analoga sändningar efter andra signaler ske efter att de andra övriga inställningarna genomförts.

Du kan även ställa in sändningstyp som favorit. Prioriteringen kommer att ges till valda sändningstyper under sökprocessen, och kanalerna i den kommer listas överst i kanallistan. Tryck på OK när du är klar.

Du kan aktivera **Butiksläget** nu. Det här alternativet kommer att konfigurera din tv:s inställningarna för butiksläge och beroende på tv-modellen som används, de funktioner som stöds, kan visas i övre delen av skärmen som ett informationsfält. Alternativet är endast avsett för användning i butik. Det rekommenderas att välja **Hem**-läge för hemmabruk. Det här alternativet kommer finnas tillgängligt i **System>Inställningar>Mer**, samt kan stängas av/ på senare.

Tryck på **OK**-knappen på fjärrkontrollen för att fortsätta och på **Nätverks-/internet inställningsmenyns** skärm. Vänligen hänvisa till kapitlet om **Anslutning** för att konfigurera en fast eller trådlös anslutning. Efter installationen är genomförd, tryck på **OK**-knappen för att fortsätta. För att hoppa över nästa steg utan att göra något, tryck på knappen **Snabbspolning** på fjärrkontrollen.

Efter de första inställningarna genomförts kommer tv:n att starta sökningen efter tillgängliga sändningar av den valda sändningstypen.

När alla tillgängliga stationer är lagrade kommer de skannade resultaten att visas. Tryck på **OK** för att fortsätta. Menyn **Redigera kanallista** kommer visas härnäst. Du kan redigera kanallistan i enlighet med dina preferenser, eller trycka på knappen **Menu** för att avsluta och se på tv.

Medan sökningen fortsätter kan ett meddelande visas, fråga om du vill ordna kanalerna enligt LCN(\*). Välj ja och tryck på **OK** för att bekräfta.

(\*) LCN är det logiska kanalnummersystemet som organiserar de tillgängliga sändningarna i enlighet med en igenkänningsbar kanalnummersekvens (om det finns).

**Obs:** Stäng inte av Tv:n när installationen initialiseras för första gången. Notera att visalternativ kanske inte är möjliga, beroende på valet av land.

#### Media-uppspelning via USB-ingång

Du kan ansluta en 2,5 tum och 3,5 tum (hdd med extern strömtillförsel) externa hårddiskar eller USB-stickor till din tv genom att använda USB-ingångar på tv:n.

VIKTIGT! Spara filerna på din lagringsenhet innan du ansluter den till en tv. Tillverkaren är inte ansvarig för skadade filer eller förlorade data. Vissa typer av USB-enheter (T ex. MP3-spelare) är inte kompatibla med denna tv. Tv:n stöder diskformatering med FAT32 och NTFS, men det går inte att spela in på diskar formaterade med NTFS.

Medan du formaterar USB-hårddiskar, som har mer än en 1 TB (Tera Byte) i lagringsutrymme, kan du få problem i formatteringsprocessen.

Vänta lite medan varje anslutning eller bortkoppling, eftersom spelaren kanske fortfarande läser filer. Underlåtelse att göra så kan orsaka fysisk skada på USB-spelaren och USB-enheten. Dra inte ut din enhet medan du spelar en fil.

Du kan använda USB-hubbar med din tv:s USBingångar. USB-hubbar med extern strömkälla rekommenderas då.

Det kommenderas att använda tv:ns USB-ingång(ar) direkt, om du ska ansluta en USB-hårddisk.

**Anm.:** Medan du ser på bildfiler kan Media-bläddrarens meny endast visa 1000 bilder som lagras på den anslutna USB-enheten.

#### Spela in ett program

VIKTIGT! Om du använder en ny USB-hårddisk bör du först formatera den med Tv:ns diskformaterings-alternativ i menyn Media-bläddrare>Inställningar>Inspelningsinställningar.

För att spela in ett program måste du först ansluta ett USB-minne till din TV medan TV:n är avstängd. Du ska därefter slå på Tv:n för att aktivera inspelningsfunktionen.

För att använda inspelning bör din USB ha minst 2 GB fritt utrymme och vara USB 2.0-kompatibel. För USB-ingångarna på sidan av tv:n kan USB 3.0-kompatibla enheter också användas. Om USB-enheten inte är kompatibel kommer ett felmeddelande att visas.

För att spela in långvariga program så som filmer rekommenderas att använda USB - HDD:s.

Inspelade program sparas på det anslutna USB-minnet. Om du vill kan du lagra/kopiera inspelningar på en dator. Dessa filer kommer dock inte att kunna spelas på en dator. Du kan bara spela upp inspelningarna via din tv.

Fördröjning i läppsynkronisering kan ske under tidförskjutning. Radioinspelning stöds inte. Tv:n kan spela in program i upp till tio timmar.

Inspelade program delas upp i 4 GB partitioner.

Om skrivhastigheten för den anslutna USB-disken inte räcker till, kan inspelningen misslyckas och tidsförskjutnings-funktionen finns eventuellt inte.

Av detta skäl bör en USB-hårddisk användas för att spela in högupplösta program.

Ta inte bort USB:n/hårddisken under inspelning. Detta kan skada den anslutna USB:n/hårddisken.

Om AC-kabeln inte är isatt medan det finns en aktiv USB-inspelningstimerinställning, kommer den att avbrytas.

Stöd för flera partitioner finns. Högst två olika partitioner stöds. Den första partitionen på USB-minnet används för PVR-förberedande funktioner. Den måste även formateras som en primär partition och användas för PVR-förberedande funktioner.

Vissa strömpaket spelas eventuellt inte in på grund av signalproblem. I en del fall kan därför videon frysa under uppspelning.

Tangenterna för Inspelning, Spela, Visa (för Play-ListDialog) kan inte användas när text-tv är på. Om en inspelning startar via timer när text-tv är på, stängs text-tv automatiskt av. Användning av text-tv avaktiveras även när det pågår en inspelning eller uppspelning.

Medan man spelar in ett program i bakgrunden kan man använda menyalternativen och växla till en annan källa eller använda **Media-bläddrar**-funktionerna så som att se bilder, spela videor och musikfiler, samt till och med spela upp pågående inspelningar.

#### Fördröjd-inspelning

Tryck på knappen **Pause** när du ser ett tv-program och vill växla till förskjutnings-läge. I förskjutningsläget pausas programmet och spelas samtidigt in på USB-disken.

Tryck på knappen **Spela** gen när du vill återgå till det pausade tv-programmet där du avbröt det. Tryck på knappen stopp för att avsluta tidsinspelning och återgå till direktsändningen.

Tidsförändringen kan inte utföras när apparaten är i läget Radio.

Du kan inte använda tidsförändringens snabba bakåtspolning innan du avancerar med uppspelningen i det snabba uppspelningsalternativet.

#### Direkt inspelning

Tryck på knappen **Spela in** för att starta inspelningen direkt medan du tittar på ett program. Du kan trycka på knappen **Spela in** på fjärrkontrollen igen, för att spela in nästa händelse eftert att ha valt nästa program ifrån EPG. Tryck på knappen **Stopp** för att avbryta direkt inspelning.

Du kan inte sända eller se Media-bläddraren i inspelningsläget. Vid inspelning av program eller vid tidsförskjutning visas ett varningsmeddelande på skärmen om din USB-hastighet inte är tillräcklig.

#### Titta på inspelade program

Välj **Inspelning** från **Media-bläddraren**. Välj en inspelning från listan (om någon redan finns inspelad). Tryck på knappen **OK** för att se Uppspelningsalternativ. Välj ett alternativ och tryck sedan på knappen **OK**.

**Observera:** Du kan inte visa huvudmenyn och dess alternativ under uppspelningen.

Tryck på knappen **Stopp** för att stoppa en uppspelning och återgå till **inspelningsbiblioteket.** 

#### Långsam framåtspolning

Om du trycker på **Paus** medan du tittar på ett inspelat program kan du spola långsamt framåt. Du kan använda knappen "**Snabbframåtspolning** - " för att gå långsammare framåt. Genom att trycka flera gånger på knappen **Snabbframåtspolning** ändrar du hastigheten.

#### Inspelningskonfiguration

Välj Inspelningsinställningar i Media-bläddraren>Inställningar för att konfigurera inspelningsinställningarna.

Formatera disk: Du kan använda funktionen formatera disk för att formatera den anslutna USBenheten. Din pinkod krävs för att använda funktionen Formatera Disk.

**Obs:** Standardpinkoden kan ställas in till **0000** eller **1234**. Om du har definierat PIN så som krävs, (beroende på land val) under **Förstagångsinstallationen**, använd den pinkod du angivit.

VIKTIGT! Om du formaterar din USB kommer det att radera ALL information på den och dess filsystem kan inte konverteras till FAT32. I de flesta fall kan drifts fel fixas efter en formatering men du förlorar ALL din information.

Om ett meddelande anger att **USB-enheten har för långsam skrivhastighet** när du startar en inspelning testar du först med att starta om inspelningen. Om detta inte hjälper kanske den externa enheten inte uppfyller hastighetskraven. Du bör då ansluta en annan USB-disk.

#### Media-bläddrarens meny

Du kan spela foto-, musik- och filmfiler som finns lagrade på en USB-enhet genom att ansluta den till Tv:n och använda media-bläddrarskärmen. Anslut en USB-disk till en av USB-ingångarna på sidan av Tv:n. Genom att trycka på knappen **Menu** medan man är i läget **media-bläddrare**, kommer man till menyalternativen **bild, ljud** och **inställningar**. Genom att trycka på **MENU** igen avslutar du skärmen. Du kan ställa in dina preferenser för media-bläddraren genom att använda menyn Inställningar.

| Lägesalternativen Slinga/ Blanda                    |                                                                                    |  |  |
|-----------------------------------------------------|------------------------------------------------------------------------------------|--|--|
| Starta uppspelning med Play-knappen och aktivera    | Alla filer i listan kommer<br>spelas hela tiden i<br>originalordning               |  |  |
| Starta uppspelning med<br>OK-knappen och aktivera   | Samma fil kommer<br>spelas hela tiden i slinga<br>(upprepning)                     |  |  |
| Starta uppspelning med Play-knappen och aktivera    | Alla filer i listan kommer<br>spelas engång i slumpmässig<br>ordning               |  |  |
| Starta uppspelning med<br>Play-knappen och aktivera | Alla filer i listan kommer<br>spelas hela tiden i samma<br>slumpvis valda ordning. |  |  |

## FollowMe TV (alternativt) (om den finns)

Med din mobila enhet kan du strömma den nuvarande sändningen från din smart-TV med hjälp av funktionen. **FollowMe TV.** Installera lämpligt Smart Centerprogram på din mobila enhet. Starta programmet. För mer information om hur den här funktionen används, följ instruktionerna i programmet du använder.

**Obs:** Det här programmet är inte kompatibelt med alla mobila enheter. HD-kanaler stöds inte och båda enheterna måste vara anslutna till samma nätverk.

## CEC och CEC RC-genomföringsenhet

Den här funktionen låter dig styra CEC-aktiverade enheter som är ansluta via HDMI-portar, genom att använda fjärrkontrollen på Tv:n.

CEC-alternativet i menyn System>Inställningar> Mer ska först ställas in som Aktiverad. Tryck på knappen Source och välj sedan HDMI-ingången för den anslutna CEC-enheten ifrån menyn Käll-lista. När en ny CEC-källenhet ansluts kommer den listas i källmenyn med eget namn istället för den anslutna HDMI-portens namn (DVD-spelare, Spelare 1, m.m.).

Tv:ns fjärrkontroll är automatiskt aktiverad att kunna utföra vissa funktioner efter att den anslutna HD-MI-källan har valts.

För att avsluta detta och kontrollera tv:n via fjärrkontrollen igen, tryck på knappen snabbmeny på fjärrkontrollen, markera CEC RC Passthrough och ställ in som av genom att använda vänster eller höger knapp. Den här funktionen kan också aktiveras eller avaktiveras under menyn **System>Inställningar>Mer**.

Tv:n stöder också ARC (Audio Return Channel)-funktionen. Den här funktionen är en ljudlänk som är tänkt att ersätta andra kablar mellan Tv:n och ljudsystemet (A/V-mottagare eller högtalarsystem).

När ARC är aktivt tystar inte tv:n ner sia andra ljudvolymer automatiskt. Då du måste minska tv-volymen till noll, manuellt, om du endast vill höra ljudet ifrån den anslutna ljudenheten (samma som andra optiska eller koaxial-digitala ljudutgångar). Om du vill förändra den anslutna enhetens volymnivå ska du välja den enheten ifrån käll-listan. Då används volymknapparna för den anslutna ljudenheten.

Obs: ARC stöds endast via HDMI3-ingången.

## Systemljudkontroll

Låter Ljudförstärkare/mottagare att användas med Tv:n. Volymen kan kontrolleras med tv:ns fjärrkontroll. **För att aktivera funktionen, ställ in Högtalaralternativen i menyn System>Inställningar>Mer** som Högtalare. TV-högtalarna måste tystas och ljudet i den aktuella källan kommer fördelas via det anslutna ljudsystemet.

**Obs:** Ljudenheten ska stöda system audio Control-funktionen och CEC-alternativet ska ställas in som Aktiverad.

#### E-Manual (om sådana finns)

Du kan hitta instruktionerna för Tv:ns funktioner i E-manualen.

För att använda E-manualen, tryck på **Info-**knappen medan huvudmenyn visas på skärmen, eller tryck på knappen **Quick Menu**, välj **Information Booklet** och tryck på **OK**.

Genom att använda riktningsknapparna väljer du en önskad kategori. Alla kategorier inkluderar olika ämnen. Välj ett ämne och tryck på **OK** för att läsa instruktionerna.

För att stänga skärmen för E-manualen, tryck på knappen Avsluta eller Menu.

**Observera:** Innehållet i E-manualen kan variera beroende på modellen.

## Tv-menyinnehåll

| Sy                                                                                                    | /stem - Innehåll fö                                              | ى<br>غr bildmeny                                                                                                    |  |  |
|----------------------------------------------------------------------------------------------------|------------------------------------------------------------------|----------------------------------------------------------------------------------------------------|--|--|
| Läge         Du kan ändra bildläget för att passa dina önskemål eller krav. Bildläget kan ställas ett av fäljande alternativ: Bio, Spel, Sport, Dynamisk och Naturlig. |                                                                  | Du kan ändra bildläget för att passa dina önskemål eller krav. Bildläget kan ställas in till ett av fäljande alternativ: <b>Bio</b> , <b>Spel</b> , <b>Sport</b> , <b>Dynamisk</b> och <b>Naturlig</b> . |  |  |
| Kontrast Ställer in ljus- och mörkervärden för skärmen.                                                                                                    |                                                                  | Ställer in ljus- och mörkervärden för skärmen.                                                                                                    |  |  |
| Lju                                                                                                    | JS                                                               | Ställer in värden för ljusstyrka på skärmen.                                                                                                    |  |  |
| Sk                                                                                                    | ärpa                                                             | Ställer in värdet på skärpan för detaljer som visas på skärmen.                                                                                                    |  |  |
| Fä                                                                                                    | rg                                                               | Ställer in färgvärdet, justerar färgerna.                                                                                                    |  |  |
| Energibesparing För inställning av energibesparingsfunktionen till Anp Maximum, Auto, Skärm av eller Av. Anm.: Tillgängliga alternativ kan variera beroende på det     |                                                                  | För inställning av energibesparingsfunktionen till Anpassad, Minimum, Medium,<br>Maximum, Auto, Skärm av eller Av.<br>Anm.: Tillgängliga alternativ kan variera beroende på det valda läget.             |  |  |
|                                                                                                    | Bakgrundsljus                                                    | Inställningen styr nivån på bakgrundsljuset. Bakgrundsljusfunktionen kommer inaktiveras om energibesparingen är inställd på ett annat alternativ än Anpassad.                                            |  |  |
| Av<br>ins                                                                                                    | rancerade<br>ställningar                                         |                                                                                                    |  |  |
|                                                                                                    | Dynamisk<br>kontrast                                             | Du kan förändra dynamiska kontrastration till önskade värden.                                                                                                    |  |  |
|                                                                                                    | Brusreducering                                                   | Om sändningssignalen inte är stark och bilden störs, använd <b>Brusreduktionen</b> för att minska störningen.                                                                                            |  |  |
| Färgtemp                                                                                                    |                                                                  | Ställer in önskade färgtemperatursvärden. Alternativen kall, normal, varm och anpassad finns.                                                                                                    |  |  |
| Vit punkt                                                                                                    |                                                                  | Om <b>färgalternativet</b> är inställt på <b>anpassat</b> kommer den här möjligheten att finnas. Öka<br>"värmen" eller "kylan" på bilden genom att trycka på vänster eller höger knapp.                  |  |  |
| Bildzoom                                                                                                    |                                                                  | Ställer in önskade bildstorleksformat.                                                                                                    |  |  |
| Filmläge                                                                                                    |                                                                  | Filmerna spelas in med olika antal bilder per sekund för vanliga tv-program. Aktivera denna<br>funktion när du ser på film och vill se snabba scener tydligare.                                          |  |  |
|                                                                                                    | Hudton                                                           | Hudton kan ändras mellan -5 och 5.                                                                                                    |  |  |
|                                                                                                    | Färgjustering:                                                   | Ställer in önskad färgton.                                                                                                    |  |  |
|                                                                                                    | Fullt HDMI-<br>omfång                                            | Det här alternativet finns tillgängligt medan du ser på enHDMI-källa. Du kan använda den här funktionen för att öka svärtan i bilden.                                                                    |  |  |
| PC                                                                                                    | -position                                                        | Visas endast när en ingångskälla är inställd på VGA/PC.                                                                                                    |  |  |
|                                                                                                    | Autoposition                                                     | Optimerar automatiskt skärmbilden. Tryck på OK för att optimera.                                                                                                    |  |  |
| H-Position                                                                                                    |                                                                  | Detta alternativ flyttar bilden horisontellt antingen till höger eller vänster på skärmen.                                                                                                    |  |  |
| V-Position<br>Dot-Clock                                                                                                    |                                                                  | Detta alternativ flyttar bilden vertikalt upp eller ned på skärmen.                                                                                                    |  |  |
|                                                                                                    |                                                                  | Pixelfrekvensinställningarna korrigerar störningar som uppstår i form av vertikala band i<br>pixelintensiva presentationer som kalkylprogram eller text med litet typsnitt.                              |  |  |
|                                                                                                    | Fas                                                              | Beror på ingångskällan (datorn m.m.) du kan se suddig eller störd bild på skärmen. Du kan använda fas för att skapa en klarare bild genom att testa dig fram.                                            |  |  |
| Återställning Återställ bildinställningarna till fabriksinställningar (utom i spelläge).                                                                               |                                                                  | Återställ bildinställningarna till fabriksinställningar (utom i <b>spel</b> läge).                                                                                                    |  |  |
| Nä<br>läg                                                                                                    | r man är i VGA (PC)-läge<br>gas till <b>bild- inställninga</b> l | »<br>» kommer vissa objekt i <b>bild</b> menyn att vara avaktiverade. I stället kommer VGA-lägets inställningar<br>r <b>na</b> när man är i PC-läget.                                                    |  |  |

| System - Innehåll för ljudmeny                                                                                                    |                                                                                                    |  |  |
|----------------------------------------------------------------------------------------------------|----------------------------------------------------------------------------------------------------|--|--|
| Volym                                                                                                    | Justerar volymen.                                                                                                    |  |  |
| Ljudutjämnare                                                                                                    | Väljer ljudutjämnare. Standardinställningar kan endast göras i användar-läge.                                                                              |  |  |
| Balans                                                                                                    | Justera om ljudet kommer ifrån vänster eller höger högtalare.                                                                                              |  |  |
| Hörlurar                                                                                                    | Ställer in volym i hörlurar.<br>Vänligen kontrollera, innan du använder hörluren att volymen är inställd på en låg<br>nivå för att förhindra hörselskador. |  |  |
| Ljudläge                                                                                                    | Du kan välja ett musikläge (om det valda kanalen stöds).                                                                                                   |  |  |
| AVL (automatisk<br>ljudnivå-anpassning)                                                                                                    | Ställer in ljudet för att få en fast utgångsnivå mellan programmen.                                                                                        |  |  |
| Hörlurar/linje ut:         När du ansluter externa förstärkare till din tv med hjälp av hörlursuttaget kan or alternativet Linje ut. Om du har anslutna hörlurar till tv:n ställ in alternative hörlurar.           Kontrollera också att hörlurarna är inställda som tillval i menyn. Om det är inställnje ut, kommer ljudet ifrån hörlurarna vara max, vilket kan skada din hörsel. |                                                                                                    |  |  |
| Dynamisk bas                                                                                                    | Aktiverar eller avaktiverar den dynamiska basen.                                                                                                    |  |  |
| Surround-Ijud                                                                                                    | Surround-ljudläge kan ställas in som <b>på</b> eller <b>av</b> .                                                                                           |  |  |
| Digital utgång                                                                                                    | Ställer in ljud-typ för digital ut.                                                                                                    |  |  |

| System - Innehåll För Inställningsmenyn                                                                                                    |                                |                                                                                                    |  |  |  |  |
|----------------------------------------------------------------------------------------------------|--------------------------------|----------------------------------------------------------------------------------------------------|--|--|--|--|
| Vil                                                                                                    | Ikorlig Åtkomst                | Kontrollerar moduler för villkorlig åtkomst om tillgängligt.                                                                                                    |  |  |  |  |
| Sp                                                                                                    | råk                            | Du kan ställa in olika språk, beroende på sändningen och landet.                                                                                                    |  |  |  |  |
| Föräldrakontroll                                                                                                    |                                | Ange rätt lösenord för att ändra föräldrakontrollen. Du kan enkelt justera <b>Meny-lås,</b><br>Föräldralåset, Barnspärren eller Guiden i den här menyn. Du kan också ange ett nytt<br>PIN för att förändra Standard CICAM PIN-koden med hjälp av de relaterade alternativen.<br>Obs: Vissa menyalternativ kanske inte är tillgängliga beroende på vilket landsval som är gjord vid                                                                                                    |  |  |  |  |
|                                                                                                    |                                | så som krävs, (beroende på land val) under Förstagångsinstallationen, använd den pinkod du angivit.                                                                                                    |  |  |  |  |
| Tin                                                                                                    | nrar                           | Ställer in timern för att stänga av TV:n efter en viss tid. Ställer in tidräknare för valda program.                                                                                                    |  |  |  |  |
| Da                                                                                                    | tum/Tid                        | Ställer in datum och tid.                                                                                                    |  |  |  |  |
| Källor                                                                                                    |                                | Aktiverar eller avaktiverar valda alternativ för källor. Det finns alternativen <b>Vanlig</b> ,<br><b>Utökad</b> och <b>Avaktiverad</b> tillgängliga för HDMI-källor. Alterntativen <b>Vanlig</b> och Utökad<br>påverkar färginställningen av de valda HDMI-källorna. För att kunna se 4K-bilder ifrån<br>HDMI-källa måste de tillhörande kälinställningarna vara inställda på <b>Utökad</b> , om den<br>anslutna enheten är HDMI 2.0-kompatibel. Ställ in som <b>Vanlig</b> om den anslutna enheten<br>är HDMI 1.4-kompatibel. Ange det här eller avaktiverade HDMI-källorna genom att ställa |  |  |  |  |
| Nä<br>int                                                                                                    | tverks-/<br>ernetinställningar | Visar nätverks-/internet inställningar.                                                                                                    |  |  |  |  |
| Åtl                                                                                                    | komst                          | Visar åtkomstalternativ för TV:n.                                                                                                    |  |  |  |  |
|                                                                                                    | Hörselskadade                  | Aktiverar specialfunktioner som skickas från sändaren.                                                                                                    |  |  |  |  |
| Ljudbeskrivning                                                                                                    |                                | Ett blindteckenband kommer att spelas för blinda eller de med synnedsättning. Tryck på <b>OK</b> för att se alla tillgängliga menyalternativ i <b>Ljudbeskrivning</b> . Funktionen är endast tillgänglig om sändaren stöder det.                                                                                                    |  |  |  |  |
|                                                                                                    |                                | <b>Obs:</b> Ljud beskrivningsfunktionen finns inte tillgänglig vid inspelnings- eller tidsväxlingsläge.                                                                                                    |  |  |  |  |
| Netflix                                                                                                    |                                | (*) ESN-numret är ett unikt ID-nummer för Netflix, skapat särskillt för att identifiera din TV.                                                                                                    |  |  |  |  |
| Me                                                                                                    | r                              | Visar andra inställningsval för TV:n.                                                                                                    |  |  |  |  |
|                                                                                                    | Tidsutlösning<br>För Meny      | Ändrar tidsutlösningens varaktighet för menyskärmar.                                                                                                    |  |  |  |  |
|                                                                                                    | HBBTV                          | Du kan aktivera eller avaktivera den fär funktionen genom att ställa in den som <b>På</b> eller <b>Av</b> .                                                                                                    |  |  |  |  |
|                                                                                                    | Uppgradering Av<br>Mjukvara    | Säkerställer att din TV har den senaste programvaran. Tryck på <b>OK</b> för att se menyalternativen.                                                                                                    |  |  |  |  |
| Programversion       Visar den aktuella programvaruversionen.         Läge För<br>Undertext       Det här alternativet används för att välja vilket undertextläge som ska v<br>(DVB-textning/TTX-textning) om båda finns som tillval. Standardinstät<br>textning. Den här funktionen finns endast för landsvalen i Norge.         Auto TV-AV       Ställer in önskad tid för TV:n för att automatiskt gå in i viloläge när den<br>välj det här läget i visningssyfte. Medan Butiksläget är aktiverat kan<br>objekt i TV-menyn kanske inte visas.         Ljud-/Video-<br>delning       Funktionen Ljud-/Videodelning låter dig alltid dela filer som lagrats på<br>eller platta. Om du har kompatible smarttelefon eller platta och passan<br>är installerad, du kan dela/spela foton på din tv. Se anvisningarna för<br>för mer information om delning. Ljus-/Videodelningsläget är inte<br>funktionen internetportal. |                                | Visar den aktuella programvaruversionen.                                                                                                    |  |  |  |  |
|                                                                                                    |                                | Det här alternativet används för att välja vilket undertextläge som ska vara på skärmen ( <b>DVB</b> -textning/ <b>TTX</b> -textning) om båda finns som tillval. Standardinställningen är <b>DVB</b> -textning. Den här funktionen finns endast för landsvalen i Norge.                                                                                                    |  |  |  |  |
|                                                                                                    |                                | Ställer in önskad tid för TV:n för att automatiskt gå in i viloläge när den inte används.                                                                                                    |  |  |  |  |
|                                                                                                    |                                | Välj det här läget i visningssyfte. Medan <b>Butiksläget</b> är aktiverat kan kanske vissa objekt i TV-menyn kanske inte visas.                                                                                                    |  |  |  |  |
|                                                                                                    |                                | Funktionen <b>Ljud-/Videodelning</b> låter dig alltid dela filer som lagrats på din smarttelefon<br>eller platta. Om du har kompatibel smarttelefon eller platta och passande programvara<br>är installerad, du kan dela/spela foton på din tv. Se anvisningarna för din programvara<br>för mer information om delning. Ljus-/Videodelningsläget är inte tillgängligt med<br>funktionen internetportal.                                                                                                    |  |  |  |  |

|                                                                                                    | Uppstartsläge  | Denna inställning konfigurerar önskemålen för uppstartsläget. Alternativen Senaste Tillstånd och Viloläge finns tillgängliga.                                                                                    |
|----------------------------------------------------------------------------------------------------|----------------|----------------------------------------------------------------------------------------------------|
| Virtuell<br>Fjärrkontroll Aktiverar eller inaktivera                                                                                                    |                | Aktiverar eller inaktiverar funktionen för den virtuella fjärrkontrollen.                                                                                                    |
| CEC Med den här inställningen kan du aktivera och avaktivera CEC-funktionen helt.<br>på Vänster eller Höger knapp för att aktivera eller avaktivera funktionen. |                | Med den här inställningen kan du aktivera och avaktivera CEC-funktionen helt. Tryck på Vänster eller Höger knapp för att aktivera eller avaktivera funktionen.                                                   |
|                                                                                                    | CEC- Autostart | Den här funktionen låter den anslutna HDMI-CEC-kompatibla enheten att starta tv:n och växla till dess ingångskälla automatiskt. Tryck på Vänster eller Höger knapp för att aktivera eller avaktivera funktionen. |
|                                                                                                    | Högtalare      | För att höra ljud ifrån tv:n genom anslutna kompatibla ljudenheter, ställ in ljudet på<br>Förstärkare. Du kan använda fjärrkontrollen till tv:n för att kontrollera volymen på<br>ljudenheten.                   |

| Installation menyinnehåll                        |                                                                                                    |  |  |  |
|--------------------------------------------------|----------------------------------------------------------------------------------------------------|--|--|--|
| Automatisk<br>kanalsökning (Ställ in<br>på nytt) | Visar automatiska sökalternativ. <b>Digitalantenn:</b> Söker och lagrar<br>antennbaserade DVB-stationer. <b>Digitalkabel:</b> Söker och lagrar kabelbaserade<br>DVB-stationer. <b>Analog:</b> Söker och lagrar analoga stationer. |  |  |  |
| Manuell kanalsökning                             | Denna funktion kan användas för att ställa in sändande station direkt.                                                                                                    |  |  |  |
| Nätverkskanalsökning                             | Söker efter länkade kanaler i sändningssystemet. <b>Digitalantenn:</b> Sökningar efter antennnätverkskanaler. <b>Digitalkabel:</b> Sökningar efter kabelnätverkskanaler.                                                          |  |  |  |
| Analog fininställning                            | Du kan använda denna inställning för att finjustera analoga kanaler. Den här funktionen är inte tillgänglig om inga analoga kanaler är lagrade.                                                                                   |  |  |  |
| Installationsinställningar                       | Visar installationsinställningsmenyn <b>Standbysökning (valfritt):</b> Din TV kommer att söka efter nya eller saknade kanaler när den är i viloläge. Nyfunna sändningar kommer att visas.                                         |  |  |  |
| Rensa servicelista                               | Använd inställningen för att radera lagrade kanaler. Den här inställningen syns endast när landsalternativet är inställt på Danmark, Sverige, Norge eller Finalnd.                                                                |  |  |  |
| Välj aktivt nätverk                              | Den här inställningen låter dig välja endast sändningar inom valda nätverk som listas i kanallistan. Den här funktionen finns endast för landsvalen i Norge.                                                                      |  |  |  |
| Förstagångsinstallation                          | Raderar alla lagrade kanaler och inställningar, återställer TV:n till fabriksinställningar.                                                                                                    |  |  |  |

## Allmän TV-Drift

#### Avända Kanallistan

TV:n sorterar alla lagrade stationer i **Kanallistan**. Du kan redigera kanallistan, ställa in favoriter eller aktiva stationer som ska listas med hjälp av valen i **Kanallistan**. Tryck på **OK/TV**-knappen för att öppna **Kanallistan**. Du kan filtrera de listade kanalerna genom att trycka på den **Blå** knappen eller öppna menyn **Redigera Kanallistan** genom att trycka på den **gröna** knappen, för att göra avancerade inställningar.

#### Hantera Favoritlistorna

Du kan skapa fyra olika listor av dina favoritkanaler. Ange **Kanallistan** i huvudmenyn eller tryck på den **Gröna** knappen medan **Kanallistan** visas på skärmen för att öppna menyn **Redigera Kanallista**. Välj den önskade kanalen i listan. Du kan göra flera val genom att trycka på den **Gula** knappen. Tryck sedan på **OK**-knappen för att öppna menyn **Kanalredigeringsalternativ** och välj **Lägg Till/Ta Bort Favoriter**. Tryck på **OK**-knappen igen. Ställ in önskade listalternativ till **På**. Den valda kanalen/erna kommer läggas till i listan. För att ta bort en kanal eller flera kanaler ifrån favoritlistan följer du samma steg och ställer in den önskade listans alternativ på **Off**.

Du kan använda **Filter** funktionen i menyn **Redigera Kanallistan** för att filtrera kanalerna i **Kanallistan** permanent enligt dina önskemål. Med hjälp av alternativet filter kan du ställa in en av dina favoritlistor att visas varje gång kanallistan öppnas. Filterfunktionen i menyn **Kanallista** kommer endast filtrera den aktuella **Kanallistan** för att hitta en kanal och visa den. Förändringarna kommer inte att bestå nästa gång **Kanallistan** öppnas.

#### Konfigurering av föräldrainställningar

Menyn Föräldrainställningar kan användas för att förhindra användare ifrån att se vissa progran, kanaler och använda menyer. Dessa inställningar finns i System>Inställningar>Föräldrar.

För att visa menyalternativen för föräldrakontrollen måste PIN-numret anges. Efter att ha angivit rätt PIN-kod kommer menyn för **Föräldrainställningar** att visas.

Menylås: Den här inställningen aktiverar eller avaktiverar åtkomst till alla menyer och installationsmenyer för tv:n

Nivålås: När inställningen är klar hämtar funktionen nivåinformationen om sändningen och om denna nivå har avaktiverats avaktiveras åtkomst till sändningen.

**Obs:** Om landsaltnerativet i **Förstagångsinstallationen** är Frankrike, Italien, Österrike, då ställs **Nivålåset** in på 18 år som standard.

**Barnlås:** Om alternativet är inställt **PÅ** kan tv:n endast kontrolleras med fjärrkontroll. Då fungerar inte kontrollknapparna på tv:n. Internetlås: Om det här alternativet är inställt på AV kommer det öppna läsarprogrammet i portalen att avaktiveras. Ställ in på AV för att frigöra programmet igen.

Ställ in PIN: Anger ett nytt PIN-nummer.

Standard PIN för CICAM: Det här alternativet kommer visas i grått om ingen CI-modul har satts i CI-uttaget på tv:n. Du kan förändra standard PIN till CICAM med hjälp av det här alternativet.

**Obs.:** Standardpinkoden kan ställas in till **0000** eller **1234**. Om du har definierat PIN så som krävs, (beroende på land val) under **Förstagångsinstallationen**, använd den pinkod du angivit.

Vissa alternativ kanske inte är tillgängliga beroende på vilket landsval som är gjord vid Förstagångsinstallationen.

#### Elektronisk Programguide (EPG)

Vissa kanaler skickar information om sina sändningsscheman. Tryck på **Epg-**knappen för att se **Programguiden**.

Det finns 3 olika sorters layouter för scheman, Tidsschema, Listschema och Nu/Nästa-Schema. För att växla mellan dem, följ instruktionerna längst ned på skärmen.

#### Tidschema

Zooma (Gul knapp) Tryck på den gula knappen för att s se händer i ett bredare tidsintervall.

Filtrera (Blå knapp) Visar filtreringsalternativ.

Välj genre (Undertext-knappen): Visar menyn välj Genre. Med hjälp av denna funktion kan du söka i programguidedatabasen i överensstämmelse med genren. Information finns i programguiden kommer sökas och resultaten kommer matchas mot dina kriterier och markeras.

Alternativ (OK-knappen): Visar programalternativ. Händelseinformation (Info-knappen): Visar detaljerad information om de valda programmen.

Nästa/föreg. Dag (Programknapparna +/-) VIsar programmen för föregående och nästa dag.

Sök (Text-knappen): Visar menyn "Guidesökning". Nu (Växlaknappen) Visar aktuella händelser för den markerade kanalen.

**Inspeln./Stop (Inspelningsknapp):** TV:n spelar in valt program. Du kan trycka på nytt för att stoppa inspelningen.

**VIKTIGT:** Anslut en USB-disk till din TV medan TV:n är avstängd. Du ska därefter slå på Tv:n för att aktivera inspelningsfunktionen.

**Anm.:** Du kan inte växla till en annan sändning eller källa under inspelningen.

#### Listschema (\*)

(\*) I det här alternativet är endast händelserna i den markerade kanalen listade.

Föreg. Tidsdel (Röd knapp): Visar programmen för föregående tidsdel.

Nästa/föreg. dag (Programknapparna +/-) VIsar programmen för föregående och nästa dag.

Händelseinformation (Info-knappen): Visar detaljerad information om de valda programmen.

Filtrera (Text-knapp) Visar filtreringsalternativ.

Nästa tidsdel (Grön knapp): VIsar programmen i nästa tidsdel.

Alternativ (OK-knappen): Visar programalternativ.

**Inspeln./Stop (Inspelningsknapp):** TV:n spelar in valt program. Du kan trycka på nytt för att stoppa inspelningen.

**VIKTIGT:** Anslut en USB-disk till din TV medan TV:n är avstängd. Du ska därefter slå på Tv:n för att aktivera inspelningsfunktionen.

**Anm.:** Du kan inte växla till en annan sändning eller källa under inspelningen.

#### Nu/Nästa-Schema

**Navigera (Navigationsknapparna):** Tryck på navigationsknapparna för att navigera genom kanalerna och programmen.

Alternativ (OK-knappen): Visar programalternativ. Händelseinformation (Info-knappen): Visar detaljerad information om de valda programmen.

Filtrera (Blå knapp) Visar filtreringsalternativ.

**Inspeln./Stop (Inspelningsknapp):** TV:n spelar in valt program. Du kan trycka på nytt för att stoppa inspelningen.

**VIKTIGT:** Anslut en USB-disk till din TV medan TV:n är avstängd. Du ska därefter slå på Tv:n för att aktivera inspelningsfunktionen.

**Anm.:** Du kan inte växla till en annan sändning eller källa under inspelningen.

#### Programval

Använd navigeringsknapparna för att markera ett program, och tryck på **OK**-knappen för att visa **alternativmenyn för händelser**. Du kan använda dig av följande alternativ.

**Kanalval:** Med hjälp av detta alternativ kan du växla över till den valda kanalen.

**Spela in/Radera inspeln. Timer:** Välj alternativet **Spela in** och tryck på **OK**. Omprogrammet ska sändas i framtiden, kommer det läggas till timerlistan för att spelas in. Om det valda programmet sänds för närvarande kommer inspelningen att starta omgående.

Om du ångrar dig kan du ta bort programmet genom att markera det, trycka på knappen **OK** och välja "Delete Rec. **Timer**. Inspelningen tas bort.

Ställ in Timer / Radera Timer för Händelser: Efter att du valt ett program i EPG-menyn, tryck på OKknappen. Välj ställ in timer i händelsealternativen och tryck på OK-knappen. Du kan ange klockslag för kommande program. För att avbryta en redan inställd timer, markera programmet och tryck på OK-knappen. Välj sedan Radera timer i händelsealternativen. Timer-inställningen tas då bort.

**Observationer:** Du kan inte växla till en annan kanal eller källa medan en aktiv inspelning eller timer finns i den aktuella kanalen. Du kan inte ange timer eller inspelningstimer för två eller flera individuella händelser inom samma intervall.

#### Telefontjänster

Tryck på **Text**-knappen för åtkomst. Tryck igen för aktivera mix-läget, vilket låter dig se teletextsidan och TV-sändningen samtidigt. Tryck en gång till för att avsluta. Om det finns tillgängligt färgas avsnitten på textsidan och kan väljas med färgknapparna. Följ instruktionerna som visas på skärmen.

#### DIGITAL TEXT-TV

Tryck på **Text**-knappen för att se digital teletextinformation. Använd den med de färgade knapparna, pilknapparna och **OK**-knapparna. Användningsmetoden varierar beroende på innehållet i den digitala text-tv: n. Följ instruktionerna som visas på det digitala text-tv fönstret. När **Text**-knappen trycks in igen återgår tv:n till sändning.

#### Uppgradering Av Mjukvara

Din TV kan hitta och uppdatera automatiskt med sändningssignalen eller via internet.

## Sökning av programuppdateringar via användargränssnitt

I huvudmenyn, välj System>Inställningar och sedan Mer. Navigera till programvaruuppdateringar och tryck på OK-knappen. I menyn uppgraderingsalternativ väljer du Skanna för att uppgradera och trycker på OK-knappen för att söka efter en ny programvara att uppgradera.

Om en ny uppdatering hittas börjar nedladdning av denna. Efter att nedladdningen är genomförd, bekräfta frågan genom att be om en omstart av Tv:n genom att trycka på **OK**, för att fortsätta med omstarten.

#### 3 AM-sökning och uppgraderingsläge

Din TV- kommer söka efter nya uppgraderingar klockan 03:00 om alternativet **automatisk skanning** är **aktiverat** i menyn **Uppdateringsalternativ** och om Tv:n är **ansluten** till en antennsignal eller till internet. Om en ny programvara är funnen och nedladdats kommer den installeras vid nästa uppstart.

**Obs:** Ta inte ur strömkabeln medan LED-lampan blinkar under omstartsprocessen. Om Tv:n inte fungerar efter uppgraderingen, koppla ur Tv:n i 2 minuter och anslut den igen.

#### Felsökning Och Tips

#### Tv:n startar inte

Kontrollera att strömkabeln är helt ansluten till vägguttaget. Kontrollera om batterierna är slut. Tryck på knappen eller på Tv:n.

#### Dålig bild

- Har du valt rätt Tv-system.
- Låg signalnivå kan orsaka att bilden störs. Kontrollera antennens åtkomst.
- Kontrollera att du har angivit rätt kanalfrekvens om du har gjort en manuell finjustering.

 Bildkvaliteten kan försämras om flera externa enheter samtidigt är kopplade till Tv:n. Pröva med att koppla ur en av enheterna.

#### Ingen bild

- Detta betyder att TV: n inte tar emot några signaler. Kontrollera också att rätt bildkälla är vald.
- · Är antennkabeln rätt inkopplad?
- · Är antennkabeln skadad?
- Används rätt kontakter för att koppla antennkabeln?
- Om du är osäker, rådgör med din återförsäljare.

#### Inget ljud

- Kolla om Tv:n är i tystläge. För att avbryta tyst läge trycker du på Mute-knappen eller höjer volymen.
- Ljudet kommer från endast en högtalare. Kontrollera balansinställningar i menyn Ljud.

#### Fjärrkontroll- ingen drift

• Batterierna kan vara slut. Byt ut batterierna.

#### Indatakällor – kan inte väljas

- Om du inte kan välja inkälla kanske ingen enhet är ansluten. Om inte;
- Kontrollera AV-kablar och anslutningar om du har försökt ansluta en enhet.
- Kontrollera AV-kablarna och anslutningarna om du försöker växla till ingångskällan som är avsedd för den anslutna enheten.

#### Inspelning ej tillgänglig

För att spela in ett program måste du först ansluta ett USB-minne till din TV medan TV:n är avstängd. Du ska därefter slå på TV:n för att aktivera inspelningsfunktionen. Om du inte kan spela in program slår du av TV:n och ansluter USB-enheten på nytt.

#### USB-enheten är för långsam

Om ett meddelande anger att **USB-enheten har för långsam skrivhastighet** när du startar en inspelning testar du först med att starta om inspelningen. Om detta inte hjälper kanske den externa enheten inte uppfyller hastighetskraven. Du bör då ansluta en annan USB-disk.

#### Typiska Visningslägen via PC-ingång

Följande tabell r en illustration av vanliga videovisningslägen. Din TV kanske inte stöder alla upplösningar.

| Index | Upplösning Frekvens |      |  |
|-------|---------------------|------|--|
| 1     | 640x350             | 85Hz |  |
| 2     | 640x480             | 60Hz |  |
| 3     | 640x480             | 72Hz |  |
| 4     | 640x480             | 75Hz |  |
| 5     | 800x600             | 56Hz |  |
| 6     | 800x600             | 60Hz |  |
| 7     | 800x600             | 72Hz |  |
| 8     | 800x600             | 75Hz |  |
| 9     | 1024x768            | 60Hz |  |
| 10    | 1024x768            | 70Hz |  |
| 11    | 1024x768            | 75Hz |  |
| 12    | 1024x768            | 85Hz |  |
| 13    | 1152x864            | 75Hz |  |
| 14    | 1280x768            | 60Hz |  |
| 15    | 1280x768 75Hz       |      |  |
| 16    | 1280x960            | 60Hz |  |
| 17    | 1280x960            | 75Hz |  |
| 18    | 1280x1024           | 60Hz |  |
| 19    | 1280x1024           | 75Hz |  |
| 20    | 1360x768            | 60Hz |  |
| 21    | 1366x768            | 60Hz |  |
| 22    | 1400x1050           | 59Hz |  |
| 23    | 1400x1050           | 60Hz |  |
| 24    | 1400x1050           | 75Hz |  |
| 25    | 1440x900            | 60Hz |  |
| 26    | 1440x900            | 75Hz |  |
| 27    | 1600x1200           | 60Hz |  |
| 28    | 1680x1050           | 59Hz |  |
| 29    | 1680x1050           | 60Hz |  |
| 30    | 1920x1080           | 60Hz |  |

| AV- och HDMI-Signalkompabilitet |              |                                          |             |  |
|---------------------------------|--------------|------------------------------------------|-------------|--|
| Källa                           | Signaler Son | n Stöds                                  | Tillgänglig |  |
|                                 | PAL          | 0                                        |             |  |
| FVT                             | SECAM        | 0                                        |             |  |
| SCART                           | NTSC4.43     |                                          | 0           |  |
| COART                           | NTSC3.58     |                                          |             |  |
|                                 | RGB 50/60    |                                          | 0           |  |
|                                 | PAL          |                                          | 0           |  |
| Sida AV                         | SECAM        |                                          | 0           |  |
|                                 | NTSC4.43     |                                          | 0           |  |
|                                 | NTSC3.58     |                                          | 0           |  |
|                                 | 480i, 480p   | 60Hz                                     | 0           |  |
|                                 | 576i, 576p   | 50Hz                                     | 0           |  |
| YPbPr                           | 720p         | 50Hz,<br>60Hz                            | 0           |  |
|                                 | 1080i        | 50Hz,<br>60Hz                            | о           |  |
|                                 | 480i         | 60Hz                                     | 0           |  |
|                                 | 480p         | 60Hz                                     | 0           |  |
|                                 | 576i, 576p   | 50Hz                                     | 0           |  |
|                                 | 720p         | 50Hz,<br>60Hz                            | 0           |  |
|                                 | 1080i        | 50Hz,<br>60Hz                            | 0           |  |
| HDMI                            | 1080p        | 24Hz,<br>25Hz,<br>30Hz,<br>50Hz,<br>60Hz | ο           |  |
|                                 | 3840x2160p   | 24Hz,<br>25Hz,<br>30Hz,<br>50Hz,<br>60Hz | 0           |  |
|                                 | 4096x2160p   | 24Hz,<br>25Hz,<br>30Hz,<br>50Hz,<br>60Hz | 0           |  |

#### (X: Inte tillgänglig, O: Tillgänglig)

l vissa fall kan signalen från tv:n inte visas ordentligt. Problemet kan vara att det inte är samma som standarderna i källutrustningen (DVD, digialbix, m.m.). Om du upplever detta problem, ta kontakt med din återförsäljare och tillverkaren av den sändande utrustningen.

| Video-Filformat som Stöds i USB-Läget |                                         |         |                                                                                                    |  |
|---------------------------------------|-----------------------------------------|---------|----------------------------------------------------------------------------------------------------|--|
| Videocodex                            | Upplösning                              | Bitrate | Behållare                                                                                                    |  |
| MPEG1/2                               |                                         | 40Mbps  | MPEG program-stream (.DAT, .VOB, .MPG, .MPEG), MPEG<br>transport-stream (.ts, .trp, .tp), MP4 (.mp4, .mov), 3GPP (.3gpp,<br>.3gp), AVI (.avi), MKV (.mkv), ASF (.asf) |  |
| MPEG4                                 | 1080Px2@30fps,<br>1080P@60fps           |         | MPEG program-stream (.MPG, .MPEG), MP4 (.mp4, .mov),<br>3GPP (.3gpp, .3gp), AVI (.avi), MKV (.mkv), ASF (.asf)                                                        |  |
| XviD                                  | ]                                       |         | MP4 (.mp4, .mov), AVI (.avi), MKV (.mkv), ASF (.asf)                                                                                                    |  |
| Sorenson H.263                        |                                         |         | FLV (.flv), AVI (.avi), SWF(.swf)                                                                                                    |  |
| H.263                                 |                                         |         | MP4 (.mp4, .mov), 3GPP (.3gpp, .3gp), AVI (.avi), MKV (.mkv)                                                                                                    |  |
| H.264                                 | 3840x2160@30fps,<br>1080P@60fps 135Mbps |         | FLV (.flv), MP4 (.mp4, .mov), 3GPP (.3gpp, .3gp), MPEG<br>transport-stream (.ts, .trp, .tp), ASF (.asf), AVI (.avi), MKV (.mkv)                                       |  |
| Motion JPEG                           | 720P@30fps 10Mbps                       |         | AVI (.avi), 3GPP (.3gpp, .3gp), MP4 (.mp4, .mov), MKV (.mkv),<br>ASF (.asf)                                                                                           |  |
| VP8                                   | 1080P@30fps                             | 20Mbps  | MKV (.mkv), WebM (.webm)                                                                                                    |  |
| HEVC                                  | 4K2K@60fps                              | 160Mbps | MP4 (.mp4, .mov), MKV (.mkv), MPEG transport-stream (.ts, .trp, .tp)                                                                                                  |  |
| VP9                                   | 4K2K@30fps                              | 100Mbps | MKV (.mkv), WebM (.webm)                                                                                                    |  |

| Bildfilformat som Stöds i USB-Läget |               |                           |                                         |  |  |
|-------------------------------------|---------------|---------------------------|-----------------------------------------|--|--|
| Bild                                | Foto          | Upplösning (Bredd x Höjd) | OBS                                     |  |  |
| JPEG                                | Baslinje      | 15360x8640                |                                         |  |  |
|                                     | Progressiv    | 1024x768                  |                                         |  |  |
| PNG                                 | ej-gränssnitt | 9600x6400                 | Gransen for maximal upplosning befor pa |  |  |
|                                     | interlace     | 1200x800                  | DRAIII-Stoller                          |  |  |
| BMP                                 |               | 9600x6400                 |                                         |  |  |

| Ljudfilformat som Stöds i USB-Läget |                                          |                     |                                                                                                    |  |
|-------------------------------------|------------------------------------------|---------------------|----------------------------------------------------------------------------------------------------|--|
| Ljudcodex                           | Sample Rate                              | Bitrate             | Behållare                                                                                                    |  |
| MPEG1/2 Lager1                      | 16KHz ~48KHz                             | 32Kbps ~<br>448Kbps | MP3 (.mp3), AVI (.avi), ASF (.asf), Matroska (.mkv, .mka),<br>MPEG transport-stream (.ts, .trp, .tp), MPEG program-stream<br>(.DAT, .VOB, .MPG, .MPEG), WAV (.wav)                                                                       |  |
| MPEG1/2 Lager2                      | 16KHz ~48KHz                             | 8Kbps ~<br>384Kbps  | MP3 (.mp3), AVI (.avi), ASF (.asf), Matroska (.mkv, .mka),<br>MPEG transport-stream (.ts, .trp, .tp), MPEG program-stream<br>(.DAT, .VOB, .MPG, .MPEG), WAV (.wav)                                                                       |  |
| MPEG1/2 Lager3                      | 16KHz ~48KHz                             | 8Kbps ~<br>320Kbps  | MP3 (.mp3), AVI (.avi), ASF (.asf), Matroska (.mkv, .mka), 3GPP<br>(.3gpp, .3gp), MP4 (.mp4, .mov, m4a), MPEG transport stream<br>(.ts, .trp, .tp), MPEG program-stream (.DAT, .VOB, .MPG,<br>.MPEG), FLV (.flv), WAV (.wav), SWF (.swf) |  |
| AC3                                 | 32KHz, 44,1KHz,<br>48KHz                 | 32Kbps ~<br>640Kbps | AC3 (.ac3), AVI (.avi), Matroska (.mkv, .mka), 3GPP (.3gpp,<br>.3gp), MP4 (.mp4, .mov, m4a), MPEG transport-stream (.ts, .trp,<br>.tp), MPEG program-stream (.DAT, .VOB, .MPG, .MPEG)                                                    |  |
| EAC3                                | 32KHz, 44,1KHz,<br>48KHz                 | 32Kbps ~ 6<br>Mbps  | EAC3 (.ec3), 3GPP (.3gpp, .3gp), MP4 (.mp4, .mov, m4a),<br>MPEG transport-stream (.ts, .trp, .tp), MPEG program-stream<br>(.DAT, .VOB, .MPG, .MPEG)                                                                                      |  |
| AAC, HEAAC                          | 8KHz ~48KHz                              |                     | AAC (.aac), AVI (.avi), Matroska (.mkv, .mka), DivX (.divx),<br>3GPP (.3gpp, .3gp), MP4 (.mp4, .mov, m4a), MPEG transport-<br>stream (.ts, .trp, .tp), MPEG program-stream (.DAT, .VOB,<br>.MPG, .MPEG), FLV (.flv), RM (.ra)            |  |
| WMA                                 | 8KHz ~48KHz                              | 128bps ~<br>320Kbps |                                                                                                    |  |
| WMA 10 Pro M0                       | 48KHz                                    | < 192kbps           | ASF (.wmaasf), AVI (.avi), Matroska (.mkv, .mka)                                                                                                    |  |
| WMA 10 Pro M1                       | 48KHz                                    | < 384kbps           |                                                                                                    |  |
| WMA 10 Pro M2                       | 96KHz                                    | < 768kbps           |                                                                                                    |  |
| G711 A/mu-law                       | 8KHz                                     | 64Kbps ~<br>128Kbps | WAV (.wav), AVI (.avi), Matroska (.mkv, .mka), 3GPP<br>(.3gpp, .3gp), MP4 (.mp4, .mov, m4a)                                                                                                    |  |
| LBR (utgång)                        | 8KHz, 11,025KHz,<br>22,05KHz,<br>44,1KHz | 6Kbps ~<br>128Kbps  | RM (.ra)                                                                                                    |  |
| FLAC                                | 8KHz~96KHz                               | < 1.6Mbps           | Matroska (.mkv, .mka)                                                                                                    |  |

## DVI-Upplösningar Som Stöds

När man ansluter enheter till din tv genom att ansluta SVI-konverterarkabel (DVI- till HDMI-kabel medföljer ej), kan du se följande upplösningsinformation.

|           | 56Hz | 60Hz | 66Hz | 70Hz | 72Hz | 75Hz |
|-----------|------|------|------|------|------|------|
| 640x480   |      | Ø    |      |      |      | Ø    |
| 800x600   | Ø    | Ø    |      |      |      | Ø    |
| 1024x768  |      | Ø    |      | Ø    |      | M    |
| 1280x768  |      | Ø    |      |      |      | Ø    |
| 1280x960  |      | Ø    |      |      |      |      |
| 1360x768  |      | Ø    |      |      |      |      |
| 1366x768  |      | Ø    |      |      |      |      |
| 1280x1024 |      | Ø    |      |      |      | Ø    |
| 1400x1050 |      | Ø    |      |      |      |      |
| 1600x900  |      | V    |      |      |      |      |

## Konnektivitet

#### Trådbunden anslutning

#### Ansluta Till Ett Trådbundet Nätverk

- Du måste ha ett modem/router ansluten till en aktiv bredbandsanslutning.
- Nero Media Home är installerat på din dator (för Ljud-/Videodelning). Se "Nero Media Home Installation".
- Anslut din PC till modemet/routern. Detta kan utgöra en trådbunden eller trådlös anslutning.
- Anslut din TV till modemet/routern via ethernetkabel. Det finns en LAN-port på baksidan (bak) på TV:n.

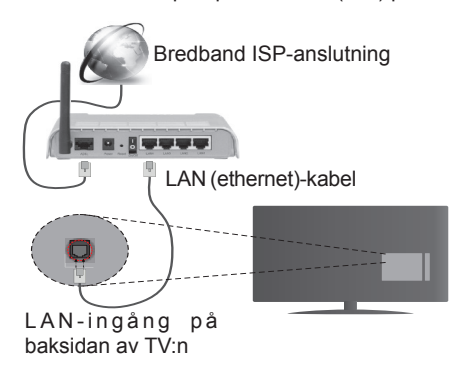

- För att komma åt och spela delade filer måste du välja Mediabläddraren. Tryck på knappen Menu och välj sedan Mediabläddrare. Tryck påOK för att fortsätta. Välj önskad filtyp och tryck på OK. Du måste alltid använda Mediabläddrarens skärm för att komma åt och spela delade nätverksfiler.
- PC/HDD/Mediaspelare eller andra enheter som är kompatibla ska användas med trådbunden anslutning för bättre kvalitet på uppspelningen.

# För att konfigurera trådbundna inställningar, vänligen se Nätverk/Internetinställningar i System>Inställningar.

 Eventuellt kan du ansluta din TV till ditt LAN-nätverk beroende på nätverkets konfigurering. I ett sådant fall använder du en ethernet-kabel för att ansluta din TV direkt till nätverksuttaget i väggen.

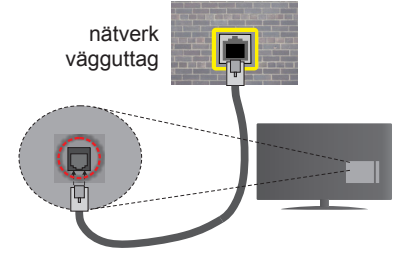

LAN-ingång på baksidan av TV:n

## Konfigurering Av Inställningar För Trådbunden Enhet

#### Nätverkstyp

Nätverkstypen kan väljas som Trådbunden eller Trådlös enhet eller avaktiverad i överensstämmelse med den aktiva anslutningen till Tv:n. Välj den här som Trådbunden om du ansluter via en ethernetkabel.

#### Internethastighetstest

Markera Internethastighetstestet och tryck sedan på OK-knappen. Tv:n kommer kontrollera internetanslutningens bandbredd och visa resultatet när det är klart.

#### Avancerade inställningar

Markera **Avancerade Inställningar** och tryck på **OK**-knappen. På nästa skärm kan du förändra IP och DNS-inställningar på tv:n. Markera den önskade och tryck på vänster eller höger knapp för att förändra ifrån **Automatisk** till **Manuell**. Nu kan du ange **Manuell Ip**och / eller **Manuell DSN**-värden. Välj tillhörande objekt i rullgardinsmenyn och ange de nya värdena med hjälp av de numeriska knapparna på din fjärrkontroll. Tryck på OK-knappen för att spara inställningarna när du är klar.

#### Trådlös Anslutning

#### Ansluta till ett trådlöst nätverk

TV: n kan inte ansluta till nätverk med dold SSID. För att göra ditt modem SSID synligt bör du ändra dina SSID inställningarna via modem-programvaran.

#### För att ansluta till ett trådlöst LAN ska du utföra följande steg:

- 1. Nero Media Home är installerat på din dator (för Ljud-/Videodelning).
- För att konfigurera dina trådlösa inställningar, vänligen se Nätverk/Internetinställningar under System>Inställningar.

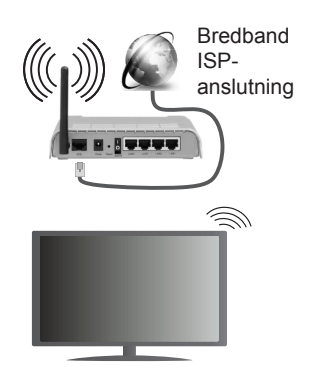

En Wireless-N-router (IEEE 802.11a/b/g/n) med samtidiga 2,4 och 5 GHz-band utformade för att öka bandbredden. Dessa är optimerade för jämnare och snabbare videoströmning i HD, filöverföringar och trådlöst spelande.

- Använd LAN-anslutning för snabbare fildelning med andra enheter som datorer.
- Frekvensen och kanalen skiljer sig beroende på området.
- Överföringshastigheten är olika beroende på avståndet och antalet hinder mellan transmissionsprodukterna, konfigureringen av dessa produkter, radiovågsförhållandena, linjetrafiken och på vilka produkter du använder. Överföringarna kan också stängas av eller avbrytas beroende på radiovågsförhållandena för DECT-telefoner eller någon annan Wifi 11b-apparat. Standardvärdena för överföringshastigheten är de teoretiska maxvärdena för de trådlösa standarderna. De är inte dataöverföringens aktuella hastigheter.
- Den mest effektiva platsen för överföringen skiljer sig beroende på användningsmiljön.
- Trådlösa funktionen på tv:n stöder 802,11 a, b, g och n-modemtyp. Det rekommenderas starkt att du bör använda IEEE 802.11n kommunikationsprotokoll för att undvika eventuella problem när du tittar på video.
- Du måste ändra modemets SSID när det finns andra modem runt med samma SSID. Du kan annars stöta på problem med anslutningen. Använd i stället trådbunden anslutning om du upplever problem med trådlös anslutning.

## Konfigurering av inställningar för trådlös enhet

Öppna nätverks-/internetinställningsmenyn och välj nätverkstypen Trådlös enhet, för att starta anslutningsprocessen.

Tv:n kommer skanna det trådlösa nätverket automatiskt. En lista över tillgängliga nätverk kommer visas. Välj det önskade nätverket från listan. **Obs:** Om modemet stöder N-läge ska du välja N-lägesinställningar.

Om det valda nätverket skyddas av ett lösenord, ange rätt nyckel med det virtuella tangentbordet. Du kan använda detta tangentbord via navigeringsknapparna och **OK**-knappen på fjärrkontrollen.

Vänta tills IP-adressen visas på skärmen.

Detta betyder att anslutningen nu har upprättats. För att koppla ifrån ett trådlöst nätverk, markera **Nätverkstyp** och tryck på vänster eller höger knapp för att ange som **Avaktiverad**.

Markera Internethastighetstest och tryck på OKknappen för att kontrollera din internethastighet. Markerat Avancerade Inställningar och tryck på OK-knappen för att öppna den avancerade inställningsmenyn. Använd eller knappen och sifferknappar för att ställa in ett värde. Tryck på OKknappen för att spara inställningarna när du är klar.

#### Övrig Information

Statusen för anslutningen kommer att visas som **Ansluten eller Inte Ansluten** och den aktuella IPadressen, om en anslutning etableras.

#### Ansluta till din mobiltelefon via WiFi

- Om din mobila enhet har en WiFi-funktion kan du ansluta den till din TV via en router, för att komma åt innehållet på din enhet. För detta behöver din mobilenhet ett lämpligt delningsprogram.
- Anslut till din router genom att följa stegen ovan under avsnittet Trådlös Anslutning.
- Koppla därefter ihop din mobiltelefon med routern och aktivera delningsprogrammet på din mobiltelefon. Välj sedan filerna som du vill dela med din TV.
- Om anslutningen har upprättats korrekt ska du nu komma åt de delade filerna på din mobiltelefon via TV:ns Media-Bläddrare.
- Gå in i Mediabläddrare meny och OSD:n för att välja uppspelningsenhet visas. Välj din mobilenhet och tryck på OK-knappen för att fortsätta.
- Om tillgängligt kan du ladda ner en virtuell styrapp ifrån servern på din mobila enhets appleverantör.

Obs: Denna funktion stöds kanske inte av vissa enheter.

#### TRÅDLÖS SKÄRM

Trådlösskärm är standard för att streama videor och ljudinnehåll via Wi-Fi Alliance. Den här funktionen tillhandahåller möjligheten att använda din Tv som en trådlös skärmenhet.

#### Användning med mobil trådlös

Det fins olika standarder som aktiverar delning av skärmar, inklusive grafik, video och ljudinnehåll mellan din mobila enhet och din TV.

Anslut den trådlösa USB-dongeln till Tv:n först, om Tv:n inte har intern WiFi-funktion.

## Tryck sedan på knappen Källa på fjärrkontrollen och växla till Trådlös visningskälla.

En skärm visas som talar om att Tv:n är redo att anslutas.

Öppna delningsprogrammet på din mobila enhet. Dessa program heter olika saker, beroende på vilket märke du har, vänligen läs i manualen till din mobila enhet för mer detaljerad information.

Skanna efter enheter. Efter att du valt din TV och anslutit, kommer skärmen visas på din TV.

**Obs:** Den här funktionen kan endast användas om den mobila enheten stöder den här funktionen. Skanningsoch anslutningsprocesserna skiljer sig åt beroende på programmet du använder. Android-baserade mobilenheter ska ha programvaruversion V4.2.2 eller högre.

## Anslutning Felsökning

## Trådlöst Nätverk Är Inte Tillgängligt

- Se till att brandväggarna i ditt nätverk tillåter trådlös anslutning till TV:n.
- Försök att söka efter trådlösa nätverk igen, med hjälp av nätverks-/internetinställningsmenyns skärm.

Om det trådlösa nätverket inte fungerar som det ska, försök använda det trådbundna nätverket hemma. Se avsnittet **Trådbundet Nätverk** för mer information om förfarandet.

Om TV:n inte fungerar med hjälp av den trådbundna anslutningen, kontrollera modemet(routern). Om det inte är något problem med routern, kontrollera modemets internetanslutning.

## Anslutningen är Långsam

Se instruktionsboken för ditt trådlösa modem för att få information om det interna serviceområdet, anslutningshastigheten, signalkvaliteten och andra inställningar. Ditt modem måste ha en höghastighetsanslutning.

#### Avbrott under uppspelning eller långsamma reaktioner

Du kan försöka med följande i ett sådant fall:

Låt det åtminstone vara tre meter till mikrovågsugnar, mobiltelefoner, Bluetooth-enheter eller andra Wifikompatibla enheter. Försök med att ändra den aktiva kanalen på WLAN-routern.

## Internetanslutning Inte Tillgänglig / Ljud-/ Videodelning Fungerar Inte

Om MAC-adressen (ett unikt identifierarnummer) på din PC eller modem har permanent-registrerats, är det möjligt att din TV inte kan ansluta till Internet. I så fall, bekräftas MAC-adressen varje gång du ansluter till internet. Det här är en säkerhet mot obehörig åtkomst. Eftersom tv:n har sin egen MAC-adress, kan inte din internetleverantör bekräfta MAC-adressen på din TV. Därför kan din TV inte ansluta till internet. Kontakta din Internetleverantör och be om information om hur du ansluter en annan enhet, t.ex. din TV, till Internet.

Det är också möjligt att anslutningen inte är tillgänglig på grund av en brandväggsproblem. Om du tror att detta är orsaken till ditt problem, kontakta din internettjänsteleverantör. En brandvägg kan vara grunden till en uppkoppling och upptäckt av ett problem när du använder Tv:n i Ljud-/Videodelningläge eller när du surfar via Ljud-/Videodelning.

### Ogiltig Domän

Se till att du redan har loggat in på datorn med ett auktoriserat användarnamn / lösenord och kontrollera även att din domän är aktiv, före att dela filer i ditt media-serverprogram på din dator. Om domänen är ogiltigt, kan detta orsaka problem när du surfar filer i Ljud-/Videodelnings-läget.

## Använda Ljud-/Videodelning-nätverkstjänst

Ljud-/Videodelning är en standard som förenklar visning från digital elektronik och gör den digitala elektroniken smidigare att använda på ett hemnätverk.

Den här standarden gör det möjligt för dig att visa och spela upp foton, musik och videor som lagrats på mediaservern som är ansluten till ditt hemnätverk.

### 1. Installation av Nero Media Home

Ljud-videodelnings funktionen kan inte användas om serverprogrammet inte är installerat på din PC. Se till att det medföljande programmet Nero Media Home finns på din dator. För mer information om installationen, se avsnittet "**Nero Media Home Installation**".

#### 2. Ansluta Till Ett Trådbundet eller Trådlöst Nätverk

Se kapitlet **Trådbunden/Trådlös Konnektivitet** för information om konfiguration.

## 3. Spela delade filer via mediabläddraren

Välj **MediaBläddrare** med **Vänster** eller **Höger** knapp från huvudmenyn, och tryck på **OK**-knappen. Medialäsaren visas nu.

## Ljud-/Video-delning

Ljud-/Video-delning-stöd kan enbart fås med **Media-Bläddrarens Mappläge**. För att aktivera mappläge, gå till fliken **Inställningar** i media-bläddrarens huvudskärm och tryck på **OK**. I alternativen för inställningar, markera **Visningssätt** och ändra till **Mapp** med **Vänster** eller **Höger** knapp. Välj önskad mediatyp och tryck på **OK**.

Om konfigureringarna för delning är rätt inställda, visas följande **OSD-meddelande** efter att den önskade mediatypen har valts. Om tillgängliga nätverk hittas, listas de på denna skärm. Välj den mediaserver eller det nätverk som du vill ansluta med Upp eller Ner-knapparna, och tryck på **OK**-knappen. Om du vill uppdatera enhetslistan, tryck på **Grön** knapp. Du kan trycka på **Menu** för att gå ur.

Om du väljer media-typen **Videor** och väljer en enhet ifrån den valda menyn. Då kommer den valda mappen med videofiler i upp på nästa skärm och alla tillgängliga videor kommer att visas.

För att spela andra mediatyper från denna skärm måste du gå tillbaka **medialäsarens** huvudskärm och välja önskad mediatyp, och därefter välja nätverket på nytt. Eller trycka på den blå kappen för att växla till nästa mediatyp snabbt, utan att byta nätverk. Se avsnittet om **medialäsarens** USB-uppspelning för ytterligare information om uppspelning från fil.

Filer med textning fungerar inte om du tittar på video från nätverket genom Ljud-/Video-delning.

Du kan bara ansluta en TV till samma nätverk. Om det uppstår ett problem med DLNA-nätverket, stäng då av din TV vid vägguttaget och starta om den igen. Trick- och hoppläget stöds inte med Ljud/ Videodelnings- funktionen.

**Obs:** Det kan finnas vissa datorer som inte kommer att kunna använda Ljud-/Video-delning-funktionen på grund av administratörs- och säkerhetsinställningar (så som företagsdatorer).

För bästa hemnätverksströmning med denna TV bör det medföljande Nero-programmet installeras.

#### Installation av Nero MediaHome

## Fortsätt på följande sätt för att installera Nero MediaHome:

**Obs:** Ljudvideodelningen kan inte användas om serverprogrammet inte är installerat på din PC eller om inte ett mediaserverprogram installerats på kompanjonenheten.

1. Ange hela nedanstående adress i adressfältet i din internetläsare.

http://www.nero.com/mediahome-tv

- 2. Klicka på knappen Hämta på öppningssidan. Installationsfilen kommer laddas ned till din dator.
- Efter nedladdningen är genomförd, dubbelklicka på installationsfilen för att starta installationen. Installationsguiden kommer guida dig igenom installationsprocessen.
- Följande skärm kommer att visas först. Installationsguiden kontrollerar om den fordrade tredjepartsprogramvaran finns tillgänglig på din dator. Om program saknas, listas de, och måste installeras innan installationen fortsätter.
- Klicka på knappen Installera. Följande integrerade serie kommer att visas. Ändra inte det visade serienumret.
- Klicka på knappen Nästa. Skärmen för licensvillkoren (EULA) visas. Läs igenom licensavtalet noggrant, och klicka i tillämplig kryssruta om du samtycker till avtalsvillkoren. Det går inte att installera utan detta avtal.

- 7. Klicka på knappen Nästa. På nästa skärm man du ställa in dina installationspreferenser.
- 8. Klicka på knappen Installera. Installationen börjar och avslutas automatiskt. En förloppsindikator visar hur installationen framskrider.
- Klicka på knappen Avsluta. Installationen är genomförd. Du kommer att omdirigeras till en internetsida för programvaran Nero.
- 10. En genväg placeras nu på ditt skrivbord.

Gratulerar! Du har installerat Nero MediaHome på din dator.

Kör Nero MediaHome genom att klicka på genvägsikonen.

#### Webbportal

**TIPS:** Bredbandsanslutning till Internet behövs för hög visningskvalitet. Du måste ställa in rätt data för land och språk vid **förstagångsinstallationen** för att Internetportalen ska fungera korrekt.

Portal-funktionen lägger till en funktion i din TV som gör att du ansluter en server på Internet och visar innehållet från servern via din internetanslutning. Portal-funktionen kan du visa musik, video, ett klipp eller webbinnehåll med definierade genvägar. Om du kan visa det här innehållet utan avbrott eller inte beror på uppkopplingshastigheten från din internetleverantör.

Tryck på **internet**knappen på din fjärrkontroll för att öppna internetportalsidan. Du kommer se ikoner av tillgängliga program och tjänster på portalskärmen. Använd navigeringsknapparna på din fjärrkontroll för att välja den du önskar. Du kan visa önskat innehåll genom att trycka på **OK** efter valet. Tryck på **RETURN** (återgå) för att återgå till föregående skärmbild.

Dessutom kan du komma åt vissa funktioner genom att använda genvägsfunktionen som anges för färgade eller numeriska knappar på din fjärrkontroll.

Tryck på LÄMNA för att gå ur läget Internetportal.

#### PIP-fönster (beroende på portaltjänst)

Nuvarande HDMI-innehåll kommer visas i PIPfönstret, om du växlar till portalläge medan du ser på en HDMI-källa.

Om du växlar till portalläge medan du ser på TVkanaler, kommer nuvarande program visas i PIPfönstret. Du kan byta kanal med knapparna P+/P-.

#### Observationer:

Eventuella programberoende problem kan orsakas av innehållsleverantören.

Serviceinnehåll och gränssnittet kan ändras när som helst utan vidare förvarning.

Tredjeparts internettjänster kan förändras, kan avslutas eller begränsas när som helst.

## Internetläsare

För att använda internetläsaren går du in i portalen först. Starta sedan Internet-programmet på portalen.

(\*) Loggans utseende på internetläsaren kan förändras.

Den första skärmen på läsaren, miniatyrbilderna i de fördefinierade länkar (om några finns) till webbsidor som är tillgängliga kommer att visas som **Speed Dial**-alternativ tillsammans med alternativen Redgera **Speed Dial** och Lägg till Speed Dial.

För att navigera i webbäsaren, använd pilknapparna på fjärrkontrollen, eller en ansluten mus. För att se läsarens alternativmeny, flytta musen högst upp på sidan och tryck på knappen **Back/Return**. Alternativen **Historik, Flikar** och **Bokmärken** och läsarmenyn som innehåller knapparna föregående/nästa, uppdatera, adress/sökmenyn, **Speed Dial** och **Opera** finns.

För att lägga till en önskad internetsida till **Speed Dial**listan för snabb åtkomst, flytta markören till toppn av sidan och tryk på knappen **Back/Return**. Läsarmenyn kommer att visas. Markera knappen **Speed Dial** - ... och tryck på **OK**-knappen. Välj sedan alternativet **Lägg till Speed Dial** och tryck på **OK**-knappen. Fyll i de blanka parierna för **Namn** och **Adress** och markera sedan **OK** och tryck på **OK**-knappen för att lägga till. Medan du är på sidan du önskar lägga till **Speed Dial**-listan, markera knappen **Opera O** och tryck på **OK**-knappen. Markera sedan alternativet Lägg till Speed Dial i undermenyn och tryck på **OK**knappen igen. **Namnet** och **Adressen** kommer fyllas i automatiskt på sidan du besöker. Markera **OK** och tryck på **OK**-knappen för att lägga till.

Du kan också använda alternativet **Opera**-menyn för att hantera läsaren. Markera knappen **Opera O** och tryck på **OK**-knappen för att se tillgängliga sidors specifika och allmänna alternativ.

De olika sätten att säka eller besöka hemsidor på med hjälp av webbläsaren.

Ange adressen för en internetsida (URL) i sök/ adressfältet och markera knappen **Skicka** på det virtuella tangentbordet och tryck på knappen **OK** för att besöka sidan.

Ange nyckelordet i sök/adressfältet och markera knappen **Skicka** på det virtuella tangentbordet och tryck på knappen **OK** för att påbörja en sökning efter liknande sidor.

Markera miniatyren för Speed Dial och tryck på **OK**knappen för att besöka den relaterade sidan.

Din tv är kompatibel med USB-mus. Anslut din mus eller trådlösa musadapter till USB-ingången på din TV för enklare navigering.

Vissa internetsidor har flash-innehåll. Dessa stöds inte av läsaren.

Din TV stöder inte någon nedladdningsprocess från internetläsaren.

## **HBBTV System**

HbbTV (Hybrid Broadcast Broadband TV) är en ny industristandard som på ett sömlöst sätt kombinerar TV-tjänster som levereas med sändningar med tjänster som levereras med bredband och också möjliggör åtkomst till internettjänster för konsumenter som använder anslutna tv-apparater och boxar. Tjänsterna som levereras via HbbTV inkluderar traditionella tv-kanaler, fördröjningstjänster, videoon-demand, EPG, interaktiv reklam, personlig anpassning, valomröstningar, spel, sociala nätverk och andra multimediaprogram.

HbbTV-program finns tillgängliga på tv-apprater som har sändningsmottagare (just nu i olika kanaler på Astras HbbTV-sändningsprogram). Sändaren markerar ett program som "autostart" och den startas automatiskt på plattformen. Programmet autostart startas generellt via en liten röd knappikon för att visa för användaren att det finns möjlighet att använda HbbTV-program på kanalen, tryck på den röda knappen för att öppna programsidan. Efter att sidan visas kan du gå till baka till den första röda knappikonen genom att trycka på den röda knappen igen. Du kan växla mellan den röda knappikonen och läget för UI i programmet, genom att trycka på den röda knappen. Det ska noteras att den röda knappen har växelfunktionen medan andra inte har den och kan därför beté sig annorlunda.

Om du växlar till en annan kanal medan ett HbbTVprogram är aktivt (antingen i läget för den röda knappikonen eller i UI-läge), kan följande scenarion utspelas.

- Programmet kan fortsätta att köras.
- Programmet kan stängas av.
- Programmet kan avslutas och en annan autostart knapp kan startas.

HbbTv tillåter att programmet hämtats från både bredband eller sändning. Sändningen kan aktiveras på båda håll, eller på ett av hållen. Om plattformen inte har en fungerade bredbandsanslutning, kan plattformen fortfarande starta program som sänds i en sändning.

Den röda programknappen ger generellt länkar till andra program. Ett exempel visas nedan. Användaren kan växla till andra applikationer genom att använda länkarna som anges. Applikationerna ska gå att stänga av sig själva, oftast är knappen **Exit** använd för detta ändamål.

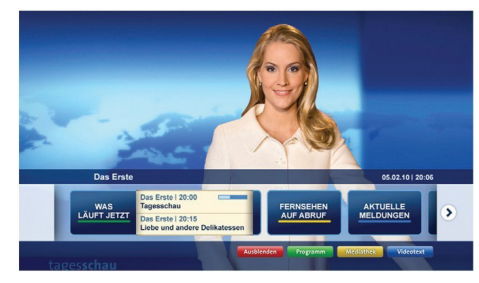

Bild a: Startmeny för programmet

| A                                 |                                                                                       |   | uniferantipha                                  |
|-----------------------------------|---------------------------------------------------------------------------------------|---|------------------------------------------------|
| Alle Sender jetzt<br>Um 20:15 Uhr | Das Erste 20:15 - 21:40 Uhr<br>Die Schokoladenkönigin<br>Spielfilm - Deutschland 2005 |   | Das Erste heute, 21:40 Uh                      |
| Nach Sendern<br>Nach Genre        | EinsPies 20:16 - 20:30 Uhr<br>Rainers Küchenklassiker<br>Omas Küche aus dem Osten     | - | Polizeiruf 110<br>Bei Klingelzeichen Mord      |
| Highlights                        | EinsFestival 20:15 - 21:00 Uhr<br>Die Murmeltiere von Kasach<br>Tierdokumentation     |   | Das Erste heute, 23:25 Uh                      |
| Einstellungen                     | Kontraste<br>Moderation: Astrid Frohloff                                              | • | Einfach raus<br>Fernsehfilm - Deutschland 1999 |

**Bild b:** EPG-program, sändningsvideo visas längst ner till vänster, kan avslutas genom att trycka på 0.

HbbTV använder knapparna på fjärrkontrollen för att kommunicera med användaren. När ett HbbTV-program startas tas en del funktioner av fjärrkontrollen över av programmet. Till exempel, den numeriska kanalväljaren kanske inte fungerar i ett texttv-program där siffrorna anger sidorna.

HbbTv kräver att plattformen har AV-strömningskapacitet. Ett flertal program erbjuder VOD (Video on demand) fördröjningstjänster av TV-tjänster. Användaren kan spela, pausa, avsluta, spela fram och spela tillbaka, med hjälp av knapparna på fjärrkontrollen för att kommunicera med AV-innehållet.

**Obs:** Du kan aktivera eller avaktivera den här funktionen från menyn **Mer** i menyn **System>Inställningar**.

## **Smart Center**

Smart Center är en mobil app. som körs på iOSoch Android-plattformar. Med din platta eller telefon kan du enkelt streama dina favoritlive-shower eller program, i från din smart-tv. Du kan också lansera dina portalprogram, använda din platta som en fjärrkontroll för din tv och dela media-filer.

**Obs:** Om du kan använda alla funktionerna på den här appen beror på funktionerna på din tv.

### Komma Igång

Genom att använda Smart Center-funktionerna kan inställningarna göras ordentligt. För att ansluta till ditt närverk, trådlöst, anslut Wifi-dongeln till en av USBportarna om din TV inte har intern wifi-funktion. För att använda internetbaserade funktioner måste ditt modem/din router vara ansluten till internet.

**VIKTIGT:** Kontrollera att Tv:n och mobilenheten är anslutna till samma nätverk.

För mediadelningsfunktioner ska alternativet Ljudvideodelning vara aktiverat (om det finns). Tryck på menyknappen på fjärrkontrollen, välj System>Inställningar>Mer, och tryck på OK. Markera Ljudvideodelning och ange den som Aktiverad. Din TV är redo att ansluta till din handenhet nu.

Installera lämpligt **Smart Center**-program på din mobila enhet.

Starta Smart Center-appen. Om alla anslutningar konfigurerats ordentligt kommer du se din TV:s namn på din handenhet. Om din TV inte visas i listan, vänta en stund och tryck sedan på wigeten **Uppdatera**. Välj din Tv från listan.

#### Mobilenhetsskärm

På huvudskärmen kan du hitta flikar som ger åtkomst till olika funktioner.

Programmet hämtar en faktiskt kanallista ifrån Tv:n först när det startas.

**MINA KANALER:** Programmen i de första fyra kanalerna på listan hämtas ifrån tv:n och visas. Du kan ändra de listade kanalerna. Tryck på kanalminiatyrbilden och håll. En lista av kanaler kan visas och du kan välja din önskade kanal som ska bytas ut.

**TV:** Du kan se innehåll igenom TV-fliken. I det här läget kan du kontrollera kanallistan som hämtats ifrån din TV och klicka på miniatyrbilder för att se detaljerade sidor.

**INSPELNINGAR:** Du kan visa dina aktiva inspelningar (om några finns) och påminnelser via den här fliken. För att radera ett objekt, tryck helt enkelt på ikonen radera som hittas på varje rad.

**EPG:** Du kan se sändningsscheman för de valda kanalerna i listan, via den här fliken. Du kan också navigera i kanalerna genom att trycka på den

valda kanalen i EPG-mönstret. Vänligen notera att uppdatering av EPG-informationen kan ta en stund beroende på ditt nätverk och kvalitén på dina internettjänster.

*Obs.:* Internetanslutning krävs för WEB-baserad EPG-information.

**PORTAL:** Den här fliken visar Portalprogrammen i skrollbar vy. Om inte **FollowMeTV** (om det finns) är aktiv, kommer vald applikation att visas på din TV-skärm.

**Obs.:** En internetuppkoppling behövs. Den här fliken är endast aktiverat om en portalsida används.

**INSTÄLLNINGAR:** Konfigurera programmet efter önskemål. Du kan använda;

Automatiskt lås (Endast i IOS): Skärmen på enheten stängs automatiskt av efter en viss tid. Standarden för funktionen är av, dvs. skärmen är alltid på.

Autoaktivera FollowMeTV: Funktionen FollowMeTV (om den finns) kommer automatiskt att starta när inställningen är aktiverad. Standarden är avaktiverad.

Automatiskt anslutning till TV: I aktiverat läge, din mobilenhet kommer automatiskt ansluta till den senast anslutna Tv:n och hoppar över TVsökningsskärmen.

Byt TV (Endast i IOS): Visar den för närvarande anslutna Tv:n. Du kan trycka på den här inställingen för att gå till "TV-söksskärmen" samt förändra till en annan TV.

Redigera anpassningen av kanallista: Du kan redigera din anpassade kanallista med hjälp av den här inställningen.

Välj kanallistans källa: Du kan välja kanallistans källa som ska användas i applikationen. Alternativen är "Tv-lista" och "Anpassad lista". Du kan också aktivera "Kom ihåg mitt val" alternativet som kan ställas in den valda kanallistan och som ett konstant val. I det här fallet, om den valda källan blir tillgänglig kommer den att användas i applikationen.

Versions-nr: Visar den aktuella versionen av applikationen.

#### Detaljsida

För att öppna detaljsidan, tryck på ett program. På detaljsidans skärm kan du få detaljerad information om programmet som du väljer. Flikarna som finns är "Detaljer", "Cast&Crew" och "Videor".

**DETALJER:** Den här fliken ger en sammanfattning om information om det valda programmet. Det finns också länkar till Facebook- och Twittersidor i det valda programmet.

**CAST&CREW:** Visar alla personer som deltar i det aktuella programmet.

**VIDEOR:** Visar videor på Youtube som relaterar till det valda programmet.

*Obs.:* För vissa funktioner kan en internetanslutning krävas.

### FollowMe-TV-Funktion (om den finns)

Tryck på widgeten för **FOLLOWME-TV** som är placerad vänstra hörnet på skärmen för din mobila enhet för att ändra layouten på **FollowMe-TV-**funktionen.

Tryck på spela-ikonen och börja streama innehållet i Tv:n till din mobilenhet. Finns om din enhet är inom din routers driftomfång.

#### Spegelläge

Det här läget i FollowMe-tvfunktionen aktiveras automatiskt som standard och låter innehållet flöda ifrån någon annan vald tv-källa och Media-bläddrare.

#### Anm:

Notera att endast digitala (DVB-T/C/S) SD-kanaler stöds.

På/av funktionen för ljudstöd av flera språk och undertexter är inte i funktion.

Prestandan på streamingen kan skilja sig beroende på kvalitén för din anslutning.

#### Medadelningssida

För åtkomst till widgeten för **Mediadelningen** tryck på **Uppåt-pilen** längst ner till vänster på skärmen.

Om widgeten för mediadelning trycks in kommer en skärm att visas där du kan välja media-fil som ska delas med tv:n.

**Obs.:** Inte alla bilformat stöds. Den här funktionen kommer inte fungera om Ljudvideodelningsfunktionen inte stöds.

#### Portaluppstart

För åtkomst till widgeten för **Portaluppstart** () tryck på **Uppåt-pilen** längst ner till vänster på skärmen.

Du får åtkomst till portalsidan genom att trycka på widgeten för **Portaluppstart**.

**Obs.:** En internetuppkoppling behövs. Den här funktionen kommer inte att fungera om en portal inte används.

#### Smart fjärrfunktion

Du kan använda din mobilenhet som en fjärrkontroll till din tv, när den är ansluten till tv:n. För att använda smart fjärr, tryck på **Uppåt-pilen** längst ner till vänster på skärmen.

#### Röstigenkänning

Du kan trycka på widgeten för **Mikrofon()** och hantera dina applikationer genom att ge röstkommandon så som "Portal!", "Vym upp/ner!", "Program upp/ner!".

**Obs.:** Den här funktionen är endast till för Androidbaserade enheter.

#### Tangentbordssida

Tangentbordssidan kan öppnas på två sätt; genom att trycka på wigeten för Tangentbord(

applikationsskärmen eller genom att automatiskt få ett kommando via tv:n.

#### Krav

- 1. Smart-tv
- 2. Nätverksanslutning
- Mobilenheter baserade på Android eller iOSplattformer (Android, OS 4.0 eller senare, iOS 6 eller senare)
- Smart Center-app. ( återfinns i internetbutiker som säljer Android och iOSplattformsprodukter)
- 5. Routermodem
- 6. USB-lagringsenhet i FAT32-format (krävs för PVR-funktion om det finns)

#### Anm:

Stöds för Androidenheter, Normal(mdpi), Stora(hdpi) och Extra Stora(xhdpi) skärmstorlekar. Enheter med 3" eller mindre skärmar stöds inte.

För iOS-enheter stöds alla skärmstorlekar.

Användargränssnittet för Smart Center-appen kan förändras enligt versionen som är installerad på din enhet.

## Contents

| Contents                                    | 58 |
|---------------------------------------------|----|
| Safety Information                          | 59 |
| Markings on the Product                     | 59 |
| Environmental Information                   | 60 |
| Features                                    | 61 |
| Accessories Included                        | 61 |
| Standby Notifications                       | 61 |
| TV Control Buttons & Operation              | 61 |
| Inserting the Batteries into the Remote     | 62 |
| Connect Power                               | 62 |
| Antenna Connection                          | 62 |
| Notification                                | 62 |
| Specification                               | 62 |
| Remote Control                              | 63 |
| Connections                                 | 64 |
| Switching On/Off                            | 65 |
| First Time Installation                     | 65 |
| Media Playback via USB Input                | 65 |
| Recording a Programme                       | 66 |
| Timeshift Recording                         | 66 |
| Instant Recording                           | 66 |
| Watching Recorded Programmes                | 66 |
| Recording Configuration                     | 66 |
| Media Browser Menu                          | 67 |
| FollowMe TV (if available)                  | 67 |
| CEC and CEC RC Passthrough                  | 67 |
| E-Manual (if available)                     | 67 |
| TV Menu Contents                            | 68 |
| General TV Operation                        | 72 |
| Using the Channel List                      | 72 |
| Configuring Parental Settings               | 72 |
| Electronic Programme Guide (EPG)            | 72 |
| Teletext Services                           | 73 |
| Software Upgrade                            | 73 |
| Troubleshooting & Tips                      | 73 |
| PC Input Typical Display Modes              | 74 |
| AV and HDMI Signal Compatibility            | 75 |
| Supported Video File Formats for USB Mode   | 76 |
| Supported Picture File Formats for USB Mode | 76 |
| Supported Audio File Formats for USB Mode   | 77 |
| Supported DVI Resolutions                   | 78 |
| Internet Portal                             | 82 |
| Internet Browser                            | 83 |
| HBBTV System                                | 84 |
| Smart Center                                | 85 |

## Safety Information CAUTION RISK OF ELECTRIC SHOCK DO NOT OPEN CAUTION: TO REDUCE THE RISK OF ELECTRIC SHOCK DO NOT REMOVE COVER (OR BACK)

NO USER-SERVICEABLE PARTS INSIDE. REFER SERVICING TO QUALIFIED SERVICE PERSONNEL

#### Don't operate your TV in extreme ambient conditions as this may cause damage to your TV.

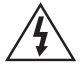

In extreme weather (storms, lightning) and long inactivity periods (going on holiday) disconnect the TV set from the mains. The mains plug is used to disconnect TV set from the mains and therefore it must remain readily operable.

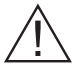

This sign is present wherever there is very important information on operation and maintenance of the appliance in the literature accompanying it.

Note: Follow the on screen instructions for operating the related features.

## IMPORTANT - Please read these instructions fully before installing or operating

WARNING: Never let people (including children) with reduced physical, sensory or mental capabilities or lack of experience and / or knowledge use electrical devices unsupervised.

- · For ventilation purposes, leave a free space of at least 10 cm all around the set.
- Do not block ventilation holes.
- · Do not place the TV on sloping or unstable surfaces, the TV may tip over.
- · Use this device in moderate climates.
- The power cord plug should be easily accessible. Do not place the TV, furniture, etc. on the power cord. A damaged power cord/plug can cause fire or give you an electric shock. Handle the power cord by the plug, do not unplug the TV by pulling the power cord. Never touch the power cord/plug with wet hands as this could cause a short circuit or electric shock. Never make a knot in the power cord or tie it with other cords. When damaged it must be replaced. this should only be done by qualified personnel.
- Do not use this TV in a humid or damp environment. Do not expose the TV to liquids. In case the cabinet contacts any liquids unplug the TV immediately and have it checked by gualified personnel before operating it any further.
- Do not expose the TV to direct sunlight, open flames or place it near intense heat sources such as electric heaters.
- · Listening in excessive volumes from earphones and headphones may cause hearing loss.

- · Ensure that no open flame sources, such as lit candles, are placed on top of the TV.
- To prevent injuries, this TV must be securely attached to a wall by carefully following the instructions (if the option is available).
- · Occasionally, a few non-active pixels may appear on the screen as a fixed blue, green or red point. Please note that this does not affect the performance of your product. Take care not to scratch the screen with fingernails or other hard objects.
- · Before cleaning, unplug the TV from the wall socket. Only use a soft, dry cloth while cleaning.

Warning: Batteries must not be exposed to excessive heat such as sunshine, fire or the like.

| Warning                | Serious injury or death risk   |
|------------------------|--------------------------------|
| Risk of electric shock | Dangerous voltage risk         |
| Caution                | Injury or property damage risk |
| Important              | Operating the system correctly |
| Notice                 | Additional notes marked        |

#### Markings on the Product

The following symbols are used on the product as a marker for restrictions and precautions and safety instructions. Each explanation shall be considered where the product bears related marking only. Note such information for security reasons.

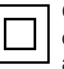

**Class II Equipment:** This appliance is designed in such a way that it does not require a safety connection to electrical earth.

|          | 1 ( |
|----------|-----|
| $\wedge$ |     |
| · = 1    | L ' |

**Class II Equipment With Functional** Earthing: This appliance is designed in such

■ a way that it does not require a safety connection to electrical earth, the earth connection is used for functional purposes.

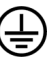

Protective Earth Connection: The marked terminal is intended for connection of the protective earthing conductor associated with the supply wiring.

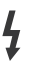

Hazardous Live Terminal: The marked terminal(s) is/are hazardous live under normal operating conditions.

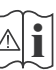

Caution, See Operating Instructions: The marked area(s) contain(s) user replaceable coin or button cell batteries.

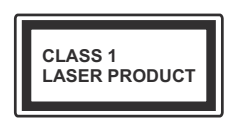

Class 1 Laser Product: This product contains Class 1 laser source that is safe under reasonably foreseeable conditions of operation.

#### WARNING

Do not ingest the battery, Chemical Burn Hazard

(The accessories supplied with or) This product may contain a coin/button cell battery. If the coin/button cell battery is swallowed, it can cause severe internal burns in just 2 hours and can lead to death.

Keep new and used batteries away from children.

If the battery compartment does not close securely, stop using the product and keep it away from children.

If you think batteries might have been swallowed or placed inside any part of the body, seek immediate medical attention.

## WARNING

Never place a television set in an unstable location. A television set may fall, causing serious personal injury or death. Many injuries, particularly to children, can be avoided by taking simple precautions such as;

- Using cabinets or stands recommended by the manufacturer of the television set.
- Only using furniture that can safely support the television set.
- Ensuring the television set is not overhanging the edge of the supporting furniture.
- Not placing the television set on all furniture (for example, cupboards or bookcases) without acnhoring both the furniture and the television set to a suitable support.
- Educating children about the dangers of climbing on furniture to reach the television set or its controls.

If your existing television set is being retained and relocated, the same considerations as above should be applied.

#### **Environmental Information**

This television is designed to be environment friendly. To reduce energy consumption, you can follow these steps:

If you set the **Energy Saving** to **Minimum**, **Medium**, **Maximum** or **Auto** the TV will reduce the energy consumption accordingly. If you like to set the **Backlight** to a fixed value set as **Custom** and adjust the **Backlight** (located under the **Energy Saving** setting) manually using Left or Right buttons on the remote. Set as **Off** to turn this setting off.

Note: Available Energy Saving options may differ depending on the selected Mode in the System>Picture menu.

The **Energy Saving** settings can be found in the **System>Picture** menu. Note that some picture settings will be unavailable to be changed.

If pressed Right button while **Auto** option is selected or Left button while **Custom** option is selected, "**Screen will be off in 15 seconds.**" message will be displayed on the screen. Select **Proceed** and press **OK** to turn the screen off immediately. If you don't press any button, the screen will be off in 15 seconds. Press any button on the remote or on the TV to turn the screen on again.

Note: Screen Off option is not available if the Mode is set to Game.

When the TV is not in use, please switch off or disconnect the TV from the mains plug. This will also reduce energy consumption.

#### Features

- TV supports Ultra HD (Ultra High Definition also known as 4K) which provides resolution of 3840 x 2160 (4K:2K). It equals 4 times the resolution of Full HD TV by doubling the pixel count of the Full HD TV both horizontally and vertically. Ultra HD contents are supported from HDMI, USB inputs and over DVB-T2 broadcasts.
- Remote controlled colour TV
- Fully integrated digital terrestrial/cable TV (DVB-T-T2/C)
- HDMI inputs to connect other devices with HDMI sockets
- USB input
- · OSD menu system
- Scart socket for external devices (such as DVD Players, PVR, video games, etc.)
- · Stereo sound system
- Teletext
- · Headphone connection
- · Automatic programming system
- · Manual tuning
- Automatic power down after up to eight hours.
- · Sleep timer
- Child lock
- · Automatic sound mute when no transmission.
- NTSC playback
- AVL (Automatic Volume Limiting)
- PLL (Frequency Search)
- PC input
- · Game Mode (Optional)
- · Picture off function
- · Programme recording
- · Programme timeshifting
- · Ethernet (LAN) for Internet connectivity and service
- 802.11 a/b/g/n built in WIFI Support

## (€ ①

- Audio Video Sharing
- HbbTV

#### Accessories Included

- Remote Control
- · Batteries: 2 x AAA
- Instruction Book
- · Quick Start Guide
- Side AV Connection Cable
- Mini Scart Adapter Cable

#### **Standby Notifications**

If the TV does not receive any input signal (e.g. from an aerial or HDMI source) for 5 minutes, it will go into standby. When you next switch-on, the following message will be displayed: **"TV switched to stand-by mode automatically because there was no signal for a long time."** Press **OK** to continue.

If the TV is on and it isn't being operated for a while it will go into standby. When you next switch-on, the following message will be displayed. **"TV switched to** stand-by mode automatically because no operation was made for a long time." Press **OK** to continue.

#### **TV Control Buttons & Operation**

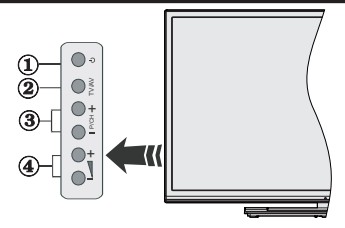

- 1. Standby/On button
- 2. Source button
- 3. Programme +/- buttons
- 4. Volume +/- buttons

Press the Volume +/- buttons simultaneously to view main menu and use Programme +/- buttons to navigate and Volume +/- buttons to change value.

**Note:** The position of the control buttons may differ depending on the model.

#### **Operation with the Remote Control**

Press the **Menu** button on your remote control to display main menu screen. Use the directional buttons to select a menu tab and press **OK** to enter. Use the directional buttons again to select or set an item. Press **Return/Back** or **Menu** button to quit a menu screen.

#### **Input Selection**

Once you have connected external systems to your TV, you can switch to different input sources. Press the **Source** button on your remote control consecutively to select the different sources.

#### **Changing Channels and Volume**

You can change the channel and adjust the volume by using the **Volume +/-** and **Programme +/-** buttons on the remote.

#### Inserting the Batteries into the Remote

Lift the cover on the back of the remote gently. Insert two **AAA** batteries. Make sure the (+) and (-) signs match (observe correct polarity). Place the cover back on.

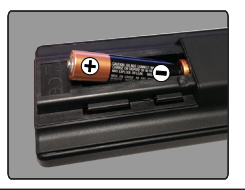

#### Connect Power

**IMPORTANT**: The TV set is designed to operate on **220-240V AC**, **50 Hz** socket. After unpacking, allow the TV set to reach the ambient room temperature before you connect the set to the mains. Plug the power cable to the mains socket outlet.

#### Antenna Connection

Connect the aerial or cable TV plug to the AERIAL INPUT (ANT-TV) socket located on the rear bottom side of the TV.

#### Rear bottom side of the TV

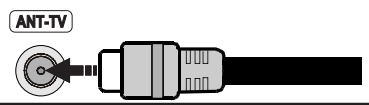

#### Notification

#### TRADEMARK ACKNOWLEDGMENT

The terms HDMI and High-Definition Multimedia Interface, and the HDMI Logo are trademarks or registered trademarks of HDMI Licensing LLC in the United States and other countries.

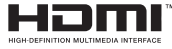

Manufactured under license from Dolby Laboratories. Dolby and the double-D symbol are trademarks of Dolby Laboratories.

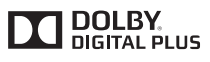

YouTube and the YouTube logo are trademarks of Google Inc.

#### Information for Users on Disposal of Old Equipment and Batteries

#### [European Union only]

Equipment bearing these symbols should not be disposed as general household waste.

You should look for appropriate recycling facilities and systems for the disposal of these products.

**Notice:** The sign Pb below the symbol for batteries indicates that this battery contains lead.

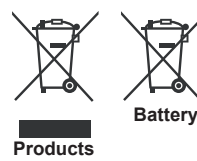

#### Specification

| TV Broadcasting        | SECAM BG/DK          |
|------------------------|----------------------|
|                        |                      |
| Receiving Channels     | (BAND U) - HYPERBAND |
|                        |                      |
|                        | terrestrial-cable TV |
| Digital Reception      | (DVB-T-C)            |
|                        | (DVB-T2 compliant)   |
| Number of Preset       | 1 000                |
| Channels               | 1.000                |
| Channel Indicator      | On Screen Display    |
| RF Aerial Input        | 75 Ohm (unbalanced)  |
| Operating Voltage      | 220-240V AC, 50Hz.   |
| Audio                  | German+Nicam Stereo  |
| Audio Output Power     | 2x10W                |
| (WRMS.) (10% THD)      |                      |
| Power Consumption (W)  | 125W                 |
| Weight (Kg)            | 13,30                |
| TV Dimensions DxLxH    | 275 x 1081 x 603     |
| (with foot) (mm)       | 273 × 1001 × 033     |
| TV Dimensions DxLxH    | 35/65 x 1081 x 627   |
| (without foot) (mm)    | 55/05 × 1001 × 027   |
| Display                | 48"                  |
| Operation temperature  | 0°C up to 40°C, 85%  |
| and operation humidity | humidity max         |

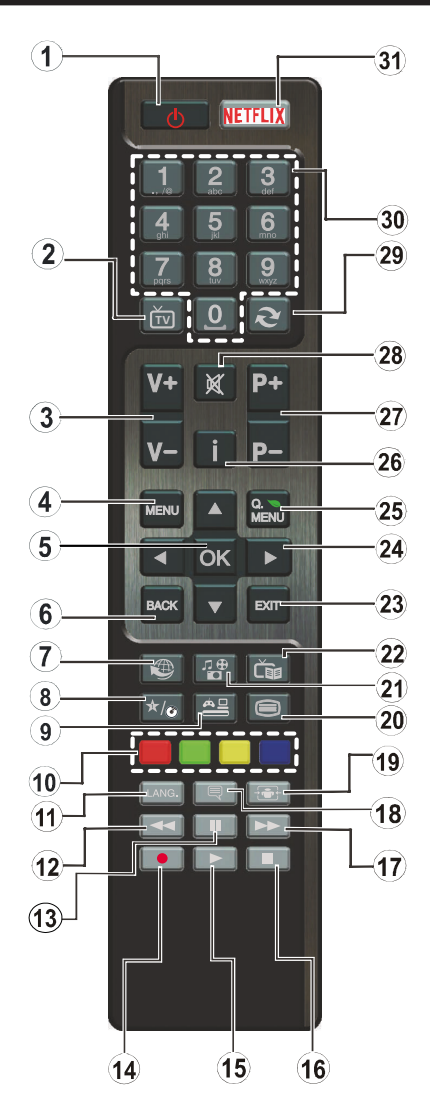

#### (\*) MY BUTTON:

This button may have a default function depending on the model. However you can set a special function to this button by pressing on it for five seconds when on a desired source or channel. A confirmation message will be displayed on the screen. Now the MY BUTTON is associated with the selected function.

Note that if you perform **First Time Installation**, MY BUTTON will return to its default function.

- 1. Standby: Switches On / Off the TV
- 2. TV: Displays channel list / Switches to TV Source
- 3. Volume +/-
- 4. Menu: Displays TV menu
- 5. OK: Confirms user selections, holds the page (in TXT mode), views channel list (DTV mode)
- 6. Back/Return: Returns to previous screen, opens index page (in TXT mode)
- 7. Internet: Opens the portal page, where you can reach many web based applications
- 8. My button 1 (\*)
- 9. Source: Shows all available broadcast and content sources
- **10. Coloured Buttons:** Follow the on-screen instructions for coloured button functions
- Language: Switches among sound modes (analogue TV), displays and changes audio/subtitle language (digital TV, where available)
- **12. Rapid reverse:** Moves frames backwards in media such as movies
- **13.** Pause: Pauses the media being played, starts timeshift recording
- 14. Record: Records programmes
- 15. Play: Starts to play selected media
- 16. Stop: Stops the media being played
- 17. Rapid advance: Moves frames forward in media such as movies
- 18. Subtitles: Turns subtitles on and off (where available)
- 19. Screen: Changes the aspect ratio of the screen
- 20. Text: Displays teletext (where available), press again to superimpose the teletext over a normal broadcast picture (mix)
- 21. Media browser: Opens the media browsing screen
- 22. EPG (Electronic programme guide): Displays the electronic programme guide
- 23. Exit: Closes and exits from displayed menus or returns to previous screen
- 24. Directional buttons: Helps navigate menus, content etc. and displays the subpages in TXT mode when pressed Right or Left
- 25. Quick Menu: Displays a list of menus for quick access
- 26. Info: Displays information about on-screen content, shows hidden information (reveal - in TXT mode)
- 27. Programme +/-
- 28. Mute: Completely turns off the volume of the TV
- **29.** Swap: Quickly cycles between previous and current channels or sources
- **30. Numeric buttons:** Switches the channel, enters a number or a letter in the text box on the screen.
- **31. Netflix:** Launches the Netflix application, if this feature is supported by your TV

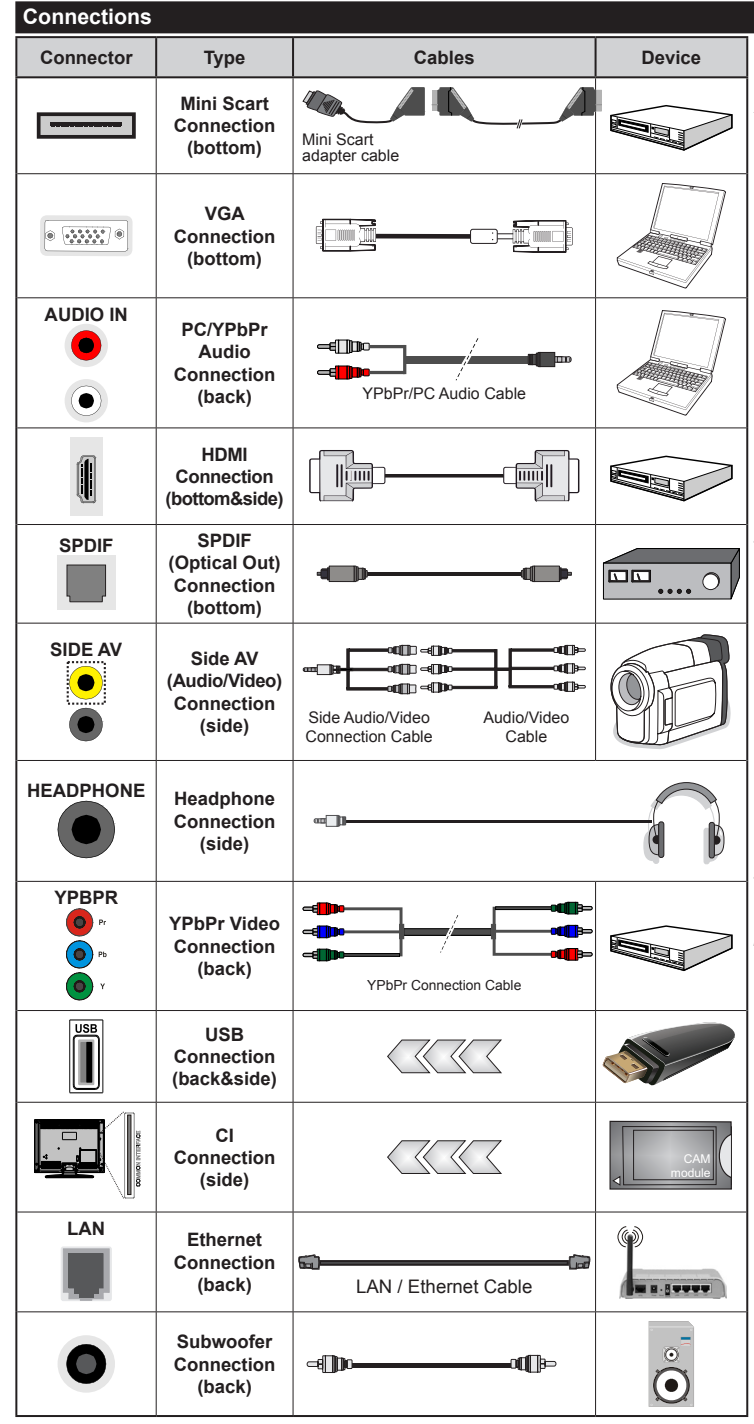

NOTE: When connecting a device via the YPbPr or Side AV input, you must use the connection cables to enable connection. See the illustrations on the left side. | To enable PC/YPbPr audio, you will need to use the Back Audio inputs with a YPbPr/PC audio cable for audio connection. | If an external device is connected via the SCART socket, the TV will automatically switch to AV mode. When receiving DTV channels (Mpeq4 H.264) or while in Media Browser mode, output will not be available via the scart socket. | When using the wall mounting kit (available from third party in the market, if not supplied), we recommend that you plug all your cables into the back of the TV before mounting on the wall. Insert or remove the CI module only when the TV is SWITCHED OFF. You should refer to the module instruction manual for details of the settings. | The USB input on the back of the TV(USB 2.0) supports devices up to 500mA. Connecting devices that have current value above 500mA may damage your TV. For the USB inputs on the side of the TV(USB 3.0) this limit value is 1A. | By connecting an HDMI cable to your TV, you have to use only a shielded HDMI cable to guarantee a sufficient immunity against parasitic frequency radiation. And make sure to use a High-Speed HDMI cable that can transmit high definition signals, such as 4K contents. for trouble-free transmission.

If you want to connect a device to the TV, make sure that both the TV and the device are turned off before making any connection. After the connection is done, you can turn on the units and use them.

#### Switching On/Off

#### To Switch the TV On

Connect the power cord to a power source such as a wall socket (220-240V AC, 50 Hz).

To switch on the TV from standby mode either:

- Press the **Standby** button, **Programme** +/- or a numeric button on the remote control.
- Press the Standby button or Programme +/- on the TV.

The TV will then switch on.

#### To Switch the TV Off

Press the **Standby** button on the remote control or press the **Standby** button on the TV, then the TV switches into standby mode.

## To power down the TV completely, unplug the power cord from the mains socket.

**Note:** When the TV is switched into standby mode, the standby LED can blink to indicate that features such as Standby Search, Over Air Download or Timer is active. The LED can also blink when you switch on the TV from standby mode.

#### **First Time Installation**

When turned on for the first time, the language selection screen is displayed. Select the desired language and press **OK**.

On the next screen, set your preferences using the directional buttons.

**Note:** Depending on the **Country** selection you may be asked to set and confirm a PIN at this point. The selected PIN cannot be 0000. You have to enter it if you are asked to enter a PIN for any menu operation later.

#### About Selecting Broadcast Type

**Digital Aerial:** If **Digital Aerial** broadcast search option is turned on, the TV will search for digital terrestrial broadcasts after other initial settings are completed.

Digital Cable: If Digital Cable broadcast search option is turned on, the TV will search for digital cable broadcasts after other initial settings are completed. According to your other preferences a confirmation message may be displayed before starting to search. Select YES and press OK to proceed. To cancel operation, select NO and press OK. You can select Network or set values such as Frequency, Network ID and Search Step. When finished, press OK button. Note: Searching duration will change depending on the selected Search Step.

**Analogue:** If **Analogue** broadcast search option is turned on, the TV will search for analogue broadcasts after other initial settings are completed.

Additionally you can set a broadcast type as your favourite one. Priority will be given to the selected broadcast type during the search process and the

channels of it will be listed on the top of the **Channel** List. When finished, press **OK** to continue.

You can activate **Store Mode** option at this point. This option will configure your TV's settings for store environment and depending on the TV model being used, the supported features of it may be displayed on the top of the screen as an info banner. This option is intended only for store use. It is recommended to select **Home Mode** for home use. This option will be available in **System>Settings>More** menu and can be turned off/on later.

Press **OK** button on the remote control to continue and the **Network/Internet Settings** menu will be displayed. Please refer to **Connectivity** section to configure a wired or a wireless connection. After the settings are completed press **OK** button to continue. To skip to the next step without doing anything press the **Rapid advance** button on the remote.

After the initial settings are completed TV will start to search for available broadcasts of the selected broadcast types.

After all the available stations are stored, scan results will be displayed. Press **OK** to continue. The **Edit Channel List** menu will be displayed next. You can edit the channel list according to your preferences or press the **Menu** button to quit and watch TV.

While the search continues a message may appear, asking whether you want to sort channels according to the LCN(\*). Select **Yes** and press **OK** to confirm.

(\*) LCN is the Logical Channel Number system that organizes available broadcasts in accordance with a recognizable channel number sequence (if available).

**Note:** Do not turn off the TV while initializing first time installation. Note that, some options may not be available depending on the country selection.

#### Media Playback via USB Input

You can connect 2.5" and 3.5" inch (hdd with external power supply) external hard disk drives or USB memory stick to your TV by using the USB inputs of the TV.

**IMPORTANT!** Back up the files on your storage devices before connecting them to the TV. Manufacturer will not be responsible for any file damage or data loss. Certain types of USB devices (e.g. MP3 Players) or USB hard disk drives/memory sticks may not be compatible with this TV. The TV supports FAT32 and NTFS disk formatting but recording will not be available with NTFS formatted disks.

While formatting USB hard drives which have more than 1TB (Tera Byte) storage space you may experience some problems in the formatting process.

Wait a little while before each plugging and unplugging as the player may still be reading files. Failure to do so may cause physical damage to the USB player and the USB device itself. Do not pull out your drive while playing a file. You can use USB hubs with your TV's USB inputs. External power supplied USB hubs are recommended in such a case.

It is recommended to use the TV's USB input(s) directly, if you are going to connect a USB hard disk.

**Note:** When viewing image files the **Media Browser** menu can only display 1000 image files stored on the connected USB device.

#### Recording a Programme

**IMPORTANT:** When using a new USB hard disk drive, it is recommended that you first format the disk using your TV's **Format Disk** option in the **Media Browser>Settings>Recording Settings** menu.

To record a programme, you should first connect a USB disk to your TV while the TV is switched off. You should then switch on the TV to enable the recording feature.

To use recording your USB drive should have 2 GB free space and be USB 2.0 compatible. For the USB inputs on the side of the TV, USB 3.0 compatible devices can be used too. If the USB drive is not compatible an error message will be displayed.

To record long duration programmes such as movies, it is recommended to use USB Hard disk drives (HDD's).

Recorded programmes are saved into the connected USB disk. If desired, you can store/copy recordings onto a computer; however, these files will not be available to be played on a computer. You can play the recordings only via your TV.

Lip Sync delay may occur during the timeshifting. Radio record is supported. The TV can record programmes up to ten hours.

Recorded programmes are split into 4GB partitions. If the writing speed of the connected USB disk is not sufficient, the recording may fail and the timeshifting feature may not be available.

It is recommended to use USB hard disk drives for recording HD programmes.

Do not pull out the USB/HDD during a recording. This may harm the connected USB/HDD.

If the AC cord is unplugged while there is an active USB-recording timer setting, it will be cancelled.

Multipartition support is available. A maximum of two different partitions are supported. The first partition of the USB disk is used for PVR ready features. It also must be formatted as the primary partition to be used for the PVR ready features.

Some stream packets may not be recorded because of signal problems, as a result sometimes videos may freeze during playback.

Record, Play, Pause, Display (for PlayListDialog) keys can not be used when teletext is on. If a recording starts from timer when teletext is on, teletext is automatically turned off. Also teletext usage is disabled when there is an ongoing playback. While recording a programme in the background you can use menu options, switch to another source or use **Media Browser** functions, such as viewing pictures, playing video and music files, and even play back the ongoing recording.

#### **Timeshift Recording**

Press **Pause** button while watching a broadcast to activate timeshifting mode. In timeshifting mode, the programme is paused and simultaneously recorded to the connected USB disk.

Press **Play** button again to resume the paused programme from where you stopped. Press the **Stop** button to stop timeshift recording and return to the live broadcast.

Timeshift cannot be used while in radio mode.

You cannot use the timeshift fast reverse feature before advancing the playback with the fast forward option.

#### Instant Recording

Press **Record** button to start recording an event instantly while watching a programme. You can press **Record** button on the remote control again to record the next event after selecting the next programme from within the EPG. Press **Stop** button to cancel instant recording.

You can not switch broadcasts during the recording mode. While recording a programme or during the timeshifting, a warning message appears on the screen if your USB device speed is not sufficient.

#### Watching Recorded Programmes

Select **Recordings** from the **Media Browser** menu. Select a recorded item from the list (if previously recorded). Press the **OK** button to view the **Play Options**. Select an option then press **OK** button.

**Note:** Viewing main menu and menu items will not be available during the playback.

Press the **Stop** button to stop a playback and return to the **Recordings**.

#### **Slow Forward**

If you press **Pause** button while watching recorded programmes, the slow forward feature will be available. You can use **Rapid advance** button to slow forward. Pressing **Rapid advance** button consecutively will change slow forwarding speed.

#### **Recording Configuration**

Select the **Recording Settings** item in the **Media Browser>Settings** menu to configure the recording settings.

Format Disk: You can use the Format Disk feature for formatting the connected USB disk. Your PIN is required to use the Format Disk feature.

**Note:** Default PIN can be set to **0000** or **1234**. If you have defined the PIN(is requested depending on the country selection) during the **First Time Installation** use the PIN that you have defined.

**IMPORTANT:** Formatting your USB drive will erase ALL the data on it and it's file system will be converted to FAT32. In most cases operation errors will be fixed after a format but you will lose ALL your data.

If "USB disk writing speed too slow to record" message is displayed on the screen while starting a recording, try restarting the recording. If you still get the same error, it is possible that your USB disk does not meet the speed requirements. Try connecting another USB disk.

#### Media Browser Menu

You can play photo, music and movie files stored on a USB disk by connecting it to your TV. Connect a USB disk to one of the USB inputs located on the side of the TV. Pressing the **Menu** button while in the **Media Browser** mode will access the **Picture**, **Sound** and **Settings** menu options. Pressing the **Menu** button again will exit from this screen. You can set your **Media Browser** preferences by using the **Settings** menu.

| Loop/Shuffle Mode Operation                                                 |                                                                                   |  |  |
|-----------------------------------------------------------------------------|-----------------------------------------------------------------------------------|--|--|
| Start playback with the <b>Play</b> button and activate                     | All files in the list will be<br>continuously played in original<br>order         |  |  |
| Start playback with the <b>OK</b> button and activate                       | The same file will be played<br>continuously (repeat)                             |  |  |
| Start playback with the <b>Play</b> button and activate                     | All files in the list will be<br>played once in random order                      |  |  |
| Start playback with the <b>Play</b> button and activate <b>A</b> , <b>A</b> | All files in the list will be<br>continuously played in the<br>same random order. |  |  |

#### FollowMe TV (if available)

With your mobile device you can stream the current broadcast from your smart TV using the **FollowMe TV** feature. Install the appropriate Smart Center application to your mobile device. Start the application. For further information on using this feature refer to the instructions of the application you use.

**Note:** This application may not be compatible with all mobile devices. Both of the devices must be connected to the same network.

#### **CEC and CEC RC Passthrough**

This function allows to control the CEC-enabled devices, that are connected through HDMI ports by using the remote control of the TV.

The CEC option in the System>Settings>More menu should be set as Enabled at first. Press the Source button and select the HDMI input of the connected CEC device from the Sources List menu. When new CEC source device is connected, it will be listed in source menu with its own name instead of the connected HDMI ports name(such as DVD Player, Recorder 1 etc.). The TV remote is automatically able to perform the main functions after the connected HDMI source has been selected.

To terminate this operation and control the TV via the remote again, press **Quick Menu** button on the remote, highlight the **CEC RC Passthrough** and set as **Off** by pressing Left or Right button. This feature can also be enabled or disabled under the **System>Settings>More** menu.

The TV supports also ARC(Audio Return Channel) feature. This feature is an audio link meant to replace other cables between the TV and the audio system (A/V receiver or speaker system).

When ARC is active, TV does not mute its other audio outputs automatically. So you need to decrease TV volume to zero manually, if you want to hear audio from connected audio device only (same as other optical or co-axial digital audio outputs). If you want to change connected device's volume level, you should select that device from the source list. In that case volume control keys are directed to connected audio device.

Note: ARC is supported only via the HDMI3 input.

#### **System Audio Control**

Allows an Audio Amplifier/Receiver to be used with the TV. The volume can be controlled using the remote control of the TV. To activate this feature set the **Speakers** option in the **System>Settings>More** menu as **Amplifier**. The TV speakers will be muted and the sound of the watched source will be provided from the connected sound system.

**Note:** The audio device should support System Audio Control feature and **CEC** option should be set as **Enabled**.

#### E-Manual (if available)

You can find instructions for your TV's features in the E-Manual.

To use E-Manual, press to the **Info** button while main menu is displayed on the screen or press **Quick Menu** button, select **Information Booklet** and press **OK**.

By using the directional buttons select a desired category. Every category includes different topics. Select a topic and press **OK** to read instructions.

To close the E-Manual screen press the **Exit** or **Menu** button.

**Note:** The contents of the E-Manual may vary according to the model.

## TV Menu Contents

| Sy                                                                                                    | ste                                                           | m - Picture Me | enu Contents                                                                                                    |  |  |
|----------------------------------------------------------------------------------------------------|---------------------------------------------------------------|----------------|----------------------------------------------------------------------------------------------------|--|--|
| Mode                                                                                                    |                                                               |                | You can change the picture mode to suit your preference or requirements. Picture mode can be set to one of these options: <b>Cinema</b> , <b>Game</b> , <b>Sports</b> , <b>Dynamic</b> and <b>Natural</b> .                 |  |  |
| Contrast                                                                                                    |                                                               | ast            | Adjusts the light and dark values on the screen.                                                                                                    |  |  |
| Bri                                                                                                    | ght                                                           | ness           | Adjusts the brightness values on the screen.                                                                                                    |  |  |
| Sh                                                                                                    | arpı                                                          | ness           | Sets the sharpness value for the objects displayed on the screen.                                                                                                    |  |  |
| Co                                                                                                    | lou                                                           | r              | Sets the colour value, adjusting the colours.                                                                                                    |  |  |
| Energy Saving                                                                                                    |                                                               | y Saving       | For setting the <b>Energy Saving</b> to <b>Custom</b> , <b>Minimum</b> , <b>Medium</b> , <b>Maximum</b> , <b>Auto</b> ,<br>Screen Off or Off.<br>Note: Available options may differ depending on the selected <b>Mode</b> . |  |  |
|                                                                                                    | Ва                                                            | cklight        | This setting controls the backlight level. The backlight function will be inactive if the <b>Energy Saving</b> is set to an option other then <b>Custom</b> .                                                               |  |  |
| Ad                                                                                                    | van                                                           | ced Settings   |                                                                                                    |  |  |
|                                                                                                    | Dy                                                            | namic Contrast | You can change the dynamic contrast ratio to desired value.                                                                                                    |  |  |
|                                                                                                    | Noise Reduction<br>Colour Temp<br>White Point<br>Picture Zoom |                | If the signal is weak and the picture is noisy, use the <b>Noise Reduction</b> setting to reduce the amount of noise.                                                                                                    |  |  |
|                                                                                                    |                                                               |                | Sets the desired colour temperature value. Cool, Normal, Warm and Custom options are available.                                                                                                    |  |  |
|                                                                                                    |                                                               |                | If the <b>Colour Temp</b> option is set as <b>Custom</b> , this setting will be available. Increase the 'warmth' or 'coolness' of the picture by pressing Left or Right buttons.                                            |  |  |
|                                                                                                    |                                                               |                | Sets the desired image size format.                                                                                                    |  |  |
| Film Mode                                                                                                    |                                                               | m Mode         | Films are recorded at a different number of frames per second to normal television programmes.<br>Turn this feature on when you are watching films to see the fast motion scenes clearly.                                   |  |  |
|                                                                                                    | Skin Tone<br>Colour Shift                                     |                | Skin tone can be changed between -5 and 5.                                                                                                    |  |  |
|                                                                                                    |                                                               |                | Adjust the desired colour tone.                                                                                                    |  |  |
|                                                                                                    | HD                                                            | MI Full Range  | While watching from a HDMI source, this feature will be visible. You can use this feature to<br>enhance blackness in the picture.                                                                                           |  |  |
| PC                                                                                                    | Pos                                                           | sition         | Appears only when the input source is set to VGA/PC.                                                                                                    |  |  |
|                                                                                                    | Au                                                            | toposition     | Automatically optimizes the display. Press OK to optimize.                                                                                                    |  |  |
|                                                                                                    | H                                                             | Position       | This item shifts the image horizontally to the right hand side or left hand side of the screen.                                                                                                    |  |  |
|                                                                                                    | VF                                                            | Position       | This item shifts the image vertically towards the top or bottom of the screen.                                                                                                    |  |  |
|                                                                                                    | Do                                                            | ot Clock       | Dot Clock adjustments correct the interference that appear as vertical banding in dot intensive presentations like spreadsheets or paragraphs or text in smaller fonts.                                                     |  |  |
|                                                                                                    | Ph                                                            | ase            | Depending on the input source(computer etc.) you may see a hazy or noisy picture on the screen. You can use phase to get a clearer picture by trial and error.                                                              |  |  |
| Re                                                                                                    | set                                                           |                | Resets the picture settings to factory default settings (except Game mode).                                                                                                    |  |  |
| While in VGA (PC) mode, some items in <b>Picture</b> menu will be unavailable. Instead, VGA mode settings will be added to the <b>Picture</b><br><b>Settings</b> while in PC mode. |                                                               |                |                                                                                                    |  |  |

| System - Sound Menu Contents       |                                                                                                    |  |  |
|------------------------------------|----------------------------------------------------------------------------------------------------|--|--|
| Volume                             | Adjusts the volume level.                                                                                                    |  |  |
| Equalizer                          | Selects the equalizer mode. Custom settings can be made only when in <b>User</b> mode.                                                                                                    |  |  |
| Balance                            | Adjusts whether the sound comes from the left or right speaker.                                                                                                    |  |  |
| Headphone                          | Sets headphone volume.<br>Please ensure before using headphones that the headphone volume is set to a low<br>level, to prevent damage to your hearing.                                                               |  |  |
| Sound Mode                         | You can select a sound mode (If the viewed channel supports).                                                                                                    |  |  |
| AVL (Automatic<br>Volume Limiting) | Sets the sound to obtain fixed output level between programmes.                                                                                                    |  |  |
| Usedahana// inseut                 | When you connect an external amplifier to your TV using the headphone jack, you can select this option as <b>Lineout</b> . If you have connected headphones to the TV, set this option as <b>Headphone</b> .         |  |  |
| neadphone/Lineout                  | Please ensure before using headphones that this menu item is set to <b>Headphone</b> . If it is set to <b>Lineout</b> , the output from the headphone socket will be set to maximum which could damage your hearing. |  |  |
| Dynamic Bass                       | Enables or disables the Dynamic Bass.                                                                                                    |  |  |
| Surround sound                     | Surround sound mode can be changed as <b>On</b> or <b>Off</b> .                                                                                                    |  |  |
| Digital Out                        | Sets digital out audio type.                                                                                                    |  |  |

| System - Settings Menu Contents                                        |                        |                                                                                                    |  |  |
|------------------------------------------------------------------------|------------------------|----------------------------------------------------------------------------------------------------|--|--|
| Conditional Access Controls conditional access modules when available. |                        | Controls conditional access modules when available.                                                                                                    |  |  |
| Language                                                               |                        | You may set a different language depending on the broadcaster and the country.                                                                                                    |  |  |
| Parental                                                               |                        | Enter correct password to change parental settings. You can easily adjust <b>Menu</b><br>Lock, Maturity Lock, Child Lock or Guidance in this menu. You can also set a<br>new PIN or change the Default CICAM PIN using the related options.<br>Note: Some menu options may not be available depending on the country selection in the First Time<br>Installation. Default PIN can be set to 0000 or 1234. If you have defined the PIN(is requested depending on<br>the country selection) during the First Time Installation use the PIN that you have defined. |  |  |
| Timers                                                                 |                        | Sets sleep timer to turn off the TV after a certain time. Sets timers for selected programmes.                                                                                                    |  |  |
| Da                                                                     | te/Time                | Sets date and time.                                                                                                    |  |  |
| Sources                                                                |                        | Enables or disables selected source options. There are <b>Regular</b> , <b>Enhanced</b> and <b>Disabled</b> options available for HDMI sources. <b>Regular</b> and <b>Enhanced</b> options are affecting the colour settings of the selected HDMI source. To be able to watch 4K images from an HDMI source related source setting should be set as <b>Enhanced</b> if the connected device is HDMI 2.0 compatible. Set as <b>Regular</b> if the connected device by setting as <b>Disabled</b> .                                                               |  |  |
| Network/Internet<br>Settings                                           |                        | Displays network/internet settings.                                                                                                    |  |  |
| Ac                                                                     | cessibility            | Displays accessibility options of the TV.                                                                                                    |  |  |
| Hard of Hearing                                                        |                        | Enables any special feature sent from the broadcaster.                                                                                                    |  |  |
|                                                                        | Audio<br>Description   | A narration track will be played for the blind or visually impaired audience. Press <b>OK</b> to see all available <b>Audio Description</b> menu options. This feature is available only if the broadcaster supports it.                                                                                                    |  |  |
| Netflix                                                                |                        | If this feature is supported by your TV, you can view your ESN(*) number and deactivate<br>Netflix.<br>(*) ESN number is an unique ID number for Netflix, created especially to identify your TV.                                                                                                    |  |  |
| Mo                                                                     | ore                    | Displays other setting options of the TV.                                                                                                    |  |  |
|                                                                        | Menu Timeout           | Changes timeout duration for menu screens.                                                                                                    |  |  |
|                                                                        | HBBTV                  | You can enable or disable this feature by setting it as <b>On</b> or <b>Off</b> .                                                                                                    |  |  |
|                                                                        | Software<br>Upgrade    | Ensures that your TV has the latest firmware. Press <b>OK</b> to see the menu options.                                                                                                    |  |  |
|                                                                        | Application<br>Version | Displays current software version.                                                                                                    |  |  |
|                                                                        | Subtitle Mode          | This option is used to select which subtitle mode will be on the screen ( <b>DVB</b> subtitle / <b>Teletext</b> subtitle) if both is available. Default value is <b>DVB</b> subtitle. This feature is available only for the country option of Norway.                                                                                                    |  |  |
|                                                                        | Auto TV OFF            | Sets the desired time for the TV to automatically go into standby mode when not being operated.                                                                                                    |  |  |
| Store Mode<br>Audio Video<br>Sharing                                   |                        | Select this mode for store display purposes. Whilst <b>Store Mode</b> is enabled, some items in the TV menu may not be available.                                                                                                    |  |  |
|                                                                        |                        | Audio Video Sharing feature allows you to share files stored on your smartphone or tablet pc. If you have a compatible smartphone or tablet pc and the appropriate software is installed, you can share/play photos on your TV. See instructions of your sharing software for more information. Audio Video Sharing mode will not be available with internet portal feature.                                                                                                    |  |  |
| Power Up Mode        | This setting configures the power up mode preference. Last State and Standby options are available.                                                                                        |
|----------------------|----------------------------------------------------------------------------------------------------|
| Virtual Remote       | Enable or disable the virtual remote feature.                                                                                                    |
| CEC                  | With this setting you can enable and disable CEC functionality completely. Press Left or Right button to enable or disable the feature.                                                    |
| CEC Auto Power<br>On | This function allows the connected HDMI-CEC compatible device to turn on the TV and switch to its input source automatically. Press Left or Right button to enable or disable the feature. |
| Speakers             | To hear the TV audio from the connected compatible audio device set as <b>Amplifier</b> .<br>You can use the remote control of the TV to control the volume of the audio device.           |

| Installation Menu Contents            |                                                                                                    |  |  |  |
|---------------------------------------|----------------------------------------------------------------------------------------------------|--|--|--|
| Automatic<br>channel scan<br>(Retune) | Displays automatic tuning options. <b>Digital Aerial:</b> Searches and stores aerial DVB stations. <b>Digital Cable:</b> Searches and stores cable DVB stations. <b>Analogue:</b> Searches and stores analogue stations. |  |  |  |
| Manual<br>channel scan                | This feature can be used for direct broadcast entry.                                                                                                    |  |  |  |
| Network<br>channel scan               | Searches for the linked channels in the broadcast system. <b>Digital Aerial:</b> Searches for aerial network channels. <b>Digital Cable:</b> Searches for cable network channels.                                        |  |  |  |
| Analogue fine<br>tune                 | You can use this setting for fine tuning analogue channels. This feature is not available if no analogue channels are stored.                                                                                            |  |  |  |
| Installation<br>Settings              | Displays installation settings menu. <b>Standby Search (Optional):</b> Your TV will search for new or missing channels while in standby. Any new found broadcasts will be shown.                                         |  |  |  |
| Clear Service<br>List                 | Use this setting to clear channels stored. This setting is visible only when the <b>Country</b> option is set to Denmark, Sweden, Norway or Finland.                                                                     |  |  |  |
| Select Active<br>Network              | This setting allows you to select only the broadcasts within the selected network to be listed in the channel list. This feature is available only for the country option of Norway.                                     |  |  |  |
| First time installation               | Deletes all stored channels and settings, resets TV to factory settings.                                                                                                    |  |  |  |

# **General TV Operation**

# Using the Channel List

The TV sorts all stored stations in the **Channel List**. You can edit this channel list, set favourites or set active stations to be listed by using the **Channel List** options. Press the **OK/TV** button to open the **Channel List**. You can filter the listed channels by pressing the **Blue** button or open the **Edit Channel List** menu by pressing the **Green** button in order to make advanced changes in the current list.

# Managing the Favourite Lists

You can create four different lists of your favourite channels. Enter the **Channel List** in the main menu or press the **Green** button while the **Channel List** is displayed on the screen in order to open the **Edit Channel List** menu. Select the desired channel on the list. You can make multiple choices by pressing the **Yellow** button. Then press the **OK** button to open the **Channel Edit Options** menu and select **Add/ Remove Favourites** option. Press the **OK** button again. Set the desired list option to **On**. The selected channel/s will be added to the list. In order to remove a channel or channels from a favourite list follow the same steps and set the desired list option to **Off**.

You can use the **Filter** function in the **Edit Channel List** menu to filter the channels in the **Channel list** permanently according to your preferences. Using this **Filter** option, you can set one of your four favourite lists to be displayed everytime the **Channel list** is opened. The filtering function in the **Channel list** menu will only filter the currently displayed **Channel list** in order to find a channel and tune in to it. This changes will not remain the next time the **Channel list** is opened.

# **Configuring Parental Settings**

The **Parental Settings** menu options can be used to prohibit users from viewing of certain programmes, channels and using of menus. These settings are located in the **System>Settings>Parental** menu.

To display parental lock menu options, a PIN number should be entered. After coding the correct PIN number, **Parental Settings** menu will be displayed.

**Menu Lock:** This setting enables or disables access to all menus or installation menus of the TV.

**Maturity Lock:** If this option is set, TV gets the maturity information from the broadcast and if this maturity level is disabled, disables access to the broadcast.

**Note:** If the country option in the **First Time Installation** is set as France, Italy or Austria, **Maturity Lock**'s value will be set to 18 as default.

**Child Lock:** If this option is set to **ON**, the TV can only be controlled by the remote control. In this case the control buttons on the TV will not work.

**Internet Lock:** If this option is set to **ON**, the open browser application in the portal will be disabled. Set to **OFF** to release the application again.

Set PIN: Defines a new PIN number.

**Default CICAM PIN:** This option will appear as greyed out if no CI module is inserted into the CI slot of the TV. You can change the default PIN of the CI CAM using this option.

**Note:** Default PIN can be set to **0000** or **1234**. If you have defined the PIN(is requested depending on the country selection) during the **First Time Installation** use the PIN that you have defined.

Some options may not be available depending on the country selection in the **First Time Installation**.

### **Electronic Programme Guide (EPG)**

Some channels send information about their broadcast schedules. Press the **EPG** button to view the **Programme Guide** menu.

There are 3 different types of schedule layouts available, **Timeline Schedule**, **List Schedule** and **Now/Next Schedule**. To switch between them follow the instructions on the bottom of the screen.

## Timeline Schedule

Zoom (Yellow button): Press the Yellow button to see events in a wider time interval.

Filter (Blue button): Views filtering options.

Select Genre (Subtitles button): Displays Select Genre menu. Using this feature, you can search the programme guide database in accordance with the genre. Info available in the programme guide will be searched and results matching your criteria will be highlighted.

Options (OK button): Displays event options.

**Event Details (Info button):** Displays detailed information about selected programmes.

**Next/Prev Day (Programme +/- buttons):** Displays the programmes of previous or next day.

Search (Text button): Displays Guide Search menu. Now (Swap button): Displays current event of the highlighted channel.

**Rec./Stop (Record button):** The TV will start to record the selected programme. You can press again to stop the recording.

**IMPORTANT:** Connect a USB disk to your TV while the TV is switched off. You should then switch on the TV to enable the recording feature.

**Note:** Switching to a different broadcast is not available during a recording.

# List Schedule(\*)

(\*) In this layout option, only the events of the highlighted channel will be listed.

**Prev. Time Slice (Red button):** Displays the programmes of previous time slice.

**Next/Prev Day (Programme +/- buttons):** Displays the programmes of previous or next day.

**Event Details (Info button):** Displays detailed information about selected programmes.

Filter (Text button): Views filtering options.

**Next Time Slice (Green button):** Displays the programmes of next time slice.

Options (OK button): Displays event options.

**Rec./Stop (Record button):** The TV will start to record the selected programme. You can press again to stop the recording.

**IMPORTANT:** Connect a USB disk to your TV while the TV is switched off. You should then switch on the TV to enable the recording feature.

**Note:** Switching to a different broadcast is not available during a recording.

# **Now/Next Schedule**

**Navigate (Directional buttons):** Press the **Directional buttons** to navigate through the channels and programmes.

Options (OK button): Displays event options.

**Event Details (Info button):** Displays detailed information about selected programmes.

Filter (Blue button): Views filtering options.

**Rec./Stop (Record button):** The TV will start to record the selected programme. You can press again to stop the recording.

**IMPORTANT:** Connect a USB disk to your TV while the TV is switched off. You should then switch on the TV to enable the recording feature.

**Note:** Switching to a different broadcast is not available during a recording.

# **Programme Options**

Use the directional buttons to highlight a programme and press **OK** button to display **Event Options** menu. The following options are available.

Select Channel: Using this option, you can switch to the selected channel.

**Record / Delete Rec. Timer:** Select the **Record** option and press the **OK** button. If the programme is going to be broadcasted at a future time, it will be added to **Timers** list to be recorded. If the selected programme is being broadcasted at the moment, recording will start immediately.

To cancel an already set recording, highlight that programme and press the **OK** button and select the option **Delete Rec. Timer**. The recording will be cancelled.

Set Timer on Event / Delete Timer on Event: After you have selected a programme in the EPG menu, press the OK button. Select Set Timer on Event option and press the OK button. You can set a timer for future programmes. To cancel an already set timer, highlight that programme and press the OK button. Then select Delete Timer on Event option. The timer will be cancelled.

**Notes:** You cannot switch to any other channel while there is an active recording or timer on the current channel.

It is not possible to set timer or record timer for two or more individual events at the same time interval.

### **Teletext Services**

Press the **Text** button to enter. Press again to activate mix mode, which allows you to see the teletext page and the TV broadcast at the same time. Press once more to exit. If available, sections in the teletext pages will become colour-coded and can be selected by pressing the coloured buttons. Follow the instructions displayed on the screen.

### **Digital Teletext**

Press the **Text** button to view digital teletext information. Operate it with the coloured buttons, cursor buttons and the **OK** button. The operation method may differ depending on the contents of the digital teletext. Follow the instructions displayed on the digital teletext screen. When the **Text** button is pressed again, the TV returns to television broadcast.

#### Software Upgrade

Your TV is capable of finding and updating the firmware automatically via the broadcast signal or via Internet.

## Software upgrade search via user interface

On the main menu select **System>Settings** and then **More**. Navigate to **Software upgrade** and press the **OK** button. In **Upgrade options** menu select **Scan for upgrade** and press **OK** button to check for a new software upgrade.

If a new upgrade is found, it starts to download the upgrade. After the download is completed confirm the question asking about rebooting the TV by pressing the **OK** to continue with the reboot operation.

# 3 AM search and upgrade mode

Your TV will search for new upgrades at 3:00 o'clock if **Automatic scanning** option in the **Upgrade options** menu is set to **Enabled** and if the TV is connected to an aerial signal or to Internet. If a new software is found and downloaded successfully, it will be installed at the next power on.

**Note:** Do not unplug the power cord while led is blinking during the reboot process. If the TV fails to come on after the upgrade, unplug, wait for two minutes then plug it back in.

### **Troubleshooting & Tips**

### Tv will not turn on

Make sure the power cord is plugged in securely to wall outlet. Check if batteries are exhausted. Press the Power button on the TV.

### **Poor picture**

- Check if you have selected the correct TV system.
- Low signal level can cause picture distortion. Please check antenna access.
- Check if you have entered the correct channel frequency if you have done manual tuning.

• The picture quality may degrade when two devices are connected to the TV at the same time. In such a case, disconnect one of the devices.

# No picture

- This means your TV is not receiving any transmission. Make sure the correct source has been selected.
- · Is the antenna connected properly?
- · Is the antenna cable damaged?
- · Are suitable plugs used to connect the antenna?
- If you are in doubt, consult your dealer.

# No sound

- Check if the TV is muted. Press the **Mute** button or increase the volume to check.
- Sound may be coming from only one speaker. Check the balance settings from **Sound** menu.

# Remote control - no operation

• The batteries may be exhausted. Replace the batteries.

# Input sources - can not be selected

- If you cannot select an input source, it is possible that no device is connected. If not;
- Check the AV cables and connections if you have tried to connect a device.
- Check the AV cables and connections if you are trying to switch to the input source dedicated to the connected device.

# **Recording unavailable**

To record a programme, you should first connect a USB disk to your TV while the TV is switched off. You should then switch on the TV to enable recording feature. If you cannot record, try switching off the TV and then re-inserting the USB device.

# USB is too slow

If a "**USB disk writing speed too slow to record**" message is displayed on the screen while starting a recording, try restarting the recording. If you still get the same error, it is possible that your USB disk does not meet the speed requirements. Try connecting another USB disk.

# PC Input Typical Display Modes

The following table is an illustration of some of the typical video display modes. Your TV may not support all resolutions.

| Index | Resolution | Frequency |
|-------|------------|-----------|
| 1     | 640x350    | 85Hz      |
| 2     | 640x480    | 60Hz      |
| 3     | 640x480    | 72Hz      |
| 4     | 640x480    | 75Hz      |
| 5     | 800x600    | 56Hz      |
| 6     | 800x600    | 60Hz      |
| 7     | 800x600    | 72Hz      |
| 8     | 800x600    | 75Hz      |
| 9     | 1024x768   | 60Hz      |
| 10    | 1024x768   | 70Hz      |
| 11    | 1024x768   | 75Hz      |
| 12    | 1024x768   | 85Hz      |
| 13    | 1152x864   | 75Hz      |
| 14    | 1280x768   | 60Hz      |
| 15    | 1280x768   | 75Hz      |
| 16    | 1280x960   | 60Hz      |
| 17    | 1280x960   | 75Hz      |
| 18    | 1280x1024  | 60Hz      |
| 19    | 1280x1024  | 75Hz      |
| 20    | 1360x768   | 60Hz      |
| 21    | 1366x768   | 60Hz      |
| 22    | 1400x1050  | 59Hz      |
| 23    | 1400x1050  | 60Hz      |
| 24    | 1400x1050  | 75Hz      |
| 25    | 1440x900   | 60Hz      |
| 26    | 1440x900   | 75Hz      |
| 27    | 1600x1200  | 60Hz      |
| 28    | 1680x1050  | 59Hz      |
| 29    | 1680x1050  | 60Hz      |
| 30    | 1920x1080  | 60Hz      |

| AV and HDI | MI Signal Con   | npatibility                              |           |
|------------|-----------------|------------------------------------------|-----------|
| Source     | Supported S     | ignals                                   | Available |
|            | PAL             |                                          | 0         |
| EVT        | SECAM           | 0                                        |           |
|            | NTSC4.43        | 0                                        |           |
|            | NTSC3.58        |                                          | 0         |
|            | RGB 50/60       |                                          | 0         |
|            | PAL             |                                          | 0         |
| Side AV    | SECAM           |                                          | 0         |
|            | NTSC4.43        |                                          | 0         |
|            | NTSC3.58        | 0                                        |           |
|            | 480i, 480p      | 60Hz                                     | 0         |
| VDhDr      | 576i, 576p      | 50Hz                                     | 0         |
|            | 720p            | 50Hz,60Hz                                | 0         |
|            | 1080i           | 50Hz,60Hz                                | 0         |
|            | 480i            | 60Hz                                     | 0         |
|            | 480p            | 60Hz                                     | 0         |
|            | 576i, 576p 50Hz |                                          | 0         |
|            | 720p            | 50Hz,60Hz                                | 0         |
|            | 1080i           | 50Hz,60Hz                                | 0         |
| HDMI       | 1080p           | 24Hz,<br>25Hz,<br>30Hz,<br>50Hz,<br>60Hz | ο         |
|            | 3840x2160p      | 24Hz,<br>25Hz,<br>30Hz,<br>50Hz,<br>60Hz | 0         |
|            | 4096x2160p      | 24Hz,<br>25Hz,<br>30Hz,<br>50Hz,<br>60Hz | 0         |

### (X: Not Available, O: Available)

In some cases a signal on the TV may not be displayed properly. The problem may be an inconsistency with standards from the source equipment (DVD, Set-top box, etc.). If you do experience such a problem please contact your dealer and also the manufacturer of the source equipment.

| Supported Video File Formats for USB Mode |                                 |          |                                                                                                    |  |
|-------------------------------------------|---------------------------------|----------|----------------------------------------------------------------------------------------------------|--|
| Video Codec                               | Resolution                      | Bit Rate | Container                                                                                                    |  |
| MPEG1/2                                   |                                 |          | MPEG program stream (.DAT, .VOB, .MPG, .MPEG), MPEG<br>transport stream (.ts, .trp, .tp), MP4 (.mp4, .mov), 3GPP (.3gpp,<br>.3gp), AVI (.avi), MKV (.mkv), ASF (.asf) |  |
| MPEG4                                     | 1080Px2@30fps,<br>1080P@60fps   | 40Mbps   | MPEG program stream (.MPG, .MPEG), MP4 (.mp4, .mov),<br>3GPP (.3gpp, .3gp), AVI (.avi), MKV (.mkv), ASF (.asf)                                                        |  |
| XviD                                      | ]                               |          | MP4 (.mp4, .mov), AVI (.avi), MKV (.mkv), ASF (.asf)                                                                                                    |  |
| Sorenson H.263                            | ]                               |          | FLV (.flv), AVI (.avi), SWF(.swf)                                                                                                    |  |
| H.263                                     |                                 |          | MP4 (.mp4, .mov), 3GPP (.3gpp, .3gp), AVI (.avi), MKV (.mkv)                                                                                                    |  |
| H.264                                     | 3840x2160@30fps,<br>1080P@60fps | 135Mbps  | FLV (.flv), MP4 (.mp4, .mov), 3GPP (.3gpp, .3gp), MPEG<br>transport stream (.ts, .trp, .tp), ASF (.asf), AVI (.avi), MKV (.mkv)                                       |  |
| Motion JPEG                               | 720P@30fps                      | 10Mbps   | AVI (.avi), 3GPP (.3gpp, .3gp), MP4 (.mp4, .mov), MKV (.mkv),<br>ASF (.asf)                                                                                           |  |
| VP8                                       | 1080P@30fps                     | 20Mbps   | MKV (.mkv), WebM (.webm)                                                                                                    |  |
| HEVC                                      | 4K2K@60fps                      | 160Mbps  | MP4 (.mp4, .mov), MKV (.mkv), MPEG transport stream (.ts, .trp, .tp)                                                                                                  |  |
| VP9                                       | 4K2K@30fps                      | 100Mbps  | MKV (.mkv), WebM (.webm)                                                                                                    |  |

| Supported Picture File Formats for USB Mode |               |                             |                                          |  |
|---------------------------------------------|---------------|-----------------------------|------------------------------------------|--|
| Image                                       | Photo         | Resolution (width x height) | Remark                                   |  |
|                                             | Base-line     | 15360x8640                  |                                          |  |
| JPEG                                        | Progressive   | 1024x768                    | The limit for more reachetion demonds on |  |
|                                             | non-interlace | 9600x6400                   | The limit for max resolution depends on  |  |
| PNG                                         | interlace     | 1200x800                    | DIVAM SIZE                               |  |
| BMP                                         |               | 9600x6400                   |                                          |  |

| Supported Audio File Formats for USB Mode |                                       |                     |                                                                                                    |  |
|-------------------------------------------|---------------------------------------|---------------------|----------------------------------------------------------------------------------------------------|--|
| Audio Codec                               | Sample rate                           | Bit Rate            |                                                                                                    |  |
| MPEG1/2 Layer1                            | 16kHz ~ 48kHz                         | 32kbps ~<br>448kbps | MP3 (.mp3), AVI (.avi), ASF (.asf), Matroska (.mkv, .mka),<br>MPEG transport stream (.ts, .trp, .tp), MPEG program stream<br>(.DAT, .VOB, .MPG, .MPEG), WAV (.wav)                                                                       |  |
| MPEG1/2 Layer2                            | 16kHz ~ 48kHz                         | 8kbps ~<br>384kbps  | MP3 (.mp3), AVI (.avi), ASF (.asf), Matroska (.mkv, .mka),<br>MPEG transport stream (.ts, .trp, .tp), MPEG program stream<br>(.DAT, .VOB, .MPG, .MPEG), WAV (.wav)                                                                       |  |
| MPEG1/2 Layer3                            | 16kHz ~ 48kHz                         | 8kbps ~<br>320kbps  | MP3 (.mp3), AVI (.avi), ASF (.asf), Matroska (.mkv, .mka), 3GPP<br>(.3gpp, .3gp), MP4 (.mp4, .mov, m4a), MPEG transport stream<br>(.ts, .trp, .tp), MPEG program stream (.DAT, .VOB, .MPG,<br>.MPEG), FLV (.flv), WAV (.wav), SWF (.swf) |  |
| AC3                                       | 32kHz, 44.1kHz,<br>48kHz              | 32kbps ~<br>640kbps | AC3 (.ac3), AVI (.avi), Matroska (.mkv, .mka), 3GPP (.3gpp,<br>.3gp), MP4 (.mp4, .mov, m4a), MPEG transport stream (.ts, .trp,<br>.tp), MPEG program stream (.DAT, .VOB, .MPG, .MPEG)                                                    |  |
| EAC3                                      | 32kHz, 44.1kHz,<br>48kHz              | 32kbps ~ 6<br>Mbps  | EAC3 (.ec3), 3GPP (.3gpp, .3gp), MP4 (.mp4, .mov, m4a),<br>MPEG transport stream (.ts, .trp, .tp), MPEG program stream<br>(.DAT, .VOB, .MPG, .MPEG)                                                                                      |  |
| AAC, HEAAC                                | 8kHz ~ 48kHz                          |                     | AAC (.aac), AVI (.avi), Matroska (.mkv, .mka), 3GPP (.3gpp,<br>.3gp), MP4 (.mp4, .mov, m4a), MPEG transport stream (.ts, .trp,<br>.tp), MPEG program stream (.DAT, .VOB, .MPG, .MPEG), FLV<br>(.flv), RM (.ra)                           |  |
| WMA                                       | 8kHz ~ 48kHz                          | 128bps ~<br>320kbps |                                                                                                    |  |
| WMA 10 Pro M0                             | 48kHz                                 | < 192kbps           | ASF (.wma, .asf), AVI (.avi), Matroska (.mkv, .mka)                                                                                                    |  |
| WMA 10 Pro M1                             | 48kHz                                 | < 384kbps           |                                                                                                    |  |
| WMA 10 Pro M2                             | 96kHz                                 | < 768kbps           |                                                                                                    |  |
| G711 A/mu-law                             | 8kHz                                  | 64kbps ~<br>128kbps | WAV (.wav), AVI (.avi), Matroska (.mkv, .mka), 3GPP (.3gpp,<br>.3gp), MP4 (.mp4, .mov, m4a)                                                                                                    |  |
| LBR (cook)                                | 8kHz, 11.025kHz,<br>22.05kHz, 44.1kHz | 6kbps ~<br>128kbps  | RM (.ra)                                                                                                    |  |
| FLAC                                      | 8kHz~96kHz                            | < 1.6Mbps           | Matroska (.mkv, .mka)                                                                                                    |  |

# Supported DVI Resolutions

When connecting devices to your TV's connectors by using DVI converter cable(DVI to HDMI cable - not supplied), you can refer to the following resolution information.

|           | 56Hz | 60Hz      | 66Hz | 70Hz | 72Hz | 75Hz |
|-----------|------|-----------|------|------|------|------|
| 640x480   |      | Ø         |      |      |      | Ø    |
| 800x600   | Ø    | Ø         |      |      |      | Ø    |
| 1024x768  |      | Ø         |      | V    |      | Ø    |
| 1280x768  |      | Ø         |      |      |      | Ø    |
| 1280x960  |      | Ø         |      |      |      |      |
| 1360x768  |      | Ø         |      |      |      |      |
| 1366x768  |      | Ø         |      |      |      |      |
| 1280x1024 |      | Ø         |      | ☑    |      | Ø    |
| 1400x1050 |      | Ø         |      |      |      |      |
| 1600x900  |      | $\square$ |      |      |      |      |

# Connectivity

# Wired Connectivity

# To Connect to a Wired Network

- You must have a modem/router connected to an active broadband connection.
- Ensure that Nero Media Home software is installed to your PC (for Audio Video Sharing function). See "Nero Media Home Installation" section.
- Connect your PC to your modem/router. This can be a wired or wireless connection.
- Connect your TV to your modem/router via an ethernet cable. There is a LAN port at the rear (back) of your TV.

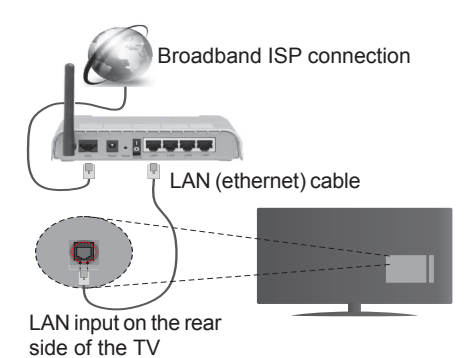

- To access and play shared files, you must select the Media Browser. Press the Menu button and select Media Browser. Press OK to continue. Select the desired file type and press OK. You must always use the Media Browser screen to access and play shared network files.
- PC/HDD/Media Player or any other devices that are compatible should be used with a wired connection for higher playback quality.

## To configure wired settings please refer to the Network/Internet Settings section in the System>Settings Menu.

 You might be able to connect your TV to your LAN depending on your network's configuration. In such a case, use an ethernet cable to connect your TV directly to the network wall outlet.

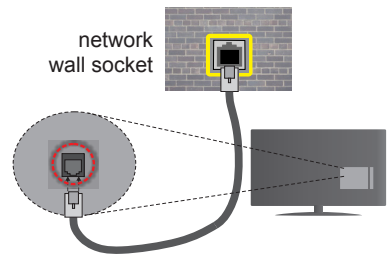

LAN input on the rear side of the TV

# **Configuring Wired Device Settings**

# **Network Type**

The **Network Type** can be selected as **Wired Device**, **Wireless Device** or **Disabled**, in accordance with the active connection to the TV set. Select this as **Wired Device** if you are connecting via an ethernet.

# **Internet Speed Test**

Highlight **Internet Speed Test** and press the **OK** button. TV will check the internet connection bandwidth and display the result when complete.

# **Advanced Settings**

Highlight Advanced Settings and press the OK button. On the next screen you can change the IP and DNS settings of the TV. Highlight the desired one and press Left or Right button to change the setting from Automatic to Manual. Now you can enter the Manual IP and / or Manual DNS values. Select the related item in the drop down menu and enter the new values using the numeric buttons of the remote. Press the OK button to save settings when complete.

# Wireless Connectivity

# To Connect to a Wireless Network

The TV cannot connect to the networks with a hidden SSID. To make your modem's SSID visible, you should change your SSID settings via the modem's software.

# To Connect to a wireless LAN, you should perform the following steps:

- 1. Ensure that Nero Media Home software is installed to your PC (for Audio Video Sharing function).
- To configure your wireless settings please refer to the Network/Internet Settings section in the System>Settings Menu.

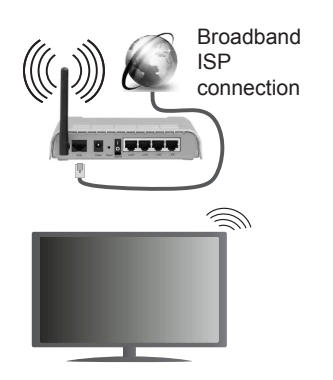

A Wireless-N router (IEEE 802.11a/b/g/n) with simultaneous 2.4 and 5 GHz bands is designed to increase bandwidth. These are optimized for smoother and faster HD video streaming, file transfers and wireless gaming.

- Use a LAN connection for quicker file sharing between other devices like computers.
- The frequency and channel differ depending on the area.
- The transmission speed differs depending on the distance and number of obstructions between the transmission products, the configuration of these products, the radio wave conditions, the line traffic and the products that you use. The transmission may also be cut off or may get disconnected depending on the radio wave conditions, DECT phones or any other WiFi 11b appliances. The standard values of the transmission speed are the theoretical maximum values for the wireless standards. They are not the actual speeds of data transmission.
- The location where the transmission is most effective differs depending on the usage environment.
- The Wireless feature of the TV supports 802.11 a,b,g & n type modems. It is highly recommended that you should use the IEEE 802.11n communication protocol in order to avoid any possible problems while watching videos.
- You must change your modem's SSID when there are any other modems around with the same SSID. You can encounter connection problems otherwise. Use a wired connection if you experience problems with a wireless connection.

# **Configuring Wireless Device Settings**

Open the **Network/Internet Settings** menu and select **Network Type** as **Wireless Device** to start connection process.

The TV will scan the wireless networks automatically. A list of available networks will be displayed. Please select your desired network from the list.

Note: If the modem supports N mode, you should set N mode settings.

If the selected network is protected with a password, please enter the correct key by using the virtual keyboard. You can use this keyboard via the directional buttons and the **OK** button on the remote control.

Wait until the IP address is shown on the screen.

This means that the connection is now established. To disconnect from a wireless network, highlight **Network Type** and press Left or Right buttons to set as **Disabled**.

Highlight Internet Speed Test and press the OK button to check your internet connection speed. Highlight Advanced Settings and press the OK button to open the advanced setting menu. Use directional and numeric buttons to set. Press the OK button to save settings when complete.

# Other Information

The status of the connection will be displayed as **Connected** or **Not Connected** and the current IP address, if a connection is established.

# Connecting to your mobile device via WiFi

- If your mobile device has WiFi feature, you can connect it to your TV via a router, in order to access the content in your device. For this, your mobile device must have an appropriate sharing software.
- Connect to your router following the steps stated above in the **Wireless Connectivity** section.
- Afterwards, engage your mobile device with the router and then activate the sharing software on your mobile device. Then, select files that you want to share with your TV.
- If the connection is established correctly, you will be able to access the shared files from your mobile device via the **Media Browser** of your TV.
- Enter the **Media Browser** menu and the playback device selection OSD will be displayed. Select your mobile device and press the **OK** button to continue.
- If available, you can download a virtual remote controller application from the server of your mobile device application provider.

Note: This feature may not be supported on all mobile devices.

# Wireless Display

Wireless Display is a standard for streaming video and sound content by Wi-Fi Alliance. This feature provides the ability to use your TV as wireless display device.

# Using with mobile devices

There are different standards which enable sharing of screens including graphical, video and audio content between your mobile device and TV.

Plug the wireless USB dongle to TV first, if the TV doesn't have internal WiFi feature.

Then press the **Source** button on the remote and switch to **Wireless Display** source.

A screen appears stating that the TV is ready for connection.

Open the sharing application on your mobile device. These applications are named differently for each brand, please refer to the instruction manual of your mobile device for detailed information.

Scan for devices. After you select your TV and connect, the screen of your device will be displayed on your TV.

**Note:** This feature can be used only if the mobile device supports this feature. Scanning and connecting processes differ according to the programme you use. Android based mobile devices should have the software version V4.2.2 and above.

# **Connectivity Troubleshooting**

# Wireless Network Not Available

- Ensure that any firewalls of your network allow the TV wireless connection.
- Try searching for wireless networks again, using the Network/Internet Settings menu screen.

If the wireless network does not function properly, try using the wired network in your home. Refer to the **Wired Connectivity** section for more information on the process.

If the TV does not function using the wired connection, check the modem (router). If the router does not have a problem, check the internet connection of your modem.

# **Connection is Slow**

See the instruction book of your wireless modem to get information on the internal service area, connection speed, signal quality and other settings. You need to have a high speed connection for your modem.

# Distruption during playback or slow reactions

You could try the following in such a case:

Keep at least three meters distance from microwave ovens, mobile telephones, bluetooth devices or any other Wi-Fi compatible devices. Try changing the active channel on the WLAN router.

# Internet Connection Not Available / Audio Video Sharing Not Working

If the MAC address (a unique identifier number) of your PC or modem has been permanently registered, it is possible that your TV might not connect to the internet. In such a case, the MAC address is authenticated each time when you connect to the internet. This is a precaution against unauthorized access. Since your TV has its own MAC address, your internet service provider cannot validate the MAC address of your TV. For this reason, your TV cannot connect to the internet. Contact your internet service provider and request information on how to connect a different device, such as your TV, to the internet.

It is also possible that the connection may not be available due to a firewall problem. If you think this causes your problem, contact your internet service provider. A firewall might be the reason of a connectivity and discovery problem while using the TV in Audio Video Sharing mode or while browsing via Audio Video Sharing feature.

# Invalid Domain

Ensure that you have already logged on to your PC with an authorized username/password and also ensure that your domain is active, prior to sharing any files in your media server program on your PC. If the domain is invalid, this might cause problems while browsing files in Audio Video Sharing mode.

# Using Audio Video Sharing Network Service

Audio Video Sharing feature uses a standard that eases the viewing process of digital electronics and makes them more convenient to use on a home network.

This standard allows you to view and play photos, music and videos stored in the media server connected to your home network.

# 1. Nero Media Home Installation

The Audio Video Sharing feature cannot be used if the server programme is not installed onto your PC. Please prepare your PC with the Nero Media Home programme. For more information about the installation, please refer to the "**Nero Media Home Installation**" section.

# 2. Connect to a Wired or Wireless Network

See the **Wired/Wireless Connectivity** chapters for detailed configuration information.

# 3. Play Shared Files via Media Browser

Select **Media Browser** by using the **directional** buttons from the main menu and press **OK**. The media browser will then be displayed.

# Audio Video Sharing

Audio Video Sharing support is only available in the **Media Browser Folder** mode. To enable folder mode, go to the **Settings** tab in the main media browser screen and press **OK**. Highlight **View Style** and set to **Folder** using the **Left** or **Right** buttons. Select the desired media type and press **OK**.

If sharing configurations are set properly, **Device Selection** screen will be displayed after selecting the desired media type. If available networks are found, they will be listed on this screen. Select media server or network that you want to connect to using the Up or Down buttons and press **OK**. If you want to refresh the device list, press the **Green** button. You can press **Menu** to exit. If you select the media type as **Videos** and choose a device from the selection menu. Then select the folder with video files in it on the next screen and all the available video files will be listed.

To play other media types from this screen, you must go back to main **Media Browser** screen and select the media type as desired and then perform the network selection again. Or press the **Blue** button to switch to next media type quickly without changing the network. Refer to the **Media Browser** menu section for further information on file playback.

Subtitle files do not work if you watch videos from your network through Audio Video Sharing feature.

You can connect only one television to the same network. If a problem occurs with the network, please switch your television off at the wall socket and back on again. Trick mode and jump are not supported with the Audio Video Sharing feature.

**Note:** There may be some PC's which may not be able to utilize the Audio Video Sharing feature due to administrator and security settings (such as business PC's).

For best home network streaming with this TV, the Nero software should be installed.

#### **Nero MediaHome Installation**

# To install Nero MediaHome, please proceed as follows:

**Note:** The Audio Video Sharing feature cannot be used if the server programme is not installed onto your PC or if the required media server software is not installed onto the companion device.

1. Enter the link below completely in the adressbar of your web browser.

#### http://www.nero.com/mediahome-tv

- 2. Click the **Download** button on the opening page. The installation file will be downloaded onto your PC.
- **3.** After the download is completed, double click on the installation file to start the installation. The installation wizard will guide you through the installation process.
- 4. The prerequisites screen will be displayed first. The installation wizard checks the availability of required third-party software on your PC. If applications are missing they are listed and must be installed before continuing installation.
- 5. Click the **Install** button. The integrated serial will be displayed. Please do not change the displayed serial.
- 6. Click the Next button. The License Conditions (EULA) screen will be displayed. Please read the license agreement carefully and select the appropriate check box if you agree to the terms of the agreement. Installation is not possible without this agreement.

- Click the Next button. On the next screen you can set your installation preferences.
- Click the Install button. The installation begins and finishes automatically. A progress bar will indicate the state of the installation process.
- 9. Click the **Finish** button. The installation is completed. You will be directed to the web site of the nero software.
- 10. A shortcut is now placed on your desktop.

**Congratulations!** You successfully installed Nero MediaHome on your PC.

Run Nero MediaHome by double clicking on the shortcut icon.

#### **Internet Portal**

**HINT:** A broadband internet connection is required for high quality viewing. You must set the country option accordingly in the **First Time Installation** for proper operation of the internet portal.

Portal feature adds your TV a feature that allows you to connect a server on the Internet and view the content provided by this server over your Internet connection. Portal feature allows you to view the music, video, clip or web content with defined short-cuts. Whether you can view this content without interruption depends on the connection speed provided by your internet service provider.

Press the Internet button on your remote control to open internet portal page. You will see icons of the available applications and services on the portal screen. Use the directional buttons on your remote to select the desired one. You may view the desired content by pressing OK after selecting. Press Back/ Return button to return back to the previous screen.

Moreover, you can access some features using the short-cut feature defined for the coloured or numeric buttons of your remote.

Press the Exit button to quit the Internet portal mode.

### PIP Window (depending on portal service)

Current source content will be displayed in the PIP window, if you switch to portal mode while on any active source.

If you switch to portal mode while watching TV channels, current programme will be displayed in the PIP window. You can change channels using **Programme +/-** buttons.

### Notes:

Possible application dependent problems may be caused by the content service provider.

Portal service content and the interface may be changed at any time without prior notice.

Third party internet services may change, be discontinued or restricted at any time.

# **Internet Browser**

To use the internet browser, enter the portal first. Then launch the **Internet** application on the portal.

(\*) The appearance of the internet browser logo may change

In the initial screen of the browser, the thumbnails of the predefined (if any) links to web sites available will be displayed as **Speed Dial** options along with the **Edit Speed Dial** and the **Add to Speed Dial** options.

To navigate the web browser, use the directional buttons on the remote or a connected mouse. To see the browser options bar, move the cursor to the top of the page or press the **Back/Return** button. **History**, **Tabs** and **Bookmarks** options and the browser bar which contains previous/next buttons, the refresh button, the adress/search bar, the **Speed Dial** and the **Opera** buttons are available.

To add a desired website to the **Speed Dial** list for quick access, move the cursor to the top of the page or press the **Back/Return** button. The browser bar will appear. Highlight the **Speed Dial** - .... button and press the **OK** button. Then select **Add to Speed Dial** option and press the **OK** button. Fill in the blanks for **Name** and **Address**, highlight **OK** and press the **OK** button to add. Whilst you are on the site you wish to add to the **Speed Dial** list, highlight the **Opera**button and press the **OK** button. Then highlight **Add to Speed Dial** option in the submenu and press the **OK** button again. **Name** and **Address** will be filled automatically according to the site you are visiting. Highlight **OK** and press the **OK** button to add.

You can also use the **Opera** menu options to manage the browser. Highlight the **Opera**- O button and press the **OK** button to see available page specific and general options.

There are various ways to search or visit websites using the web browser.

Enter the address of a website(URL) into the search/ address bar and highlight the **Submit** button on the virtual keyboard and press the **OK** button to visit the site.

Enter keyword/s into the search/address bar and highlight the **Submit** button on the virtual keyboard and press the **OK** button to start a search for the related websites.

Highlight a Speed Dial thumbnail and press the **OK** button to visit the related website.

Your TV is compatible with USB mice. Plug your mouse or wireless mouse adaptor into the USB input of your TV for easier and quicker navigation.

Some web pages include flash content. These are not supported by the browser.

Your TV does not support any download processes from the internet via the browser.

# **HBBTV System**

HbbTV (Hybrid Broadcast Broadband TV) is a new industry standard that seamlessly combines TV services delivered via broadcast with services delivered via broadband and also enables access to Internet only services for consumers using connected TVs and set-top boxes. Services delivered through HbbTV include traditional broadcast TV channels, catch-up services, video-on-demand, EPG, interactive advertising, personalisation, voting, games, social networking and other multimedia applications.

HbbTV applications are available on channels where they are signalled by the broadcaster (currently various channels on Astra broadcast HbbTV applications). The broadcaster marks one application as "autostart" and this one is started by the platform automatically. The autostart applications are generally launched with a small red button icon to notify the user that there is an HbbTV application on that channel Press the red button to open the application page. After the page is displayed you can go back to the initial red button icon state by pressing the red button again. You can toggle between the red button icon mode and full UI mode of the application via pressing red button. It should be noted that the red button switching capability is provided by the application and some application may behave differently.

If you switch to another channel while an HbbTV application is active (either in red button icon mode or full UI mode), the following scenarios can occur.

- The application can continue running.
- The application can be terminated.
- The application can be terminated and another autostart red button application can be launched.

HbbTV allows the applications to be retrieved both from broadband or broadcast. The broadcaster may enable both ways or one of them. If the platfrom does not have an operational broadband connection, the platform can still launch applications transmitted on broadcast.

The autostart red button applications generally provide links to other applications. An example of this is shown below. The user then can switch to other applications by using the links provided. The applications should provide a way to terminate themselves, usually **Exit** button is used for this.

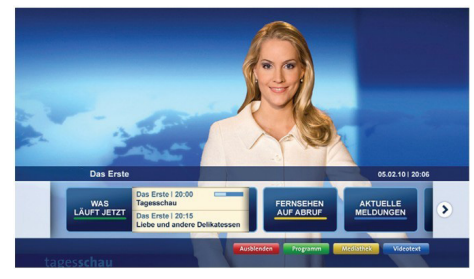

Figure a: Start bar application

| TV RAUD III.CIARDY                | TV - heute, 31. Juli 2009                                                             | Та       | gestipps                                    |
|-----------------------------------|---------------------------------------------------------------------------------------|----------|---------------------------------------------|
| Alle Sender jetzt<br>Um 20:15 Uhr | Das Erste 20:15 - 21:40 Uhr<br>Die Schokoladenkönigin<br>Spielfilm - Deutschland 2005 | <b>E</b> | s Ersto heute, 21:40 Uh                     |
| Nach Sendern<br>Nach Genre        | EinsPlus 20:15 - 20:30 Uhr<br>Rainers Küchenklassiker<br>Omas Küche aus dem Osten     | Be       | Polizeiruf 110<br>Klingelzeichen Mord       |
| Highlights                        | EinsFestival 20:15 - 21:00 Uhr<br>Die Murmeltiere von Kasach                          | Da       | s Erste heute, 23:25 Uh                     |
| Einstellungen                     | EinsExtra 20:15 - 21:00 Uhr<br>Kontraste<br>Moderation: Astrid Frohloff               | -        | Einfach raus<br>msehfilm - Deutschland 1999 |

**Figure b:** EPG application, broadcast video is shown on the left bottom, can be terminated by pressing 0.

HbbTV applications use keys on the remote control to interact with the user. When an HbbTV application is launched, the control of some keys are owned by the application. For example, numeric channel selection may not work on a teletext application where the numbers indicate teletext pages.

HbbTV requires AV streaming capability for the platform. There are numerous applications providing VOD (video on demand) and catch-up TV services. The user can use play, pause, stop, forward, and rewind keys on the remote control to interact with the AV content.

**Note:** You can enable or disable this feature from the **More** menu in **System>Settings** menu.

# **Smart Center**

Smart Center is a mobile application running on iOS and Android platforms. With your tablet or phone, you can easily stream your favourite live shows and programmes from your smart TV. Also; you can launch your portal applications, use your tablet as a remote control for your TV and share media files.

**Note:** Being able to use all functions of this application depends on the features of your TV.

# **Getting Started**

To use Smart Center features, connections have to be done properly. To get connected to your network wirelessly, plug in the Wi-Fi dongle to one of the USB ports if your TV doesn't have internal wifi feature. To be able to use internet based features, your modem/ router must be connected to the internet.

**IMPORTANT:** Make sure the TV and mobile device are connected to the same network.

For media sharing feature **Audio Video Sharing** option should be enabled(if available). Press the **Menu** button on the remote, select **System>Settings>More** menu and press **OK**. Highlight **Audio Video Sharing** and change as **Enabled**. Your TV is ready to connect to your mobile device now.

Install the **Smart Center** application onto your mobile device.

Start the smart center application. If all connections are configured properly, you will see your TV's name on your mobile device. If your TV's name doesn't appear on the list, wait a while and tap on the **Refresh** widget. Select your TV from the list.

# Mobile Device screen

On the main screen you can find tabs to access various features.

The application retrieves actual channel list from TV first when it starts.

**MY CHANNELS:** The programmes of first four channels from the channel list retrieved from the TV are shown. You can change the listed channels. Press on the channel thumbnail and hold. A list of channels will be displayed and you can choose your desired channel to be replaced.

**TV:** You can watch content through the TV tab. In this mode you can navigate through the channel list retrieved from your TV and click on thumbnails to view the detail pages.

**RECORDINGS:** You can view your active recordings(if available) and reminders through this tab. To delete any item, simply press on the delete icon found on each row.

**EPG:** You can view the broadcast schedules of selected channel lists through this tab. You can also navigate through channels by pressing on the selected channel on the EPG grid. Please note that updating

/ refreshing the EPG information may take a while depending on your network and web service quality. **Note:** Internet connection is required for WEB based EPG informations.

**PORTAL:** This tab displays the Portal applications in scrollable view. Unless **FollowMeTV** (if available) is active, the selected application will be displayed on your TV screen.

**Note:** Internet connection is required. This tab is enabled if a portal page is in use.

**SETTINGS:** Configure the application to your liking. You can change;

Auto-lock (Only in IOS): The screen of the device automatically turns off after a certain amount of time. Default is off, which means the screen will always stay on.

Auto-enable FollowMeTV: FollowMeTV function (if available) will start automatically when this setting is enabled. Default is disabled.

Auto-connection to TV: When enabled, your mobile device will automatically connect to last connected TV and skips the TV search screen.

Change TV (Only in IOS): Shows the currently connected TV. You can press on this setting to go to the "TV search" screen and change to a different TV.

Edit custom channel list: You can edit your custom channel list using this setting.

**Choose channel list source:** You can choose the channel list source to be used in the application. The options are "TV List" and "Custom List". Additionally you can activate "Remember my choice" option to set the selected channel list source as a constant choice. In this case if the selected source is available it will be used in the application.

**Version No:** Displays the current version of the application.

# **Detail Page**

To open detail page tap on a programme. On the detail page screen you can get detailed information of the programmes you select. There are "Details", "Cast&Crew" and "Videos" tabs to find on this page.

**DETAILS:** This tab provides summary and information about the selected programme. Also there are links to facebook and twitter pages of the programme selected.

**CAST&CREW:** Shows all the people contributed to the current programme.

**VIDEOS:** Provides videos on Youtube related to the selected programme.

**Note:** For some functions an internet connection may be required.

# FollowMe TV Feature (if available)

Tap on the **FOLLOW ME TV** widget located at the bottom left of the screen of your mobile device to change the layout for **FollowMe TV** feature.

Tap the play icon to start streaming of the content from the TV to your mobile device. Available if your device is in your routers operation range.

## **Mirror Mode**

This mode of FollowMe TV feature is enabled by deafult and allows streaming the content from any other selected TV sources and Media Browser.

### Notes:

Note that only digital(DVB-T/C/S) SD and HD channels are supported.

Multilanguage audio support and subtitle on/off features are not functional.

The streaming performance may change depending on the quality of your connection.

# **Media Share Page**

To access the **Media Share** widget tap on the **Up-arrow** on the bottom left side of the screen.

If the Media Share widget is pressed, a screen is displayed where you can select the media file type to share with your TV.

**Note:** Not all image file formats are supported. This function will not work if Audio Video Sharing feature is not supported.

## **Portal Launcher**

To access the **Portal Launcher**() widget tap on the **Up-arrow** on the bottom left side of the screen.

You can access the portal page by tapping on the **Portal Launcher** widget.

**Note:** Internet connection is required. This function will not work if a portal page is not in use.

# **Smart Remote Feature**

You can use your mobile device as a remote control for your TV once it has connected to the TV. To use smart remote's full features tap on the **Up-arrow** on the bottom left side of the screen.

# **Voice Recognation**

You can tap on the **Microphone()** widget and manage your application, giving voice commands such as "Portal!", "Volume Up/Down!", "Programme Up/Down!".

Note: This feature is only for android based devices available.

# **Keyboard Page**

The keyboard page can be opened in two ways; by pressing the **Keyboard**() widget on the application screen or automatically by receiving a command from the TV.

# Requirements

- 1. Smart TV
- 2. Network connection
- Mobile Device based on Android or iOS platform (Android OS 4.0 or higher; IOS 6 or higher version)
- Smart Center app.(to be found on online application stores based on Android and iOS platforms)
- 5. Router modem
- 6. USB storage device in FAT32 format (required for PVR feature, if available)

#### Notes:

For Android devices, Normal(mdpi), Large(hdpi) and Extra Large(xhdpi) screen sizes are supported. Devices with 3" or smaller screen sizes are not supported.

For iOS devices, all screen sizes are supported.

User interface of the Smart Center application is subject to change according to version installed on your device.

# Содержание

| Содержание                                       | 87         |
|--------------------------------------------------|------------|
| Техника безопасности                             | 88         |
| Маркировка на изделии                            | 89         |
| Информация об охране окружающей среды.           | 89         |
| Функции                                          | 90         |
| Уведомления режима ожидания                      | 90         |
| Кнопки управления и операций для                 |            |
| телевизора                                       | 91         |
| Подключение питания                              | 91         |
| Подключение антенны                              | 91         |
| Уведомление                                      | 91         |
| Технические характеристики                       | 92         |
| Пульт дистанционного управления                  | 93         |
| Разъемы                                          | 94         |
| Включение/выключение                             | 95         |
| Первая установка                                 | 95         |
| Воспроизведение медиа-файлов через вход USB      | 96         |
| Запись программ                                  | 96         |
| Одновременная запись                             | 97         |
| Просмотр записанных программ                     | 97         |
| Конфигурация записи                              | 97         |
| Меню обозревателя мультимедиа                    | 97         |
| FollowMeTV (при наличии)                         | 98         |
| СЕС и СЕС RC Passthrough                         | 98         |
| Электронное руководство (при наличии)            | 98         |
| Состав меню телевизора                           | 99         |
| Общее управление телевизором                     | .103       |
| Использование списка каналов                     | .103       |
| Установка настроек родительского контроля        | .103       |
| Электронная программа передач (EPG)              | .103       |
| Обновление ПО                                    | .105       |
| Совместимость сигналов AV и HDMI                 | .106       |
| Поддерживаемые форматы видео-файлов д режима USB | ля<br>.107 |
| Поддерживаемые форматы файлов с                  | 107        |
| Поддерживаемые форматы звуковых файло            | в          |
| для режима USB                                   | .108       |
| Поддерживаемые разрешения DVI                    | .109       |
| Интернет-портал                                  | . 114      |
| Интернет-браузер                                 | . 115      |
| Система HBBTV                                    | . 115      |
| Smart Center                                     | . 116      |

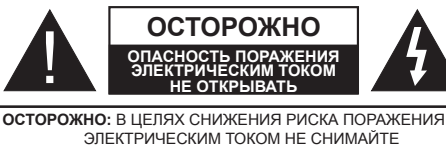

ЭЛЕКТРИЧЕСКИМ ТОКОМ НЕ СНИМАИТЕ ЗАДНЮЮ КРЫШКУ(ИЛИ ЗАДНЮЮ ПАНЕЛЬ). ВНУТРИ ОТСУТСТВУЮТ ДЕТАЛИ, ОБСЛУЖИВАЕМЫЕ ПОЛЬЗОВАТЕЛЕМ. ТЕХНИЧЕСКОЕ ОБСЛУЖИВАНИЕ ДОЛЖНО ОСУЩЕСТВЛЯТЬСЯ КВАЛИФИЦИРОВАННЫМ ПЕРСОНАЛОМ СЕРВИСНОГО ЦЕНТРА.

Использование телевизора в экстремальных условиях может вызвать поломку телевизора.

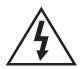

В случае неблагоприятных погодных условий (ливней, грозы) и отсутствия на время отпуска или долгих периодов неиспользования телевизора отключайте телевизор от сети питания. Штепсельная вилка используется для отключения телевизора от электрической сети, поэтому она должна быть всегда исправной.

Этот символ присутствует в литературе, входящей в комплект поставки, в случае наличия важной информации относительно эксплуатации и обслуживания телевизора.

Примечание: Для использования соответствующих функций следуйте инструкциям на экране.

# ВАЖНО - Перед установкой или эксплуатацией данного оборудования ознакомьтесь с настоящим руководством

ВНИМАНИЕ: Лицам с физическими, сенсорными или умственным нарушениями, детям, а также лицам, не имеющим достаточного опыта и/или знаний, следует пользоваться электрооборудованием только под присмотром.

- Для целей вентиляции оставьте, минимум, 10 см свободного места вокруг телевизора.
- НЕ перекрывайте вентиляционные отверстия.
- НЕ помещайте телевизор на наклонные или неустойчивые поверхности - телевизор может опрокинуться.
- Используйте данное устройство в умеренных климатических условиях.
- Доступ к штепсельной вилке не должен быть затруднен. НЕ ставьте телевизор, мебель и т.п. на шнур питания. Повреждение шнура питания/вилки может привести к возгоранию или поражению электрическим током. При выключении прибора из розетки тяните за вилку; НЕ тяните за шнур питания. Не прикасайтесь к шнуру питания / вилке влажными руками, так как это может привести к короткому замыканию или поражению электрическим током. Не допускайте

образования узлов на шнуре и его переплетения с другими шнурами. При повреждении шнур должен быть заменен. Замена должна производиться только квалифицированными рабочими.

- Не используйте данный телевизор во влажном месте. Не допускайте попадания на телевизор жидкостей. Если внутрь корпуса устройства попал посторонний предмет или жидкость, отключите телевизор от сети и прекратите эксплуатацию телевизора до прихода квалифицированного специалиста.
- Не устанавливайте устройство в месте, подверженном воздействию прямых солнечных лучей, около источников.
- Чрезмерное давление звукового излучения из наушников может вызвать потерю слуха.
- Не ставьте на телевизор источники открытого огня, например, зажженные свечи.
- Для предотвращения травм телевизор необходимо надежно прикрепить к стене в соответствии с инструкциями по настенному монтажу (если данная опция доступна).
- На экране может случайно появиться несколько неактивных пикселей в виде фиксированной синей, зеленой или красной точки. Это не оказывает влияния на работу устройства. Будьте осторожны, чтобы не поцарапать экран ногтями или другими твердыми предметами.
- Перед проведением очистки, отключите телевизор от электрической сети. Во время чистки используйте только мягкую сухую ткань.

**Предупреждение:** Батареи нельзя подвергать чрезмерному воздействию тепла, в частности, солнечного света, огня и пр.

| Предупреждение.                               | Риск получения тяжких<br>телесных повреждений или<br>летального исхода. |
|-----------------------------------------------|-------------------------------------------------------------------------|
| Опасность<br>поражения<br>электрическим током | Опасность высокого<br>напряжения.                                       |
| <b>А</b> Внимание                             | Риск получения травм или повреждения имущества                          |
| Важно                                         | Правильная работа с<br>системой                                         |
| Примечание                                    | Отмечены дополнительные примечания                                      |

#### Маркировка на изделии

На изделии в качестве указаний по ограничениям, мерам предосторожности и технике безопасности используются следующие обозначения. Каждое пояснение относится только к месту нанесения маркировки. Обратите внимание на данную информацию в целях безопасности.

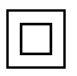

Оборудование класса II: Данное изделие разработано таким образом. что безопасное подключение к системе заземления не требуется.

Оборудование класса II с функциональным заземлением: Данное изделие разработано таким образом, что

безопасное подключение к системе заземления не требуется, соединение с заземлением необходимо для функциональных целей.

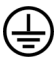

Зашитное соединение с заземлением: Клемма с маркировкой предназначена для подключения провода защитного заземления, связанного с проводкой питания.

Опасная клемма под напряжением: В нормальных рабочих условиях клемма (-ы) находится (-ятся) под напряжением.

Осторожно, см. инструкцию по эксплуатации: Участок (-ки) с маркировкой содержит (-ат) плоские или таблеточные батареи, заменяемые пользователем.

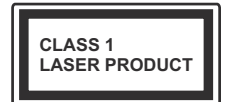

Лазерное изделие класса 1: Данное изделие содержит лазерный источник Класса 1, который

является безопасным при разумно предсказуемых условиях эксплуатации.

# ПРЕДУПРЕЖДЕНИЕ

Не проглатывать батареи, опасность получения химического ожога. (Аксессуары, включенные в комплект, или) Это изделие может содержать плоские/ таблеточные батареи. В случае проглатывания плоской круглой батареи / батареи таблеточного типа возможно получение серьезных ожогов внутренних органов по истечении 2 часов, что может привести к летальному исходу. Необходимо ограничить доступ детей к новым и использованным батареям. Если отсек для батарей не будет плотно закрыт, прекратите эксплуатацию изделия и ограничьте доступ детей к нему. Если вы считаете, что имело место проглатывание батарей или их попадание внутрь любой части тела, немедленно обратитесь за медицинской помошью.

# ПРЕДУПРЕЖДЕНИЕ

Никогда не размещайте телевизор в неустойчивом месте. Он может упасть, что может привести к получению серьезных травм

или летальному исходу. Многих травм, в особенности детских, можно избежать, приняв простые меры предосторожности:

- Использовать мебель или стойки. рекомендованные изготовителем телевизора.
- Использовать только ту мебель, которая может служить надежной опорой телевизору.
- Проследить, чтобы телевизор не свешивался с края опоры.
- Не устанавливать телевизор на высокой мебели (например, шкафах или книжных полках) без закрепления мебели и телевизора на соответствующей опоре.
- Разъяснить детям. что влезать на мебель. чтобы добраться до телевизора или пульта управления, опасно.

В случае удерживания телевизора или его перемещения следует руководствоваться вышеприведенными рекомендациями.

# Информация об охране окружающей среды

Данный телевизор разработан как изделие, которое является экологически благоприятным. Для снижения энергопотребления необходимо выполнить следующие шаги:

При установке опции Энергосбережение в режим Минимальное, Среднее, Максимальное или Автоматическое энергопотребление телевизора будет снижено соответствующим образом. Если вы хотите установить фиксированное значение для опции Подсветка, установите режим Настраиваемое и настройте опцию Подсветка (находится под настройкой Энергосбережение) вручную с помощью кнопок Влево или Вправо на пульте дистанционного управления. Для выключения этой настойки установите Выкл.

Примечание: Доступные опции Энергосбережения могут отличаться в зависимости от выбранного Режима в меню Изображение.

Настройки Энергосбережения можно найти в меню Система>Изображение. Следует отметить, что изменение некоторых настроек изображения будет недоступно.

При нажатии кнопки Вправо, когда выбрана опция Автоматический, или кнопки Влево, когда выбрана опция Настраиваемый,, на экране отобразится сообщение "Экран будет отключен через 15 секунд". Выберите ПРОДОЛЖИТЬ и нажмите ОК, чтобы выключить телевизор Если не будет нажата какая-либо кнопка, экран отключится через 15 секунд. Нажмите любую кнопку на пульте дистанционного управления телевизора, чтобы включить экран снова.

**Примечание:** При включении режима **Игра** опция **Отключение экрана** будет недоступной.

Когда телевизор не используется, выключайте его или отключайте из розетки. Это уменьшит потребление энергии.

#### Функции

- Ваш телевизор поддерживает опцию Ultra HD («Сверхвысокое разрешение», также известное как 4К), которая обеспечивает разрешение 3840х2160 (4К:2К). Оно в 4 раза превышает разрешение Full HD TV путем увеличения количества пикселей Full HD TV как в горизонтальном, так и в вертикальном направлении. Контент Ultra HD поддерживается из входов HDMI, USB и через вещания DVB-T2 и DVB-S2.
- Цветной телевизор управляется при помощи пульта дистанционного управления
- Встроенное цифровое/эфирное/кабельное телевидение (DVB-T-T2/C)
- Входы HDMI для подключения других устройств в разъемы HDMI
- Вход USB
- Система меню OSD
- Гнездо Scart для внешних устройств (таких, как DVD-плееры, PVR, видеоигры и т.д.).
- Звуковая стереосистема
- Телетекст
- Разъем для наушников
- Система автоматического программирования
- Ручная настройка
- Автоматическое отключение после определенного периода работы - до восьми часов.
- Таймер спящего режима
- Замок от детей
- Автоматическое отключение звука при отсутствии сигнала.
- Воспроизведение в стандарте NTSC
- AVL (автоматическое ограничение уровня громкости)
- PLL (поиск частоты)
- РС-вход
- Игровой режим (опция)
- Функция отключения изображения
- Запись программы

- Сдвиг программы по времени
- Ethernet (ЛВС) для подключения к Интернету и обслуживания.
- Поддержка встроенной функции 802.11 a/b/g/n WIFI

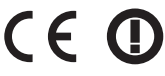

- Передача аудио/видео
- HbbTV

# Входящие в комплект дополнительные приспособления

- Пульт дистанционного управления
- Батарейки: ААА 2 шт.
- Инструкция
- Краткое руководство пользователя
- Соединительный кабель для бокового разъему AV
- Соединительный кабель YPbPr
- Согласующий соединительный кабель Mini Scart
- Аппаратный ключ Wifi и удлинитель с разъемом USB
- Комплект для настенной установки
- Входной адаптер питания постоянного тока 12 V
- Разъем для автомобиля

#### Уведомления режима ожидания

Если телевизор не принимает каких-либо входных сигналов (например, из антенны или источника HDMI) в течение 5 минут, он перейдет в режим ожидания. При следующем включении появится сообщение: **"Телевизор перешел в режим** ожидания автоматически в связи с длительным отсутствием сигнала." Нажмите **ОК**, чтобы продолжить.

Если телевизор будет включен и не будет работать в течение некоторого времени, то перейдет в режим ожидания. При следующем включении появится сообщение: **"Телевизор перешел в режим ожидания автоматически в связи с тем, что он не использовался в течение долгого времени.**" Нажмите **ОК**, чтобы продолжить.

#### Кнопки управления и операций для телевизора

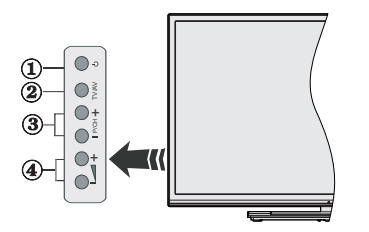

- 1. Кнопка Режим ожидания/Вкл.
- 2. Кнопка Source
- 3. Кнопки Программа +/-
- 4. Кнопки Громкости +/-

Одновременно нажмите на кнопки Громкости +/- для просмотра главного меню, используйте кнопки Программа +/- для перемещения и кнопки Громкости +/- для регулировки громкости.

**Примечание:** Положение кнопок панели управления может отличаться в зависимости от модели.

# Работа с пультом дистанционного

#### управления

Нажмите кнопку **Menu** на пульте дистанционного управления, и на экране появится главное меню. Выберите вкладку меню с помощью кнопок направления и нажмите **OK**, чтобы в нее войти. С помощью кнопок направления выберите или установите позицию. Нажмите кнопку **Return/Back** или **Menu**, чтобы выйти из экрана меню.

### Выбор входа

При подключении внешних систем к телевизору вы можете переключаться на различные источники сигнала. Последовательно нажимайте кнопку **Source** на пульте дистанционного управления, чтобы выбирать различные источники.

# Переключение каналов и регулировка громкости

Вы можете переключать каналы и регулировать громкость с помощью кнопок **Громкости** +/- или **Программа** +/- на пульте дистанционного управления.

### Установка батареек в пульт дистанционного управления

Снимите заднюю крышку, чтобы открыть отсек для батареек. Установите две батарейки **ААА**. Убедитесь, что символы (+) и (-) расположены должным образом (используйте правильную полярность). Не вставляйте одновременно старые и новые батареи. Заменять только на аналогичный или эквивалентный тип. Установите крышку обратно.

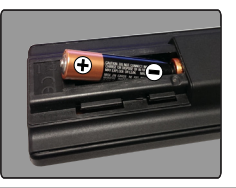

### Подключение питания

ВАЖНО: Телевизор рассчитан на работу от электросети с напряжением 220-240В переменного тока и частотой 50 Гц. После распаковки необходимо дать телевизору нагреться до комнатной температуры и только потом подключать к электрической сети. Вставьте шнур питания в розетку сети.

#### Подключение антенны

Подключите штепсель антенны или кабельного телевидения к гнезду антенны (АНТЕННОГО ВХОДА (ANT-TV), находящемуся на задней нижней стороне телевизора.

### Задняя нижняя сторона телевизора

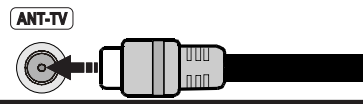

#### Уведомление

### ПРИЗНАНИЕ ТОРГОВОЙ МАРКИ

HDMI, логотип HDMI и High-Definition Multimedia Interface, а также HDMI Logo являются торговыми марками или зарегистрированными марками компании HDMI Licensing LLC в США и других странах.

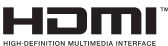

Произведено по лицензии Dolby Laboratories. Dolby и двойной символ D являются торговыми марками компании Dolby Laboratories.

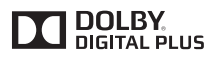

YouTube и логотип YouTube являются торговыми марками компании Google Inc.

#### Информация для пользователей по утилизации старого оборудования и батареек

# [Только для стран Европейского Союза]

Оборудование, на которое они нанесены, нельзя выбрасывать вместе с обычными бытовыми отходами.

Воспользуйтесь соответствующими системами или средствами для утилизации данных изделий.

**Примечание:** Значок Рb под символом на батарейках означает, что данная батарейка содержит свинец.

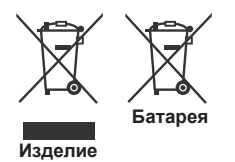

### Технические характеристики

| Телевещание                                                                                                    | PAL BG/I/DK/LL'<br>SECAM BG/DK                                                                              |
|----------------------------------------------------------------------------------------------------|----------------------------------------------------------------------------------------------------|
| Прием каналов                                                                                                    | VHF (ДИАПАЗОН I/<br>III) - UHF (ДИАПАЗОН<br>U) - ГИПЕРЧАСТОТНЫЙ<br>ДИАПАЗОН                                 |
| Цифровой прием                                                                                                    | Встроенное цифровое/<br>эфирное/кабельное/<br>спутниковое телевидение<br>(DVB-T/C)<br>(совместимо с DVB-T2) |
| Количество<br>предварительно<br>заданных каналов                                                                                                    | 1.000                                                                                                    |
| Индикатор каналов                                                                                                    | Отображение на экране                                                                                       |
| РАДИОЧАСТОТНЫЙ<br>АНТЕННЫЙ ВХОД                                                                                                    | 75 Ом<br>(несбалансированный)                                                                               |
| Рабочее напряжение                                                                                                    | 220-240 В переменного<br>тока, 50 Гц.                                                                       |
|                                                                                                    |                                                                                                    |
| Аудио                                                                                                    | German+Nicam Stereo                                                                                         |
| Аудио<br>Выходная мощность<br>звука (WRMS.)<br>(СУММАРНЫЙ<br>КОЭФФИЦИЕНТ<br>ГАРМОНИЧЕСКИХ<br>ИСКАЖЕНИЙ - 10%)                                                                                                    | German+Nicam Stereo<br>2x10W                                                                                |
| Аудио<br>Выходная мощность<br>звука (WRMS.)<br>(СУММАРНЫЙ<br>КОЭФФИЦИЕНТ<br>ГАРМОНИЧЕСКИХ<br>ИСКАЖЕНИЙ - 10%)<br>Потребляемая<br>мощность (Вт)                                                                                                    | 2x10W<br>125W                                                                                               |
| Аудио<br>Выходная мощность<br>звука (WRMS.)<br>(СУММАРНЫЙ<br>КОЭФФИЦИЕНТ<br>ГАРМОНИЧЕСКИХ<br>ИСКАЖЕНИЙ - 10%)<br>Потребляемая<br>мощность (Вт)<br>Вес (кг)                                                                                                    | German+Nicam Stereo<br>2x10W<br>125W<br>13,30                                                               |
| Аудио<br>Выходная мощность<br>звука (WRMS.)<br>(СУММАРНЫЙ<br>КОЭФФИЦИЕНТ<br>ГАРМОНИЧЕСКИХ<br>ИСКАЖЕНИЙ - 10%)<br>Потребляемая<br>мощность (Вт)<br>Вес (кг)<br>Габариты телевизора<br>- ШхДхВ (с<br>подставкой) (мм)                                                                      | German+Nicam Stereo<br>2x10W<br>125W<br>13,30<br>275 x 1081 x 693                                           |
| Аудио<br>Выходная мощность<br>звука (WRMS.)<br>(СУММАРНЫЙ<br>КОЭФФИЦИЕНТ<br>ГАРМОНИЧЕСКИХ<br>ИСКАЖЕНИЙ - 10%)<br>Потребляемая<br>мощность (Вт)<br>Вес (кг)<br>Габариты телевизора<br>- ШхДхВ (с<br>подставкой) (мм)<br>Габариты телевизора<br>- ШхДхВ (без<br>подставки) (мм)            | German+Nicam Stereo<br>2x10W<br>125W<br>13,30<br>275 x 1081 x 693<br>35/65 x 1081 x 627                     |
| Аудио<br>Выходная мощность<br>звука (WRMS.)<br>(СУММАРНЫЙ<br>КОЭФФИЦИЕНТ<br>ГАРМОНИЧЕСКИХ<br>ИСКАЖЕНИЙ - 10%)<br>Потребляемая<br>мощность (Вт)<br>Вес (кг)<br>Габариты телевизора<br>- ШхДхВ (с<br>подставкой) (мм)<br>Габариты телевизора<br>- ШхДхВ (без<br>подставки) (мм)<br>Дисплей | German+Nicam Stereo<br>2x10W<br>125W<br>13,30<br>275 x 1081 x 693<br>35/65 x 1081 x 627<br>48"              |

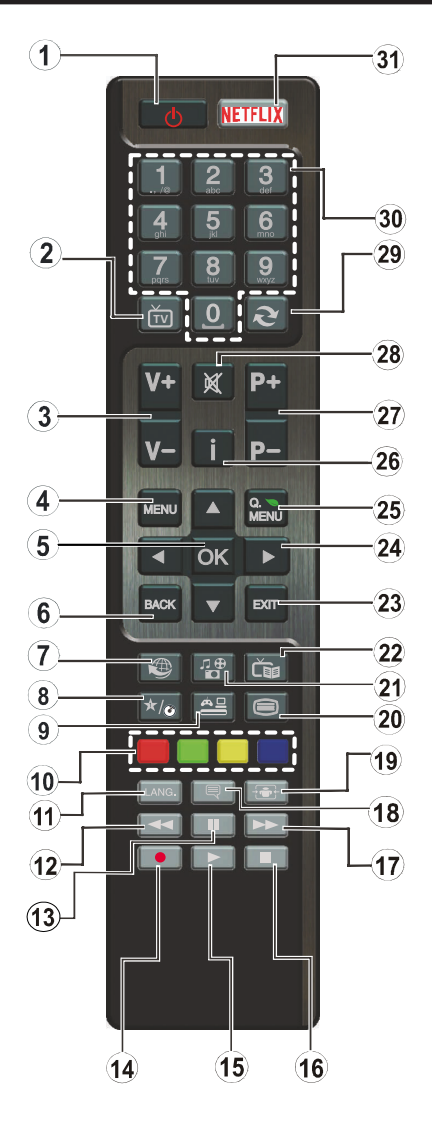

# (\*) МОЯ КНОПКА:

Эта кнопка может выполнять функцию по умолчанию, в зависимости от модели. Однако Вы можете задать определенную функцию для этой кнопки, удерживая ее нажатой в течение 5 секунд на желаемом канале или ссылке. На экране появится сообщение подтверждения. Теперь МОЯ КНОПКА ассоциирована с выбранной функцией.

Обратите внимание, что при выполнении **Первой** установки МОЯ КНОПКА вернется к ее функции, установленной по умолчанию.

- 1. Режим ожидания: Включение/выключение телевизора
- 2. ТV: Список каналов / / Назад к источнику телевидения
- 3. Громкость +/-
- 4. Меню: Отображение меню телевизора.
- ОК: Подтверждение выбора пользователя, удерживание страницы (в режиме ТХТ), просмотр списка каналов (режим DTV)
- 6. Назад/Возврат: Возврат к предыдущему экрану, открывание страницы указателя (в режиме ТХТ)
- **7.** Интернет: Откройте страницу портала, где вы сможете найти любые веб-приложения.
- 8. Моя кнопка 1 (\*)
- 9. Источник: Показывает все доступные станции вещания и источники контента
- **10.** Цветные кнопки: Выполните инструкции на экране для использования цветных кнопок
- Языка: Переключает режимы звука (аналоговое телевидение), отображает и изменяет язык аудио/ субтитров (цифровое телевидение, при наличии)
- 12. Быстрая перемотка назад: Перематывает кадры назад в медиа-файлах, например, в фильмах
- Пауза: Приостанавливает воспроизведение медиафайлов, начинает запись со смещением по времени
- 14. Запись: Запись программ
- **15. Воспроизведение:** Начинает воспроизводить выбранные медиа-файлы
- 16. Стоп: Прекращает воспроизведение медиа-файлов
- **17.** Быстрая перемотка вперед: Перематывает кадры вперед в медиа-файлах, например, в фильмах
- **18. Субтитры:** Включение и выключение субтитров (при наличии)
- 19. Экран: Изменяет соотношение сторон экрана
- Текст: Отображает телетекст (при наличии), нажмите еще раз для наложения телетекста на обычное телевизионное изображение (смешанный режим).
- **21. Медиа браузер:** Открывает экран обозревателя мультимедиа
- 22. ЕРС (Электронная программа передач): Отображение электронной программы передач
- **23.** Выход: Закрывание отображаемых меню и выход из них либо возврат к предыдущему экрану
- 24. Кнопки направления: Помогает перемещаться по меню, контенту и т.д. и отображает подстраницы в режиме ТХТ при нажатии кнопки Вправо или Влево
- 25. Быстрое меню: Отображает список меню для быстрого доступа
- 26. Информация: Отображение информации о контенте, показываемом на экране (раскрытие информации - в режиме ТХТ)
- 27. Программа +/-
- 28. Без звука: Полностью отключает громкость телевизора
- **29. Замена:** Поочередное включение предыдущих и текущих каналов или источников
- **30. Цифровые кнопки:** Переключение канала, ввод цифры или буквы в текстовом окне на экране.
- 31. Netflix: Запуск приложения Neflix, если эта функция поддерживается Вашим телевизором

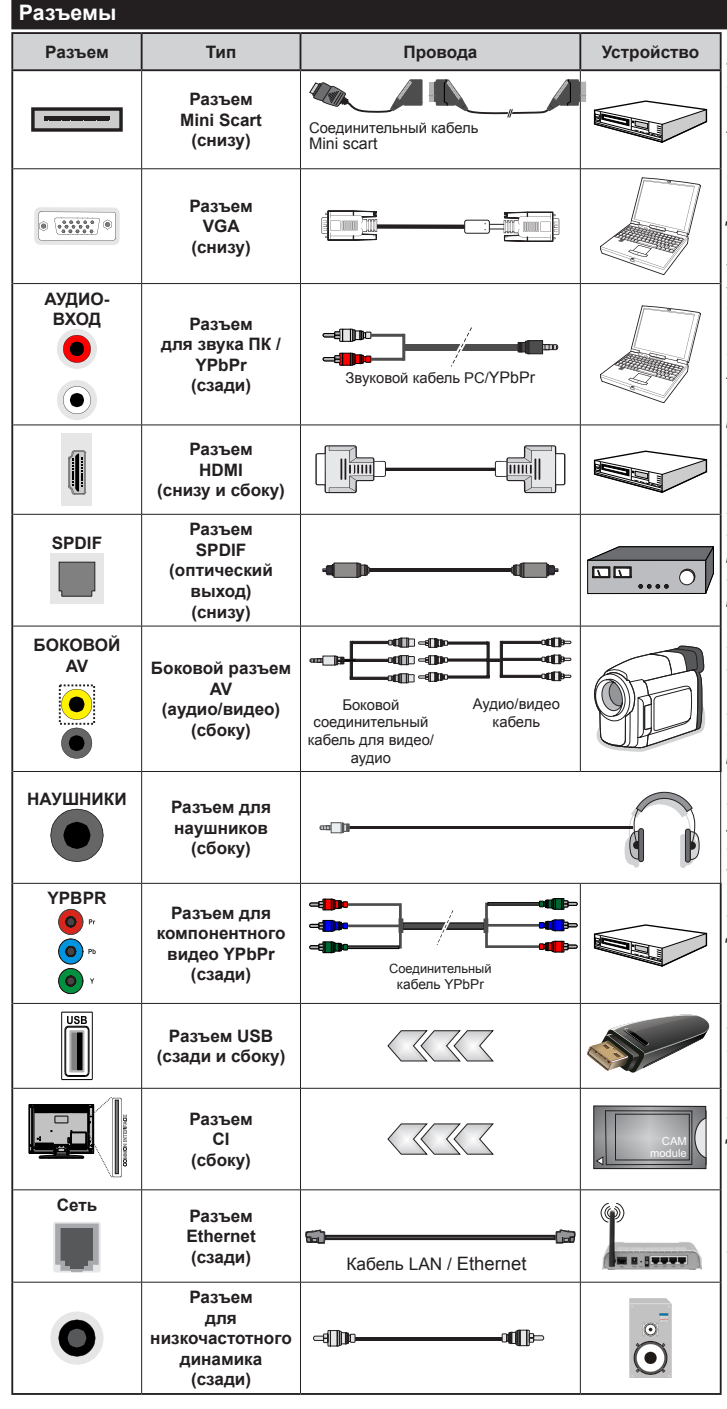

🖉 ПРИМЕЧАНИЕ: При подключении устройства через YPbPr или боковой вход AV, необходимо использовать соединительные кабели. чтобы подключение было возможным. См. рисунки на левой стороне.. Для воспроизведения звука PC/ YPbPr необходимо подключить в задние звуковые входы разъемы звукового кабеля YPbPr/PC. | Если внешнее устройство подключено через разъем SCART, телевизор автоматически перейдет в режим AV.| При приеме каналов цифрового ТВ (Мред4 Н.264) или в режиме работы с программой Media Browser разъем SCART не будет обеспечивать вывод сигнала. | При использовании комплекта для настенного крепления (возможно приобретение у третьих лиц на рынке, если он не прилагается), перед началом монтажа на стену рекомендуется подключить все кабели в заднюю панель телевизора. | Вставка или удаление модуля CI осуществляется, только если телевизор ВЫКЛЮЧЕН. Для получения подробной информации о настройках ознакомьтесь с руководством по модулю. | USBвход на задней стороне Вашего телевизора (USB 2.0) поддерживает vстройства с силой тока до 500 мА. Подключение устройств, значение тока в которых выше 500 мА, может привести к повреждению телевизора. Для боковых USB-входов (USB 3.0) это предельное значение составляет 1А. | При подключении HDMI-кабеля к телевизору необходимо использовать только экранированный кабель HDMI. чтобы беспечить достаточную сопротивляемость паразитическому влиятиню помех.. Для песперебойной передачи данных следует использовать высокоскоростной HDMI-кабель. способный передавать сигналы высокой четкости (например, контент 4К).

Если вы хотите подключить к телевизору устройство, убедитесь, что телевизор и устройство отключены непосредственно перед выполнением подключения. После завершения пдключения вы можете включить оба устройства и использывать их.

#### Включение/выключение

## Включение телевизора

Подключите сетевой шнур к сети электропитания (настенной розетке) с параметрами 220-240 В переменного тока, частота 50 Гц.

Выведите телевизор из режима ожидания любым из способов:

- Нажмите кнопку Поддерживать, Программа +/или числовую кнопку на пульте дистанционного управления.
- Нажмите на телевизоре кнопку Поддерживать или Программа +/-.

Телевизор включится.

## Выключение телевизора

Нажмите кнопку **Поддерживать** на пульте дистанционного управления или кнопку **Поддерживать** на телевизоре и удерживайте их, пока телевизор не переключится в режим ожидания.

#### Для полного отключения питания телевизора, отключите сетевой шнур из розетки.

Примечание: При переключении телевизора в режим ожидания индикатор режима ожидания может мигать, показывая активность таких функций как Поиск в режиме ожидания, Загрузка по беспроводной связи или Таймер. Светодиод может мигать при включении телевизора из режима ожидания.

#### Первая установка

При первом включении появляется меню выбора языка. Выберите необходимый язык и нажмите на кнопку **ОК**.

На следующей экранной странице установите первичные настройки, используя кнопки направления.

Примечание: В зависимости от выбора Страны, на этом этапе может запрашиваться ввод и подтверждение ПИН-кода. Выбранный ПИН-код не может являться 0000. Необходимо ввести его, если потребуется ввод ПИН-кода для любых операций с меню позже.

#### О выборе типа вещания

**Цифровая антенна:** Если включена опция **Цифровая антенна**, то после завершения начальных настроек будет выполняться поиск цифровых станций наземного вещания.

Цифровой кабель: Если включена опция поиска станций цифрового кабельного телевещания, телевизор будет осуществлять поиск станций цифрового кабельного телевещания после завершения других начальных настроек. В соответствии с другими начальными настройками, перед началом поиска на экране может отобразиться сообщение подтверждения. Выберите **Да** и нажмите **ОК** для продолжения. Для отмены операции выберите **НЕТ** и нажмите **ОК**. Вы можете выбрать опцию **Сеть** или установить такие значения, как Частота, Идентификатор сети и Шаг поиска. После завершения нажмите кнопку **ОК**.

Примечание: Продолжительность поиска будет изменена, в зависимости от выбранного Шага поиска.

Аналоговый: Если включена опция Аналоговое телевидение, то после завершения начальных настроек будет выполняться поиск станций аналогового вещания.

Также можно установить предпочитаемый тип телевещания. Во время поиска приоритет будет отдаваться выбранному типу телевещания, и соответствующие каналы будут отображаться в верхней части Списка каналов. После завершения нажмите кнопку OK, чтобы продолжить.

На данном этапе вы можете включить опцию Магазинный режим. Данная опция будет использоваться для конфигурации настроек телевизора для среды хранения, и, в зависимости от используемой модели телевизора, поддерживаемые функции будут отображаться на верхней части экрана в качестве информационного баннера. Эта опция предназначена для использования в магазине. Для домашнего использования рекомендуется выбирать Домашний режим. Эта опция будет доступна меню Система>Настройки>Больше и может быть выключена/включена позже.

Нажмите на пульте дистанционного управления кнопку **ОК**, чтобы продолжить, и появится меню **Сеть/Настройки сетиИнтернет**. Для выполнения настройки проводного и беспроводного соединения ссылайтесь на раздел **Подключение**. После завершения настроек нажмите кнопку **ОК**, чтобы продолжить. Чтобы пропустить следующий шаг без выполнения каких-либо операций, нажмите кнопку **Быстрая перемотка вперед** на пульте дистанционного управления.

После завершения начальных настроек телевизор начнет поиск доступных станций телевещания в соответствии с выбранными типами вещания.

После сохранения всех имеющихся станций на экране появятся результаты поиска. Нажмите **ОК** чтобы продолжить. Затем отобразится меню **Редактирование списка каналов**. Вы можете отредактировать список каналов в соответствии с Вашими предпочтениями или нажать кнопку **Мепи**, чтобы выйти из списка каналов и начать просмотр.

По мере того, как поиск продолжится, появится сообщение с запросом, хотите ли вы отсортировать каналы в соответствии с LCN (\*). Выберите **Да** и нажмите **ОК** для подтверждения.

(\*) LCN – это система номеров логических каналов, которая организует доступные программы вещания в

соответствии с распознаваемой последовательностью каналов (при наличии).

**Примечание:** Не выключайте телевизор, когда инициализирована первая установка. Следует отметить, что некоторые опции могут быть недоступными, в зависимости от страны.

### Воспроизведение медиа-файлов через вход

USB-диск с параметрами 2.5 и 3.5 дюймов(жесткий диск с внешним питанием) или USB-стик можно подключать к USB-входам телевизора.

ВАЖНО! Перед выполнением любого подключения к телевизору создайте резервные копии файлов. Производитель не несет ответственности за повреждение файлов или утерю данных. Некоторые виды USB-устройств (например, MP3-плееры) могут оказаться не совместимыми с данным телевизором. Телевизор поддерживает форматирование дисков в формате FAT32 и NTFS, но запись на диски в формате NTFS невозможна.

В процессе форматирования жесткого диска USB с емкостью 1TB (терабайт) или более могут возникнуть проблемы.

Перед каждый включением и отключением необходимо выждать некоторое время, так как плеер все еще может осуществлять считывание файлов. В противном случае может иметь место повреждение USB-плеера и непосредственно устройства USB. Не извлекайте диск во время проигрывания файла.

Вы можете использовать USB-хабы через USBвходы телевизора. В таком случае рекомендуется использование USB-хабов со внешним питанием.

Рекомендуется использовать USB-вход (-ы) телевизора напрямую, если нужно подключение жесткого диска USB.

Примечание: При просмотре файлов с изображениями меню Обозреватель мультимедиа может отображать только 1000 файлов с изображениями, сохраненных на подключенном USB-устройстве.

#### Запись программ

ВАЖНО: При использовании нового жесткого диска USB рекомендуется сначала отформатировать диск с помощью опции устройства "Отформатировать диск" в меню "Медиа-браузер>Настройки>Настройки записи".

Для записи программы сначала необходимо подключить USB-диск к телевизору. Телевизор в это время должен быть выключен. Затем необходимо включить телевизор, чтобы функция записи стала доступна.

Для осуществления записи объем свободной памяти на вашем USB-диске должен составлять 2 Гб, и он должен быть совместим с USB 2.0. Для использования USB-входов на задней панели телевизора (USB 3.0) также могут использоваться совместимые устройства. Если USB-диск не является совместимым, отобразится сообщение об ошибке.

Для записи длинных программ (например, кинофильмов) рекомендуется использовать накопители на жестком диске USB (НЖД).

Записываемые программы сохраняются на подключенный USB-диск. По желанию записи можно сохранить или скопировать на компьютер; однако, воспроизведение этих файлов на компьютере будет невозможно. Воспроизведение записей возможно только на телевизоре.

При отложенном просмотре может наблюдаться задержка синхронизации аудио и видео потоков (Lip Sync). Запись радио не поддерживается. Телевизор может записывать программы продолжительностью до 10 часов.

Записанные передачи разбиваются на части объемом по 4 Гб.

Если у подключенного диска скорость записи не достаточна, возможен сбой записи, а функция сдвига по времени может оказаться недоступной. Для записи программ высокой четкости рекомендуется использовать жесткие диски USB. Нельзя извлекать диск USB/HDD во время выполнения записи. Это может повредить подключенное устройство USB/HDD.

Если сетевой шнур будет извлечен из розетки, когда будет установлен таймер активной USBзаписи, запись будет отменена.

Осуществляется поддержка нескольких разделов. Поддерживаются максимум два разных раздела. Первый раздел USB диска используется для функций PVR. Для использования под функции PVR ready он должен быть отформатирован как главный раздел.

Некоторые пакетированные потоки могут не записаться из-за проблем с сигналом, поэтому во время проигрывания видео может иногда останавливаться.

Кнопки "Запись", "Воспроизведение", "Пауза", "Отображение" не могут использоваться при включенном телетексте. Если запись начинается по сигналу таймера при включенном телетексте, телетекст будет автоматически отключен. Использование телетекста отключается во время воспроизведения.

Во время фоновой записи программы Вы можете использовать опции меню, переключаться на другой источник или использовать функции **Медиабраузера** (такие, как просмотр изображений, воспроизведение видео-файлов и музыкальных файлов, и даже воспроизведение текущей записи).

#### Запись со сдвигом по времени

Нажмите кнопку Пауза во время просмотра передачи для переключения в режим сдвига по времени. В режиме сдвига по времени передача приостанавливается и одновременно записывается на подключенный диск USB.

Повторно нажмите кнопку **Воспроизведения** для завершения приостановленной программы. Нажмите кнопку **Стоп** для выключения записи со смещением по времени и возврата к прямой трансляции.

Режим сдвига по времени нельзя использовать, находясь в режиме радио.

Вы не можете использовать функцию быстрого перехода назад при смещении по времени перед ускорением воспроизведения с помощью опции быстрого продвижения вперед.

#### Одновременная запись

Нажмите кнопку Запись, чтобы начать запись передачи одновременно с просмотром программы. Для записи следующего события можно нажать кнопку Запись на пульте ДУ для записи следующего события после выбора следующей программы в электронной программе передач. Нажмите кнопку Стоп для отмены постоянной записи.

Вы не можете переключаться на другие станции телевещания в режиме записи. Во время записи программы или при смещении по времени на экране появится предупреждающее сообщение, если скорость USB-накопителя будет недостаточной.

#### Просмотр записанных программ

Выберите "Записи" в меню "Медиа-браузер". Выберите запись из списка (если запись сделана ранее). Нажмите кнопку ОК, чтобы отобразить Опции воспроизведения. Выберите опцию и нажмите кнопку ОК.

**Примечание:** Во время воспроизведения просмотр главного меню и позиций меню будет не доступен.

Нажмите кнопку **Стоп** для выключения воспроизведения и вернитесь к меню "Записи".

#### Медленно вперёд

При нажатии кнопки "Пауза" во время просмотра записанных программ станет доступна функция "Замедленное воспроизведение". Функция приводится в действие с помощью кнопки "Ускоренная перемотка вперед". Последовательные нажатия кнопки "Ускоренная перемотка вперед" изменяют скорость перемотки.

#### Конфигурация записи

Выберите элемент **"Настройки записи"** в меню **"Медиа-браузер>Настройки"** для конфигурации настроек записи.

Форматирование диска: Вы можете использовать функцию Формат диска для форматирования присоединенного диска USB. Для использования функции форматирование диска необходимо ввесуи Ваш пин-код.

Примечание: ПИН-кодом по умолчанию является 0000 или 1234. Если вы установили ПИН-код (требуется в зависимости от выбора страны) во время Переой установки, используйте данный ПИН-код.

ВАЖНО: В результате форматирования USB-диска будут удалены BCE данные, сохраненные на нем, и его файловая система будет преобразована в формат FAT32. В большинстве случаев ошибки работы будут иправлены после форматирования, но вы потеряете BCE ваши данные.

Если во время начала записи на экране появилось сообщение "слишком медленная скорость записи USB-диска", попробуйте начать запись еще раз. Если данная ошибка не исчезает, возможно, ваш USB-диск не соответствует требованиям по скорости. Попробуйте подключить другой диск.

#### Меню обозревателя мультимедиа

Можно воспроизводить фото и музыкальные файлы и файлы с фильмами, сохраненные на USB-диске, путем подключения диска к телевизору. Подключите USB-диск к одному из входных USB-разъемов, находящихся на боковой панели телевизора. При нажатии кнопки Menu в режиме обозревателя мультимедиа будет обеспечен доступ к опциям меню Изображение, Звук и Настройки. При повторном нажатии кнопки Menu будет иметь место выход из данного экрана. Настройки Обозревателя мультимедиа можно установить с помощью диалогового окна Настройки.

| Включение режима Цикл/Перемешивание                                             |                                                                                             |  |
|---------------------------------------------------------------------------------|---------------------------------------------------------------------------------------------|--|
| Начните воспроизведение с<br>помощью кнопки<br>Воспроизведение и<br>активируйте | Все файлы в списке будут<br>постоянно воспроизводиться<br>в первоначальном порядке.         |  |
| Начните воспроизведение с помощью кнопки ОК и активируйте 💽                     | Будет постоянно<br>воспроизводиться один и тот<br>же файл (повтор)                          |  |
| Начните воспроизведение с<br>помощью кнопки<br>Воспроизведение и<br>активируйте | Все файлы в списке будут<br>воспроизводиться один раз<br>вразброс.                          |  |
| Начните воспроизведение с<br>помощью кнопки<br>Воспроизведение и<br>активируйте | Все файлы в списке будут<br>постоянно воспроизводиться<br>в том же произвольном<br>порядке. |  |

### FollowMeTV (при наличии)

Вы можете просматривать текущие телепередачи с помощью мобильного устройства при наличии в телевизоре опции smart TV и используя функцию **FollowMe TV**. Установите на мобильное устройство приложение Smart Center. Запустите приложение. Для получения дальнейшей информации по использованию данной функции см. инструкции используемого вами приложения.

Примечание: Это приложение не совместимо со всеми мобильными устройствами. Оба устройства должны быть подключены к одной и той же сети.

#### CEC и CEC RC Passthrough

Эта функция позволяет управлять с помощью пульта дистанционного управления телевизора устройствами, поддерживающими СЕС, которые подключены в разъемы HDMI.

Опция СЕС в меню Система > Настройки > Больше сначала должна быть установлена как Вкл. Нажмите на кнопку Источник и выберите вход HDMI подключенного устройства СЕС из меню Список источников. Когда будет подключено устройство источника СЕС, оно будет отображаться в меню источника с собственным названием вместо подключенных разъемов HDMI (DVD-плеер, Записывающее устройство 1 и т.д.).

Пульт дистанционного управления автоматически сможет выполнять основные функции после того, как будет выбран источник HDMI.

Для прекращения данной операции и управления телевизором с помощью пульта дистанционного управления нажмите кнопку Quick Menu на пульте, выделите CEC RC Passthrough и установите "Выкл." с помощью кнопки "Влево" или "Вправо". Эта функция также может быть включена или отключена с помощью меню Система >Настройки >Больше.

Данный телевизор также поддерживает функцию ARC (Реверсивный звуковой канал/Audio Return Channel). Эта функция является звуковым звеном, предназначенным для замены других кабелей между телевизором и аудио-системой (приемник A/V или акустическая система).

Когда будет включена функция ARC, в телевизоре не будет автоматически включен режим "без звука" для других звуковых выводов. Необходимо будет уменьшить громкость телевизора до нуля вручную, если вы захотите слушать аудио только с подключенного аудио-устройства (так же, как и с других оптических или коаксиальных цифровых аудио-выводов). Если вы захотите изменить громкость подключенного устройства, необходимо будет выбрать данное устройство из списка источников. В этом случае кнопки управления громкостью сопряжены с подключенным аудиоустройством.

**Примечание:** Функция ARC поддерживается только через вход HDMI3.

#### Звуковое управление системой

Допускается использование с телевизором звукового усилителя/ресивера. Управление громкостью может осуществляться с помощью пульта дистанционного управления телевизора. Для включения данной функции установите опцию **Громкоговорители**в меню **Система > Настройки > Больше** как **Усилитель**. Звук громкоговорителей телевизора будет выключен, и из подключенной звуковой системы будет слышен звук источника просмотра.

Примечание: Аудио-устройство должно поддерживать функцию Управление аудио-файлами системы, и функция CEC должна быть установлена как Вкл.

### Электронное руководство (при наличии)

Инструкции по использованию функций телевизора можно найти в электронном пособии.

Для использования электронного пособия нажмите на кнопку **Info** во время отображения главного меню на экране или кнопку **Quick Menu**, выберите **Информационный буклет** и нажмите **OK**.

С помощью кнопок направления выберите нужную категорию. Каждая категория включает различные темы. Выберите требуемый раздел и нажмите ОК для отображения инструкций.

Чтобы закрыть электронное руководство, нажмите кнопку **Exit** или **Menu.** 

**Примечание:** Содержание электронного пособия может отличаться в зависимости от модели.

# Состав меню телевизора

# Система - Содержание меню Изображение

| Кытта стиность         Устанавливает контрастность изображения.           Яркость         Устанавливает яркость изображения.           Резкость         Устанавливает яркость изображения.           Резкость         Устанавливает резкость отображения объектов на экране.           Цвет         Устанавливает резкость отображения объектов на экране.           Даля установки опций режима Энергосберожение. Настраиваемое, Минимальное, Среднее, Максимальное, Автомалическое, Экран е.ккл. или Выкл. примечание: Имеющиеся опции могут отличаться, е зависимости от выбранново Режима           Лодсветка         Этот параметр управляет уровнем подсветки. Функция подсветки будет нективной, есла Знот параметр управляет уровнем подсветки. Функция подсветки будет нективной, есла Знот параметр управляет уровнем подсветки. Функция подсветки будет нективной, есла Знот параметр управляет уровнем подсветки. Функция подсветки будет нективной, есла Знот параметр управляет уровнем подсветки. Функция подсветки будет настройка будет остановки опили авторажения.           Циумопонижение         При спабости сигнала и сопровождении изображения шумом используйте настройку Щумопонижение для снижения уровня шума.           Гелепература         Устанавливает желаемое значение температуры цвета. Доступны опции Прохладный, непок Влеео или вправо.           Веляя точка         Вобъмнък тепензионных протрамах фильмы записываются с различным количеством кадров в секунду. Для четого отображения сцен с быстрым действием включте данную функцию.           Вобъмнък тепевизионных протрамах фильмы записываются с различным количеством кадров в секунду. Для четого отображения сцен с быстрым действием вк                                                                                                    | Режим                                                                                                    |                           | Вы можете изменить режим изображения в соответствии с Вашими предварительными настройками или требованиями. Можно установить одну из следующих опций режима изображения: Кинотеатр, Игра, спорт, Динамическое и Естественное изображение.          |  |  |
|----------------------------------------------------------------------------------------------------|----------------------------------------------------------------------------------------------------|---------------------------|----------------------------------------------------------------------------------------------------|--|--|
| Яркость         Устанавливает яркость изображения.           Резкость         Устанавливает резкость отображения объектов на экране.           Цвет         Устанавливает резкость отображения объектов на экране.           Сбережение энергии         Для установки опций режима Энергосбережение: Настраиваемое, Минимальное, Среднее, Максимальное, Астоматическое, Зиран выкл. или Выкл. Примечания: Имесициеся опци мозут отличаться, в заеисимости от еыбранного Режима Энергосбережение: Кореснее, Максимальное, Астоматическое, Зиран выкл. или Выкл. Примечания: Имесициеся опци мозут отличаться, в заеисимости от еыбранного Режима Энергосбережение (удет установки подсветки. Функция подсветки будет неактивной, если Энергосбережение будет установки мозут отличаться, в заеисимости от еыбранного Режима Энергосбережение (удет установки подсветки. Функция подсветки будет неактивной, если Энергосбережение будет установки изображения цимом используйте настройку Шумопонижение           Динамический контраст         Вы можете заменить коэффициент динамический контраст на требуемое значение.           Пои спабости сигнала и сопровождении изображения шумом используйте настройку Шумопонижение для снижения дуровня шума.         Установки и порхладный, Норхладный, Норхладный, Норхладиный, Телльй и Настраиваемы.           Масштабирование изображения         Установка требуемого формата размера изображения.         Вы полека требуемого формата размера изображения.           Велая точка         В обычных телевизионных программах фильмы записываются с различным количеством кадора в секунду. Для четкого отображения цен с быстрым действием включите данную функцию.           Цвет кожи         Цвет кожи может быть изменен между -5                                                                                                    | Контрастность                                                                                              |                           | Устанавливает контрастность изображения.                                                                                                    |  |  |
| Резкость         Устанавливает резкость отображения объектов на экране.           Цвет         Устанавливает насыщенность цвета, регулирует цвета.           Подсветка         Для установки опций режима Энергосбережение. Настраиваемое, Минимальное, Среднее, Максимальное, Среднее, Максим | Яр                                                                                                    | КОСТЬ                     | Устанавливает яркость изображения.                                                                                                    |  |  |
| Цвет         Устанавливает насыщенность цвета, регулирует цвета.           г         Подсветка         Араксимальное, Арамалическое, Укран еыкл. или Выкл.<br>Примечание: Имеющиеся опции могут отпличаться, в зависимости от выбранного Режима           Подсветка         Этот параметр управляет уровнем подсветки. Функция подсветки будет неактивной, есла<br>Энергосбережение будет установлено в режим Настраиваемое.           И         Подсветка         Этот параметр управляет уровнем подсветки. Функция подсветки будет неактивной, есла<br>Энергосбережение будет установлено в режим Настраиваемое.           И         Подсветка         Вы можете заменить коэффициент динамический контраст на требуемое значение.           При спабости сигнала и сопровождении изображения шумом используйте настройку<br>Шумопонижение для снижения уровня шума.         Температура           Температура         Устанавливает желаемое значение температуры цвета. Доступны опции Прохладный,<br>ногок Влево или Вправо.           Масштабирование<br>изображения         Установка требуемого формата размера изображения может быть увеличена с помощью<br>кнопок Влево или Вправо.           Режим просмотра<br>фильма         Вобчных телевизонных порграммах фильмы записываются с различным количеством<br>кадора в секунду. Для четкого отображения сце с быстрым действием включите данную<br>функцию.           Потный диапазон<br>нотина диницио для увеличение темноты изображения.         Эта настраиваемые тона.           Потный диапазон<br>на страика цвета         Эта настраивает желаемые сти опция Температуры вействи м Вибл.           Потный диапазон<br>на страика с кожи мож                                                                                                    | Pe                                                                                                    | зкость                    | Устанавливает резкость отображения объектов на экране.                                                                                                    |  |  |
| Сбетекние энергии         Для установки опций режима Энергосбережение: Настраиваемое, Минимальное, Среднее, Максимальное, Автоматическое, Зкран сыкл. или Выкл. Примечание: Имеющее опции меутотичанься, в зависимости от выбранного Режима                                                                                                    | Цв                                                                                                    | ет                        | Устанавливает насыщенность цвета, регулирует цвета.                                                                                                    |  |  |
| Подсветка         Этот параметр управляет уровнем подсветки. Функция подсветки будет неактивной, если Энергосбережение будет установлено в режим Настраиваемое.           Дополнительный настройки         Анаргосбережение будет установлено в режим Настраиваемое.           Динамический контраст         Вы можете заменить коэффициент динамический контраст на требуемое значение.           Щумопонижение         При слабости сигнала и сопровождении изображения шумом используйте настройку           Цимопонижение         При слабости сигнала и сопровождении изображения шумом используйте настройку           Температура цвета         Устанавливает желаемое значение температуры цвета. Доступны опции Прохладный, Нормальный, Теплый и Настраиваемы.           Беляя точка         Эта настройка будет доступной, если опция Температура цвета установлена как Настраиваемая. Теплоти или прохлада изображения может быть увеличена с помощью кнопок Влево или Вправо.           Масштабирование установка требуемого формата размера изображения.         В обычных телевизионных программах фильмы записываются с различным количеством кадоо в секунду. Для четкого отображения сцен с быстрым действием включите данную функцию.           Цвет кожи         Цвет кожи может быть изменен между -5 и 5.           Польй диапазон<br>НОМЫ         Эта функцию будет доступна при просмотре с источника HDMI. Вы можете использоват данную функцию для увеличения темноты изображения.           Польжение изображения PC         Появляется, когда источник входящего сигнала установлен на VGA/PC.           Выполняет автоматическую оптимизацию дисплея. Нажмите ОК для выполне                                                                                                    | Сбережение энергии                                                                                         |                           | Для установки опций режима Энергосбережение: Настраиваемое, Минимальное,<br>Среднее, Максимальное, Автоматическое, Экран выкл. или Выкл.<br>Примечание: Имеющиеся опции могут отличаться, в зависимости от выбранного Режима.                      |  |  |
| Дополнительный<br>настройки         Динамический<br>контраст         Вы можете заменить коэффициент динамический контраст на требуемое значение.           Динамический<br>контраст         Вы можете заменить коэффициент динамический контраст на требуемое значение.         При слабости сигнала и сопровождении изображения шумом используйте настройку<br>Шумопонижение<br>изображения         При слабости сигнала и сопровождении изображения шумом используйте настройку<br>Шумопонижение<br>дивета         При слабости сигнала и сопровождении изображения шумом используйте настройку<br>Шумопонижение<br>дивета           Температура<br>цвета         Устанавливает желаемое значение температуры цвета. Доступны опции Прохладный,<br>Нормальный, Теплота или прохлада изображения ложет быть увеличена с помощью<br>кнопок Влево или Вправо.           Масштабирование<br>изображения         Эта настройка будет доступной, если опция Температура цвета установлена как<br>Настраиваемая. Геплота или прохлада изображения может быть увеличена с помощью<br>кнопок Влево или Вправо.           Масштабирование<br>изображения         Установка требуемого формата размера изображения.           Режим просмотра<br>фильма         В обычных телевизионных программах фильмы записываются с различным количеством<br>кадора в секунду. Для четкого отображения сцен с быстрым действием включите данную<br>функцию.           Цвет кожи         Цвет кожи может быть изменен между -5 и 5.           Настраивает желаемые тона.         Полный диапазон<br>данную функцию для увеличения темноты изображения.           Положение<br>изображения PC         Появляется, когда источник входящего сигнала установлен на VGA/PC.           Выполняет автоматическую оптимизацию дисп                                                                                                    |                                                                                                    | Подсветка                 | Этот параметр управляет уровнем подсветки. Функция подсветки будет неактивной, если<br>Энергосбережение будет установлено в режим Настраиваемое.                                                                                                   |  |  |
| Динамический<br>контраст         Вы можете заменить коэффициент динамический контраст на требуемое значение.           Шумопонижение         При слабости сигнала и сопровождении изображения шумом используйте настройку<br>Шумопонижение для снижения уровня шума.           Температура<br>цвета         Устанавливает желаемое значение температуры цвета. Доступны опции Прохладный,<br>Нормальный, Теплый и Настраизаемы.           Белая точка         Эта настройка будет доступной, если опция Температура цвета установлена как<br>Настраизаемая. Теплота или прохлада изображения может быть увеличена с помощью<br>кнопок Влево или Вправо.           Масштабирование<br>изображения         Установка требуемого формата размера изображения.           Режим просмотра<br>фильма         В обычных телевизионных программах фильмы записываются с различным количеством<br>кадров в секунду. Для четкого отображения сцен с быстрым действием включите данную<br>функцию.           Цвет кожи         Цвет кожи может быть изменен между -5 и 5.           Настройка цвета         Настраивает желаемые тона.           Полный диапазон<br>нDMI         Эта функцию для увеличения темноты изображения.           Польжение<br>изображения PC         Появляется, когда источник входящего сигнала установлен на VGA/PC.           Выполняет автоматическую оптимизацию дисплея. Нажмите OK для выполнения<br>оптимизации.         Этот пункт меню смещает изображение горизонтально к правому или левому краю экрана.           Голизонтальная<br>позиция         Этот пункт меню смещает изображение вертикально к верхнему или нижнему краю экрана.                                                                                                    | До<br>на                                                                                                   | полнительный<br>стройки   |                                                                                                    |  |  |
| Шумопонижение         При слабости сигнала и сопровождении изображения шумом используйте настройку<br>Шумопонижение для снижения уровня шума.           Температура<br>цвета         Устанавливает желаемое значение температуры цвета. Доступны опции Прохладный,<br>Нормальный, Теплый и Настраиваемый.           Белая точка         Эта настройка будет доступной, если опция Температура цвета установлена как<br>Настраиваемыя. Теплота или прохлада изображения может быть увеличена с помощью<br>кнопок Влево или Вправо.           Масштабирование<br>изображения         Установка требуемого формата размера изображения.           Режим просмотра<br>фильма         В обычных телевизионных программах фильмы записываются с различным количеством<br>каров в секунду. Для четкого отображения сцен с быстрым действием включите данную<br>функцию.           Цвет кожи         Цвет кожи может быть изменен между -5 и 5.           Настройка цвета         Эта функция будет доступна при просмотре с источника HDMI. Вы можете использоват<br>данную функцию для увеличения темноты изображения.           Положение<br>изображения PC         Появляется, когда источник входящего сигнала установлен на VGA/PC.           Выполняет автоматическую оптимизацию дисплея. Нажмите OK для выполнения<br>оптимизации.         Этот пункт меню смещает изображение горизонтально к правому или левому краю экрана.           Вертикальная<br>позиция         Этот пункт меню смещает изображение вертикально к верхнему или нижнему краю экрана.           Вертикальная<br>позиция         Этот пункт меню смещает изображение вертикально к верхнему или нижнему краю экрана.                                                                                                    |                                                                                                    | Динамический<br>контраст  | Вы можете заменить коэффициент динамический контраст на требуемое значение.                                                                                                    |  |  |
| Температура<br>цвета         Устанавливает желаемое значение температуры цвета. Доступны опции Прохладный,<br>Нормальный, Теплый и Настраиваемый.           Велая точка         Эта настройка будет доступной, если опция Температура цвета установлена как<br>Настраиваемая. Теплота или прохлада изображения может быть увеличена с помощью<br>кнопок Влево или Вправо.           Масштабирование<br>изображения         Установка требуемого формата размера изображения.           Установка требуемого формата размера изображения.         В обычных телевизионных программах фильмы записываются с различным количеством<br>кадров в секунду. Для четкого отображения сцен с быстрым действием включите данную<br>функцию.           Цвет кожи         Цвет кожи может быть изменен между -5 и 5.           Настройка цвета         Настраивает желаемые тона.           Полный диапазон<br>изображения PC         Эта функцию для увеличения темноты изображения.           Положение<br>изображения PC         Появляется, когда источник входящего сигнала установлен на VGA/PC.           Выполняет автоматическую оптимизацию дисплея. Нажмите ОК для выполнения<br>оптимизации.         Этот пункт меню смещает изображение горизонтально к правому или левому краю экрана.           Вертикальная<br>позиция         Этот пункт меню смещает изображение вертикально к верхнему или нижнему краю экрана.                                                                                                    |                                                                                                    | Шумопонижение             | При слабости сигнала и сопровождении изображения шумом используйте настройку<br>Шумопонижение для снижения уровня шума.                                                                                                    |  |  |
| Велая точка         Эта настройка будет доступной, если опция Температура цвета установлена как<br>Настраиваемая. Теплота или прохлада изображения может быть увеличена с помощью<br>кнопок Влево или Вправо.           Масштабирование<br>изображения         Установка требуемого формата размера изображения.           Режим просмотра<br>фильма         В обычных телевизионных программах фильмы записываются с различным количеством<br>кадров в секунду. Для четкого отображения сцен с быстрым действием включите данную<br>функцию.           Цвет кожи         Цвет кожи может быть изменен между -5 и 5.           Настройка цвета         Настраивает желаемые тона.           Полный диапазон<br>нDMI         Эта функция будет доступна при просмотре с источника HDMI. Вы можете использоват<br>данную функцию для увеличения темноты изображения.           Польжение<br>изображения PC         Появляется, когда источник входящего сигнала установлен на VGA/PC.           Выполняет автоматическую оптимизацию дисплея. Нажмите ОК для выполнения<br>оптимизации.         Этот пункт меню смещает изображение горизонтально к правому или левому краю экрана.           Вертикальная<br>позиция         Этот пункт меню смещает изображение вертикально к верхнему или нижнему краю экрана.           Вертикальная<br>позиция         Этот пункт меню смещает изображение докусние докусние, которая проявляется как<br>позиция         Этот пункт меню смещает изображение докусние докусние докусние, которая проявляется как                                                                                                    |                                                                                                    | Температура<br>цвета      | Устанавливает желаемое значение температуры цвета. Доступны опции <b>Прохладный,</b><br>Нормальный, Теплый и Настраиваемый.                                                                                                    |  |  |
| Масштабирование<br>изображения         Установка требуемого формата размера изображения.           Режим просмотра<br>фильма         В обычных телевизионных программах фильмы записываются с различным количеством<br>кадров в секунду. Для четкого отображения сцен с быстрым действием включите данную<br>функцию.           Цвет кожи         Цвет кожи может быть изменен между -5 и 5.           Настройка цвета         Настраивает желаемые тона.           Полный диапазон<br>HDMI         Эта функцию будет доступна при просмотре с источника HDMI. Вы можете использоват<br>данную функцию для увеличения темноты изображения.           Польжение<br>изображения PC         Появляется, когда источник входящего сигнала установлен на VGA/PC.           Выполняет автоматическую оптимизацию дисплея. Нажмите ОК для выполнения<br>оптимизации.         Этот пункт меню смещает изображение горизонтально к правому или левому краю экрана.           Вертикальная<br>позиция         Этот пункт меню смещает изображение вертикально к верхнему или нижнему краю экрана.           Настройка синхросигналов корректирует интерференцию, которая проявляется как                                                                                                    | Белая точка<br>Масштабирование<br>изображения<br>Режим просмотра<br>фильма<br>Цвет кожи<br>Настройка цвета |                           | Эта настройка будет доступной, если опция <b>Температура цвета</b> установлена как<br>Настраиваемая. Теплота или прохлада изображения может быть увеличена с помощью<br>кнопок Влево или Вправо.                                                   |  |  |
| Режим просмотра<br>фильма         В обычных телевизионных программах фильмы записываются с различным количеством<br>кадров в секунду. Для четкого отображения сцен с быстрым действием включите данную<br>функцию.           Цвет кожи         Цвет кожи         Цвет кожи может быть изменен между -5 и 5.           Настройка цвета         Настраивает желаемые тона.           Полный диапазон<br>HDMI         Эта функцию будет доступна при просмотре с источника HDMI. Вы можете использоват<br>данную функцию для увеличения темноты изображения.           Положение<br>изображения PC         Появляется, когда источник входящего сигнала установлен на VGA/PC.           Выполняет автоматическую оптимизацию дисплея. Нажмите ОК для выполнения<br>оптимизации.         Этот пункт меню смещает изображение горизонтально к правому или левому краю экрана.           Вертикальная<br>позиция         Этот пункт меню смещает изображение вертикально к верхнему или нижнему краю экрана.           Вертикальная<br>позиция         Этот пункт меню смещает изображение вертикально к верхнему или нижнему краю экрана.                                                                                                    |                                                                                                    |                           | Установка требуемого формата размера изображения.                                                                                                    |  |  |
| Цвет кожи         Цвет кожи может быть изменен между -5 и 5.           Настройка цвета         Настраивает желаемые тона.           Полный диапазон<br>HDMI         Эта функция будет доступна при просмотре с источника HDMI. Вы можете использоват<br>данную функцию для увеличения темноты изображения.           Польжение<br>изображения PC         Появляется, когда источник входящего сигнала установлен на VGA/PC.           Автоположение<br>позиция         Выполняет автоматическую оптимизацию дисплея. Нажмите ОК для выполнения<br>оптимизации.         Этот пункт меню смещает изображение горизонтально к правому или левому краю экрана.           Вертикальная<br>позиция         Этот пункт меню смещает изображение вертикально к верхнему или нижнему краю экрана.           Вертикальная<br>позиция         Этот пункт меню смещает изображение вертикально к верхнему или нижнему краю экрана.                                                                                                    |                                                                                                    |                           | В обычных телевизионных программах фильмы записываются с различным количеством<br>кадров в секунду. Для четкого отображения сцен с быстрым действием включите данную<br>функцию.                                                                   |  |  |
| Настройка цвета         Настраивает желаемые тона.           Полный диапазон<br>HDMI         Эта функция будет доступна при просмотре с источника HDMI. Вы можете использоват<br>данную функцию для увеличения темноты изображения.           Положение<br>изображения PC         Появляется, когда источник входящего сигнала установлен на VGA/PC.           Выполняет автоматическую оптимизацию дисплея. Нажмите ОК для выполнения<br>оптимизации.         Выполняет автоматическую оптимизацию дисплея. Нажмите ОК для выполнения<br>оптимизации.           Горизонтальная<br>позиция         Этот пункт меню смещает изображение горизонтально к правому или левому краю экрана.           Вертикальная<br>позиция         Этот пункт меню смещает изображение вертикально к верхнему или нижнему краю экрана.           Настройка синхросигналов корректирует интерференцию, которая проявляется как<br>ототики с орадкоси и на разовании и правому и по разовани и правому и по разовани и правому и по разовани и правому и по разовани.                                                                                                    |                                                                                                    |                           | Цвет кожи может быть изменен между -5 и 5.                                                                                                    |  |  |
| Полный диапазон<br>HDMI         Эта функция будет доступна при просмотре с источника HDMI. Вы можете использоват<br>данную функцию для увеличения темноты изображения.           Полтожение<br>изображения PC         Появляется, когда источник входящего сигнала установлен на VGA/PC.           Автоположение<br>позиция         Выполняет автоматическую оптимизацию дисплея. Нажмите OK для выполнения<br>оптимизации.         Выполняет автоматическую оптимизацию дисплея. Нажмите OK для выполнения<br>оптимизации.           Бертикальная<br>позиция         Этот пункт меню смещает изображение горизонтально к правому или левому краю экрана.           Вертикальная<br>позиция         Этот пункт меню смещает изображение вертикально к верхнему или нижнему краю экрана.           Настройка синхросигналов корректирует интерференцию, которая проявляется как<br>позиция         Этот пункт меню соещает изображение теризонтально к верхнему или нижнему краю экрана.                                                                                                    |                                                                                                    |                           | Настраивает желаемые тона.                                                                                                    |  |  |
| Положение<br>изображения PC         Появляется, когда источник входящего сигнала установлен на VGA/PC.           Автоположение         Выполняет автоматическую оптимизацию дисплея. Нажмите ОК для выполнения<br>оптимизации.           Горизонтальная<br>позиция         Этот пункт меню смещает изображение горизонтально к правому или левому краю экрана.           Вертикальная<br>позиция         Этот пункт меню смещает изображение вертикально к верхнему или нижнему краю экрана.           Настройка синхросигналов корректирует интерференцию, которая проявляется как<br>портикальная         Этот пункт меню слещает изображение титерференцию, которая проявляется как                                                                                                    |                                                                                                    | Полный диапазон<br>HDMI   | Эта функция будет доступна при просмотре с источника HDMI. Вы можете использовать данную функцию для увеличения темноты изображения.                                                                                                    |  |  |
| Автоположение         Выполняет автоматическую оптимизацию дисплея. Нажмите ОК для выполнения<br>оптимизации.           Горизонтальная<br>позиция         Этот пункт меню смещает изображение горизонтально к правому или левому краю экрана.           Вертикальная<br>позиция         Этот пункт меню смещает изображение вертикально к верхнему или нижнему краю экрана.           Настройка синхросигналов корректирует интерференцию, которая проявляется как<br>ототики и по разовании и разовании и по разовании и по разовании               | По<br>изо                                                                                                  | ложение<br>ображения РС   | Появляется, когда источник входящего сигнала установлен на VGA/PC.                                                                                                    |  |  |
| Горизонтальная<br>позиция         Этот пункт меню смещает изображение горизонтально к правому или левому краю экрана.           Вертикальная<br>позиция         Этот пункт меню смещает изображение вертикально к верхнему или нижнему краю экрана.           Настройка синхросигналов корректирует интерференцию, которая проявляется как<br>портикальная         Настройка синхросигналов корректирует интерференцию, которая проявляется как                                                                                                    |                                                                                                    | Автоположение             | Выполняет автоматическую оптимизацию дисплея. Нажмите ОК для выполнения<br>оптимизации.                                                                                                    |  |  |
| Вертикальная<br>позиция Этот пункт меню смещает изображение вертикально к верхнему или нижнему краю экрана.<br>Настройка синхросигналов корректирует интерференцию, которая проявляется как                                                                                                    |                                                                                                    | Горизонтальная<br>позиция | Этот пункт меню смещает изображение горизонтально к правому или левому краю экрана.                                                                                                    |  |  |
| Настройка синхросигналов корректирует интерференцию, которая проявляется как                                                                                                    |                                                                                                    | Вертикальная<br>позиция   | Этот пункт меню смещает изображение вертикально к верхнему или нижнему краю экрана.                                                                                                    |  |  |
| текст с мелким шрифтом.                                                                                                    |                                                                                                    | Синхросигнал              | Настройка синхросигналов корректирует интерференцию, которая проявляется как<br>вертикальные полосы с элементами отображения, похожими на таблицы или абзацы, или<br>текст с мелким шрифтом.                                                       |  |  |
| Фаза В зависимости от источника входного сигнала (компьютер и т.д.) вы можете видеть<br>изображение на экране может быть размытым или с помехами. Для более четкого<br>изображения вы можете осуществлять постепенный переход, используя метод подбора.                                                                                                    |                                                                                                    | Фаза                      | В зависимости от источника входного сигнала (компьютер и т.д.) вы можете видеть<br>изображение на экране может быть размытым или с помехами. Для более четкого<br>изображения вы можете осуществлять постепенный переход, используя метод подбора. |  |  |
| Сбрасывает настройки изображения с возвратом к заводским настройкам (за исключение режима Игра).                                                                                                    |                                                                                                    |                           |                                                                                                    |  |  |

В режиме VGA (ПК) некоторые элементы меню изображения будут недоступны. В то же время, при работе в режиме ПК настройки режима VGA добавятся в меню **Настройки изображения**.

| Система - Содержание меню Звук                          |                                                                                                    |  |
|---------------------------------------------------------|----------------------------------------------------------------------------------------------------|--|
| Громкость                                               | Настраивает уровень громкости.                                                                                                    |  |
| Эквалайзер                                              | Выбирает режим эквалайзера. Пользовательские настройки можно устанавливать только в Режиме пользователя.                                                                                                    |  |
| Баланс                                                  | Регулирует баланс вука (в большей степени в левом или правом динамике).                                                                                                    |  |
| Наушники                                                | Устанавливает громкость наушников.<br>Перед использованием наушников убедитесь, что уровень громкости является<br>низким для предотвращения повреждения органов слуха.                                                                                                    |  |
| Режим звука                                             | Вы можете выбрать звуковой режим (если выбранный канал это поддерживает).                                                                                                    |  |
| AVL (автоматическое<br>ограничение уровня<br>громкости) | Настраивает звук для достижения фиксированного уровня выхода различных программ.                                                                                                    |  |
| Наушники/Линейный<br>выход:                             | При подключении к телевизору внешнего усилителя с помощью гнезда для подключения наушников установите режим <b>Линейный выход</b> . Если вы подключили к телевизору наушники, установите режим <b>Наушники</b> . Перед использованием наушников убедитесь, что установлен режим <b>Наушники</b> данного меню. Если будет установлен режим <b>Линейный выход</b> , вывод из гнезда для подключения наушников будет установлен на максимальный уровень, что может привести к повреждению органов слуха. |  |
| Динамическое<br>усиление басов                          | Включение и выключение Dynamic Bass.                                                                                                    |  |
| Пространственный<br>звук                                | Включение или Выключение пространственного звука.                                                                                                    |  |
| Цифровой выход                                          | Устанавливает цифровой тип аудио выхода.                                                                                                    |  |

| Система - Содержание меню Настройки                                                                                                    |                                                                                                    |  |
|----------------------------------------------------------------------------------------------------|----------------------------------------------------------------------------------------------------|--|
| Условный доступ                                                                                                    | Управляет модулями условий доступа при их наличии.                                                                                                    |  |
| Язык                                                                                                    | Вы можете устанавливать разные языки в зависимости от станции телевещания и страны.                                                                                                    |  |
| Родительские<br>настройки                                                                                                    | Введите правильный пароль для изменения родительских настроек. В данном меню Вы можете настроить Блокировку меню, Блокировку в зависимости от зрелости зрителей, Замок от детей или Руководство. Также Вы можете установить новый ПИН-код или изменить CICAM PIN по умолчанию с помощью соответствующих опций. |  |
|                                                                                                    | Примечание: Некоторые опции могут быть недоступными, в зависимости от страны во время<br>Первой установки. ПИН-кодом по умолчанию является 0000 или 1234. Если вы установили ПИН-<br>код (требуется в зависимости от выбора страны) во время Первой установки, используйте<br>данный ПИН-код.                  |  |
| Таймеры                                                                                                    | Устанавливает таймер автоматического отключения на определенное время<br>Устанавливает таймеры для выбранных программ.                                                                                                    |  |
| Дата/ Время                                                                                                    | Устанавливает дату и время.                                                                                                    |  |
| Источники<br>Источники<br>Источники |                                                                                                    |  |
| Сеть/Настройки сети /<br>Интернет                                                                                                    | Настройки сети/интернета.                                                                                                    |  |

| Сп<br>во:             | ециальные<br>зможности                     | Показывает другие опции специальных возможностей телевизора.                                                                                                    |  |
|-----------------------|--------------------------------------------|----------------------------------------------------------------------------------------------------|--|
|                       | Для слабослышащих                          | Активирует любую специальную функцию, передаваемую вещающей<br>станцией.                                                                                                    |  |
|                       | Аудио-описание                             | Звуковое сопровождение будет проигрываться для слепых или лиц с<br>болезнями зрения. Нажмите <b>ОК</b> , чтобы просмотреть все доступные опции<br>меню <b>Аудио-описание</b> . Эта функция доступна только в том случае, если<br>станция телевещания поддерживает ее.                                                                                                    |  |
|                       |                                            | Примечание: В режиме записи или смещения по времени функция звука аудио-<br>описания не можт быть доступна.                                                                                                    |  |
| No                    | ffliv                                      | Если эта функция поддерживается Вашим телевизором, Вы можете просмотреть номер ESN(*) и отключить Netflix.                                                                                                    |  |
| INC                   |                                            | (*) Номер ESN является уникальным идентификационным номером для Netflix,<br>созданным специально для идентификации вашего телевизора.                                                                                                    |  |
| Еш                    | le                                         | Показывает другие опции настройки телевизора.                                                                                                    |  |
|                       | Максимальное<br>время отображения<br>меню  | Изменяет время отображения меню на экранах меню.                                                                                                    |  |
|                       | HBBTV                                      | Вы можете включить или выключить эту функцию с помощью кнопок <b>Вкл</b> . или <b>Выкл</b> .                                                                                                    |  |
|                       | Обновление ПО                              | Обеспечивает наличие самых последних встроенных программ в вашем телевизоре. Нажмите кнопку <b>ОК</b> для просмотра опций меню.                                                                                                    |  |
|                       | Версия приложения                          | Отображает текущую версию ПО.                                                                                                    |  |
|                       | Режим субтитров                            | Эта опция используется для выбора определенного режима субтитров, который будет отображаться на экране (субтитры <b>DVB</b> / субтитры <b>телетекста</b> ) По умолчанию установлены субтитры <b>DVB</b> . Данная функция доступна только для страны Норвегия.                                                                                                    |  |
|                       | Автоматическое<br>выключение<br>телевизора | Автоматически устанавливает время, когда телевизор перейдет в режим ожидания, если не будут выполняться какие-либо операции.                                                                                                    |  |
|                       | Магазинный режим                           | Данный режим используется для целей демонстрации работы изделия. При<br>включенном <b>Магазинном режим</b> е некоторые функции телевизора будут недоступны.                                                                                                    |  |
|                       | Передача аудио/<br>видео                   | Функция <b>передачи аудио/видео</b> позволяет осуществлять обмен файлами,<br>сохраненными на планшетном ПК или смартфоне. Если у вас есть совместимый<br>смартфон или планшетный ПК, и установлено соответствующее программное<br>обеспечение, вы можете осуществлять передачу / воспроизведение фотографий<br>на телевизоре. Для получения более подробной информации см. инструкции<br>к Вашему ПО для обмена файлами. Функция <b>передачи аудио/видео</b> не будет<br>доступной одновременно с функцией интернет-портала |  |
| Перед<br>подключением |                                            | Эта настройка определяет предпочтение относительно режима питания при выключении Доступны опции Последнее состояние и Режим ожидания.                                                                                                    |  |
|                       | Виртуальный ПДУ                            | Данная функция позволяет подключать или отключать виртуальный ПДУ.                                                                                                    |  |
|                       | CEC                                        | С помощью данной настройки вы можете включить или полностью отключить<br>функцию СЕС. Нажмите кнопку Влево или Вправо, чтобы включить или отключить<br>данную функцию.                                                                                                    |  |
|                       | Автоматическое<br>включение питания<br>СЕС | Эта функция позволяет подключенному устройству, совместимому с HDMI-CEC,<br>включать телевизор и автоматически переключаться на источник входящего<br>потока. Нажмите кнопку Влево или Вправо, чтобы включить или отключить<br>данную функцию.                                                                                                    |  |
|                       | Громкоговорители                           | Для воспроизведения звука телевизора с подключенного совместимого<br>звукового устройство необходимо установить опцию <b>Усилитель</b> . Для управления<br>громкостью звукового устройства можно использовать пульт дистанционного<br>управления телевизора.                                                                                                    |  |

| Установка состава меню                             |                                                                                                    |  |
|----------------------------------------------------|----------------------------------------------------------------------------------------------------|--|
| Автоматический<br>поиск каналов<br>(перенастройка) | Отображает опции автоматической настройки. Цифровая антенна: Поиск и сохранение станций цифрового телевиденья. Аналоговый: Поиск и сохранение станций аналогового телевидения.                                       |  |
| Ручное<br>сканирование<br>каналов                  | Эта функция может использоваться для прямого ввода вещающей станции.                                                                                                    |  |
| Сетевое<br>сканирование<br>каналов                 | Поиск связанных каналов в системе вещания. Цифровая антенна: Поиск каналов через эфирную антенну.                                                                                                    |  |
| Точная<br>настройка<br>аналоговых<br>каналов       | Эту настройку можно использовать для тонкой настройки каналов. Данная<br>функция недоступна, если нет сохраненных аналоговых каналов.                                                                                |  |
| Параметры<br>установки                             | Отображение меню настроек установки. Поиск в режиме ожидания (опция) В режиме ожидания телевизор будет осуществлять поиск новых или отсутствующих каналов. Будут отображены все новые найденные станции телевещания. |  |
| Очистить<br>список<br>обслуживания                 | Воспользуйтесь данной настройкой, чтобы удалить список сохраненных каналов.<br>Этот параметр отображается, только если была выбрана <b>Страна</b> Дания, Швеция,<br>Норвегия или Финляндия.                          |  |
| Выбрать<br>активную сеть                           | Эта настройка позволяет выбрать только вещания в пределах выбранной сети, которые будут указаны в списке каналов. Данная функция доступна только для страны Норвегия.                                                |  |
| Первая<br>установка                                | Удаляет все сохраненные каналы, возвращает телевизор к заводским настройкам.                                                                                                    |  |

# Общее управление телевизором

#### Использование списка каналов

Телевизор сортирует все станции, сохраненные в списке каналов. Вы можете отредактировать список каналов или установить любимые каналы, или активные станции, которые будут внесены в список с помощью опций Список каналов. Нажмите кнопку ОК, чтобы выйти из Списка каналов. Вы можете отфильтровать каналы из списка с помощью Синей кнопки или открыть меню Редактирование списка каналов с помощью Зеленой кнопки для выполнения дополнительных изменений в текущем списке.

#### Управление списками любимых каналов

Вы можете создать четыре различных списка своих любимых каналов. Войдите в меню Список каналов в главном меню или нажмите Зеленую кнопку, при этом на экране будет отображаться Список каналов для открывания меню Редактирование списка каналов. Выберите из списка желаемый канал. С помощью Желтой кнопки можно делать многократный выбор. Затем нажмите кнопку ОК для открывания меню Опции редактирования каналов и выберите опцию Добавить/Удалить избранное. Повторно нажмите кнопку ОК. Установите опцию желаемого списка как Вкл. Выбранный канал (-ы) будет добавлен в список. Для удаления канала или каналов из списка любимых каналов выполните аналогичные шаги и установите опцию желаемого списка как Выкл.

Вы можете по желанию использовать функцию Фильтрация в меню Редактирование списка каналов для постоянной фильтрации каналов в Списке каналов. С помощью опции Фильтрация каждый раз при открывании Списка каналов может быть установлен один из Ваших любимых четырех списков любимых каналов. Функция фильтрации в меню Список каналов позволяет фильтровать только отображаемый в настоящее время Список каналов для нахождения канала и настройки на него. Эти изменения не останутся при следующем открывании данного Списка каналов.

#### Установка настроек родительского контроля

Опции меню "Родительские Настройки" могут использоваться для запрещения пользователям просмотра определенных программ, каналов, а также использования меню. Эти настройки находятся в меню "Система>Настройки>Меню родительских настроек".

Для отображения опций меню системы родительского контроля необходимо ввести ПИНкод. После установки правильного ПИН-кода будут отображены **настройки Родительского** контроля. Блокировка Меню: С помощью этой настройки открывается или закрывается доступ ко всем меню или установочным меню телевизора.

Блокировка в зависимости от зрелости зрителей: При установке этой опции у вещающих станций будет запрашиваться информация о зрелости, и если данный уровень зрелости отключен, то доступ к соответствующей передаче будет отключен.

Примечание: Если страна при Первой установке установлена как Франция, Италия или Австрия, значение блокировки в зависимости от зрелости зрителей будет установлено как 18 по умолчанию.

Замок от Детей: Если эта опция ВКЛ., то управлять телевизором можно будет только при помощи пульта дистанционного управления. В этом случае кнопки панели управления на телевизоре работать не будут.

Блокировка Интернета: Если эта опция будет установлена как "ВКЛ.", открытое приложение браузера в портале будет отключено. Установите "ВЫКЛ" для повторного запуска данного приложения.

Установить ПИН-код: Устанавливает новый ПИН-код.

ПИН-код CICAM По Умолчанию: Эта опция будет выделена серым цветом, если в слот CI телевизора не будет вставлен модуль CI. С помощью данной опции ПИН-код CI CAM, используемый по умолчанию, может быть изменен.

Примечание: ПИН-кодом по умолчанию является 0000 или 1234. Если вы установили ПИН-код (требуется в зависимости от выбора страны) во время Первой Установки, используйте данный ПИН-код.

Некоторые опции могут быть недоступными, в зависимости от страны во время **Первой Установки**.

#### Электронная программа передач (EPG)

Некоторые каналы содержат информацию о графике их транслирования. Нажмите кнопку **ЕРG** для просмотра меню **Электронной программы передач.** 

Существует 3 различных вида доступных графика размещения — График временной шкалы, График списка и График Сейчас/Далее. Для переключения между ними выполните инструкции, приведенные в нижней части экрана.

### График временной шкалы

Масштабирование (желтая кнопка): Нажмите Желтую кнопку для просмотра событий в более широком временном интервале.

Фильтрация (синяя кнопка): Отображает опции фильтра.

Выбор жанра (кнопка Субтитры): Отображение меню Выбор жанра. Используя эту функцию, можно выполнять поиск в базе данных программы передач по выбранному жанру. Будет выполняться поиск, и его результаты, в соответствии с заданными Вами критериями, будут выданы в виде списка.

Опции (кнопка ОК): Отображение опций для передачи.

Подробная информация по событиям (кнопка Info): Отображает подробную информацию о выбранных программах.

Следующий/Предыдущий день (кнопки Программа +/-): Отображение передачи следующего или предыдущего дня.

**Поиск (кнопка текст):** Отображает меню Guide Search (поиск по программе передач).

Сейчас (кнопка Сменный): Отображает текущее событие выбранного канала.

Зап./Стоп (кнопка Запись): Телевизор начнет записывать выбранную передачу. Для остановки записи нажмите кнопку еще раз.

ВАЖНО: Подключите USB-диск к телевизору, когда последний выключен. Затем необходимо включить телевизор, чтобы функция записи стала доступна.

**Примечание:** Переключение на другую станцию телевещания или источник не доступно во время записи.

# График списка (\*)

(\*) В этом варианте размещения перечисляются события выделенного канала.

Предыдущий Временной промежуток (красная кнопка): Отображает передачи предыдущего периода.

Следующий/Предыдущий день (кнопки Программа +/-): Отображение передачи следующего или предыдущего дня.

Подробная информация по событиям (кнопка Info): Отображает подробную информацию о выбранных программах.

Фильтрация (кнопка текст): Отображает опции фильтра.

Следующий временной промежуток (зеленая кнопка): Отображение передач следующего периода.

Опции (кнопка ОК): Отображение опций для передачи.

Зап./Стоп (кнопка Запись): Телевизор начнет записывать выбранную передачу. Для остановки записи нажмите кнопку еще раз.

ВАЖНО: Подключите USB-диск к телевизору, когда последний выключен. Затем необходимо включить телевизор, чтобы функция записи стала доступна.

**Примечание:** Переключение на другую станцию телевещания или источник не доступно во время записи.

# График Сейчас/Далее

Перемещение (кнопки направления): Используйте Кнопки направления для переключения каналов и программ.

Опции (кнопка ОК): Отображение опций для передачи.

Подробная информация по событиям (кнопка Info): Отображает подробную информацию о выбранных программах.

Фильтрация (синяя кнопка): Отображает опции фильтра.

Зап./Стоп (кнопка Запись): Телевизор начнет записывать выбранную передачу. Для остановки записи нажмите кнопку еще раз.

ВАЖНО: Подключите ÚSB-диск к телевизору, когда последний выключен. Затем необходимо включить телевизор, чтобы функция записи стала доступна.

Примечание: Переключение на другую станцию телевещания или источник не доступно во время записи.

#### Опции программы

Для выбора программ используйте кнопки направления, а для вывода меню Опции событий нажмите кнопку ОК. Доступны следующие опции. Выбор канала С помощью этой опции вы сможете

переключиться на выбранный канал.

Запись / Удаление зап. Таймер: Выберите опцию Запись и нажмите кнопку ОК. Если вещание программы будет осуществляться в будущем, она будет добавлена в список Таймеры для записи. Если выбранная программа транслируется в текущий момент, запись начнется немедленно.

Для отмены уже установленной записи выделите передачу, нажмите кнопку **ОК** и выберите опцию **Delete Rec. Таймер**. Запись будет отменена.

Таймер на передаче / Удалить таймер на Передаче: После выбора передачи в меню Электронной программы передач нажмите кнопку ОК. Выберите опцию Установить таймер на передаче и нажмите кнопку ОК. Таймер можно установить на программы, которые будут передаваться в будущем. Для отмены уже запланированной записи, выделите передачу и нажмите кнопку ОК. Затем выберите опцию Удалить таймер на передаче. Таймер будет отменен.

Примечание: При установке активной записи или таймера для текущего канала нельзя переключиться на другой канал или источник.

Не возможно установить таймер или таймер записи для двух или более передач в один и тот же временной интервал.Услуги телетекста

Нажмите кнопку **Text**, чтобы войти. Нажмите повторно для включения режима смешивания, который позволит вам просматривать страницы телетекста и программы телевещания одновременно. Чтобы выйти, нажмите кнопку еще раз. Разделы на странице телетекста будут окрашены в разные цвета (при их наличии), их можно будет выбрать при помощи цветных кнопок. Следуйте инструкциям, отображаемым на экране.

#### Цифровой телетекст

Нажмите кнопку **Text**, чтобы просмотреть информацию цифрового телетекста. Управляйте этой информацией с помощью цветных кнопок, кнопок со стрелками и кнопки **OK**. Можно использовать различные способы управления в зависимости от содержания цифрового телетекста. Следуйте инструкциям, отображаемым на экране цифрового телетекста. Если повторно нажать кнопку **Text**, телевизор вернется к трансляции каналов телевещания.

### Обновление ПО

Телевизор может выполнять поиск и обновление встроенных программ через сигнал телевещания или через Интернет.

# Поиск обновлений программного обеспечения через пользовательский интерфейс

В главном меню выберите пункт "Система>Настройки" изатем - "Дополнительное меню". Перейдите к пункту "Обновление ПО" и нажмите кнопку ОК. В меню "Опции обновления" выберите элемент "Поиск обновлений" и нажмите кнопку ОК для проверки наличия обновлений ПО.

При обнаружении обновления он начнет его загрузку. После завершения загрузки необходимо подтвердить запрос о перезагрузке телевизора путем нажатия кнопки **ОК**, чтобы продолжить с перезагрузкой.

#### 3 Поиск и обновление в режиме

Телевизор будет автоматически искать обновления в 3:00, если включена функция автоматического поиска в меню **"Опции обновления"**, и если телевизор подключен к антенне или **Интернету**. В случае обнаружения нового программного обеспечения и его успешной загрузки при следующем включении питания телевизор запустится с новой версией программного обеспечения.

Примечание: Не отключайте телевизор из электрической розетки, когда светодиод мигает, указывая, что идет процесс перезагрузки. Если телевизор не возобновил работу после обновления, отключите его из электрической розетки на 2 минуты, а затем снова включите.

# Поиск и устранение неисправностей и рекомендации

#### Телевизор не включается

Убедитесь, что шнур питания должным образом включен в настенную розетку. Проверьте, не сели ли батарейки. Нажмите кнопку Питание на телевизоре.

### Низкое качество изображения

- Может быть неправильно выбрана телевизионная система.
- Слабый сигнал может привести к искажению изображения. Проверьте соединение антенны.
- Проверьте, правильно ли настроена частота каналов, если настройка была произведена вручную.
- Изображение может ухудшиться, если к телевизору одновременно подключены два

внешних устройства. В этом случае следует отключить одно из внешних устройств.

#### Отсутствует изображение

- Это означает, что телевизор не получает какоголибо сигнала. Проверьте, что Вы выбрали правильный источник входящего сигнала.
- Возможно, неправильно подключена антенна?
- Может быть поврежден антенный провод
- Возможно, используемые штекеры не подходят для соединения с антенной.
- Если у вас есть сомнения, обратитесь к Вашему местному представителю.

#### Нет звука

- Проверьте, не включена ли блокировка звука. Нажмите на кнопку Mute (Блокировка звука) или увеличьте громкость.
- Звук слышен только из одного динамика. Проверьте настройки баланса в меню звука.

# Пульт дистанционного управления не работает.

• Возможно, сели батарейки. Снова установите крышку отсека для батарей.

# Невозможно выбрать источник входного сигнала

- Если Вы не можете выбрать источник входящего сигнала, возможно, нет подключенных устройств.
   В противном случае;
- Проверьте кабель AV и его подключение.
- Если Вы пытаетесь переключиться на источник входного сигнала, предназначенного для подключенного устройства, проверьте кабели AV и соединения.

#### Запись недоступна

Для записи программы сначала необходимо подключить USB-диск к телевизору. Телевизор в это время должен быть выключен. Затем необходимо включить телевизор, чтобы функция записи стала доступна. Если выполнить запись не получается, попробуйте выключить телевизор и затем заново подключить

# Слишком медленная работа USBустройства

Если во время начала записи на экране появилось сообщение "слишком медленная скорость записи USB-диска", попробуйте начать запись еще раз. Если данная ошибка не исчезает, возможно, ваш USB-диск не соответствует требованиям по скорости. Попробуйте подключить другой диск.

# Типичные режимы изображения при подключении ПК

В следующей таблице представлена установка некоторых типичных режимов изображения. Ваш телевизор может не поддерживать некоторые значения разрешения экрана.

| Указатель | Разрешение | Частота |
|-----------|------------|---------|
| 1         | 640x350    | 85 Гц   |
| 2         | 640x480    | 60 Гц   |
| 3         | 640x480    | 72 Гц   |
| 4         | 640x480    | 75 Гц   |
| 5         | 800x600    | 56 Гц   |
| 6         | 800x600    | 60 Гц   |
| 7         | 800x600    | 72 Гц   |
| 8         | 800x600    | 75 Гц   |
| 9         | 1024x768   | 60 Гц   |
| 10        | 1024x768   | 70 Гц   |
| 11        | 1024x768   | 75 Гц   |
| 12        | 1024x768   | 85 Гц   |
| 13        | 1152x864   | 75 Гц   |
| 14        | 1280x768   | 60 Гц   |
| 15        | 1280x768   | 75 Гц   |
| 16        | 1280x960   | 60 Гц   |
| 17        | 1280x960   | 75 Гц   |
| 18        | 1280x1024  | 60 Гц   |
| 19        | 1280x1024  | 75 Гц   |
| 20        | 1360x768   | 60 Гц   |
| 21        | 1366x768   | 60 Гц   |
| 22        | 1400x1050  | 59 Гц   |
| 23        | 1400x1050  | 60 Гц   |
| 24        | 1400x1050  | 75 Гц   |
| 25        | 1440x900   | 60 Гц   |
| 26        | 1440x900   | 75 Гц   |
| 27        | 1600x1200  | 60 Гц   |
| 28        | 1680x1050  | 59 Гц   |
| 29        | 1680x1050  | 60 Гц   |
| 30        | 1920x1080  | 60 Гц   |

#### Совместимость сигналов AV и HDMI

| Источник | Поддерживаемые<br>сигналы |                                               | Доступный |
|----------|---------------------------|-----------------------------------------------|-----------|
|          | PAL                       |                                               | 0         |
| EVE      | SECAM                     |                                               | 0         |
|          | NTSC4.43                  |                                               | 0         |
| (SCART)  | NTSC3.58                  |                                               |           |
|          | RGB 50/60                 |                                               | 0         |
|          | PAL                       |                                               | 0         |
| Боковой  | SECAM                     |                                               | 0         |
| AV       | NTSC4.43                  |                                               | 0         |
|          | NTSC3.58                  |                                               | 0         |
|          | 480i, 480p                | 60 Гц                                         | 0         |
|          | 576i, 576p                | 50 Гц.                                        | 0         |
| YPbPr    | 720p                      | 50 Гц,<br>60 Гц                               | О         |
|          | 1080i                     | 50 Гц,<br>60 Гц                               | 0         |
|          | 480i                      | 60 Гц                                         | 0         |
|          | 480p                      | 60 Гц                                         | 0         |
|          | 576i, 576p                | 50 Гц.                                        | 0         |
|          | 720p                      | 50 Гц,<br>60 Гц                               | О         |
|          | 1080i                     | 50 Гц,<br>60 Гц                               | 0         |
| HDMI     | 1080p                     | 24 Гц,<br>25 Гц,<br>30 Гц,<br>50 Гц,<br>60 Гц | ο         |
|          | 3840x2160p                | 24 Гц,<br>25 Гц,<br>30 Гц,<br>50 Гц,<br>60 Гц | 0         |
|          | 4096x2160p                | 24 Гц,<br>25 Гц,<br>30 Гц,<br>50 Гц,<br>60 Гц | 0         |

#### (Х: Недоступно, О: Доступно)

В некоторых случаях сигнал в телевизоре может не отображаться надлежащим образом. Эта проблема может быть вызвана несовместимостю стандартов оборудования источников (DVD, телевизионных приставок и т.п.) Если вы действительно столкнулись с такой проблемой, обратитесь к дилерам и производителям вашего оборудования.
| Поддерживаемые форматы видео-файлов для режима USB |                                                           |                     |                                                                                                    |  |  |  |  |
|----------------------------------------------------|-----------------------------------------------------------|---------------------|----------------------------------------------------------------------------------------------------|--|--|--|--|
| Видео кодек                                        | Разрешение                                                | Скорость<br>в битах | Контейнер                                                                                                    |  |  |  |  |
| MPEG1/2                                            |                                                           | 40 Мбит/с           | Программный поток MPEG (.DAT, .VOB, .MPG, .MPEG),<br>транспортный поток MPEG (.ts, .trp, .tp), MP4 (.mp4, .mov),<br>3GPP (.3gpp, .3gp), AVI (.avi), MKV (.mkv), ASF (.asf) |  |  |  |  |
| MPEG4                                              | 1080Рх2@30<br>кадров/с, 1080Р@60                          |                     | Программный поток MPEG (.MPG, .MPEG), MP4 (.mp4,<br>.mov), 3GPP (.3gpp, .3gp), AVI (.avi), MKV (.mkv), ASF (.asf)                                                          |  |  |  |  |
| XviD                                               | кадров/с                                                  |                     | MP4 (.mp4, .mov), AVI (.avi), MKV (.mkv), ASF (.asf)                                                                                                    |  |  |  |  |
| Sorenson H.263                                     | ]                                                         |                     | FLV (.flv), AVI (.avi), SWF(.swf)                                                                                                    |  |  |  |  |
| H.263                                              |                                                           |                     | MP4 (.mp4, .mov), 3GPP (.3gpp, .3gp), AVI (.avi), MKV (.mkv)                                                                                                    |  |  |  |  |
| H.264                                              | 3840x2160@30<br>кадров/с, 1080Р@60 135 Мбит/с<br>кадров/с |                     | FLV (.flv), MP4 (.mp4, .mov), 3GPP (.3gpp, .3gp),<br>транспортный поток MPEG (.ts, .trp, .tp), ASF (.asf), AVI (.avi),<br>MKV (.mkv)                                       |  |  |  |  |
| Движущийся<br>JPEG                                 | 720Р@30 кадров/с                                          | 10 Мбит/с           | AVI (.avi), 3GPP (.3gpp, .3gp), MP4 (.mp4, .mov), MKV (.mkv), ASF (.asf)                                                                                                   |  |  |  |  |
| VP8                                                | 1080Р@30 кадров/с                                         | 20 Мбит/с           | MKV (.mkv), WebM (.webm)                                                                                                    |  |  |  |  |
| HEVC                                               | 4К2К@60 кадров/с                                          | 160 Мбит/с          | MP4 (.mp4, .mov), MKV (.mkv), транспортный поток MPEG (.ts, .trp, .tp)                                                                                                    |  |  |  |  |
| VP9                                                | 4K2K@30 кадров/с                                          | 100 Мбит/с          | MKV (.mkv), WebM (.webm)                                                                                                    |  |  |  |  |

## Поддерживаемые форматы файлов с изображениями для режима USB

| Изображение | Фото                       | Разрешение (ширина<br>х высота) | Замечание:                          |  |  |
|-------------|----------------------------|---------------------------------|-------------------------------------|--|--|
| IPEG        | Линия отсчета              | 15360x8640                      |                                     |  |  |
| JFLG        | Прогрессивное              | 1024x768                        | Это ограничение по максимальному    |  |  |
| PNG         | прогрессивная<br>развертка | 9600x6400                       | разрешению зависит от размера DRAM. |  |  |
|             | интерфейс                  | 1200x800                        |                                     |  |  |
| BMP         |                            | 9600x6400                       |                                     |  |  |

| Поддерживаемые форматы звуковых фаилов для режима USB |                                              |                            |                                                                                                    |  |  |  |  |
|-------------------------------------------------------|----------------------------------------------|----------------------------|----------------------------------------------------------------------------------------------------|--|--|--|--|
| Звуковой кодек                                        | Частота<br>дискретизации                     | Скорость в<br>битах        | Контейнер                                                                                                    |  |  |  |  |
| MPEG1/2 Layer1                                        | 16 Кгц ~ 48 Кгц                              | 32 кбит/с, 448<br>кбит/с   | MP3 (.mp3), AVI (.avi), ASF (.asf), Matroska (.mkv, .mka),<br>MPEG transport stream (.ts, .trp, .tp), программный поток<br>MPEG (.DAT, .VOB, .MPG, .MPEG), WAV (.wav)                                                                          |  |  |  |  |
| MPEG1/2 Layer2                                        | 16 Кгц ~ 48 Кгц                              | 8 кбит/с ~ 384<br>кбит/с   | MP3 (.mp3), AVI (.avi), ASF (.asf), Matroska (.mkv, .mka),<br>MPEG transport stream (.ts, .trp, .tp), программный поток<br>MPEG (.DAT, .VOB, .MPG, .MPEG), WAV (.wav)                                                                          |  |  |  |  |
| MPEG1/2 Layer3                                        | 16 Кгц ~ 48 Кгц                              | 8 кбит/с ~ 320<br>кбит/с   | MP3 (.mp3), AVI (.avi), ASF (.asf), Matroska (.mkv, .mka),<br>3GPP (.3gpp, .3gp), MP4 (.mp4, .mov, m4a), MPEG<br>transport stream (.ts, .trp, .tp), программный поток MPEG<br>(.DAT, .VOB, .MPG, .MPEG), FLV (.flv), WAV (.wav), SWF<br>(.swf) |  |  |  |  |
| AC3                                                   | 32 КГц, 44,1 КГц,<br>48 Кгц                  | 32 кбит/с ~ 640<br>кбит/с  | AC3 (.ac3). AVI (.avi), Matroska (.mkv, .mka), 3GPP (.3gpp,<br>.3gp), MP4 (.mp4, .mov, m4a), транспортный поток MPEG<br>(.ts, .trp, .tp), программный поток MPEG (.DAT, .VOB,<br>.MPG, .MPEG)                                                  |  |  |  |  |
| EAC3                                                  | 32 КГц, 44,1 КГц,<br>48 Кгц                  | 32 кбит/с ~ 6<br>Мбит/с    | EAC3 (.ec3), 3GPP (.3gpp, .3gp), MP4 (.mp4, .mov, m4a),<br>транспортный поток MPEG (.ts, .trp, .tp), программный<br>поток MPEG (.DAT, .VOB, .MPG, .MPEG)                                                                                       |  |  |  |  |
| AAC, HEAAC                                            | 8 Кгц ~ 48 Кгц                               |                            | AAC (.aac), AVI (.avi), Matroska (.mkv, .mka), 3GPP (.3gpp,<br>.3gp), MP4 (.mp4, .mov, m4a), транспортный поток MPEG<br>(.ts, .trp, .tp), программный поток MPEG (.DAT, .VOB,<br>.MPG, .MPEG), FLV (.flv), RM (.rm, .rmvb, .ra)                |  |  |  |  |
| WMA                                                   | 8 Кгц ~ 48 Кгц                               | 128 кбит/с ~<br>320 кбит/с |                                                                                                    |  |  |  |  |
| WMA 10 Pro M0                                         | 48К Гц                                       | < 192 кбит/с               | ASF (.wma, .asf), AVI (.avi), Matroska (.mkv, .mka)                                                                                                    |  |  |  |  |
| WMA 10 Pro M1                                         | 48К Гц                                       | < 384 кбит/с               |                                                                                                    |  |  |  |  |
| WMA 10 Pro M2                                         | 96KHz Гц                                     | < 768 кбит/с               |                                                                                                    |  |  |  |  |
| G711 A/mu-<br>функция                                 | 8 Кгц                                        | 64 кбит/с ~<br>128 кбит/с  | WAV (.wav), AVI (.avi), Matroska (.mkv, .mka),<br>3GPP (.3gpp, .3gp), MP4 (.mp4, .mov, m4a)                                                                                                    |  |  |  |  |
| LBR (cook)                                            | 8 Кгц, 11,025 Кгц,<br>22,05 Кгц, 44,1<br>Кгц | 6 кбит/с, 128<br>кбит/с    | RM (.ra)                                                                                                    |  |  |  |  |
| FLAC                                                  | 8 Кгц~96 Кгц                                 | .1,6 Мбит/с                | Matroska (.mkv, .mka)                                                                                                    |  |  |  |  |

## Поддерживаемые разрешения DVI

Подключая устройствак вашему телевизору с помощью кабелей конвертера DVI в HDMI (не входящего в поставку), вы можете руководствоваться следующей информацией по разрешению.

|           | 56 Гц | 60 Гц | 66 Гц | 70 Гц | 72 Гц | 75 Гц |
|-----------|-------|-------|-------|-------|-------|-------|
| 640x480   |       | Ø     |       |       |       | Ø     |
| 800x600   | Ø     | V     |       |       |       | V     |
| 1024x768  |       | V     |       | Ø     |       | V     |
| 1280x768  |       | V     |       |       |       | V     |
| 1280x960  |       | V     |       |       |       |       |
| 1360x768  |       | V     |       |       |       |       |
| 1366x768  |       | Ø     |       |       |       |       |
| 1280x1024 |       | Ø     |       |       |       | Ø     |
| 1400x1050 |       | V     |       |       |       |       |
| 1600x900  |       | Ø     |       |       |       |       |

# Подключения

### Проводное подключение

## Подключение к проводной сети

- Вы должны иметь модем/маршрутизатор, подключенный к активному широкополосному соединению.
- Установите программу Nero Media Home, если она еще не установлена на Ваш ПК (для функции передачи аудио/видео). См. раздел "Установка программы Nero Media Home".
- Подключите ПК к модему/маршрутизатору.
  Это может быть проводное или беспроводное соединение.
- Подключите телевизор к модему/маршрутизатору через кабель ethernet. На задней панели телевизора имеется порт LAN.

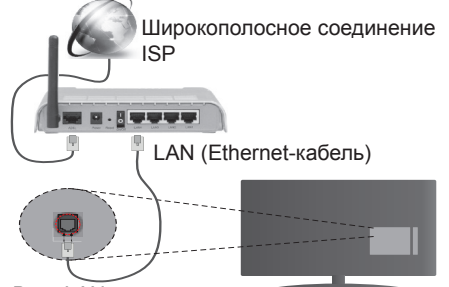

Вход LAN на задней панели телевизора

- Для получения доступа к файлам общего доступа и их воспроизведения выберите опцию
   Обозревателя Мультимедиа. Нажмите кнопку Мепи и выберите Обозревателя Мультимедиа. Нажмите ОК чтобы продолжить. Выберите необходимый тип файла и нажмите кнопку ОК. Для получения доступа к общим файлам сети и их воспроизведения следует всегда использовать экран Обозревателя Мультимедиа.
- Для обеспечения более высокого качества воспроизведения с проводным соединением следует использовать ПК/HDD/Медиа-плеер или любые другие совместимые устройства.

### Для настройки проводного подключения см. раздел "Система>Настройки Интернета" в меню "Система>Настройки".

 Возможность подключения телевизора к сети LAN зависит от конфигурации сети. В таком случае, следует использовать ethernet-кабель для подключения телевизора непосредственно к сетевой настенной розетке.

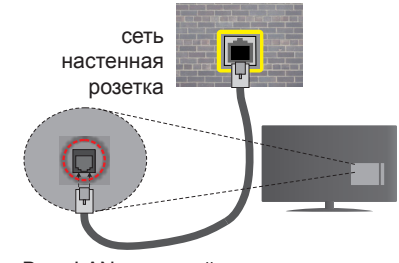

Вход LAN на задней панели телевизора

## Установка настроек проводных устройств

## Тип сети

Варианты выбора типа сети следующие: Проводное, Беспроводное устройство или Отключено. Выберите нужный параметр в соответствии с действующим подключением телевизора. Выберите опцию Проводное Устройство, если вы планируете осуществить подключение через ethernet.

### Тестирование Скорости Интернета

Выберите пункт **Тестирование Скорости** Интернета и нажмите кнопку **ОК.** Телевизор проверяет скорость интернет-соединения и отображает результаты.

## Дополнительный настройки

Выделите пункт **Дополнительные Настройки** и нажмите кнопку **OK**. На следующей экранной странице можно изменить настройки IP и DNS телевизора. Выделите требуемый пункт и нажмите кнопку "Влево" или "Вправо" для изменения режима настроек **Автоматический** на **Ручной**. Теперь можно ввести значения **Ручной IP** и/или **Ручной DNS**. Выберите в выпадающем меню требуемый пункт и введите новые значения с помощью цифровых кнопок на ПДУ. Когда выполнение настроек будет завершено, нажмите кнопку **OK** для их сохранения.

## Беспроводное Подключение

## Подключение к Беспроводной Сети

Телевизор не может быть подключен к сетям со скрытым идентификатором SSID. Чтобы SSIDидентификатор модема мог быть распознан, измените настройки SSID с помощью программного обеспечения модема.

## Для подключения к беспроводной сети LAN выполните следующие действия:

 Установите программу Nero Media Home, если она еще не установлена на Ваш ПК (для функции передачи аудио/видео).  Для настройки беспроводного подключения см. раздел "Сеть>Настройки Интернета" в меню "Система>Настройки".

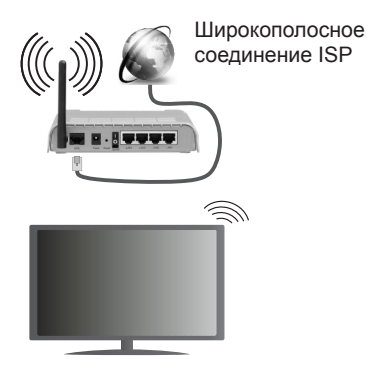

Беспроводной маршрутизатор Wireless-N (IEEE 802.11a/b/g/n) с одновременной поддержкой каналов 2.4 и 5 ГГц для увеличения полосы пропускания. Усовершенствовано для более ровной и быстрой передачи потокового видео высокого разрешения, передачи файлов и игр по беспроводной сети.

- Чтобы более быстро передавать файлы между другими устройствами (например, компьютерами), используйте подключение LAN.
- Частота и канал варьируются в зависимости от региона.
- Скорость передачи варьируется в зависимости от расстояния и количества помех между передающими устройствами, конфигурации данных устройств, условий распространения радиоволны, трафика на линии и используемых вами устройств. Передача данных также может прерываться в зависимости от условий радиоволн телефонов, использующих технологию связи, или других устройств, работающих по стандарту WiFi 11b. Стандартные значения скорости передачи соответствуют теоретическим максимальным значениям стандартов беспроводной связи. Они не представляют собой фактическую скорость передачи данных.
- Место расположения, где передача данных будет наиболее эффективна, зависит от условий среды использования.
- Адаптер беспроводной сети телевизора поддерживает модемы типа 802.11 а, b, g, n. Настоятельно рекомендуется использовать протокол связи IEEE 802.11n во избежание возможных проблем при просмотре видео.
- Если рядом имеются другие модемы с тем же идентификатором SSID, измените идентификатор SSID вашего модема. В противном случае могут возникнуть проблемы соединения. При

наличии проблем с беспроводным соединением воспользуйтесь проводным подключением.

## Установка настроек беспроводных устройств

Чтобы начать процесс подключения, откройте меню "Сеть/Настройки сети Интернет" и выберите "Тип сети" как проводное устройство.

Телевизор автоматически выполнит поиск доступных беспроводных сетей. На экране отобразится список доступных сетей. Выберите желаемую сеть из списка.

**Примечание:** Если модем поддерживает режим N, необходимо выбрать настройки режима N.

Если выбранная сеть защищена паролем, введите верный ключ с помощью виртуальной клавиатуры. Этой клавиатурой можно пользоваться с помощью кнопок направления и кнопки **ОК** на пульте дистанционного управления.

Подождите, пока на экране не покажется IP-адрес.

Это означает, что соединение установлено. Для отключения от беспроводной сети необходимо выделить Тип Сети, затем нажмите кнопку «Влево» или «Вправо» для установки опции Отключено.

Выделите пункт **Тестирование скорости** Интернета и нажмите кнопку **ОК** для проверки скорости текущего интернет-соединения. Выделите пункт **Расширенные настройки** и нажмите кнопку **ОК** для открывания меню расширенных настроек. Для установки значения используйте кнопки направления и цифровые кнопки. Когда выполнение настроек будет завершено, нажмите кнопку **ОК** для их сохранения.

## Прочая информация

Состояние соединения будет отображаться как "Подключено" или "Не подключено", а также в случае установления соединения будет отображаться текущий IP-адрес.

# Подключение мобильного устройства через беспроводную сеть

- Если в вашем мобильном устройстве имеется функция WiFi, вы можете подключить телевизор через роутер для получения доступа к контенту вашего устройства. Для этого на мобильном устройстве должно быть установлено необходимое программное обеспечение для обмена файлами.
- Подключите маршрутизатор, выполнив вышеуказанные действия раздела "Беспроводное подключение".
- Затем подсоедините мобильное устройство к маршрутизатору и запустите ПО для обмена файлами на мобильном устройстве. Затем

выберите файлы, которые вы хотели бы воспроизвести на телевизоре.

- Если соединение установлено правильно, у вас появится доступ к файлам общего доступа вашего мобильного устройства, которые смогут быть воспроизведены в обозревателе мультимедиа телевизора.
- Войдите в меню Обозревателя мультимедиа.
  Отобразится окно выбора устройства воспроизведения. Выберите идентификатор вашего мобильного устройства и нажмите ОК для продолжения.
- Если доступен виртуальный пульт дистанционного управления, вы можете запустить данное приложение с сервера приложений поставщика вашего мобильного устройства.

Примечание: Некоторые мобильные устройства могут не поддерживать данную функцию.

### Беспроводной дисплей

Беспроводной дисплей является стандартом для потокового видео и звукового контента, предоставляемого Wi-Fi Alliance. Эта функция позволяет использовать телевизор как беспроводное устройство отображения.

### Использование с мобильными устройствами

Существуют различные стандарты, позволяющие передавать изображения экрана, включая изображения, видео- и аудио-контент с мобильного устройства на телевизор.

Сначала вставьте аппаратный ключ USB в телевизор, если в нем отсутствует встроенная функция WiFi.

Затем нажмите кнопку **Источник** на ПДУ и переключитесь на источник **Беспроводной** дисплей.

Появится изображение, подтверждающее готовность телевизора к подключению.

Откройте приложение для передачи файлов на мобильном устройстве. Эти приложения имеют разные названия у каждого бренда, для получения подробной информации см. руководство по эксплуатации вашего мобильного устройства.

Поиск доступных устройств. После выбора вашего телевизора и его подключения изображение на экране вашего устройства появится на телевизоре.

Примечание: Эта функция может использоваться только в том случае, если устройство поддерживает эту функцию. Процессы поиска и подключения отличаются в соответствии с используемой программой. Мобильные устройства на платформе Android должны иметь версию ПО V4.2.2 и выше.

#### Выявление неисправностей подключения

#### Беспроводная сеть недоступна

- Проверьте, разрешают ли межсетевые защитные экраны сети беспроводное подключение телевизора.
- Попробуйте снова осуществить поиск беспроводных сетей на экране меню "Сеть/ Настройки сети Интернет".

Если беспроводная сеть плохо работает, попробуйте использовать проводную домашнюю сеть. Более подробно данная процедура описана в разделе "Проводное подключение".

Если телевидение не работает через проводную сеть, проверьте модем (маршрутизатор). Если маршрутизатор в порядке, проверьте интернетсоединение модема.

### Слишком медленное соединение

Информацию о внутренней зоне действия, скорости подключения, качестве сигнала и других настройках можно найти в инструкции к беспроводному модему. Скорость подключения для модема должна быть высокой.

## Сбой при воспроизведении или медленное реагирование

В таком случае попробуйте выполнить следующее: Соблюдайте расстояние не менее 3 метров от микроволновых печей, мобильных телефонов, устройств Bluetooth или других устройств, принимающих сигналы Wi-Fi. Попробуйте изменить активный канал маршрутизатора WLAN.

## Подключение к сети Интернет не доступно / Передача аудио/видео не работает

Если МАС-адрес (уникальный идентификационный номер) компьютера или модем постоянно зарегистрированы, возможно, Ваш телевизор не может быть подключен к Интернету. В этом случае, МАС-адрес подтверждается каждый раз при подключении к Интернету. Это мера предосторожности, направленная против несанкционированного доступа. Поскольку у телевизора имеется собственный МАС-адрес, ваш Интернет-провайдер не может проверить МАС-адрес вашего телевизора. По этой причине телевизор не может быть подключен к Интернету. Свяжитесь с вашим Интернет-провайдером и запросите информацию о подключении другого устройства (например, телевизора) к Интернету.

Подключение также может быть невозможно из-за проблем с межсетевым защитным экраном. Если вы считаете, что проблема связанна именно с этим, свяжитесь с вашим Интернет-провайдером. Межсетевой защитный экран может быть причиной проблем подключения и обнаружения при использовании телевизора в режиме передачи аудио/видео или при просмотре данных с помощью функции передачи аудио/видео.

### Недействительный домен

Перед началом обмена файлами с помощью серверного программного обеспечения убедитесь в том, что вы уже вошли в систему компьютера с зарегистрированным именем пользователя и паролем, и что ваш домен активен. Если домен недействителен, это может стать причиной проблем при просмотре файлов в режиме передачи аудио/видео.

## Использование сетевой службы передачи аудио/видео

Функция передачи аудио/видео предполагает использование стандарта, упрощающего процесс просмотра с цифровой электронной аппаратуры и делающий использование этой аппаратуры в домашней сети более удобным.

Этот стандарт позволяет просматривать и воспроизводить фотографии, музыку и видео, сохраненные на сервере мультимедиа, подключенном к вашей домашней сети.

### 1. Установка программы Nero Media Home

Функция передачи аудио/видео недоступна, если на ПК не установлено серверное программное обеспечение. Подготовьте ПК, установив прилагаемую программу Nero Media Home. Дополнительная информация об установке содержится в разделе "Установка Nero Media Home".

### 2. Подключение к проводной или беспроводной сети

Для получения подробной информации по конфигурации см. главы "Проводное/ беспроводное подключение".

# 3. Воспроизведение общих файлов с помощью Обозревателя мультимедиа

Выберите параметр **Обозреватель мультимедиа** в главном меню с помощью кнопки направления и нажмите **ОК**. Будет отображен обозреватель мультимедиа.

### Передача аудио/видео

Поддержка передачи аудио/видео доступна только в папке Обозреватель мультимедиа. Чтобы включить просмотр по папкам, перейдите на вкладку Настройки в основном окне обозревателя мультимедиа и нажмите ОК. Выберите параметр "Стиль просмотра" и установите опцию "Папка" с помощью кнопки Влево или Вправо. Выберите необходимый тип мультимедиа и нажмите кнопку ОК.

Если настройки обмена данными заданы правильно, после выбора желаемого типа носителя на экране появится экранное меню **выбора устройства**. Список доступных сетей будет отображен на экране при их обнаружении. Выберите сервер мультимедиа или сеть, к которым вы хотите подключиться, с помощью кнопок "Вверх" или "Вниз" и нажмите **ОК**. Чтобы обновить список устройств, нажмите на **Зеленую** кнопку. Для выхода нажмите кнопку **Мепи**.

Если Вы выберете тип мультимедиа **Видео** и устройство в меню выбора, на экране появится новое меню. Затем выберите папку с видеофайлами на следующей экранной странице, и будут отображены все доступные видео-файлы.

Чтобы воспроизвести другие типы мультимедиа в этом окне, вернитесь в основное меню Обозревателя мультимедиа и выберите желаемый тип мультимедиа, а затем снова выберите сеть. Либо нажмите Синюю кнопку для быстрого перехода к следующему типу данных мультимедиа без изменения сети. Дополнительная информация о воспроизведении файлов содержится в разделе "Воспроизведение с USB-носителей с помощью Обозревателя мультимедиа.

При просмотре видео из сети с помощью функции передачи аудио/видео файлы субтитров не поддерживаются.

К одной и той же сети можно подключить только один телевизор. При возникновении проблем с сетью выключите из настенной розетки и снова включите телевизор. Функция передачи аудио/ видео не поддерживает специальный режим воспроизведения и переход.

Примечание: На некоторых компьютерах использование функции передачи аудио/видео может быть невозможно из-за настроек администрирования и безопасности (например, на ПК бизнес-класса).

Для улучшения потоковой передачи по домашней сети с помощью этого прибора необходимо установить программное обеспечение Nero.

### Установка программы Nero MediaHome

## Чтобы установить программу Nero MediaHome, выполните следующие действия:

Примечание: Функция передачи звука/видео не может использоваться, если на ПК не установлена серверная программа, либо если на дополнительное устройство не установлено ПО сервера мультимедиа.

 Полностью введите нижеприведенную ссылку в адресной строке браузера.

http://www.nero.com/mediahome-tv

- Нажмите кнопку Скачать на открывающейся странице. Установочный файл будет загружен на Ваш ПК.
- После завершения загрузки необходимо выполнить двойное нажатие по установочному файлу, чтобы начать установку. Мастер установки будет инструктировать Вас на протяжении всего процесса.
- 4. На экране сначала отобразится окно с системными требованиями. Мастер установки проверит наличие на вашем ПК необходимого программного обеспечения. Если некоторые программные приложения отсутствуют, они будут перечислены. Их необходимо установить, чтобы продолжить процесс установки.
- Нажмите кнопку Установить. Отобразится интегрированный серийный номер. Данный серийный номер нельзя изменять.
- нажмите кнопку Далее. Отобразится окно с условиями лицензии (лицензионное соглашение). Внимательно прочитайте лицензионное соглашение и поставьте соответствующий флажок, если вы согласны с условиями соглашения. Без принятия соглашения установка невозможна.
- нажмите кнопку Далее. На следующей странице Вы сможете задать параметры установки.
- Нажмите кнопку Установить. Установка начнется и закончится автоматически. Индикатор выполнения показывает ход процесса установки.
- нажмите кнопку Завершить. Процесс установки завершен. Вы будете направлены на веб-сайт с программным обеспечением nero.
- **10.** На рабочем столе должен появиться соответствующий ярлык.

**Поздравляем!** Программа Nero MediaHome успешно установлена на ваш ПК.

Чтобы запустить программу Nero MediaHome, нажмите на ярлык.

### Интернет-портал

Подсказка: Для высокого качества просмотра необходимо широкополосное подключение к Интернету. Для обеспечения нормальной работы интернет-портала при первой установке необходимо правильно задать значения Страна.

Функция портала добавляет в ваш телевизор функцию, позволяющую подключаться к серверу в Интернете и просматривать контент, предоставляемый этим сервером через Интернетсоединение. Функция портала позволяет воспроизводить музыку, видео, клипы или вебконтент с определенными ярлыками. Возможность воспроизведения этого контента непрерывно зависит от скорости соединения, предоставляемой поставщиком интернет-услуг.

Нажмите кнопку **Internet** на пульте дистанционного управления и откройте страницу интернет-портала. На экране портала вы увидите пиктограммы доступрных приложений и услуг. Для выбора требуемого приложения или услуги используйте кнопки направления на пульте дистанционного управления. Вы можете просматривать требуемый контент путем нажатия кнопки ОК после осуществления выбора. Нажмите кнопку **Назад**/ **Возврат** для возврата к предыдущему экрану.

Также Вы сможете получить доступ к некоторым функциям с помощью функции ярлыков, определенной для цветных или числовых кнопок на пульте дистанционного управления.

Чтобы выйти из режима интернет-портала, нажмите на кнопку Выход.

### Окно PIP (в зависимости от службы Портал)

Если вы переключитесь в режим портала и будете осуществлять просмотр через любой активный источник, контент текущего источника будет отображаться в окне PIP.

Если вы переключитесь в режим портала и будете просматривать телеканалы, текущая программа будет отображаться в окне PIP. Вы можете переключать каналы с помощью кнопок **Programme +/-**.

### Примечания:

Возможные проблемы с программными приложениями могут быть связаны с провайдером содержимого.

С течением времени контент службы Портал и интерфейс могут изменяться без предварительного предупреждения.

Интернет-услуги третьих лиц могут изменяться, быть отключены или ограничены.

## Интернет-браузер

Для использования интернет-браузера сначала войдите в портал. Затем запустите приложение Internet в портале.

(\*) Внешний вид логотипа интернет-браузера может быть изменен

На начальном экране браузера эскизы предварительно определенных (если таковые имеются) ссылок на доступные веб-сайты будут отображаться как опции Экспресс-панель, наряду с опциями Редактирование экспресс-панели и Добавить в экспресс-панель.

Для перемещения по веб-браузеру используются кнопки-стрелки на пульте дистанционного управления или подключенная мышь. Для просмотра панели браузера переместите курсор в верхнюю часть страницы или нажмите на кнопку Back/Return. Доступны опции История, Вкладки и Закладки, а также панель браузера, которая содержит предыдущие/следующие кнопки, кнопку обновления, адресную строку/строку поиска, Экспресс-панель и Opera.

Для добавления требуемого веб-сайта в список Экспресс-панели для быстрого доступа переместите курсор в верхнюю часть страницы или нажмите кнопку Back/Return. Появится панель браузера. Выделите кнопку Экспресс-панель - 🏢 и нажмите кнопку ОК. Затем выберите опцию Добавить в экспресс-панель и нажмите кнопку ОК. Заполните поля Имя и Адрес, выделите ОК и нажмите кнопку ОК для добавления. Если при нахождении на сайте Вы захотите добавить его в Экспресс-панель, выделите кнопку Opera 0. и нажмите кнопку ОК. Затем выберите опцию Добавить в экспресс-панель в подменю и снова нажмите кнопку ОК. Поля Имя и Адрес будут заполняться автоматически в соответствии с посещаемым сайтом. Выделите ОК и нажмите кнопку ОК для добавления.

Также для управления браузером можно использовать опции меню **Орега**. Выделите кнопку **Opera-** и нажмите кнопку **OK** для просмотра доступных опций конкретной страницы и общих опций.

Существуют различные способы поиска и посещения веб-сайтов с помощью веб-браузера.

Введите в строку поиска/адресную строку адрес веб-сайта (URL), выделите кнопку **Отправить** на виртуальной клавиатуре и нажмите кнопку **ОК** для посещения веб-сайта.

Введите в строку поиска/адресную строку ключевые слова и выделите кнопку Отправить на виртуальной клавиатуре и нажмите кнопку ОК для поиска соответствующих веб-сайтов.

Выделите эскиз Экспресс-панели и нажмите кнопку **ОК** для посещения соответствующего веб-сайта.

Ваш телевизор совместим с USB-мышами. Вставьте переходник Вашей мыши или беспроводной мыши в USB-вход телевизора для более легкого и быстрого перемещения.

Некоторые веб-страницы включают flash-контент. Они не поддерживаются этим браузером.

Ваш телевизор не поддерживает какие-либо загрузки с веб-браузера.

#### Система HBBTV

HbbTV (Hybrid Broadcast Broadband TV) представляет собой новый стандарт в индустрии, который интегрирует услуги телевидения, предоставляемые через эфир с услугами, предоставляемыми через широкополосные вещание, а также позволяет получить доступ к Интернет-услугам только для потребителей, использующих подключенные телевизоры и телевизионные приставки. Услуги, оказываемые через HbbTV, включают традиционное вещание телевизионных каналов, дополнительные услуги, видео по запросу, EPG, интерактивную рекламу, персонализацию, голосование, игры, социальные сети и других мультимедийные приложения.

Приложения HbbTV доступны на каналах, на которых об этом сигналиует станция телевещания (в настоящее время различные каналы на Astra вещают приложения HbbTV). Вещающая станция отмечает одно приложение как "autostart", и оно запускается платформой автоматически. Приложения автозапуска, как правило, запускаются с помощью небольшой красной кнопки, которая сообщает пользователю, что на этом канале есть приложения HbbTV. Нажмите красную кнопку, чтобы открыть страницу приложения. После того, как страница отображается, вы можете вернуться к исходному состоянию красной кнопки. нажав на красную кнопку еще раз. Вы можете переключаться между режимом красной кнопки и режимом полного пользовательского интерфейса приложения с помощью нажатия на красную кнопку. Следует отметить, что возможность переключения с помощью красной кнопки обеспечивается приложением, и некоторые приложения могут вести себя иначе.

Если вы переключились на другой канал во время применения HbbTV (либо в режиме красной кнопки или полном пользовательском режиме), может произойти следующее:

- Приложение может продолжить работу.
- Работа приложения может быть остановлена.

 Приложение может быть закрыто, а другая красная кнопка автозапуска программы может быть запущена.

HbbTV позволяет приложению получать сигнал широкополосного вещания или обычной трансляции. Станция телевещания может обеспечить доступ к обеим способам или одному из них. Если платформа не имеет оперативной широкополосной связи, платформа может запускать приложения, которые передаются через обычное вещание.

Приложения автозапуска красной кнопкой обычно содержат ссылки на другие приложения. Пример этого показан ниже. Затем пользователь может перейти к другим приложениям с помощью представленных ссылок. Приложения должны включать способ их отключения, обычно для этого используется кнопка **Exit**.

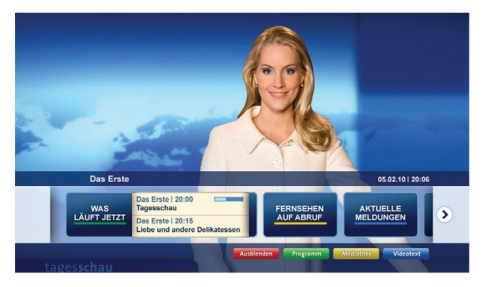

Рисунок а: Запустите приложение с панелью

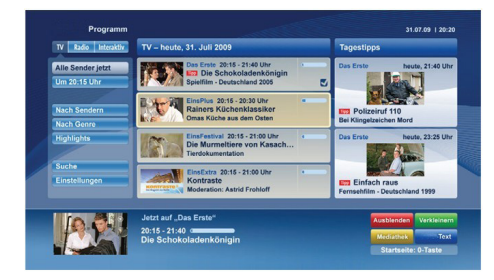

Рисунок b: Приложение EPG, вещание видео показывается в левом нижнем углу, может быть выключено путем нажатия 0.

Приложения HbbTV с используют кнопки на пульте дистанционного управления для взаимодействия с пользователем. Если приложение HbbTV запущено, контроль над некоторыми кнопками перехдит к данному приложению. Например, цифровой выбор канала может не работать на телетекстовых приложениях, где цифры указывают страницы телетекста.

HbbTV требует от платформы потоковой передачи аудио и видео. Есть множество приложений, обеспечивающих VOD (видео по запросу) и дополнительные сервисы телевидения. Для

Русский

взаимодействия с контентом AV пользователь может использовать кнопки «воспроизведение», «пауза», «стоп», «перемотка вперед» и «перемотка назад» на пульте дистанционного управления.

Примечание: Вы можете включить или отключить эту функцию из меню Другие настройкив меню Настройки.

### Smart Center

Smart Center является мобильным приложением, работающим на платформах iOS и Android. С помощью планшета или телефона вы сможете легко просматривать видео и передачи на телевизоре. Также, вы можете запускать ваши приложения портала, использовать планшет в качестве пульта дистанционного управления для телевизора, просмотра фотографий и передачи мультимедийных файлов.

Примечание: Возможность использования всех функций данного приложения зависит от функций телевизора.

### Начало работы

Для использования функций Smart Center соединения должны быть выполнены правильно. Для подключения к сети беспроводным способом вставьте беспроводной аппаратный ключ в один из USB-портов, если в телевизоре отсутствует встроенная функция wifi. Для использования Интернет-функций модем/роутер должен быть подключен к Интернету.

**ВАЖНО:** Убедитесь, что телевизор и мобильное устройство подключены к той же сети.

Для передачи мультимедийных файлов должна быть включена опция "Передача аудио/видео" (при наличии). Нажмите на кнопку Menu на ПДУ, выберите меню Система>Настройки>Еще и нажмите кнопку OK. Выберите Передачу аудио/ видео и установите опцию Включено. Теперь телевизор готов к подключению мобильного устройства.

Установите приложение **Smart Center** на мобильное устройство.

Запустите приложение smart center. Если конфигурирование всех соединений будет выполнено должным образом, то вы увидете на мобильном устройстве имя вашего телевизора. Если имя вашего телевизора не появляется в списке, необходимо подождать некоторое время и нажмать на виджет **Refresh**. Выберите из списка телевизор.

### Экран мобильного устройства

На основном экране вы можете найти вкладки для получения доступа к различным функциям.

Сначала приложение находит список текущих каналов в телевизоре при его запуске.

МОИ КАНАЛЫ: Отображаются программы первых четырех каналов из списка каналов, найденного в телевизоре. Вы можете изменить каналы из - 116 - приведенного списка. Нажмите и удерживайте иконку соответствующего канала. Отобразится список каналов, и вы сможете выбрать требуемый канал, который необходимо заменить.

**TV:** Вы можете просматривать контент через вкладку TV. В этом режиме вы можете перемещаться по списку каналов телевизора и нажимать на картинки для просмотра подробных страниц.

**ЗАПИСИ**: С помощью данной вкладки Вы можете просматривать активные записи (если таковые имеются) и напоминания. Чтобы удалить любой элемент, просто нажмите на значок удаления на каждой строке.

**EPG:** Через эту вкладку Вы можете просмотреть графики вещания выбранных списков каналов. Вы также можете перемещаться по каналам нажатием на выбранном канале на сетке EPG. Пожалуйста, обратите внимание, что обновление / восстановление информации EPG может занять некоторое время в зависимости от сети и качества веб-службы.

*Примечание:* Для получения информации EPG из Интернета требуется подключение к сети.

**PORTAL:** Эта вкладка отображает приложения Portal в режиме прокрутки. Если **FollowMeTV** (если имеется) не активна, выбранное приложение будет отображаться на экране телевизора.

Примечание: Подключение к Интернету является обязательным. эта вкладка включается при использовании портала.

**НАСТРОЙКИ:** Настройте приложение в соответствии с предпочтениями. Вы можете изменить:

Автоблокировка (только в IOS): Экран устройства автоматически отключается по истечении определенного количества времени. По умолчанию выключена, это означает, что экран всегда будет оставаться включенным.

Автоматическое включение функции FollowMeTV: Функция FollowMeTV (если имеется) автоматически включится при активировании данного параметра. По умолчанию отключена.

Автоматическое подключение к телевизору (Auto-connection to TV): При включении мобильного устройства оно автоматически подсоединяется к последнему подключенному телевизору и пропускает экран поиска телевизора.

Переключение на другой телевизор (Change TV) (только в IOS): Отображает подключенный в настоящее время телевизор. Вы можете нажать на данный параметр, чтобы перейти к экрану "TV search" ("Поиск ТВ") и переключиться на другой телевизор. Редактирование персонализированного списка каналов: С помощью этой настройки вы можете отредактировать персонализированный список каналов.

Выбор источника списка каналов: Вы можете выбрать источник списка каналов, который будет использоваться в приложении. Имеются опции "Список телевизоров" и "Персонализированный список". Кроме того, вы можете включить опцию "Запомнить мой выбор" для установки выбранного источника списка каналов в качестве постоянного выбора. В этом случае, если выбранный источник будет доступным, он будет использоваться в приложении.

Номер версии: Отображает текущую версию приложения.

## Подробная страница

Для открывания страницы нажмите на соответствующую программу. На экране подробной страницы вы можете получить подробную информацию о выбираемых программах. На данной странице имеются вкладки"Детали", "Подбор и команда" и "Видео".

**ДЕТАЛИ:** Эта вкладка обеспечивает отображение краткого описания выбранной программы и информации о ней. Также имеются ссылки на страницы facebook и twitter выбранной программы.

**ПОДБОР И КОМАНДА:** Показывает всех людей, принимавших участие в создании данной программы.

**ВИДЕО:** Обеспечивает показ видео на Youtube в соответствии с выбранной программой.

*Примечание:* Для использования некоторых функций может потребоваться подключение к Интернету.

### Функция FollowMe TV (при их наличии)

Нажмите на виджет FOLLOW ME TV, расположенный в левом нижнем углу экрана мобильного устройства, чтобы изменить компоновку для функции FollowMeTV.

Нажмите на иконку воспроизведения для включения потокового видео телевизора на мобильном устройстве. Доступна, если ваше устройство будет находиться в рабочем диапазоне маршрутизаторов.

### Зеркальный режим

Этот режим функции FollowMe TV включается по умолчанию и позволяет осуществлять потоковое воспроизведение контента с любых других выбранных источников телевидения и обозревателя мультимедиа.

#### Примечания:

Обратите внимание, что поддерживаются только цифровые каналы (DVB-T/C/S) SD и HD-каналы.

Функция поддержки многоязычного аудио и вкл./выкл. субтитров не работает.

Характеристики потока могут варьировать в зависимости от качества соединения.

## Страница обмена медиа-файлами

Для получения доступа к виджету Media Share, нажмите на Стрелку вверх в нижней левой части экрана.

При нажатии виджета Media Share отображается экран, где вы можете выбрать тип медиа-файла для передачи на телевизор.

**Примечание:** Поддерживаются не все форматы изображений. Эта функция не будет работать, если не поддерживается передача аудио/видео.

## Запуск портала

Для получения доступа к виджету **Запуск портала** (**(**), **нажмите на** Стрелку вверх в нижней левой части экрана.

Вы можете получить доступ к странице портала путем нажатия на виджет Запуск портала.

**Примечание:** Подключение к Интернету является обязательным. Эта функция не будет работать, если не будет использоваться страница портала.

### Функция Smart Remote

Вы можете использовать мобильное устройство в качестве пульта дистанционного управления для телевизора, когда он подключен к телевизору. Для использования всех функций Smart Remote нажмите **Стрелку вверх** в нижней левой части экрана.

### Распознавание голоса

Вы можете нажать на виджет **Микрофон** () и управлять приложением с помощью голосовых команд - "Portal!" (Портал!), "Volume Up/Down!" (Увеличить/уменьшить громкость!), "Programme Up/Down!" (Следующий/предыдущий канал!).

**Примечание:** эта функция предназначена только для устройств на платформе android

### Страница клавиатуры

Страница клавиатуры может быть открыта двумя способами: путем нажатия на виджет Клавиатура( ) на экране приложения или автоматически путем приема команды от телевизора.

### Требования

- 1. Smart TV
- 2. Сетевое подключение
- Мобильное устройство на платформе Android или iOS (версия Android OS 4.0 или выше; версия IOS 6 или выше)
- Приложение Smart Center (может быть найдено в сетевых магазинах приложений на основе платформ Android и iOS)
- 5. Модем-маршрутизатор

 USB-накопитель в формате FAT32 (требуется для использования функции PVR, при наличии)

### Примечания:

Для устройств Android поддерживаются размеры экрана Нормальный (mdpi), Большой (hdpi) и Сверхбольшой (xhdpi). Устройства с размером экрана 3 дюйма и меньше не поддерживаются.

Для устройств iOS поддерживаются все размеры экрана.

пользовательский интерфейс приложения Smart Center может быть изменен в соответствии с версией программы, установленной на устройстве.

| А | Product Fiche                                       |                  |  |  |  |  |
|---|-----------------------------------------------------|------------------|--|--|--|--|
| в | Commercial Brand:PROCASTER                          |                  |  |  |  |  |
| с | Product No. 10102471                                |                  |  |  |  |  |
| D | Model No. 48UNB700                                  |                  |  |  |  |  |
| E | Energy efficiency class                             | A+               |  |  |  |  |
| F | Visible screen size<br>(diagonal,approx.) (inch/cm) | 48 inches 122 cm |  |  |  |  |
| G | On mode average power<br>consumption (Watt)         | 66               |  |  |  |  |
| н | Annual energy consumption<br>(kWh/annum)            | 96               |  |  |  |  |
| Т | Standby power consumption<br>(Watt)                 | 0,5              |  |  |  |  |
| J | Off mode power consumption<br>(Watt)                | 0                |  |  |  |  |
| к | Display resolution (px) 3840x2160                   |                  |  |  |  |  |

|             | Α                                               | В                          | С                | D              | E                                   | F                                                                      |
|-------------|-------------------------------------------------|----------------------------|------------------|----------------|-------------------------------------|------------------------------------------------------------------------|
| English     | Product Fiche                                   | Commercial Brand           | Product No.      | Model No.      | Energy efficiency class             | Visible screen size<br>(diagonal, approx.) (inch/cm)                   |
| Deutsch     | Produkt-Datenblatt                              | Markenzeichen              | Produkt-Nr.      | Modell-Nr.     | Energieeffizienzklasse              | (diagonal,ca.) (Zoll /cm)                                              |
| عزيي        | قابس المنتج                                     | العلامة التجارية: تليفونكن | رقم المنتج       | رقم الموديل    | فئة فعالية الطاقة                   | حجم الشاشة المرنية (قطري)(بوصة/سم)                                     |
| Български   | Справочен лист с<br>техническите данни          | Търговска марка            | Продукт №        | Модел №        | Клас на енергийна ефективност       | Видим размер на екрана<br>(диагонал,прибл.) (инча /см)                 |
| čeština     | Informační list                                 | Značka výrobce             | Číslo produktu   | Model č.       | Energetická třída                   | (úhlopříčka,přibl.)(palců /cm)                                         |
| Dansk       | Produktoplysningsskema                          | Varemærke                  | Produktnr.       | Model nr.      | Energieffektivitetsklasse           | (HK/cm)                                                                |
| Suomi       | Tuote fiche                                     | Kaupallinen merkki         | Tuote nro.       | Malli nro.     | Virran tehokkuusluokka              | (diagonaalinen,n.) (tuumaa/cm)                                         |
| Français    | Fiche du produit                                | Marque commerciale         | Produit N°       | Modèle N°      | Classe d'efficacité énergétique     | (pouces/cm)                                                            |
| Hrvatski    | SAŽETAK PROIZVODA                               | Trgovačka marka            | Br. proizvoda    | Br. modela     | Klasa energetske učinkovitosti      | (dijagonalna,približno) (inča/cm)                                      |
| Nederlands  | Productfiche                                    | Commercieel merk.          | Productnr.       | Modelnr.       | Energie efficiëntie klasse          | (diagonaal,ca.) (inches/cm)                                            |
| Español     | Ficha del Producto                              | Marca Comercial            | Nº de Producto   | Nº de Modelo   | Clasificación Energética            | (diagonal,aprox.) (pulgadas/cm)                                        |
| Svenska     | Produktspecifikation                            | Varumärke                  | Produktnr.       | Modellnr.      | Energiklass                         | (diagonal,ungefärlig) (tum/cm)                                         |
| Italiano    | Scheda prodotto                                 | Marchio commerciale        | Numero prodotto  | Numero modello | Classe di efficienza energetica     | (diagonale,circa)(pollici/cm)                                          |
| Polski      | KARTA PRODUKTU                                  | Marka produktu             | Nr produktu      | Nr modelu      | Klasa efektywności energetycznej    | (przekątna,około)(cali/cm)                                             |
| Magyar      | Termékismertető adatlap                         | Kereskedelmi márka         | Termékszám       | Modellszám     | Energiahatékonysági osztály         | (inches/cm)                                                            |
| Norsk       | Produktinformasjon                              | Kommersiell merkevare      | Produkt nr.      | Modell nr.     | Energieffektivitet klasse           | (tommer/cm)                                                            |
| Português   | Ficha do produto                                | Marca Comercial            | Produto Nº       | Modelo Nº      | Classificação eficiência energética | (polegadas/cm)                                                         |
| Română      | Fişă produs                                     | Marcă comercială           | Nr. Produs       | Nr. Model      | Clasa de eficiență energetică       | (diagonală, aprox. ) (inch/cm)                                         |
| Русский     | Справочный листок<br>технических данных изделия | Торговая марка             | Номер изделия    | Номер модели   | Класс энергопотребления             | Видимый размер экрана (по<br>диагонали, Около) (дюймов/см)             |
| беларуская  | Справочный листок<br>технических данных изделия | Торговая марка             | Номер изделия    | Номер модели   | Класс энергопотребления             | Видимый размер экрана (по<br>диагонали,Около)(дюймов/см)               |
| македонски  | Технички податоци                               | Комерцијална марка         | Производ бр.     | Модел бр.      | Класа на енергетска ефикасност      | (дијагонала, околу) (инчи/ст)<br>Вилимий розмір екрана (ліагональ      |
| український | Технічнідані                                    | Кормеційна марка           | Артикул          | Модель         | Клас енергоспоживання               | Приблизно) (дюймів/cm)                                                 |
| Srpski      | Tehničke odlike                                 | Komercijalna marka         | Proizvod br.     | Model br.      | Klasa energetske efikasnosti        | tokom) (inča/cm)<br>Viditeľné veľkosť obrazovky                        |
| Slovenčina  | Informačný list                                 | Značka výrobcu             | Číslo produktu   | Model č.       | Energetická trieda                  | (uhlopriečka, zhruba) (palcov/cm)<br>Widna velikost zaslona (diagonala |
| Slovenščina | Opis izdelka                                    | Komercialna znamka         | Št. İzdelka      | Št. Modela     | Razred energetske učinkovitosti     | pribl.) (palcev/cm)                                                    |
| Ελληνικ     | Δελτίο προϊόντος                                | Εμπορικό σήμα              | Αρ. Προϊόντος    | Αρ. Μοντέλου   | Κατηγορία ενεργειακής απόδοσης      | περ.) (ίντσες/cm)<br>Vidliva veličina ekrana (diagonala                |
| Bosanski    | Tehnički podaci                                 | Komercijalna marka         | Produkt br.      | Model br.      | Klasa energetske efikasnosti        | približno.) (inča/cm)<br>urt noc stu (vtcosu czercic)(vsv/)            |
| עבריונ      | CI 0'0 IIEIIZI                                  | מוונג מסווו י              | 10 1/121         |                | טיווג יעילוור אנו גטיור             | Görülen ekran boyutu (capraz, vakisk.)                                 |
| Türkçe      | Ürün fişi                                       | Ticari Marka               | Ürün No.         | Model No.      | Enerji verimliliği sınıfı           | (inç/cm)<br>Madhësia e ekranit të dukshëm                              |
| Shqip       | Të dhënat e produktit                           | Marka tregtare             | Nr. i produktit. | Nr. i modelit. | Klasa e eficiencës së energjisë     | (diagonal, afërsisht) (inç/cm)<br>Matomas ekrano dydis (jstrižainė.    |
| Lietuvių    | Gaminio etiketė                                 | Gamintojas                 | Gaminio Nr.      | Modelio Nr.    | Energetinio efektyvumo klasė        | approx.) (colių/cm)<br>Ekrāna izmērs (pa diognāli, apmcram)            |
| Latviešu    | Produkta apraksts                               | Marka                      | Produkta nr.     | Modeja nr.     | Energoefektivitätes klase           | (collas/cm)<br>Vaadatava ekraani suurus (diagonaal                     |
| Eesti       | TOOTEKIRJELDUS                                  | Tootja firma               | Toote nr.        | Mudeli nr.     | Energiaklass                        | umbes) (tolli/cm)<br>انداز د صفحه قابل مشاهده (هندسی تقریبا) (اینچ/    |
| فارسى       | مشخصنات محصنول                                  | مارک تجاری                 | شماره محصول      | شماره مدل      | گروه کار أيي انرژي                  | سانتی متر)                                                             |

|             | G                                                                       | н                                                                        | I                                                                | J                                                            | К                                              |
|-------------|-------------------------------------------------------------------------|--------------------------------------------------------------------------|------------------------------------------------------------------|--------------------------------------------------------------|------------------------------------------------|
| English     | On mode average<br>power consumption (Watt)                             | Annual energy consumption<br>(kWh/annum)                                 | Standby power consumption<br>(Watt)                              | Off mode power consumption<br>(Watt)                         | Display resolution<br>(px)                     |
| Deutsch     | Durchschnittlicher Stromverbrauch im<br>eingeschaltetem Zustand (Watt)  | Jährlicher Energieverbrauch<br>(kWh/Jahr)                                | Standby-Stromverbrauch (Watt)                                    | Stromverbrauch im ausgeschaltetem<br>Zustand (Watt)          | Display-Auflösung (px)                         |
| ء ہے        | مدَ سط استهلاك الطاقة عند التشغل(ف لط)                                  | الاستهلاك السنوى للطاقة(كبلي واط)للطاقة)                                 | استهلاك الطاقة في وضع الاستعداد(فالط)                            | استهلاك الطاقة في وضع الإنقاف(ف لط)                          | وضوح الشاشة(يكبيل)                             |
| Български   | Средна консумация на електроенергия<br>във включено състояние(Watt)     | Годишна консумация на<br>електроенергия (kWh/Годишна)                    | Консумация на електроенергия в<br>режим на готовност (Watt)      | Консумация на електроенергия в<br>изключено състояние (Watt) | Разделителна способност<br>на дисплея(пиксела) |
| · ·         | Průměrná spotřeba elektrické energie v                                  | Roční spotřeba energie                                                   | Spotřeba elektrické energie v                                    | Spotřeba elektrické energie ve                               |                                                |
| cestina     | zapnutem rezimu (wattu)<br>Gennemsnitligt strømforbrug i tændt tilstand | (KWN/HOCNI)                                                              | ponotovostnim rezimu (wattu)                                     | vypnutem rezimu (wattu)                                      | Rozliseni displeje (px)                        |
| Dansk       | (Watt)                                                                  | Årligt energiforbrug (kWh/Årligt)                                        | Strømforbrug (standby)(Watt)                                     | Strømforbrug i slukket tilstand (Watt)                       | Skærmopløsning (px)                            |
| Suomi       | Päällä-tilan keskimääräinen virrankulutus<br>(Wattia)                   | Vuosittainen sähkönkulutu<br>(kWh/Vuosittainen)                          | Vakiovirran kulutus (Wattia)                                     | Pois-tilan virrankulutus (Wattia)                            | Näytön erottelukyky (pikselia)                 |
| Francais    | Consommation énergétique moyenne en<br>mode "marche" (Watt)             | Consommation énergétique<br>annuelle (kWh/annuel)                        | Consommation d'énergie en veille<br>(Watt)                       | Consommation d'énergie en mode<br>"arrêt" (Watt)             | Résolution de l'écran (px)                     |
| Hrvatski    | Prosječna potrošnja el. energije kada je<br>proizvod uključen (Watta)   | Godišnja potrošnja el. Energije<br>(kWh/Godišnja)                        | Potrošnja el. energije u modu<br>pripravnosti (Watta)            | Potrošnja el. energije kada je proizvod<br>isključen (Watta) | Rezolucija zaslona (piksela)                   |
|             |                                                                         | Jaarlijks                                                                |                                                                  |                                                              |                                                |
| Nederlands  | Aan-modus gemiddeld stroomverbruik (Watt)                               | energieverbruik(kWh/Jaarlijks)                                           | Stand-by stroomverbruik (Watt)                                   | Uit-modus stroomverbruik (Watt)                              | Schermresolutie (px)                           |
| Español     | funcionamiento (Vatio)                                                  | (kWh/anual)                                                              | Consumo en modo en espera (Vatio)                                | (Vatio)                                                      | Resolución de pantalla (px)                    |
| Svenska     | Strömkonsumtion i PÅ-läge (Watt)                                        | Energikonsumiion per ar<br>(kWh/Årlig)                                   | Strömkonsumtion i viloläge (Watt)                                | Strömkonsumtion i AV-läge (Watt)                             | Skärmupplösning (pixlar)                       |
|             | Consumo di corrente medio da accesa                                     | Consumo annuale di energia                                               | Consumo di corrente in modalità                                  |                                                              |                                                |
| Italiano    | (Watt)<br>Środnie zutwoje operaji w tachie właczonym                    | (kWh/annuo)                                                              | standby (Watt)<br>Środnie zutwcie operaji w techie               | Consumo di corrente da spenta (Watt)                         | Risoluzione del display (px)                   |
| Polski      | (Watów)                                                                 | (kWh/Roczne)                                                             | oczekiwania (Watów)                                              | (Watów)                                                      | Rozdzielczość obrazu (pikseli)                 |
| Magyar      | Energiafogyasztás bekapcsolva hagyott<br>üzemmódban (Watt)              | Éves energiafogyasztás (kWh/Éves)                                        | Energiafogyasztás standby<br>üzemmódban (Watt)                   | Energiafogyasztás kikapcsolt<br>üzemmódban (Watt)            | Képernyőfelbontás (px)                         |
| Norsk       | Påmodus gjennomsnittlig strømforbruk<br>(Watt)                          | Årlig strømforbruk (kWh/Årlig)                                           | Hvilemodus strømforbruk (Watt)                                   | Av-modus strømforbruk (Watt)                                 | Skiermoppløsning (piksel)                      |
|             | 1 ···· 7                                                                | Consumo annual energia                                                   |                                                                  | Consumo energia em modo                                      | - <u>1</u> - 1                                 |
| Português   | Consumo energia em modo médio (Watt)                                    | (kWh/anual)                                                              | Consumo energia em stand-by (Watt)                               | alimentação (Watt)                                           | Resolução do visor (pixel)                     |
| Română      | Consum electric mediu în modul pornit (Waţi)                            | (kWh/anual)                                                              | (Waţi)                                                           | Consum electric în modul oprit (Waţi)                        | Rezoluția ecranului (pixeli)                   |
| Русский     | Средний расход энергии в режиме<br>включения (ватт)                     | Ежегодный расход энергии<br>(кВтч/Годовое)                               | Расход энергии в режиме ожидания<br>(ватт)                       | Расход энергии в режиме<br>выключения (ватт)                 | Разрешение экрана<br>(пикселей)                |
| беларуская  | Средний расход энергии в режиме<br>включения (ватт)                     | Ежегодный расход энергии<br>(kWh/raдавое)                                | Расход энергии в режиме ожидания<br>(ватт)                       | Расход энергии в режиме<br>выключения (ватт)                 | Разрешение экрана<br>(пікселяў)                |
| македонски  | Просечна потрошувачка кога е вклучен                                    | Годишна потрошувачка на<br>енергија (kWh/Годишна)                        | Потрошувачка во мирување (вати)                                  | Потрошувачка кога е исклучен (вати)                          | Резолуција на екран<br>(пиксели)               |
|             | Середня споживана потужність у                                          | Середньорічна споживана                                                  | Споживана потужність у режимі                                    | Споживана потужність у вимкненому                            | Роздільна здатність екрана                     |
| український | ровочому режимі (Вт)                                                    | потужність (кwn/Piчне)<br>Godišnia notrošnia energije                    | очікування (ВТ)                                                  | стані (Вт)                                                   | (пікселів)                                     |
| Srpski      | Prosečna potrošnja kada je uključeni (Vati)                             | (kWh/Godišnja)                                                           | Potrošnja tokom mirovanja (Vati)                                 | Potrošnja kada je isključeni (Vati)                          | Rezolucija displeja (piks.)                    |
| Slovenčina  | Priemerna spotreba elektrickej energie v<br>zapnutom režime (Wattov)    | Hocna spotreba energie<br>(kWh/Ročná)                                    | spotreba elektrickej energie v<br>pohotovostnom režime (Wattov)  | Spotreba elektrickej energie vo<br>vypnutom režime (Wattov)  | Rozlíšenie displeja (pixl.)                    |
| Slovenščina | Poraba električne energije v povprečnem<br>načinu (Wattov)              | Letna poraba energije (kWh/Letna)                                        | Poraba energije v stanju pripravljenosti<br>(Wattov)             | Poraba energije načinu izklopa<br>(Wattov)                   | Resolucija zaslona (piks.)                     |
|             | Μέση κατανάλωση ρεύματος λειτουργίας                                    | Ετήσια κατανάλωση ενέργειας                                              | Κατανάλωση ρεύματος στην αναμονή                                 | Κατανάλωση ρεύματος σε                                       |                                                |
| Ελληνικ     | (Watt)                                                                  | (kWh/Ετήσια)<br>Godišnia potrošnia energije                              | (Watt)                                                           | απενεργοποίηση (Watt)                                        | Ανάλυση οθόνης (Πιξελ)                         |
| Bosanski    | Prosječna potrošnja kada je uključen (Watt)                             | (kWh/Godišnja)                                                           | Potrošnja tokom mirovanja (Watt)                                 | Potrošnja kada je isključen (Watt)                           | Rezolucija ekrana (piks.)                      |
| עברית       | צו יכת חשמי ממוצעת במצב מופעלי)(ואס)                                    | צו יכת אנו גיה שנתית(קיווט ש/צו יכת)                                     | צריכת חשמי במצב המתנה (ואט)<br>Bekleme durumunda enerii tüketimi | צו יכת וושמל ממוצעת במצב כבוי(ואט)                           | רזולוציית תצוגה(פיקסל)                         |
| Türkçe      | Açık moddaki ortalama güç tüketimi (Watt)                               | Yıllık enerji tüketimi (kWh/yıllık)                                      | (Watt)                                                           | Kapalı moddaki güç tüketimi (Watt)                           | Ekran çözünürlüğü (piks.)                      |
| Shqip       | Konsumi mesatar i energjisë si i ndezur<br>(Watt)                       | Konsumi vjetor i energjisë<br>(kWh/vjetor)                               | Konsumi i energjisë si në gatishmëri<br>(Watt)                   | Konsumi i energjisë si i fikur (Watt)                        | Rezolucioni i ekranit (piks.)                  |
| Lietuvių    | Vidutinės energijos sąnaudos įjungus (Vatai)                            | Metinės energijos sąnaudos<br>(kWh/Metinės)                              | Energijos sąnaudos budėjimo režimu<br>(Vatai)                    | Energijos sąnaudos išjungus (Vatai)                          | Ekrano skiriamoji geba<br>(pikselių)           |
| Latviešu    | Enerģijas patēriņš aktīvā režīmā (Vati)                                 | Gada enerģijas patēriņš (kWh/gada)                                       | Enerģijas patēriņš gaidīšanas režīmā<br>(Vati)                   | Enerģijas patēriņš izslēgtā stāvoklī<br>(Vati)               | Displeja rezolūcija (pikseïiem)                |
|             |                                                                         |                                                                          |                                                                  | -                                                            |                                                |
| Eesti       | Keskmine energiakulu töörežiimil (Vatti)                                | Aastane energiakulu (kWh/aastane)<br>میز ان انر ژی مصر فی در سال(کیلورات | Energiakulu ootereziimil (Vatti)                                 | Energiakulu väljalülitatud olekus (Vatti)                    | Ekraani resolutsioon (pikslit)                 |
| فارسى       | میزان متوسط مصرف برق در حالت فعال (وات)                                 | ساعت/در سال)                                                             | مصرف برق حالت أماده به کار (وات)                                 | میزان مصرف برق در حالت غیرفعال (وات)                         | وضوح نمایش(حداکثر)                             |